www.zyxel.com

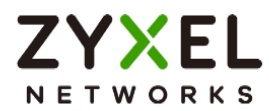

# Handbook

## **USG FLEX H Series**

USG FLEX 100H / USG FLEX 100HP / USG FLEX 200H / USG FLEX 200HP / USG FLEX 500H / USG FLEX 700H

Firmware Version: uOS1.20

04/2024

| Default login Details |                       |
|-----------------------|-----------------------|
| Login IP Address      | https://192.168.168.1 |
| User Name             | admin                 |
| Password              | 1234                  |

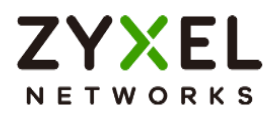

## Table of Content

| Chapter 1- VPN                                                              |
|-----------------------------------------------------------------------------|
| How to Configure Site-to-site IPSec VPN Where the Peer has a Static IP      |
| Address4                                                                    |
| How to Configure Site-to-site IPSec VPN Where the Peer has a Dynamic IP     |
| Address                                                                     |
| How to Configure IPSec Site to Site VPN while one Site is behind a NAT      |
| router                                                                      |
| How to Configure Remote Access VPN with Zyxel VPN Client                    |
| How to Configure Site-to-site IPSec VPN between ZLD and uOS device          |
| How to Configure Route-Based VPN 64                                         |
| Chapter 2- Security Service                                                 |
| How to Block HTTPS Websites Using Content Filtering and SSL Inspection      |
| How to Configure Content Filter with HTTPs Domain Filter                    |
| How to Block Facebook Using a Content Filter Block List                     |
| How to block YouTube access by Schedule                                     |
| How to Control Access to Google Drive                                       |
| How to Block the Spotify Music Streaming Service                            |
| How does Anti-Malware Work                                                  |
| How to Detect and Prevent TCP Port Scanning with DoS Prevention             |
| How to block the client from accessing to certain country using Geo IP? 121 |
| How to Use Sandbox to Detect Unknown Malware?                               |
| How to Configure Reputation Filter- IP Reputation                           |
| How to Configure Reputation Filter- URL Threat Filter                       |
| How to Configure Reputation Filter- DNS Threat Filter                       |
| How to Configure DNS Content Filter                                         |
| External Block List for Reputation Filter                                   |

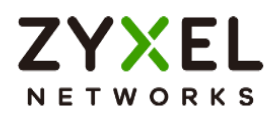

| Chapter 3- Authentication                                         | 152 |
|-------------------------------------------------------------------|-----|
| How to Use Two Factor with Google Authenticator for Admin Access  | 152 |
| How to Use Two Factor with Google Authenticator for Remote Access |     |
| VPN and SSL VPN                                                   | 159 |
| How to set up AD authentication with Microsoft AD                 |     |
| Chapter 4- Maintenance                                            | 174 |
| How to Manage Configuration Files                                 | 174 |
| How to Manage Firmware                                            | 178 |
| Chapter 5- Others                                                 |     |
| How to Setup and Configure Daily Report                           |     |
| How to Setup and Send Logs to a Syslog Server                     |     |
| How to Setup and Send logs to the USB storage                     |     |
| How to Perform and Use the Packet Capture Feature                 |     |
| How to Allow Public Access to a Server Behind USG FLEX H          |     |
| How to Configure DHCP Option 60 – Vendor Class Identifier         |     |
| How to Configure Session Control                                  | 200 |
| How to Configure Bandwidth Management for FTP Traffic             | 203 |
| How to Configure WAN trunk for Spillover and Least Load First     | 206 |

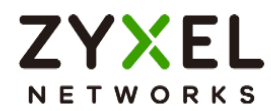

## Chapter 1- VPN

## How to Configure Site-to-site IPSec VPN Where the Peer has a Static IP Address

This example shows how to use the VPN Setup Wizard to create a site-to-site VPN with the Peer has a Static IP Address. The example instructs how to configure the VPN tunnel between each site. When the VPN tunnel is configured, each site can be accessed securely.

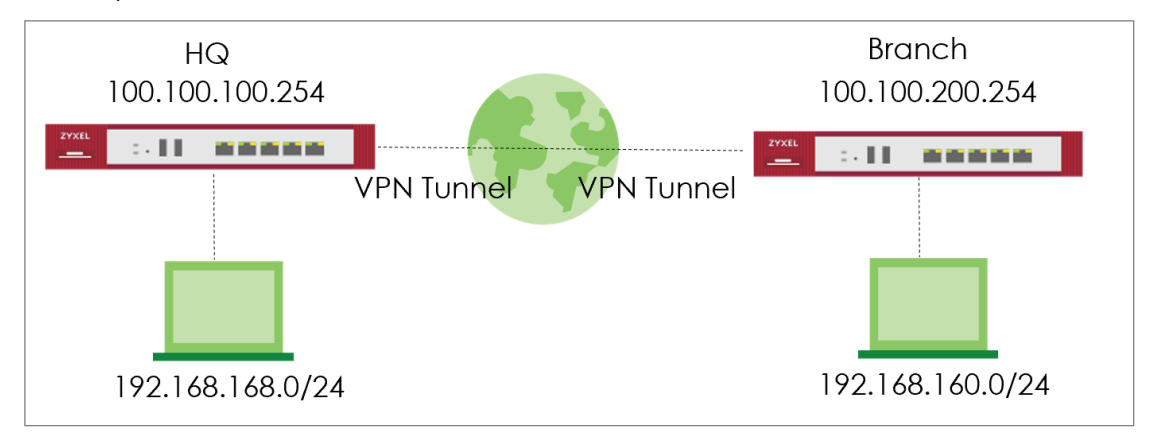

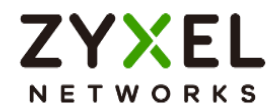

## Set up IPSec VPN Tunnel for HQ

#### VPN > Site to Site VPN > Scenario

Type the VPN name used to identify this VPN connection. Select the type to the Site-to-Site. Click **Next**.

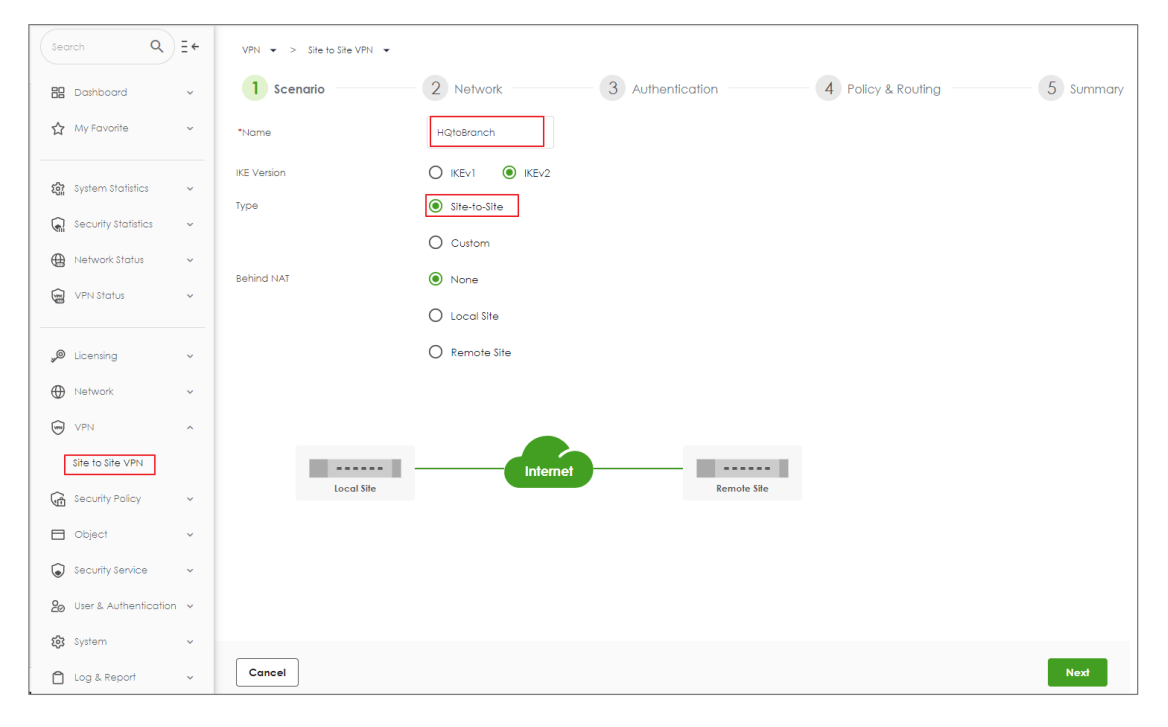

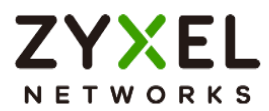

#### VPN > Site to Site VPN > Scenario > Network

Configure My Address and Peer Gateway Address. Click Next.

| VPN 💌 > Site to Site VPN 💌 |                           |                  |                    |           |
|----------------------------|---------------------------|------------------|--------------------|-----------|
| Scenario ———               | 2 Network                 | 3 Authentication | 4 Policy & Routing | 5 Summary |
| My Address                 | Domain Name / IP 100.100. | 100.254          |                    |           |
| Peer Gateway Address       | Domain Name / IP 100.100. | .200.254         |                    |           |
|                            |                           |                  |                    |           |
| _                          |                           |                  |                    |           |
| Local Site                 | Internet                  | Remote Site      |                    |           |
| 100.100.100.254            |                           | 100.100.200.254  |                    |           |
|                            |                           |                  |                    |           |
|                            |                           |                  |                    |           |
|                            |                           |                  |                    |           |
|                            |                           |                  |                    |           |
|                            |                           |                  |                    |           |
|                            |                           |                  |                    |           |
|                            |                           |                  |                    |           |
|                            |                           |                  |                    |           |
|                            |                           |                  |                    |           |
| Cancel                     |                           |                  |                    | Back Next |

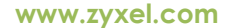

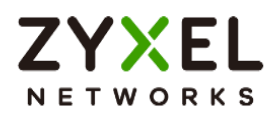

#### VPN > Site to Site VPN > Scenario > Network > Authentication

Type a secure Pre-Shared Key. Click Next

| VPN 👻 > Site to Site VPN 👻 |                  |           |                    |           |
|----------------------------|------------------|-----------|--------------------|-----------|
| Scenario ———               | Network 3 Authen | tication  | 4 Policy & Routing | 5 Summary |
| Authentication             | Pre-Shared Key   | •••••     |                    |           |
|                            | O Certificate    | default 👻 |                    |           |
|                            |                  |           |                    |           |
|                            |                  |           |                    |           |
|                            |                  |           |                    |           |
|                            |                  |           |                    |           |
|                            |                  |           |                    |           |
|                            |                  |           |                    |           |
|                            |                  |           |                    |           |
|                            |                  |           |                    |           |
|                            |                  |           |                    |           |
|                            |                  |           |                    |           |
| Cancel                     |                  |           |                    | Back Next |

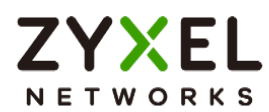

#### VPN > Site to Site VPN > Scenario > Network > Authentication > Policy & Routing

Set Local Subnet to be the IP address of the network connected to the gateway and Remote Subnet to be the IP address of the network connected to the peer gateway.

| VPN 👻 > Site to Site VPN 👻 |                              |                |                                |                  |
|----------------------------|------------------------------|----------------|--------------------------------|------------------|
| Scenario                   | Network                      | Authentication | 4 Policy & Routing             | 5 Summary        |
| Туре                       | O Route-Based 🔘 Policy-Bas   | ed             |                                |                  |
| Local Subnet               | 192.168.168.0/24             |                |                                |                  |
| Remote Subnet              | 192.168.160.0/24             |                |                                |                  |
| 192.168.168.0/24           | Local Sile<br>00.100.100.254 | Internet       | Remole Sile<br>100.100.200.254 | <b>1</b> 60.0/24 |
| Cancel                     |                              |                |                                | Back             |

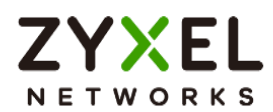

## VPN > Site to Site VPN > Scenario > Network > Authentication > Policy & Routing > Summary

The screen provides a summary of the VPN tunnel. You can Edit it if you want to modify.

| VPN 👻 > Site to Site VPN 👻 |                  |               |                  |           |
|----------------------------|------------------|---------------|------------------|-----------|
| Scenario ———               | - Network A      | uthentication | Policy & Routing | 5 Summary |
| Configuration              |                  |               |                  |           |
| Name                       | HQtoBranch       |               |                  |           |
| IKE Version                | 2                |               |                  |           |
| Scenario                   | wizard           |               |                  |           |
| Туре                       | Policy           |               |                  |           |
|                            |                  |               |                  | 🖉 Edit    |
| Network                    |                  |               |                  |           |
| Local Site                 | 100.100.254      |               |                  |           |
| Remote Site                | 100.100.200.254  |               |                  |           |
| Authentication             |                  |               |                  |           |
| Authentication             | pre-shared-key   |               |                  |           |
| Policy & Routing           |                  |               |                  |           |
| Local Subnet               | 192.168.168.0/24 |               |                  |           |
| Remote Subnet              | 192.168.160.0/24 |               |                  |           |
|                            |                  |               |                  | Close     |

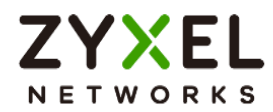

## Set up IPSec VPN Tunnel for Branch

#### VPN > Site to Site VPN > Scenario

Type the VPN name used to identify this VPN connection. Select the type to the Site-to-Site. Click **Next**.

| Search Q E +                         | VPN 👻 > Site to Site VPN 👻 |                                                         |
|--------------------------------------|----------------------------|---------------------------------------------------------|
| 🗄 Dashboard 🗸 🗸                      | 1 Scenario                 | 2 Network 3 Authentication 4 Policy & Routing 5 Summary |
| ☆ My Favorite 🗸                      | *Name                      | BranchtoHC                                              |
| ស្ត្រិ System Statistics 🗸           | IKE Version                |                                                         |
| Security Statistics 🗸                |                            | O Custom                                                |
| Wetwork Status VPN Status VPN Status | Behind NAT                 | None                                                    |
|                                      |                            |                                                         |
| y❷ Licensing ✓                       |                            | U kemote site                                           |
| VPN ^                                |                            |                                                         |
| Site to Site VPN                     | local Sile                 | Internet Remote Sta                                     |
| Gecurity Policy V                    | cocar one                  |                                                         |
| Security Service V                   |                            |                                                         |
| 2₀ User & Authentication ∨           |                            |                                                         |
| 🔅 System 🗸                           | Cancel                     | Noxf                                                    |

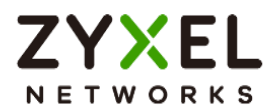

#### VPN > Site to Site VPN > Scenario > Network

Configure My Address and Peer Gateway Address. Click Next.

| VPN 💌 > Site to Site VPN 💌 |                  |                  |               |                    |           |
|----------------------------|------------------|------------------|---------------|--------------------|-----------|
| Scenario ———               | 2 Network        | 3 Authentication | 1             | 4 Policy & Routing | 5 Summary |
| My Address                 | Domain Name / IP | 100.100.200.254  |               |                    |           |
| Peer Gateway Address       | Domain Name / IP | 100.100.100.254  |               |                    |           |
|                            |                  |                  |               |                    |           |
| _                          |                  |                  |               |                    |           |
| Local Site                 | Inte             | ernet            | Remote Site   |                    |           |
| 100.100.200.254            |                  | 10               | 0.100.100.254 |                    |           |
|                            |                  |                  |               |                    |           |
|                            |                  |                  |               |                    |           |
|                            |                  |                  |               |                    |           |
|                            |                  |                  |               |                    |           |
|                            |                  |                  |               |                    |           |
|                            |                  |                  |               |                    |           |
|                            |                  |                  |               |                    |           |
|                            |                  |                  |               |                    |           |
| Cancel                     |                  |                  |               |                    | Back Next |

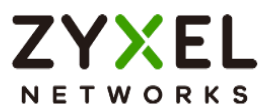

#### VPN > Site to Site VPN > Scenario > Network > Authentication

Type a secure Pre-Shared Key. Click Next.

| VPN 💌 > Site to Site VPN 👻 |                  |           |                    |           |
|----------------------------|------------------|-----------|--------------------|-----------|
| Scenario                   | Network 3 Auther | ntication | 4 Policy & Routing | 5 Summary |
| Authentication             | Pre-Shared Key   |           |                    |           |
|                            | O Certificate    | default 👻 |                    |           |
|                            |                  |           |                    |           |
|                            |                  |           |                    |           |
|                            |                  |           |                    |           |
|                            |                  |           |                    |           |
|                            |                  |           |                    |           |
|                            |                  |           |                    |           |
|                            |                  |           |                    |           |
|                            |                  |           |                    |           |
|                            |                  |           |                    |           |
|                            |                  |           |                    |           |
| Cancel                     |                  |           |                    | Back Next |

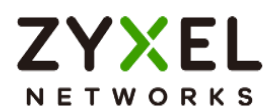

#### VPN > Site to Site VPN > Scenario > Network > Authentication > Policy & Routing

Set Local Subnet to be the IP address of the network connected to the gateway and Remote Subnet to be the IP address of the network connected to the peer gateway.

| VPN 🔹 > Site to Site VPN 👻 |                               |                |                                |           |
|----------------------------|-------------------------------|----------------|--------------------------------|-----------|
| Scenario ———               | - Network                     | Authentication | 4 Policy & Routing             | 5 Summary |
| Type<br>Local Subnet       | Route-Based                   | Policy-Based   |                                |           |
| Remote Subnet              | 192.168.168.0/24              |                |                                |           |
| 192.168.160.0/24           | Local Sile<br>100.100.200.254 | Internet       | Remole Sile<br>100.100.100.254 |           |
| Cancel                     |                               |                | Back                           | Finish    |

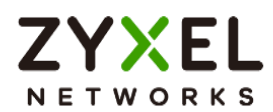

## VPN > Site to Site VPN > Scenario > Network > Authentication > Policy & Routing > Summary

The screen provides a summary of the VPN tunnel. You can Edit it if you want to modify.

| VPN 🔹 > Site to Site VPN 👻 |                  |                |                  |           |
|----------------------------|------------------|----------------|------------------|-----------|
| Scenario ———               | Network          | Authentication | Policy & Routing | 5 Summary |
| Configuration              |                  |                |                  |           |
| Name                       | BranchtoHQ       |                |                  |           |
| IKE Version                | 2                |                |                  |           |
| Scenario                   | wizard           |                |                  |           |
| Туре                       | Policy           |                |                  |           |
|                            |                  |                |                  | 🖉 Edit    |
| Network                    |                  |                |                  |           |
| Local Site                 | 100.100.200.254  |                |                  |           |
| Remote Site                | 100.100.100.254  |                |                  |           |
| Authentication             |                  |                |                  |           |
| Authentication             | pre-shared-key   |                |                  |           |
| Policy & Routing           |                  |                |                  |           |
| Local Subnet               | 192.168.160.0/24 |                |                  |           |
| Remote Subnet              | 192.168.168.0/24 |                |                  |           |
|                            |                  |                |                  | Close     |

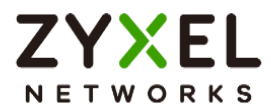

## Test IPSec VPN Tunnel

#### VPN Status > IPSec VPN

Verify the IPSec VPN status.

| VPN Status 💌 >   | IPSec VPN 💌 > | Site to Site VPN 💌                   |                 |                  |           |          |                     |                |        |
|------------------|---------------|--------------------------------------|-----------------|------------------|-----------|----------|---------------------|----------------|--------|
| Site to Site VPN |               |                                      |                 |                  |           |          |                     |                |        |
|                  | -             |                                      |                 |                  |           |          |                     |                |        |
| 🕲 Disconnec      | at 🕐 Refresh  |                                      |                 |                  |           |          | Se                  | earch insights | ۹ 🔳    |
| #÷               | Name \$       | Policy Route 🗢                       | My Address 🗢    | Remote Gateway 🖨 | Uplime \$ | Rekey \$ | Inbound (bytes) \$  | Outbound (Byte | es) \$ |
| 1                | HQtoBranch    | 192.168.168.0/24 <> 192.168.160.0/24 | 100.100.100.254 | 100.100.200.254  | 5         | 86171    | 0 (0 bytes )        | 0 (0 bytes )   |        |
|                  |               |                                      |                 |                  |           |          | Rows per page: 50 👻 | 1 of 1         | < 1 >  |

#### Ping the PC in Branch Office

Win 11 > cmd > ping 192.168.160.1

| Network Connection De                                                                                                    | etails                                                                                                    | 🔤 Administrator: Command Prompt                                                                                                    |
|----------------------------------------------------------------------------------------------------|----------------------------------------------------------------------------------------------------|----------------------------------------------------------------------------------------------------|
| Network Connection <u>D</u> eta                                                                                                    | ils:                                                                                                    | Microsoft Windows [Version 10.0.22000.1455]<br>(c) Microsoft Corporation, All rights reserved.                                                                                                    |
| Property<br>Connection-specific DNS<br>Description<br>Physical Address<br>DHCP Enabled<br>IPv4 Address<br>IPv4 Subnet Mask                                                                      | Value<br>Intel(R) Ethernet Connect<br>8C-16-45<br>Yes<br>192.168.168.33<br>255.255.255.0                                                                                               | C:\WINDOWS\system32>ping 192.168.160.1<br>Pinging 192.168.160.1 with 32 bytes of data:<br>Reply from 192.168.160.1: bytes=32 time=1ms TTL=63<br>Reply from 192.168.160.1: bytes=32 time=1ms TTL=63                                                                                                    |
| Lease Obtained<br>Lease Expires<br>IPv4 Default Gateway<br>IPv4 DHCP Server<br>IPv4 DNS Server<br>IPv4 WINS Server<br>NetBIOS over Tcpip Ena<br>IPv6 Address<br>Lease Obtained<br>Lease Expires | Friday, February 3, 2023<br>Saturday, February 4, 202<br>192.168.168.1<br>192.168.168.1<br>8.8.8.8<br>Yes<br>2001:b030:7036:1::e<br>Friday, February 3, 2023<br>Monday, March 12, 2159 | Reply from 192.168.160.1: bytes=32 time<1ms TTL=63<br>Reply from 192.168.160.1: bytes=32 time=7ms TTL=63<br>Ping statistics for 192.168.160.1:<br>Packets: Sent = 4, Received = 4, Lost = 0 (0% loss),<br>Approximate round trip times in milli-seconds:<br>Minimum = 0ms, Maximum = 7ms, Average = 2ms<br>C:\WINDOWS\system32>_ |
| IPv6 Default Gateway                                                                                                    | tesu::4ass:8466:20e1:11                                                                                                    |                                                                                                    |

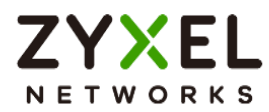

## How to Configure Site-to-site IPSec VPN Where the Peer has a Dynamic IP Address

This example shows how to use the VPN Setup Wizard to create a site-to-site VPN with the Peer has a Dynamic IP Address. The example instructs how to configure the VPN tunnel between each site. When the VPN tunnel is configured, each site can be accessed securely.

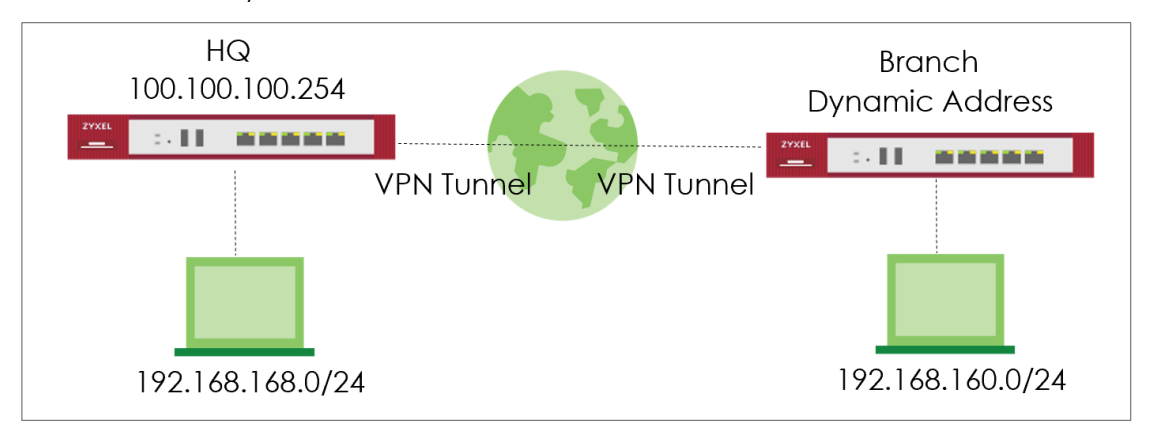

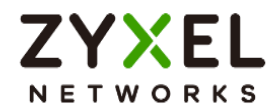

### Set up IPSec VPN Tunnel for HQ

#### VPN > Site to Site VPN > Scenario

Type the VPN name used to identify this VPN connection. Select the type to the Custom. Click **Next**.

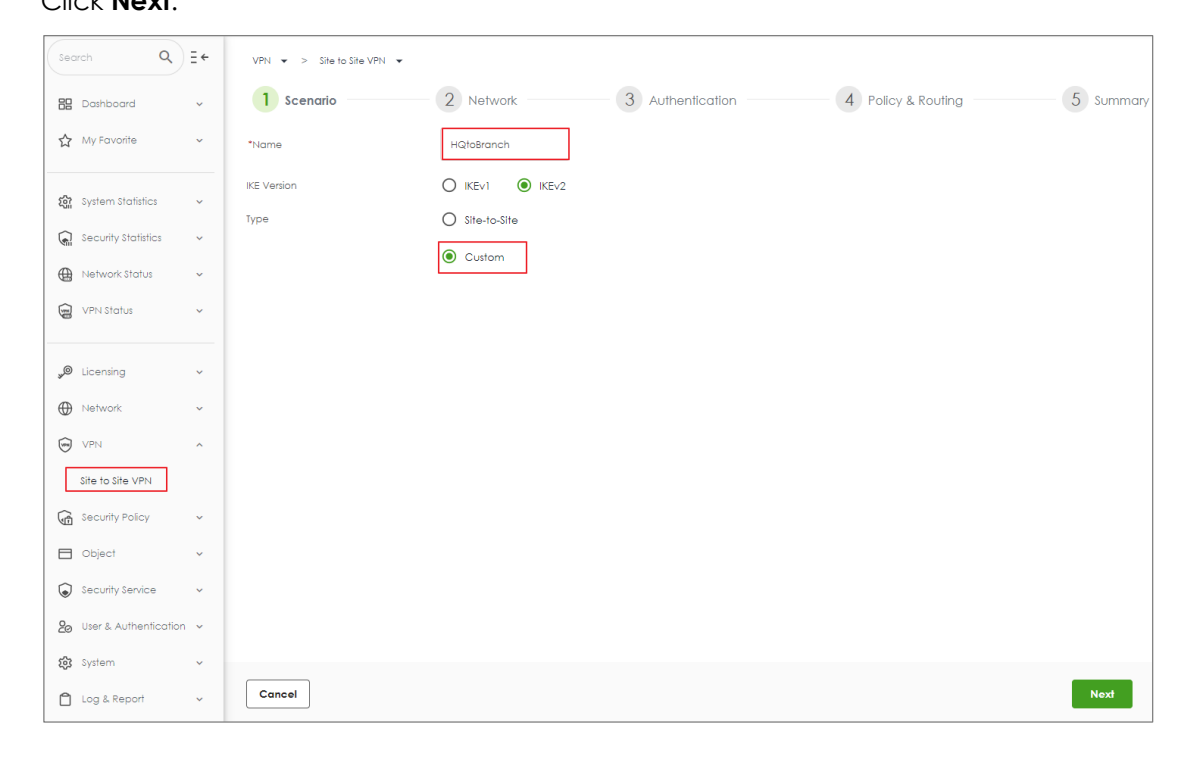

#### VPN > Site to Site VPN

Type My Address and select Peer Gateway Address as Dynamic Address. Type a secure Pre-shared key.

| VPN 👻 > Site to Site VPN 👻 |                                  |
|----------------------------|----------------------------------|
| General Settings           |                                  |
| Enable                     |                                  |
| Nome                       | HQtosranch                       |
| IKE Version                | O IKEVI 🖲 IKEV2                  |
| Туре                       | O Route-Based   Policy-Based     |
| Network                    |                                  |
| My Address                 | Domain Name / IP 100.100.100.254 |
| Peer Gateway Address       | O Domain Name / IP               |
|                            | Dynamic Address                  |
| Authentication             |                                  |
| Authentication             | Pre-Shared Key                   |
|                            | O Certificate effourit *         |

Copyright © 2024 Zyxel and/or its affiliates. All rights reserved. 17

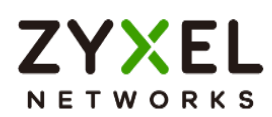

Scroll down to find the Phase2 setting. Type Local and Remote Subnet and select Responder Only. Then click save change.

| Phase 2 Settings |                       |                 |            |                    |                 |       |
|------------------|-----------------------|-----------------|------------|--------------------|-----------------|-------|
| Initiation       | O Auto O Nailed-up    | • Responder O   | nly        |                    |                 |       |
| Policy           | + Add 🖉 Edit 📋 Remov  | /e              |            |                    |                 |       |
|                  | Local 🗢 Ren           | note 🗢          | Protocol 🗢 | Active Protocol \$ | Encapsulation 🗢 |       |
|                  | 192.168.168.0/24      | 92.168.160.0/24 | Any 👻      | ESP 👻              | Tunnel 👻        | ×     |
|                  |                       |                 |            | Rows per page      | : 50 🕶 1 of 1   | < 1 > |
| SA Life Time     | 28800 (180 - 30       | 000000 Seconds) |            |                    |                 |       |
| Proposal         | + Add ⊘ Edit 📋 Remov  | /e              |            |                    |                 |       |
|                  | Encryption 🗢          | Authentice      | ation \$   |                    |                 |       |
|                  | aes128-cbc            | hmac-sh         | al         |                    |                 |       |
|                  |                       |                 |            | Rows per page      | : 50 ¥ 1 of1    | < 1 > |
|                  | Diffie-Hellman Groups | DH2 🗙           | •          |                    |                 |       |

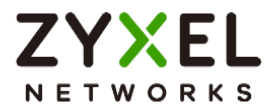

## Set up IPSec VPN Tunnel for Branch

#### VPN > Site to Site VPN > Scenario

Type the VPN name used to identify this VPN connection. Select the type to the Custom.

#### Click Next.

| Search Q               | ≣←   | VPN 👻 > Site to Site VPN 👻 |            |                  |                    |           |
|------------------------|------|----------------------------|------------|------------------|--------------------|-----------|
| 🗄 Dashboard            | ~    | 1 Scenario                 | 2 Network  | 3 Authentication | 4 Policy & Routing | 5 Summary |
| My Favorite            | ~    | *Name                      | BranchtoHQ |                  |                    |           |
| জ্ঞি System Statistics | ~    | IKE Version                |            |                  |                    |           |
| Security Statistics    | ř    | Type                       | Custom     |                  |                    |           |
| Network Status         | ~    |                            |            |                  |                    |           |
| VPN Status             | ~    |                            |            |                  |                    |           |
| Jucensing              | ~    |                            |            |                  |                    |           |
| Network                | ×    |                            |            |                  |                    |           |
| VPN                    | ^    |                            |            |                  |                    |           |
| Security Policy        | ~    |                            |            |                  |                    |           |
| Dbject                 | Ť    |                            |            |                  |                    |           |
| Security Service       | ~    |                            |            |                  |                    |           |
| 20 User & Authenticat  | on v |                            |            |                  |                    |           |
| 😥 System               | ~    |                            |            |                  |                    |           |
| 🗋 Log & Report         | ř    | Cancel                     |            |                  |                    | Next      |

#### VPN > Site to Site VPN

Type My Address as 0.0.0.0 and type Peer Gateway Address. Type a secure Pre-shared key.

| VPN 💌 > Site to Site VPN 👻 |                              |             |
|----------------------------|------------------------------|-------------|
| General Settings           |                              |             |
| Enable                     |                              |             |
| Name                       | BranchtoHQ                   |             |
| IKE Version                | O IKEv1 () IKEv2             |             |
| Туре                       | O Route-Based   Policy-Based | ed          |
| Network                    |                              |             |
| My Address                 | Domain Name / IP             | 0.0.0.0     |
| Peer Gateway Address       | Domain Name / IP             | 100.100.254 |
|                            | O Dynamic Address            |             |
| Authentication             |                              |             |
| Authentication             | Pre-Shared Key               |             |
|                            | O Certificate                | default ~   |

Copyright © 2024 Zyxel and/or its affiliates. All rights reserved. 19

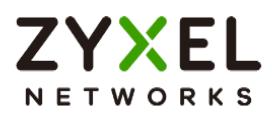

Scroll down to find the Phase2 setting, type Local and Remote Subnet. Then click save change.

| Phase 2 Settings                                   |                                                                                                    |  |  |  |  |  |  |
|----------------------------------------------------|----------------------------------------------------------------------------------------------------|--|--|--|--|--|--|
| Initiation       Auto O Nailed-up O Responder Only |                                                                                                    |  |  |  |  |  |  |
| Policy                                             | + Add 🖉 Edit 🛅 Remove                                                                              |  |  |  |  |  |  |
|                                                    | Local \$         Remote \$         Prolocol \$         Active Protocol \$         Encapsulation \$ |  |  |  |  |  |  |
|                                                    | 192.168.160.0/24 192.168.168.0/24 Any • ESP • Tunnel • × ×                                         |  |  |  |  |  |  |
|                                                    | Rows per page: 50 + 1 of 1 < 1 >                                                                   |  |  |  |  |  |  |
| SA Life Time                                       | 28800 (180 - 3000000 Seconds)                                                                      |  |  |  |  |  |  |
| Proposal                                           | + Add 🖉 Edit 🛅 Remove                                                                              |  |  |  |  |  |  |
|                                                    | Encryption \$         Authentication \$                                                            |  |  |  |  |  |  |
|                                                    | aes128-cbc hmac-shal                                                                               |  |  |  |  |  |  |
|                                                    | Rows per page: 50 💌 1 of 1 < 1 >                                                                   |  |  |  |  |  |  |
|                                                    | Diffie-Helman Groups                                                                               |  |  |  |  |  |  |

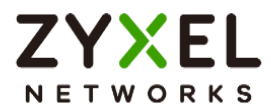

## Test IPSec VPN Tunnel

#### VPN Status > IPSec VPN

Verify the IPSec VPN status.

| VPN Sta | tus 🕶 >    | IPSec VPN 👻 > | Site to Site VPN 👻                   |                 |                  |          |         |                     |                  |       |   |
|---------|------------|---------------|--------------------------------------|-----------------|------------------|----------|---------|---------------------|------------------|-------|---|
| Site to | Site VPN   |               |                                      |                 |                  |          |         |                     |                  |       |   |
|         |            |               |                                      |                 |                  |          |         |                     |                  |       |   |
| 3       | Disconnect | 🖒 Refresh     |                                      |                 |                  |          |         | Se                  | earch insights   | ۹ 🗉   | 0 |
|         | # \$       | Name \$       | Policy Route 🗢                       | My Address 🗘    | Remole Gateway 🖨 | Uplime 🕈 | Rekey 🗘 | Inbound (byles) \$  | Outbound (Byles) | i) \$ |   |
|         | 1          | HQtoBranch    | 192.168.168.0/24 <> 192.168.160.0/24 | 100.100.100.254 | 100.100.200.254  | 65       | 81951   | 0 (0 bytes )        | 0 (0 bytes )     |       |   |
|         |            |               |                                      |                 |                  |          |         | Rows per page: 50 v | 1 of 1           | < 1   | > |
|         |            |               |                                      |                 |                  |          |         |                     |                  |       |   |

#### Ping the PC in Branch Office

Win 11 > cmd > ping 192.168.160.1

| Network Connection Deta            | ils                       | 🛤 Administrator: Command Prompt                                                                                                    |
|------------------------------------|---------------------------|----------------------------------------------------------------------------------------------------|
| Network Connection <u>D</u> etails |                           | Microsoft Windows [Version 10.0.22000.1455]<br>(c) Microsoft Corporation, All rights reserved.                                                                                                    |
| Property                           | Value                     |                                                                                                    |
| Connection-specific DNS            |                           | C:\WINDOWS\system32>ping 192.168.160.1                                                                                                    |
| Description                        | Intel(R) Ethernet Connect |                                                                                                    |
| Physical Address                   | 8C-16-45                  | Pinging 192 168 160 1 with 32 bytes of data.                                                                                                    |
| DHCP Enabled                       | Yes                       | Reply from 102 168 160 1: bytes -32 time-1ms TTI-63                                                                                                    |
| IPv4 Address                       | 192.168.168.33            | $\begin{array}{c} \text{Reply from 192.100.100.1} \\ \text{Deply from 102.168.160.1} \\ \text{bytes=22 time=1ms TTL=62} \\ \end{array}$                                                                                                    |
| IPv4 Subnet Mask                   | 255.255.255.0             | $\begin{array}{c} \text{Acply from 192.100.100.1} \\ \text{Dealy from 102.160.160.1} \\ \text{Dealy from 102.160.1} \\ \text{Dealy from 102.160.1} \\ \text{Dealy from 102.1} \\ Constant of the set of the set of$ |
| Lease Obtained                     | Friday, February 3, 2023  | keply from 192.168.160.1: bytes=32 time <ims filt="63&lt;/th"></ims>                                                                                                    |
| Lease Expires                      | Saturday, February 4, 202 | Reply from 192.168.160.1: bytes=32 time=7ms TIL=63                                                                                                    |
| IPv4 Default Gateway               | 192.168.168.1             |                                                                                                    |
| IPv4 DHCP Server                   | 192.168.168.1             | Ping statistics for 192.168.160.1:                                                                                                    |
| IPv4 DNS Server                    | 8.8.8.8                   | Packets: Sent = 4, Received = 4, Lost = 0 ( $0\%$ loss),                                                                                                    |
| IPv4 WINS Server                   |                           | Approximate round trip times in milli-seconds:                                                                                                    |
| NetBIOS over Tcpip Ena             | Yes                       | Minimum = Oms Maximum = 7ms Average = 2ms                                                                                                    |
| IPv6 Address                       | 2001:b030:7036:1::e       | $\operatorname{MIIII} = \operatorname{Out}(\operatorname{Mi}(\operatorname{Mi})\operatorname{Mi}(\operatorname{Mi}))))))))))))))))))))))))))))))))))))$                                                                                                    |
| Lease Obtained                     | Friday, February 3, 2023  | · WINDOWS \ eve tem 325                                                                                                    |
| Lease Expires                      | Monday, March 12, 2159    | c. (WINDOWS (System) $2/2$                                                                                                    |
| Link-local IPv6 Address            | fe80::4d88:8466:20e1:11   |                                                                                                    |
| IPv6 Default Gateway               |                           |                                                                                                    |
| IPv6 DNS Server                    |                           |                                                                                                    |

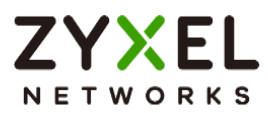

## How to Configure IPSec Site to Site VPN while one Site is behind a NAT router

This example shows how to use the VPN Setup Wizard to create a IPSec Site to Site VPN tunnel between USG FLEX H devices. The example instructs how to configure the VPN tunnel between each site while one Site is behind a NAT router. When the IPSec Site to Site VPN tunnel is configured, each site can be accessed securely.

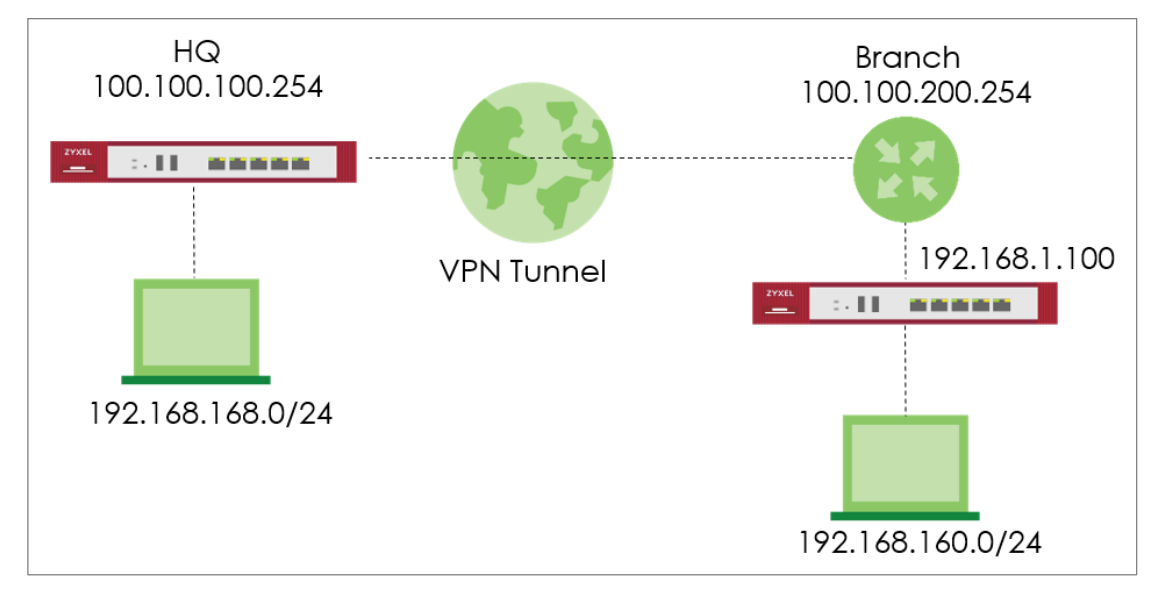

 $\dot{\Psi}$ Note: Please ensure that you have NAT mapping UDP port 4500 to USG FLEX H device.

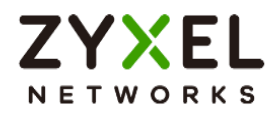

### Set up IPSec VPN Tunnel for HQ

#### VPN > Site to Site VPN > Scenario

Type the VPN name used to identify this VPN connection. Select the Behind NAT to the Remote Site. Click **Next**.

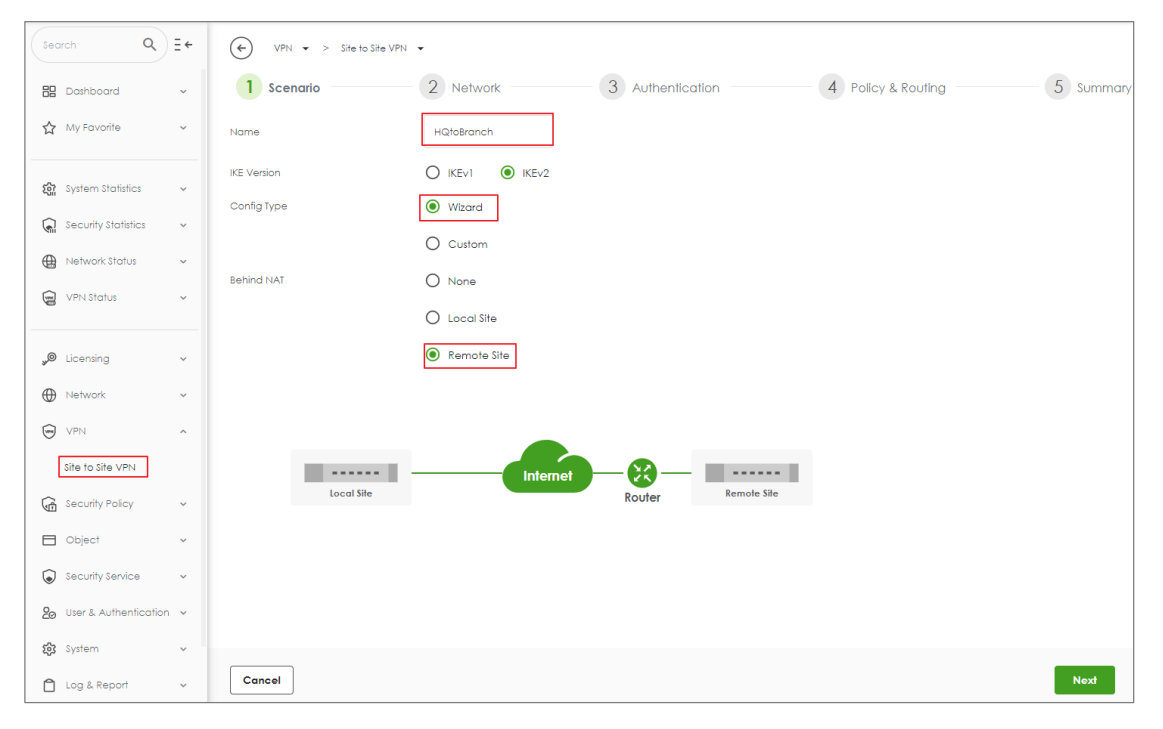

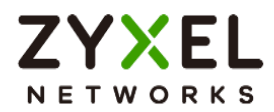

#### VPN > Site to Site VPN > Scenario > Network

Configure My Address. Click Next.

| VPN -> Site to Site VPN | •                               |                 |                    |           |
|-------------------------|---------------------------------|-----------------|--------------------|-----------|
| Scenario ———            | Network 3                       | Authentication  | 4 Policy & Routing | 5 Summary |
| My Address              | Domain Name / IP 100.100.100.25 | 4               |                    |           |
| Peer Gateway Address    | Dynamic Address                 |                 |                    |           |
|                         |                                 |                 |                    |           |
|                         |                                 |                 |                    |           |
|                         |                                 |                 |                    |           |
|                         | Internet                        | Remote Site     |                    |           |
| 100.100.100.254         |                                 | Dynamic Address |                    |           |
|                         |                                 |                 |                    |           |
|                         |                                 |                 |                    |           |
|                         |                                 |                 |                    |           |
|                         |                                 |                 |                    |           |
|                         |                                 |                 |                    |           |
|                         |                                 |                 |                    |           |
|                         |                                 |                 |                    |           |
|                         |                                 |                 |                    |           |
|                         |                                 |                 |                    |           |
|                         |                                 |                 |                    |           |
| Cancel                  |                                 |                 |                    | Back Next |

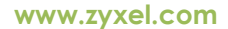

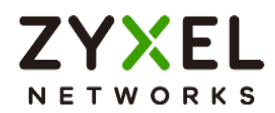

#### VPN > Site to Site VPN > Scenario > Network > Authentication

Type a secure Pre-Shared Key. Click Next

| VPN 🕶 > Site to Site VPN | •                  |           |                    |           |
|--------------------------|--------------------|-----------|--------------------|-----------|
| Scenario ———             | Network 3 Authen   | tication  | 4 Policy & Routing | 5 Summary |
| Authentication           | Pre-Shared Key     | Ø         |                    |           |
|                          | O Certificate Beta | default 👻 |                    |           |
|                          |                    |           |                    |           |
|                          |                    |           |                    |           |
|                          |                    |           |                    |           |
|                          |                    |           |                    |           |
|                          |                    |           |                    |           |
|                          |                    |           |                    |           |
|                          |                    |           |                    |           |
|                          |                    |           |                    |           |
|                          |                    |           |                    |           |
|                          |                    |           |                    |           |
|                          |                    |           |                    |           |
| Cancel                   |                    |           |                    | Back      |

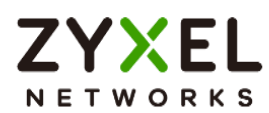

#### VPN > Site to Site VPN > Scenario > Network > Authentication > Policy & Routing

Set Local Subnet to be the IP address of the network connected to the gateway and Remote Subnet to be the IP address of the network connected to the peer gateway.

| VPN -> Site to Site VP | n 🔹                           |             |                                |           |
|------------------------|-------------------------------|-------------|--------------------------------|-----------|
| Scenario               | Network                       |             | 4 Policy & Routing             | 5 Summary |
| Туре                   | O Route-Based                 | olicy-Based |                                |           |
| Local Subnet           | 192.168.168.0/24              |             |                                |           |
| Remote Subnet          | 192.168.160.0/24              |             |                                |           |
|                        |                               |             |                                |           |
|                        |                               |             |                                |           |
|                        |                               | Internet    |                                |           |
| 192.168.168.0/24       | Local Site<br>100.100.100.254 | Router      | Remote Site<br>Dynamic Address |           |
|                        |                               |             |                                |           |
|                        |                               |             |                                |           |
|                        |                               |             |                                |           |
|                        |                               |             |                                |           |
|                        |                               |             |                                |           |
|                        |                               |             |                                |           |
|                        |                               |             |                                |           |
|                        |                               |             |                                |           |
| Cancel                 |                               |             | Back                           | Finish    |

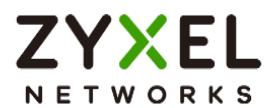

#### VPN > Site to Site VPN > Scenario > Network > Authentication > Policy & Routing >

#### Summary

The screen provides a summary of the VPN tunnel. You can Edit it if you want to modify.

| ✓ VPN ▼ > Site to Site VPN | •                |                    |                      |           |
|----------------------------|------------------|--------------------|----------------------|-----------|
| Scenario ———               | Network          | Authentication ——— | - V Policy & Routing | 5 Summary |
| Configuration              |                  |                    |                      |           |
| Name                       | HQtoBranch       |                    |                      |           |
| IKE Version                | 2                |                    |                      |           |
| Туре                       | Policy-based     |                    |                      |           |
| Proposal                   |                  |                    |                      |           |
|                            |                  | ~                  |                      |           |
|                            |                  |                    |                      |           |
|                            |                  |                    |                      | 🖉 Edit    |
| Network                    |                  |                    |                      |           |
| Local Site                 | 100.100.100.254  |                    |                      |           |
| Remote Site                |                  |                    |                      |           |
| Authentication             |                  |                    |                      |           |
| Authentication             | pre-shared-key   | ······ 🖉           |                      |           |
| Policy & Routing           |                  |                    |                      |           |
| Local Subnet               | 192.168.168.0/24 |                    |                      |           |
|                            |                  |                    |                      |           |
|                            |                  |                    |                      | Close     |

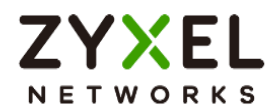

## Set up IPSec VPN Tunnel for Branch

#### VPN > Site to Site VPN > Scenario

Type the VPN name used to identify this VPN connection. Select the Behind NAT to the Local Site. Click **Next**.

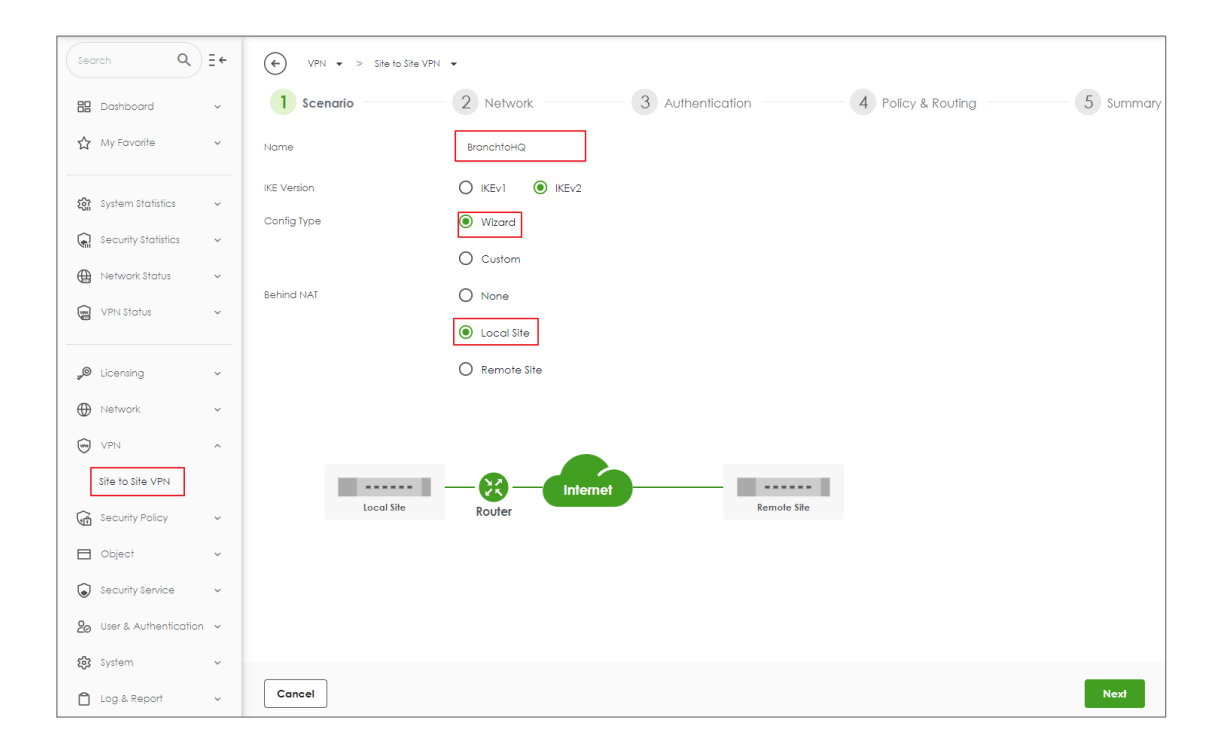

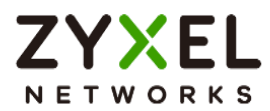

#### VPN > Site to Site VPN > Scenario > Network

Configure My Address and Peer Gateway Address. Click Next.

| VPN -> Site to Site VP | v 🕶              |                     |                    |           |
|------------------------|------------------|---------------------|--------------------|-----------|
| Scenario ———           | 2 Network        | 3 Authentication    | 4 Policy & Routing | 5 Summary |
| My Address             | Domain Name / IP | 192.168.1.100       |                    |           |
| Peer Gateway Address   | Domain Name / IP | 100.100.100.254     |                    |           |
|                        |                  |                     |                    |           |
| _                      |                  |                     |                    |           |
| Local Site             |                  | nternet Remote Site |                    |           |
| 192.168.1.100          | Köölei           | 100.100.254         |                    |           |
|                        |                  |                     |                    |           |
|                        |                  |                     |                    |           |
|                        |                  |                     |                    |           |
|                        |                  |                     |                    |           |
|                        |                  |                     |                    |           |
|                        |                  |                     |                    |           |
|                        |                  |                     |                    |           |
|                        |                  |                     |                    |           |
|                        |                  |                     |                    |           |
|                        |                  |                     |                    |           |
| Cancel                 |                  |                     |                    | Back Next |

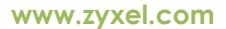

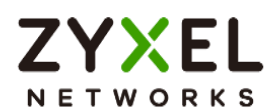

#### VPN > Site to Site VPN > Scenario > Network > Authentication > Policy & Routing

Set Local Subnet to be the IP address of the network connected to the gateway and Remote Subnet to be the IP address of the network connected to the peer gateway.

| VPN 🔹 > Site to Site | VPN 👻                       |                |                                 |           |
|----------------------|-----------------------------|----------------|---------------------------------|-----------|
| Scenario ——          |                             | Authentication | 4 Policy & Routing              | 5 Summary |
| Type<br>Local Subnet | Route-Based                 | Policy-Based   |                                 |           |
| Remote Subnet        | 192.168.168.0/24            | ]              |                                 |           |
| 192.168.160.0/24     | Local Sile<br>192.168.1.100 | Unternet       | Remole Sile<br>192.168.168.0/24 |           |
| Cancel               |                             |                | Back                            | Finish    |

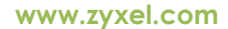

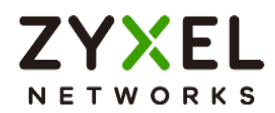

#### VPN > Site to Site VPN > Scenario > Network > Authentication

Type a secure Pre-Shared Key. Click Next

| VPN 🔹 > Site to Site VPN | •                  |           |                    |           |
|--------------------------|--------------------|-----------|--------------------|-----------|
| Scenario ———             | Network 3 Authen   | tication  | 4 Policy & Routing | 5 Summary |
| Authentication           | Pre-Shared Key     | ····· @   |                    |           |
|                          | O Certificate Beta | default 👻 |                    |           |
|                          |                    |           |                    |           |
|                          |                    |           |                    |           |
|                          |                    |           |                    |           |
|                          |                    |           |                    |           |
|                          |                    |           |                    |           |
|                          |                    |           |                    |           |
|                          |                    |           |                    |           |
|                          |                    |           |                    |           |
|                          |                    |           |                    |           |
|                          |                    |           |                    |           |
|                          |                    |           |                    |           |
| Cancel                   |                    |           | Bo                 | ack Next  |

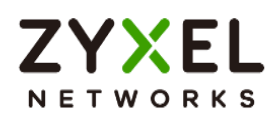

## VPN > Site to Site VPN > Scenario > Network > Authentication > Policy & Routing > Summary

The screen provides a summary of the VPN tunnel. You can Edit it if you want to modify.

| ← VPN ▼ > Site to Site VPN | *                |                |                      |           |
|----------------------------|------------------|----------------|----------------------|-----------|
| Scenario ———               | Network          | Authentication | - 🕑 Policy & Routing | 5 Summary |
| Configuration              |                  |                |                      |           |
| Name                       | BranchtoHQ       |                |                      |           |
| IKE Version                | 2                |                |                      |           |
| Туре                       | Policy-based     |                |                      |           |
| Proposal                   |                  |                |                      |           |
|                            |                  | ~              |                      |           |
|                            |                  |                |                      |           |
|                            |                  |                |                      | 🖉 Edit    |
| Network                    |                  |                |                      |           |
| Local Site                 | 192.168.1.100    |                |                      |           |
| Remote Site                | 100.100.100.254  |                |                      |           |
| Authentication             |                  |                |                      |           |
| Authentication             | pre-shared-key   | ······ &       |                      |           |
| Policy & Routing           |                  |                |                      |           |
| Local Subnet               | 192.168.160.0/24 |                |                      |           |
|                            |                  |                |                      |           |
|                            |                  |                |                      | Close     |

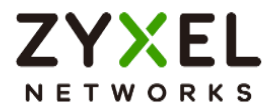

### Test IPSec VPN Tunnel

#### VPN Status > IPSec VPN

Verify the IPSec VPN status.

| $\odot$ | VPN Status | <ul> <li>IPSec VPN</li> </ul> | ♥ > Site to Site VPN ♥              |                 |                  |          |         |                   |                    |  |
|---------|------------|-------------------------------|-------------------------------------|-----------------|------------------|----------|---------|-------------------|--------------------|--|
| Site f  | o Site VPN |                               |                                     |                 |                  |          |         |                   |                    |  |
| 8       | Disconnect | C Refresh                     |                                     |                 |                  |          |         |                   | Search insights Q  |  |
|         | # 0        | Name \$                       | Policy Route 🗢                      | My Address 🗢    | Remote Gateway 🗢 | Uptime ¢ | Rekey 🗢 | Inbound (bytes) 🗘 | Outbound (Bytes) 🗘 |  |
|         | 1          | HQtoBranch                    | 192.168.168.0/24 ⇔ 192.168.160.0/24 | 100.100.100.254 | 100.100.200.253  | 1219     | 83537   | 31 (1.86K bytes)  | 33 (1.98K bytes)   |  |

#### Ping the PC in Branch Office

Win 11 > cmd > ping 192.168.160.1

| Network Connection Det             | ails                      | 🖼 Administrator: Command Prompt                                                                                                    |
|------------------------------------|---------------------------|----------------------------------------------------------------------------------------------------|
| Network Connection <u>D</u> etails | 5:                        | Microsoft Windows [Version 10.0.22000.1455]<br>(c) Microsoft Corporation, All rights reserved.                                                                                                    |
| Property                           | Value                     |                                                                                                    |
| Connection-specific DNS            |                           | C:\WINDOWS\system32>ping 192.168.160.1                                                                                                    |
| Description                        | Intel(R) Ethernet Connect |                                                                                                    |
| Physical Address                   | 8C-16-45                  | Pinging 192 168 160 1 with 32 bytes of data.                                                                                                    |
| DHCP Enabled                       | Yes                       | Reply from 102 168 160 1: by tes $-32$ time-lms TTL-63                                                                                                    |
| IPv4 Address                       | 192.168.168.33            | $\frac{1}{100} = \frac{1}{12} = \frac{1}{100} = \frac{1}{100} = \frac{1}{$ |
| IPv4 Subnet Mask                   | 255.255.255.0             | Reply 110m 192.100.100.1. Dytes=32 time=1ms 11L=05                                                                                                    |
| Lease Obtained                     | Friday, February 3, 2023  | Reply from 192.168.160.1: bytes=32 time<1ms filt=63                                                                                                    |
| Lease Expires                      | Saturday, February 4, 202 | Reply from 192.168.160.1: bytes=32 time=7ms TIL=63                                                                                                    |
| IPv4 Default Gateway               | 192.168.168.1             |                                                                                                    |
| IPv4 DHCP Server                   | 192.168.168.1             | Ping statistics for 192.168.160.1:                                                                                                    |
| IPv4 DNS Server                    | 8.8.8.8                   | Packets: Sent = 4, Received = 4, Lost = 0 (0% loss),                                                                                                    |
| IPv4 WINS Server                   |                           | Approximate round trip times in milli-seconds:                                                                                                    |
| NetBIOS over Tcpip Ena             | Yes                       | Minimum = Oms Maximum = 7ms Average = 2ms                                                                                                    |
| IPv6 Address                       | 2001:b030:7036:1::e       | Minimum – omo, Maximum – omo, niorago – zmo                                                                                                    |
| Lease Obtained                     | Friday, February 3, 2023  | C. \WINDOWS\ system32>                                                                                                    |
| Lease Expires                      | Monday, March 12, 2159    | $C = \frac{1}{11000000000000000000000000000000000$                                                                                                    |
| Link-local IPv6 Address            | fe80::4d88:8466:20e1:11   |                                                                                                    |
| IPv6 Default Gateway               |                           |                                                                                                    |
| IPv6 DNS Server                    |                           |                                                                                                    |

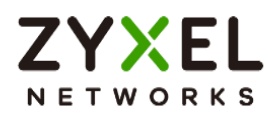

## How to Configure Remote Access VPN with Zyxel VPN Client

This example shows how to setup Remote Access VPN on USG FLEX H and Zyxel VPN Client. The example instructs how to implement Remote Access VPN by SSLVPN and IPSec VPN.

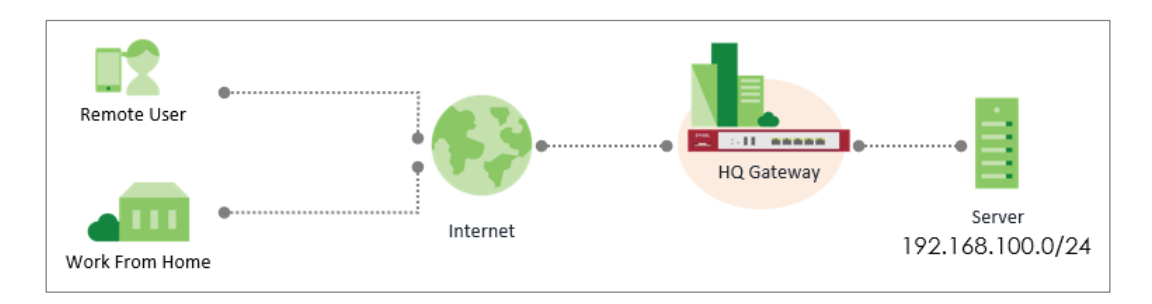

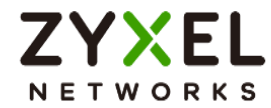

#### **Before Begin**

#### User & Authentication > User/Group > User

Create local user for remote access authentication.

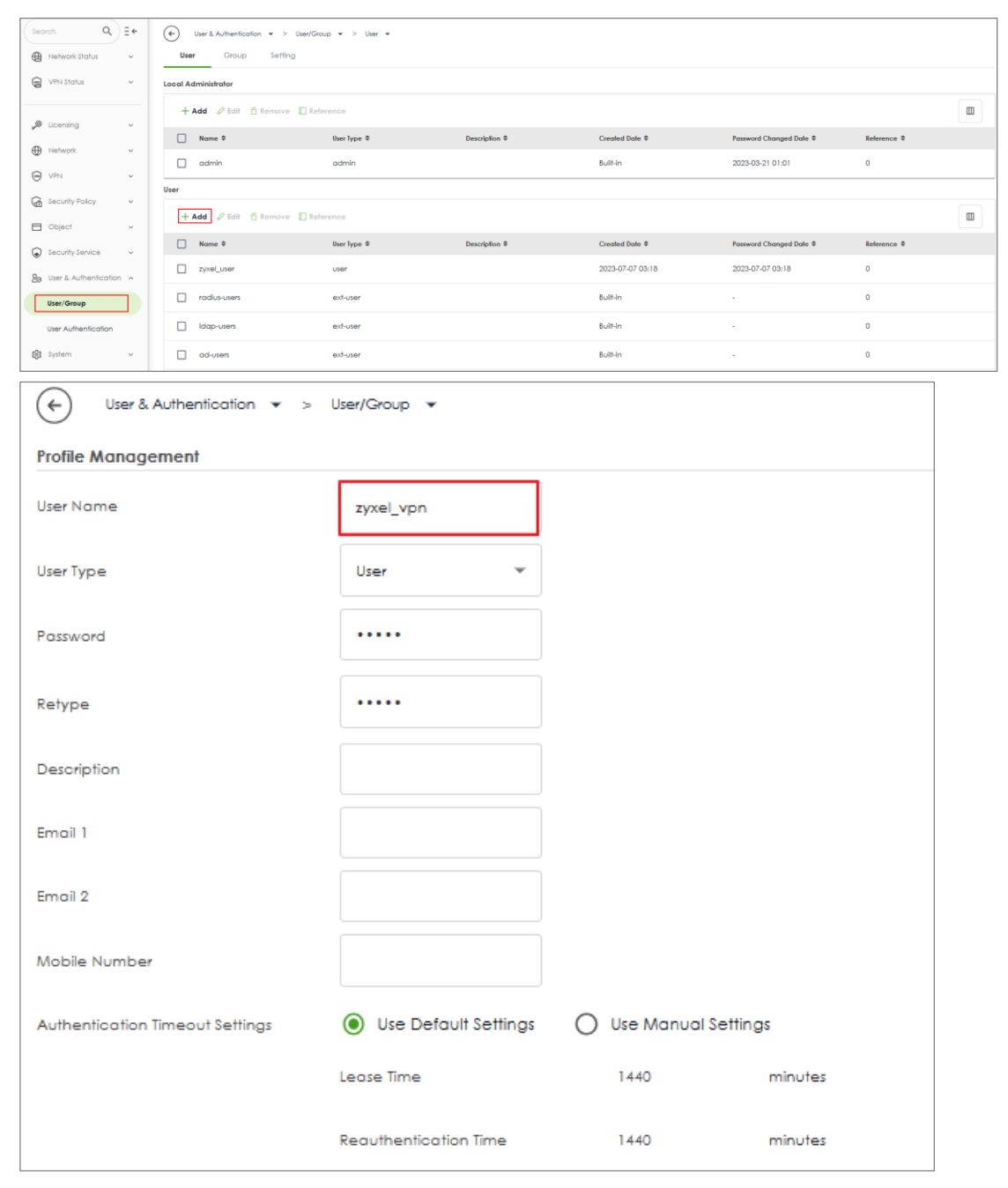

Copyright © 2024 Zyxel and/or its affiliates. All rights reserved. 35

www.zyxel.com

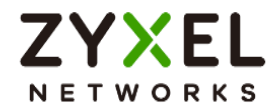

#### Download and install the new TGB Client

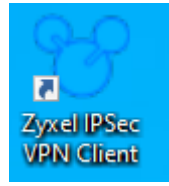

## Set up SSL VPN

## VPN > SSL VPN

Select the incoming interface, the default port is 10443. And up to your requirement to select Full Tunnel or Split Tunnel. And we now support OpenVPN config file.

For example: We pick up Split Tunnel and allows to access 192.168.100.0/24

| Search Q                 | ≡÷  | VPN v > SSLVPN v                                                                                                |
|--------------------------|-----|----------------------------------------------------------------------------------------------------|
|                          |     | General Settings                                                                                                |
|                          | · · | Zyxel Remote VPN works with the SecuExtender VPN client and is also compatible with the OpenVPN Connect client. |
| ☆ Favorites              | ř   | Enoble                                                                                                    |
| System Statistics        | ~   | 53L VPH Configuration Download                                                                                  |
| Security Statistics      | ~   | Incoming Interface                                                                                              |
|                          |     | Interface ge1 (WAN) +                                                                                           |
| L⊕ Network Status        | ř   |                                                                                                    |
| VPN Status               | ~   | DNS Name (Optional)                                                                                             |
|                          |     | Server Port 10443                                                                                               |
| "  Licensing             | ×   | Clients will use VPN to access                                                                                  |
| Network                  | ×   | O Internet and Local Networks (Full Tunnel)                                                                     |
| VPN VPN                  | ^   | TAYE of us                                                                                                    |
| IPSec VPN                |     | Local Networks Only (Split Tunnel)                                                                              |
| SSL VPN                  |     | Local Networks                                                                                                  |
| Gecurity Policy          | ×   | + Add 🖉 Edit 📋 Remove                                                                                           |
| Object                   | ~   | Network ©                                                                                                    |
| Security Services        | ~   | 192.168.100.0/24                                                                                                |
| 20 User & Authentication | n ~ | Client Network                                                                                                  |
| 😥 System                 | ×   | IP Address Pool 192.168.51.0/24                                                                                 |
| 🗋 Log & Report           | ~   | Fist DNS Server 💿 ZyWALL                                                                                        |
| Maintenance              | ř   | O Custom Defined                                                                                                |
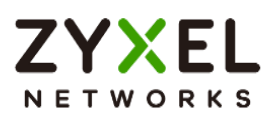

Client Network 192.168.51.0/24 IP Address Pool First DNS Server ZyWALL O Custom Defined Second DNS Server Authentication Primary Server local \* -Secondary Server none / 0 zyxel\_vpn User

The default Address Pool is 192.168.51.0/24 and select the User who can access SSL VPN.

## Set up IKEv2 VPN VPN > IPSec VPN > Remote Access VPN

Select the incoming interface. And up to your requirement to select Full Tunnel or Split Tunnel.

For example: We pick up Split Tunnel and allows to access 192.168.100.0/24

| Search Q                 | ≡÷ | VPN v > IPSec VPN v > Remote Access VPN v                                                                                                    |  |  |
|--------------------------|----|----------------------------------------------------------------------------------------------------|--|--|
| B Dashboard              | ÷  | Site to Site VPN Remote Access VPN                                                                                                    |  |  |
| 🛱 Favorites              |    | General Settings                                                                                                    |  |  |
|                          |    | Zyxefs remote VPN solution uses leading IPSec/IKEV2 (EAP-MSCHAPV2) encryption, supported by SecuExtender VPN Client. You can also use native clients built into Windows. Android, macOS and IOS. |  |  |
| 🕄 System Statistics      | ÷  | Enoble                                                                                                    |  |  |
| Security Statistics      | ÷  | Gel Seculisiender VPI Client Software 📰 Windows 🧉 macOS                                                                                                    |  |  |
| Hetwork Status           | ~  | VPN configuration script download 👌 Windows 👌 IOS/macOS 👌 Android (strongSwan)                                                                                                    |  |  |
| VPN Status               | ~  | Incoming Interface                                                                                                    |  |  |
|                          |    | Interface     gel     v                                                                                                    |  |  |
| J Licensing              | ř  | O Domain Name / P                                                                                                    |  |  |
| Network                  | ×  | Certificate for VPN Validation                                                                                                    |  |  |
| O VPN                    | ^  | Auto                                                                                                    |  |  |
| IPSec VPN                |    | O Manual default *                                                                                                    |  |  |
| SSL VPN                  |    | Clark will use VEN to occurs                                                                                                    |  |  |
| G Security Policy        | ×  | O Internat and Local Networks [Null Tunnel]                                                                                                    |  |  |
| Doject                   | ×  | Auto studie 💿 💿                                                                                                    |  |  |
| Security Services        | *  | Local Networks Only ([pilt Tunnel]                                                                                                    |  |  |
| 20 User & Authentication | ×  | Local Network: 192.168.100.0/24                                                                                                    |  |  |

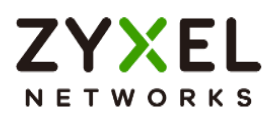

The default Address Pool is 192.168.50.0/24 and select the User who can access IKEv2 VPN.

| Security Statistics | ~ | Client Network    |                  |
|---------------------|---|-------------------|------------------|
| Network Status      | ~ | IP Address Pool   | 192.168.50.0/24  |
| VPN Status          | ~ | First DNS Server  | Zywall           |
| "Ø Licensing        | ~ |                   | O Custom Defined |
| Network             | ~ | Second DNS Server |                  |
| VPN VPN             | ^ | Authentication    |                  |
| IPSec VPN           |   | Primary Server    | local v          |
| SSL VPN             |   | Secondary Server  | none 👻           |
| Gecurity Policy     | ~ | User              | zyxeLvpn /       |
| Dbject              | ~ | Advanced Settings | v                |

# Set up Remote Access on TGB Client

The new TGB Client merge SSL VPN and IKEv2 VPN. You don't need additional software for each other.

| ۲                                   | 💙 Zyxel IPSec VPN Client |        |                   |  |  |  |
|-------------------------------------|--------------------------|--------|-------------------|--|--|--|
| Con                                 | figuration Tools         | ?      |                   |  |  |  |
|                                     | Save                     | Ctrl+S |                   |  |  |  |
| Import<br>Export<br>Get from Server |                          |        | SSI               |  |  |  |
|                                     |                          |        | SSL               |  |  |  |
|                                     | Quit                     |        | SSL Configuration |  |  |  |

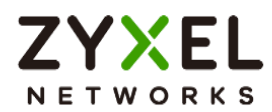

Input the Gateway Address, Username and password to fetch configuration file.

| ♥ VPN Configuration Server Wizard         ×                                                                                                    |      |  |  |  |
|----------------------------------------------------------------------------------------------------|------|--|--|--|
| Step 1: Authentication What are the parameters of the VPN Server Connection?                                                                                                 |      |  |  |  |
| You are going to download your VPN Configuration from the VPN Configuration Server.<br>Enter below the authentication information required for the connection to the server. |      |  |  |  |
| Gateway Address: Port:                                                                                                    | 443  |  |  |  |
| Authentication: Login + Password ~                                                                                                    |      |  |  |  |
| Login: zyxel_vpn                                                                                                    |      |  |  |  |
| Password:                                                                                                    |      |  |  |  |
|                                                                                                    |      |  |  |  |
| Next > Car                                                                                                    | ncel |  |  |  |

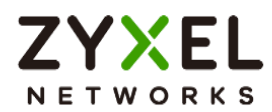

## You will obtain IKEv2 as well as SSLVPN settings.

| 💙 Zyxel IPSec VPN Client  |                                                                                           | -                                                           |        | ×    |
|---------------------------|-------------------------------------------------------------------------------------------|-------------------------------------------------------------|--------|------|
| Configuration Tools ?     |                                                                                           |                                                             |        |      |
|                           |                                                                                           |                                                             |        |      |
| ZYXEL                     |                                                                                           |                                                             | VPN CL | IENT |
|                           | 6 CI                                                                                      |                                                             |        |      |
|                           | SSL                                                                                       |                                                             |        |      |
| UPN Configuration         | SL                                                                                        |                                                             |        |      |
| RemoteAccess              |                                                                                           |                                                             |        |      |
| o sec_policy1_RemoteAcces | SSL Configuration                                                                         |                                                             |        |      |
| SSLVPN                    |                                                                                           |                                                             |        |      |
|                           | This folder enables the creation of SSL tunr<br>as many TLS as required. The contextual m | nels. It is possible to create<br>nenu (right click on SSL) |        |      |
|                           | enables to create, copy or paste TLS.                                                     |                                                             |        |      |
|                           |                                                                                           |                                                             |        |      |
|                           |                                                                                           |                                                             |        |      |
|                           | SSL tunnel creation wizard                                                                |                                                             |        |      |
|                           |                                                                                           |                                                             |        |      |
|                           | Export all SSL tunnels                                                                    |                                                             |        |      |
|                           |                                                                                           |                                                             |        |      |
|                           |                                                                                           |                                                             |        |      |
|                           |                                                                                           |                                                             |        |      |
|                           |                                                                                           |                                                             |        |      |
|                           |                                                                                           |                                                             |        |      |
|                           |                                                                                           |                                                             |        |      |
|                           |                                                                                           |                                                             |        |      |

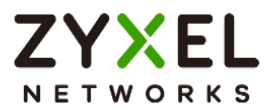

## **Test SSLVPN Tunnel on TGB Client**

Right click the profile and "Open Tunnel" and log in.

You will see the profile being green and can access internal resource now.

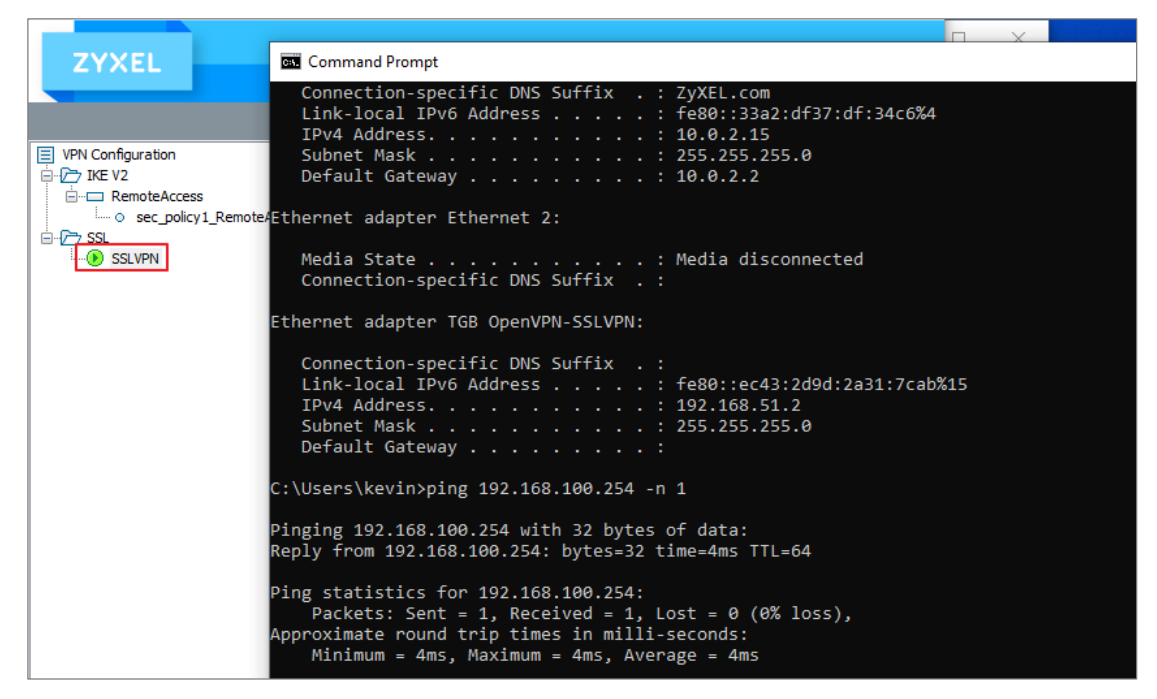

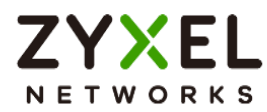

# Test IKEv2 Tunnel on TGB Client

Right click the profile and "Open Tunnel" and log in.

You will see the profile being green and can access internal resource now.

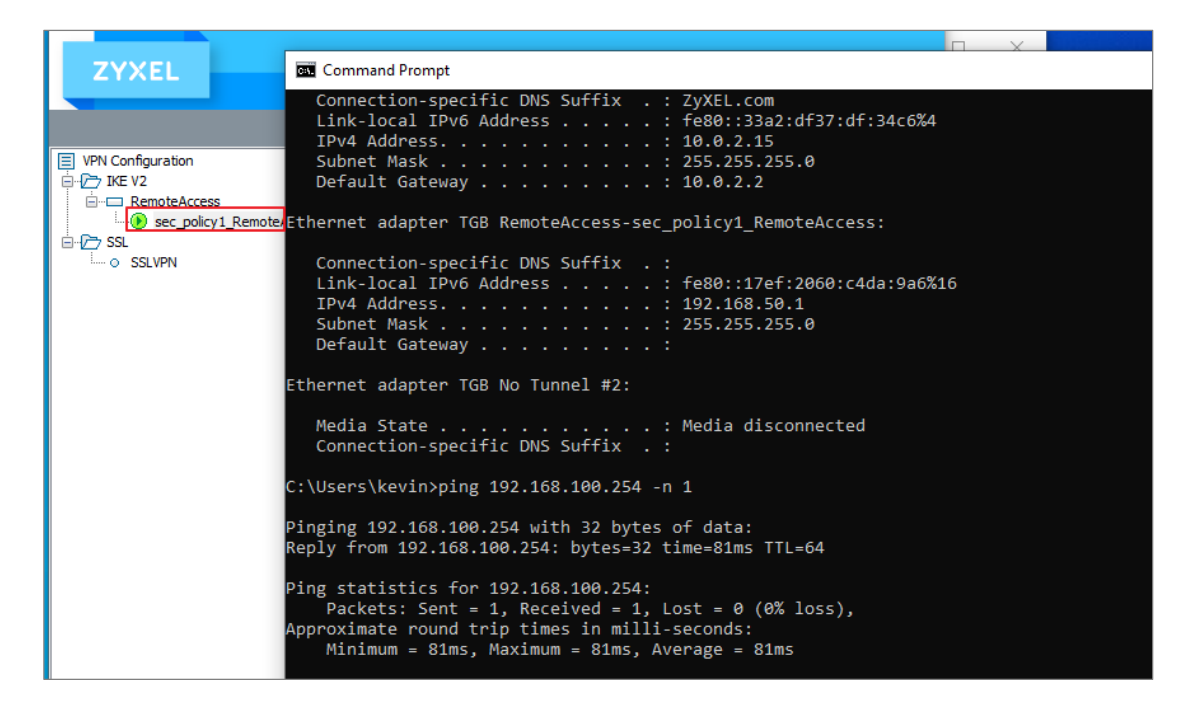

# Test IKEv2 Tunnel on Windows Client

Download Windows VPN configuration script

| VPN ->               | IPSec VPN ▼ > Remote Access VPN ▼                                                                                                    |
|----------------------|----------------------------------------------------------------------------------------------------|
| Site to Site VPN     | Remote Access VPN                                                                                                    |
| General Settings     |                                                                                                    |
| Zyxel's remote VPN : | solution uses leading IPSec/IKEv2 (EAP-MSCHAPv2) encryption, supported by SecuExtender VPN Client. You can also use native clients built into Windows, Android, macOS and IOS. |
| Enable               |                                                                                                    |
|                      | Get SecuExtender VPN Client Software 🗱 Windows 📽 mac OS                                                                                                    |
|                      | VPN configuration script download (): Window: (): iOS/macOS (): Android (strongSwan)                                                                                           |

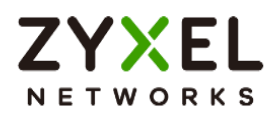

-

Perform the windows bat file and input credentials.

| Windows Security                            | × |         |   |
|---------------------------------------------|---|---------|---|
| Sign in                                     |   | Connect | ~ |
| zyxel_vpn                                   |   | Connect | ~ |
| The username or password is incorrect.      |   | Connect | ~ |
| OK Cancel                                   |   | Connect | ~ |
| RemoteAccess_10.214.48.28     Action needed |   |         | ^ |
|                                             |   | Cancel  |   |

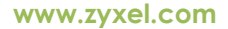

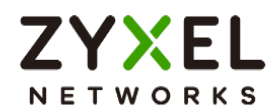

VPN is connected and can access internal resource.

| RemoteAccess_10.214.48.28     Connected                                                                                                    | Disconnect 🗸 |
|----------------------------------------------------------------------------------------------------|--------------|
| Select Command Prompt                                                                                                    |              |
| Default Gateway : 10.214.40.254                                                                                                    |              |
| C:\Users\s8011>ping 192.168.100.254                                                                                                    |              |
| Pinging 192.168.100.254 with 32 bytes of data:<br>Reply from 192.168.100.254: bytes=32 time=4ms TTL=64<br>Reply from 192.168.100.254: bytes=32 time=5ms TTL=64<br>Reply from 192.168.100.254: bytes=32 time=5ms TTL=64<br>Reply from 192.168.100.254: bytes=32 time=2ms TTL=64 |              |
| Ping statistics for 192.168.100.254:<br>Packets: Sent = 4, Received = 4, Lost = 0 (0% loss)<br>Approximate round trip times in milli-seconds:<br>Minimum = 2ms, Maximum = 5ms, Average = 4ms                                                                                   | ),           |

# Test IKEv2 Tunnel on iOS Client

Download iOS/macOS VPN configuration script.

| VPN ->               | PSec VPN ▼ > Remote Access VPN ▼                                                                                                    |
|----------------------|----------------------------------------------------------------------------------------------------|
| Site to Site VPN     | Remote Access VPN                                                                                                    |
| General Settings     |                                                                                                    |
| Zyxel's remote VPN : | solution uses leading IPSec/IKEv2 (EAP-MSCHAPv2) encryption, supported by SecuExtender VPN Client, You can also use native clients built into Windows, Android, macOS and IOS. |
| Enable               |                                                                                                    |
|                      | Get SecuExtender VPN Client Software 🗱 Windows 🗱 macOS                                                                                                    |
|                      | VPN configuration script download (): Window: (): iOS/macOS (): Android (strongSwan)                                                                                           |

Send the script to Device.

| Remote | <b>Profile Downloaded</b><br>Review the profile in Settings app if<br>you want to install it. |  |
|--------|-----------------------------------------------------------------------------------------------|--|
|        | Close                                                                                         |  |

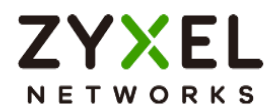

www.zyxel.com

#### Settings > Profile Downloaded

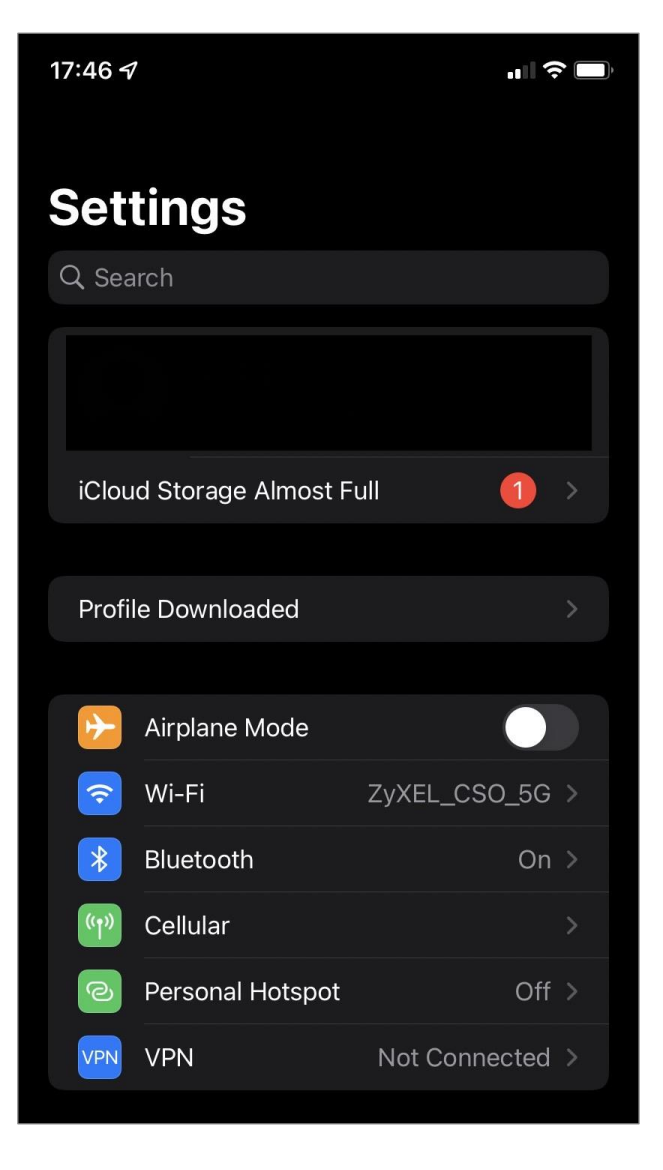

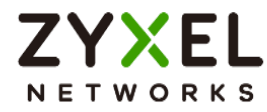

Press Install.

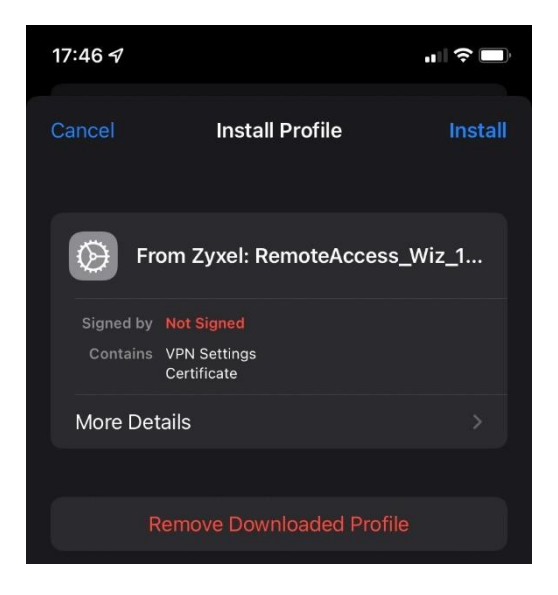

Enter Username and Password.

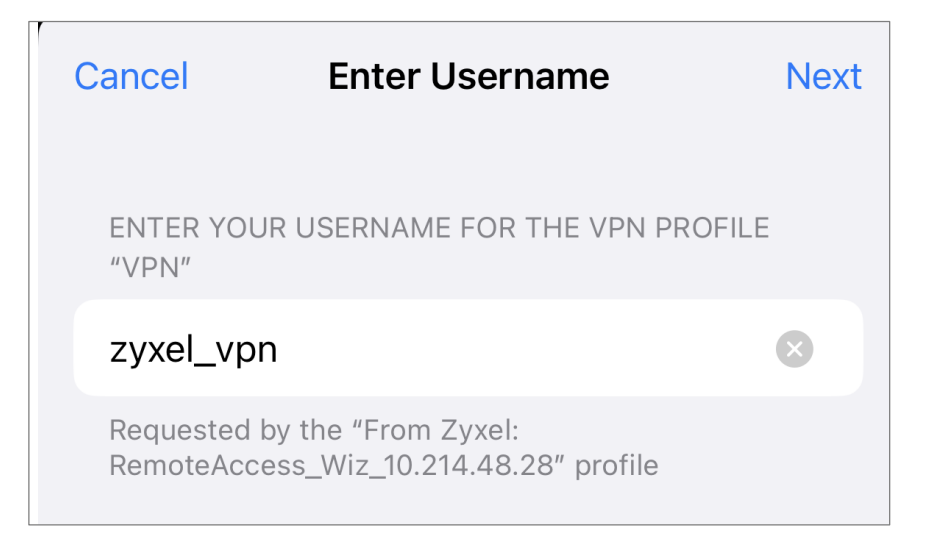

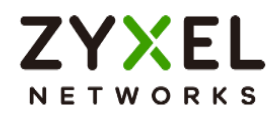

| Cancel                 | Enter Password                                       | Next  |
|------------------------|------------------------------------------------------|-------|
| ENTER YOU<br>"VPN"     | JR PASSWORD FOR THE VPN PR                           | OFILE |
|                        |                                                      | 8     |
| Requested<br>RemoteAcc | by the "From Zyxel:<br>ess_Wiz_10.214.48.28" profile |       |

## Now, it can connect.

| RemoteAccess_V | Viz_10.214.48.28 Edit |
|----------------|-----------------------|
| Туре           | IKEv2                 |
| Server         | 10.214.48.28          |
| Account        | zyxel_vpn             |
| Address        | 192.168.50.1          |
| Connect Time   | 0:09                  |
|                |                       |

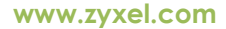

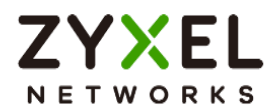

# Test IKEv2 Tunnel on Android Client

Download Android(strongSwan) VPN configuration script.

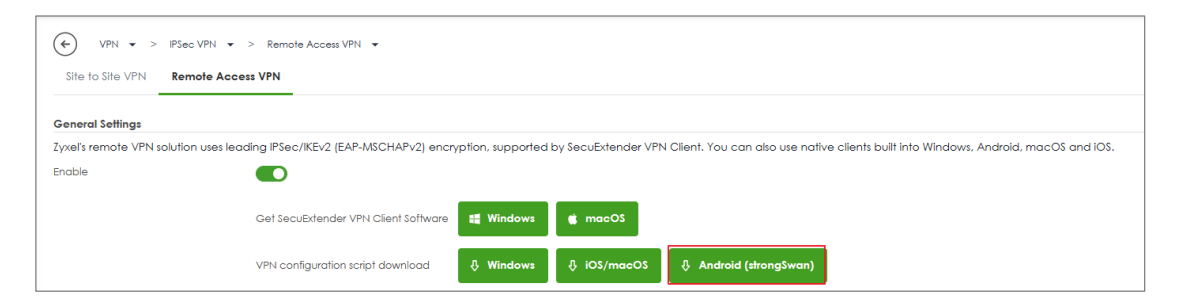

Download strongSwan from Google Play Store.

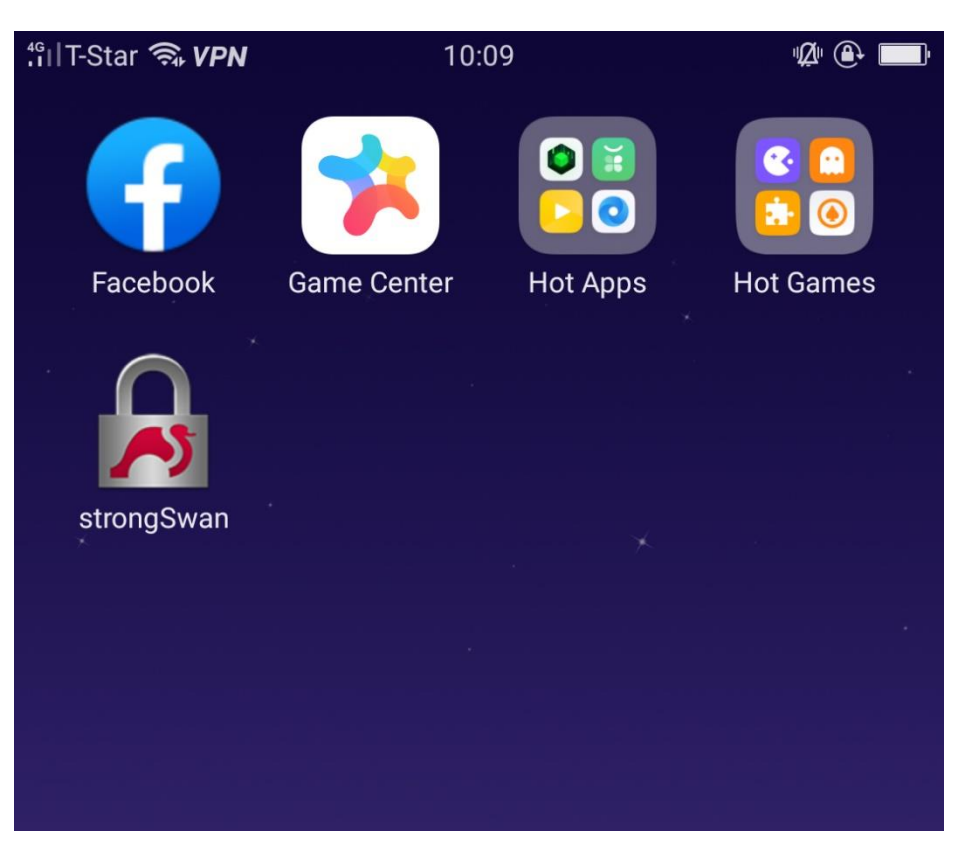

Copyright © 2024 Zyxel and/or its affiliates. All rights reserved. 48

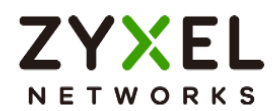

Send the script to device then Install and Import strongSwan profile.

| ăıl 🛜                                                                                                    |                                      | 15:51      | "Ø" 🕒 🔲 |  |  |  |
|----------------------------------------------------------------------------------------------------|--------------------------------------|------------|---------|--|--|--|
| ×                                                                                                    | Import VI                            | PN profile | IMPORT  |  |  |  |
| Profile name<br>RemoteAccess_10.214.48.28<br>Server<br>10.214.48.28<br>VPN Type<br>IKEv2 FAP (Username/Password) |                                      |            |         |  |  |  |
|                                                                                                    |                                      |            | ·       |  |  |  |
| Usernar                                                                                                    | ne                                   |            |         |  |  |  |
| Usernar<br>zyxel                                                                                                 | <sup>me</sup> _vpn                   |            |         |  |  |  |
| Usernar<br><b>Zyxel</b><br>Passwo                                                                                | ne<br>_ <b>vpn</b><br>vrd (optional) |            |         |  |  |  |
| Usernar<br><b>zyxel</b><br>Passwo                                                                                | me<br>_ <b>vpn</b><br>ord (optional) |            |         |  |  |  |
| Usernar<br>Zyxel<br>Passwo                                                                                       | me<br>_ <b>vpn</b><br>ord (optional) |            |         |  |  |  |
| Usernar<br><b>Zyxel</b><br>Passwo<br>                                                                            | me<br>_vpn<br>ord (optional)         |            |         |  |  |  |

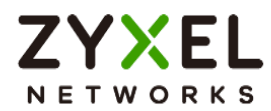

VPN is connected.

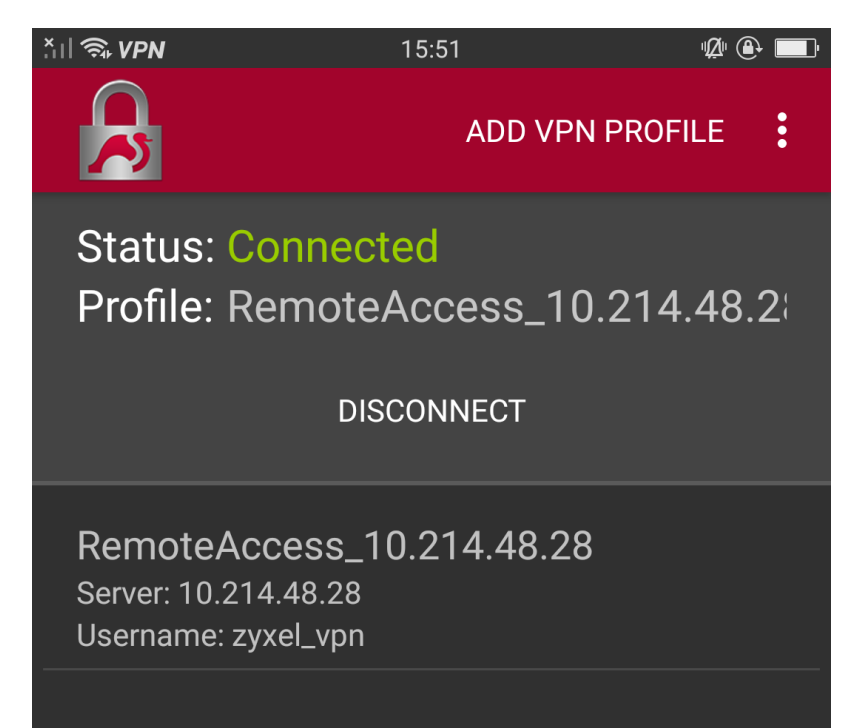

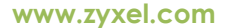

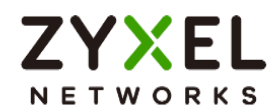

# Test OpenVPN

## VPN > SSL VPN

We now support OpenVPN config file, Click Download to obtain the ovpn file.

| ← VPN ▼ > SSL VPN ▼                    |                                                                             |
|----------------------------------------|-----------------------------------------------------------------------------|
| General Settings                       |                                                                             |
| Zyxel Remote VPN works with the Sec    | Extender VPN client and is also compatible with the OpenVPN Connect client. |
| Enable                                 | <b>()</b>                                                                   |
|                                        | SSL VPN Configuration Download                                              |
| Incoming Interface                     |                                                                             |
| Interface                              | gel (WAN) 🗸                                                                 |
| DNS Name                               | (Optional)                                                                  |
| Server Port                            | 10443                                                                       |
| Clients will use VPN to access         |                                                                             |
| O Internet and Local Networks (Full Tu | nnel)                                                                       |
| Auto SNAT                              | •                                                                           |
| Local Networks Only (Split Tunnel)     |                                                                             |

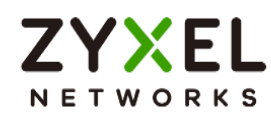

#### Import the config file.

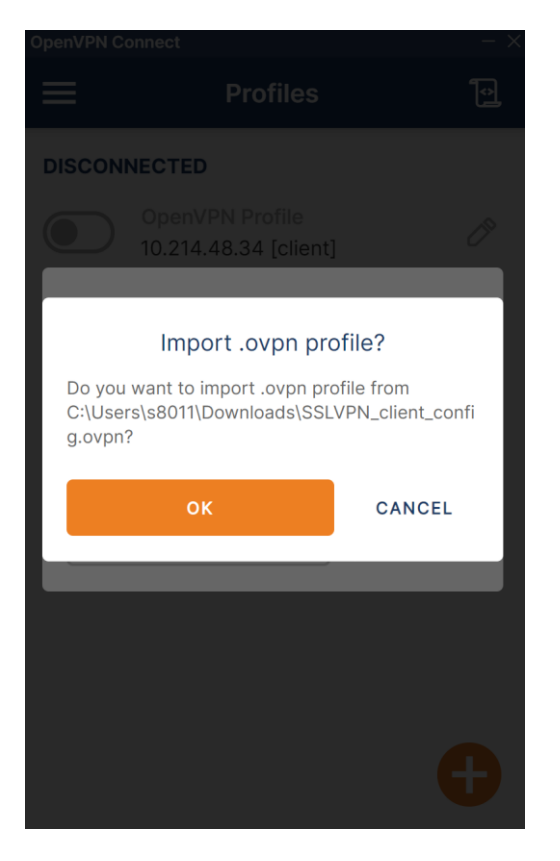

#### VPN is connected.

| ≡                   | Profiles                                 | 1 |
|---------------------|------------------------------------------|---|
| CONNE               | CTED                                     |   |
|                     | OpenVPN Profile<br>10.214.48.34 [client] |   |
| DISCON              | INECTED                                  | ~ |
| CONNE               | CTION STATS                              |   |
| 5.1KB/s             |                                          |   |
|                     |                                          |   |
| 0B/s                |                                          |   |
| BYTES II<br>533 B/S |                                          |   |

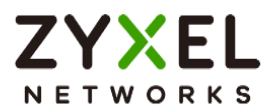

# How to Configure Site-to-site IPSec VPN between ZLD and uOS device

This example shows how to use the VPN Setup Wizard to create a site-to-site VPN with the Peer gateway is ZLD device. The example instructs how to configure the VPN tunnel between each site. When the VPN tunnel is configured, each site can be accessed securely.

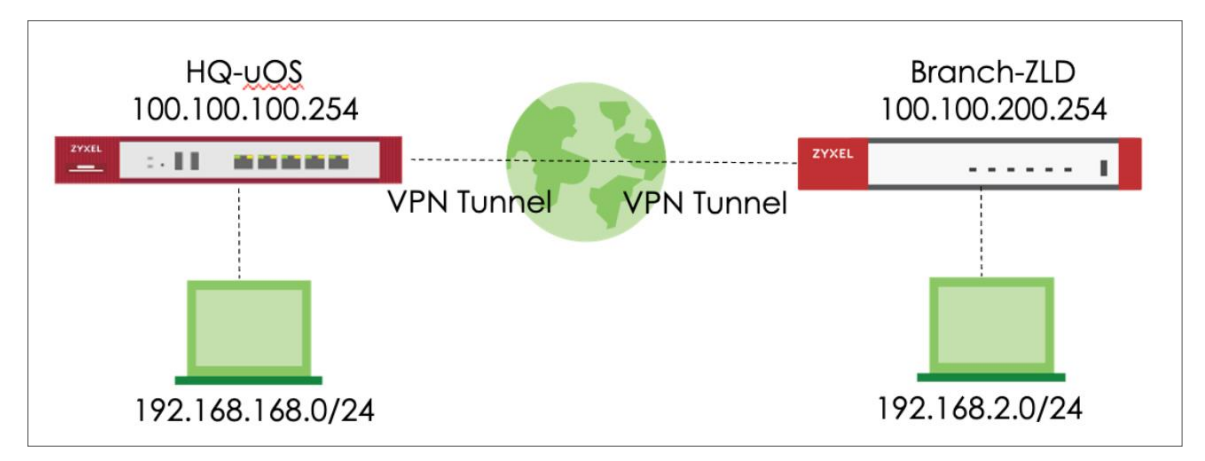

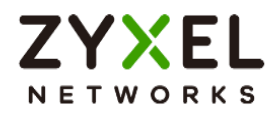

# Set up IPSec VPN Tunnel for uOS

#### VPN > Site to Site VPN > Scenario

Type the VPN name used to identify this VPN connection. Select the type to the Site-to-Site. Click **Next**.

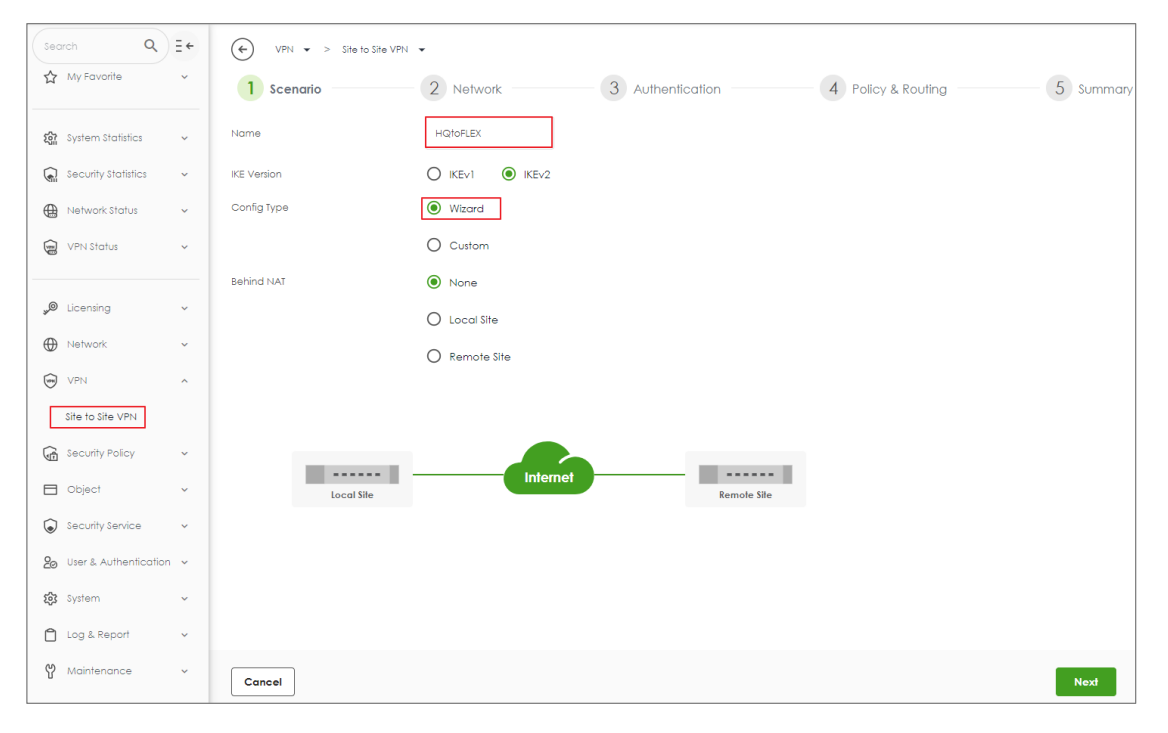

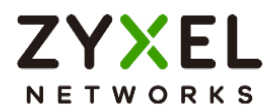

## VPN > Site to Site VPN > Scenario > Network

Configure My Address and Peer Gateway Address. Click Next.

| VPN -> Site to Site VPN   | •                |                 |                                |                    |           |
|---------------------------|------------------|-----------------|--------------------------------|--------------------|-----------|
| Scenario                  | 2 Network        | 3 Authentio     | cation                         | 4 Policy & Routing | 5 Summary |
| My Address                | Domain Name / IP | 100.100.100.254 |                                |                    |           |
| Peer Gateway Address      | Domain Name / IP | 100.100.200.254 |                                |                    |           |
|                           |                  |                 |                                |                    |           |
|                           |                  |                 |                                |                    |           |
|                           | In               | ternet          |                                |                    |           |
| Local Site<br>100.100.254 |                  |                 | Remote Site<br>100.100.200.254 |                    |           |
|                           |                  |                 |                                |                    |           |
|                           |                  |                 |                                |                    |           |
|                           |                  |                 |                                |                    |           |
|                           |                  |                 |                                |                    |           |
|                           |                  |                 |                                |                    |           |
|                           |                  |                 |                                |                    |           |
|                           |                  |                 |                                |                    |           |
|                           |                  |                 |                                |                    |           |
|                           |                  |                 |                                |                    |           |
|                           |                  |                 |                                |                    |           |
|                           |                  |                 |                                |                    |           |
| Cancel                    |                  |                 |                                |                    | Back Next |

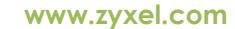

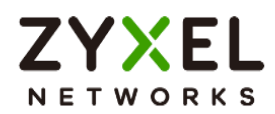

#### VPN > Site to Site VPN > Scenario > Network > Authentication

Type a secure Pre-Shared Key. Click Next

| VPN 🕶 > Site to Site VPN 👻 |                  |                             |           |
|----------------------------|------------------|-----------------------------|-----------|
| Scenario ———               | Network 3 Authen | tication 4 Policy & Routing | 5 Summary |
| Authentication             | Pre-Shared Key   |                             |           |
|                            | O Certificate    | default 👻                   |           |
|                            |                  |                             |           |
|                            |                  |                             |           |
|                            |                  |                             |           |
|                            |                  |                             |           |
|                            |                  |                             |           |
|                            |                  |                             |           |
|                            |                  |                             |           |
|                            |                  |                             |           |
|                            |                  |                             |           |
|                            |                  |                             |           |
|                            |                  |                             |           |
| Cancel                     |                  |                             | Back Next |

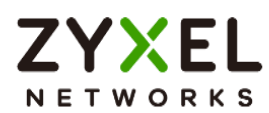

## VPN > Site to Site VPN > Scenario > Network > Authentication > Policy & Routing

Set Local Subnet to be the IP address of the network connected to USG FLEX H and Remote Subnet to be the IP address of the network connected to the peer ZyWALL.

| VPN 🔹 > Site to Site VF | PN -                          |                |                                |           |
|-------------------------|-------------------------------|----------------|--------------------------------|-----------|
| Scenario                | — 🗸 Network —                 | Authentication | 4 Policy & Routing             | 5 Summary |
| Туре                    | O Route-Based                 | Policy-Based   |                                |           |
| Local Subnet            | 192.168.168.0/24              |                |                                |           |
| Remote Subnet           | 192.168.2.0/24                |                |                                |           |
| 192.168.168.0/24        | Local Sile<br>100.100.100.254 | Internet       | Remole Sile<br>100.100.200.254 |           |
| Cancel                  |                               |                | Back                           | Finish    |

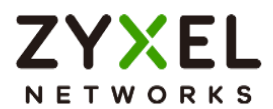

## VPN > Site to Site VPN > Scenario > Network > Authentication > Policy & Routing >

#### Summary

The screen provides a summary of the VPN tunnel. You can Edit it if you want to modify.

| VPN -> Site to Site VPI | N 🔻              |                  |               |
|-------------------------|------------------|------------------|---------------|
| Scenario —              | Network          | - Authentication | <br>5 Summary |
| Configuration           |                  |                  |               |
| Name                    | HQtoFLEX         |                  |               |
| IKE Version             | 2                |                  |               |
| Туре                    | Policy-based     |                  |               |
| Proposal                |                  |                  |               |
|                         |                  | ~                |               |
|                         |                  |                  | ∅ ⊑           |
|                         |                  |                  | 6 Edii        |
| Network                 |                  |                  |               |
| Local Site              | 100.100.100.254  |                  |               |
| Remote Site             | 100.100.200.254  |                  |               |
| Authentication          |                  |                  |               |
| Authentication          | pre-shared-key   | ······ Ø         |               |
| Policy & Routing        |                  |                  |               |
| Local Subnet            | 192.168.168.0/24 |                  |               |
|                         |                  |                  |               |
|                         |                  |                  | Close         |

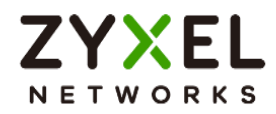

# Set up IPSec VPN Tunnel for ZLD

#### VPN > IPSec VPN > VPN Gateway

Select the WAN interface and type the Peer Gateway Address.

| 🕂 Add VPN Gateway                                                                                         |                                                   | ?×       |
|----------------------------------------------------------------------------------------------------|---------------------------------------------------|----------|
| 🔢 Show Advanced Settings   🛅 C                                                                            | reate New Object▼                                 |          |
| General Settings                                                                                          |                                                   | <b>^</b> |
| 🗹 Enable                                                                                                  |                                                   |          |
| VPN Gateway Name:                                                                                         | FLEXtouOS                                         |          |
| IKE Version<br>© IKEv1                                                                                    |                                                   | - 1      |
| IKEv2                                                                                                    |                                                   |          |
| Gateway Settings                                                                                          |                                                   |          |
| My Address<br>( ) Interface                                                                               | wan 💙 Static 100.100.200.254/255.255.0.0          |          |
| 🔘 Domain Name / IPv4                                                                                      |                                                   |          |
| Peer Gateway Address<br>Static Address     (1)                                                            | Primary 100.100.254<br>Secondary 0.0.0            |          |
| <ul> <li>Fall back to Primary Peer (<br/>Fall Back Check Interval</li> <li>Dynamic Address (1)</li> </ul> | Gateway when possible<br>: 300 (60-86400 seconds) | *        |
|                                                                                                    | ОК                                                | Cancel   |

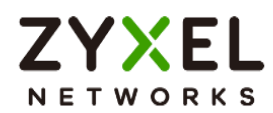

Type Pre-shared Key. The default proposal which created by wizard is

"Encryption:AE\$128, Authentication:SHA1, Key Group:DH2". Those are the same as uOS.

| 🕂 Add VPN Gateway              |                                                 | $? \times$ |
|--------------------------------|-------------------------------------------------|------------|
| 🔢 Show Advanced Settings   🛅 🤇 | Create New Object▼                              |            |
| Authentication                 |                                                 |            |
| Pre-Shared Key                 | ••••••                                          |            |
| 🔲 unmasked                     |                                                 |            |
| © Certificate                  | RemoteAccess_10 🕶 (See <u>My Certificates</u> ) |            |
| Advance                        |                                                 | _          |
| Local ID Type:                 | IPv4                                            |            |
| Content:                       | 0.0.0.0                                         |            |
| Peer ID Type:                  | Any 💌                                           |            |
| Content:                       |                                                 |            |
| Dhanna 1 Sattinana             |                                                 |            |
| Phase I Settings               |                                                 | - 11       |
| SA Life Time:                  | 86400 (180 - 3000000 Seconds)                   | - 1        |
| Advance                        |                                                 | - 1        |
| Proposal                       | 🔂 Add 📓 Edit i Remove                           |            |
|                                | # Encryption A Authentication                   |            |
|                                | 1 AES128 SHA1                                   |            |
|                                |                                                 |            |
| Key Group:                     | DH2 ×                                           | -          |
|                                | OK Can                                          | cel        |

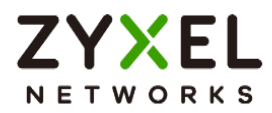

## VPN > IPSec VPN > VPN Connection

Select VPN Gateway and set Local Subnet to be the IP address of the network connected to be ZyWALL and Remote Subnet to be the IP address of the network connected to the peer USG FLEX H.

| Z Edit VPN Connection FLEXtouO | j_P2 [                                         | ?× |
|--------------------------------|------------------------------------------------|----|
| 💷 Show Advanced Settings   🛅 🤇 | Create New Object▼                             |    |
|                                |                                                |    |
| General Settings               |                                                |    |
| 🗹 Enable                       |                                                |    |
| Connection Name:               | LEXtouOS_P2                                    |    |
| Advance                        |                                                |    |
| VPN Gateway                    |                                                |    |
| Application Scenario           |                                                |    |
| Site-to-site                   |                                                |    |
| © Site-to-site with Dynamic    | Peer                                           |    |
| © Remote Access (Server R      | ole)                                           |    |
| Remote Access (Client Re       | ole)                                           |    |
| O VPN Tunnel Interface         |                                                |    |
| VPN Gateway:                   | FLEXtouOS van 100.100.254, 0.0.00              |    |
| Policy                         |                                                | _  |
| Local Policy:                  | LAN2_SUBNET V INTERFACE SUBNET, 192.168.2.0/24 |    |
| Remote Policy:                 | UOS_subnet Y SUBNET, 192.168.168.0/24          | -  |
|                                | OK Cana                                        | el |

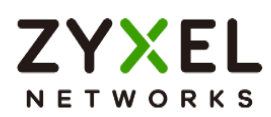

The default proposal which created by wizard is "Encryption: AE\$128, Authentication: SHA1, Key Group: DH2". Those are the same as uO\$.

| Add VPN Connection              |                                                               | ?×  |
|---------------------------------|---------------------------------------------------------------|-----|
| 🗏 Hide Advanced Settings  🛅 Cre | aate New Object▼                                              |     |
| Phase 2 Setting                 |                                                               |     |
| SA Life Time:                   | 28800 (180 - 3000000 Seconds)                                 |     |
| Advance                         |                                                               | -   |
| Active Protocol:                | ESP                                                           |     |
| Encapsulation:                  | Tunnel                                                        |     |
| Proposal                        | 🔁 Add 📓 Edit 🍵 Remove                                         |     |
|                                 | # Encryption     Authentication       1     AE\$128     \$HA1 |     |
| Perfect Forward Secrecy (PFS):  | DH2 ×                                                         |     |
| Related Settings                |                                                               |     |
| Zone:                           | IPSec_VPN V                                                   |     |
| Connectivity Check              |                                                               | _   |
| 🗏 Enable Connectivity Check 🤇   | )                                                             |     |
| Check Method:                   | icmp ×                                                        | Ψ.  |
|                                 | OK Can                                                        | cel |

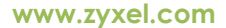

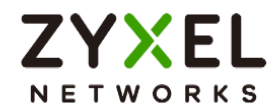

## Test IPSec VPN Tunnel

#### VPN Status > IPSec VPN

Verify the IPSec VPN status on uOS device.

| ♦ VPN Status ▼ > IPSec VPN ▼ > Site to Site VPN ▼ |                |                                    |                 |                  |           |          |                    |                    |  |
|---------------------------------------------------|----------------|------------------------------------|-----------------|------------------|-----------|----------|--------------------|--------------------|--|
| Site to Site VF                                   | 'n             |                                    |                 |                  |           |          |                    |                    |  |
|                                                   |                |                                    |                 |                  |           |          |                    |                    |  |
| 😒 Disconi                                         | nect 🖒 Refresh |                                    |                 |                  |           |          |                    | Search insights Q  |  |
| ☐ # \$                                            | Name \$        | Policy Route 🗢                     | My Address 🗢    | Remote Gateway 🕏 | Uptime \$ | Rekey \$ | Inbound (byles) \$ | Outbound (Bytes) 🗘 |  |
| 1                                                 | HQtoFLEX       | 192.168.168.0/24 <> 192.168.2.0/24 | 100.100.100.254 | 100.100.200.254  | 233       | 81615    | 7 (420 bytes)      | 36 (2.04K bytes)   |  |

## Ping the PC that is connected to ZLD device

Win 11 > cmd > ping 192.168.2.34

| Connection-specific DNS Suffix .:<br>IPv4 Address |                                                   |                                                                                                    |
|---------------------------------------------------|---------------------------------------------------|----------------------------------------------------------------------------------------------------|
|                                                   | Connection-specific DNS Suffix .:<br>IPv4 Address | <pre>C:\Windows\system32&gt;ping 192.168.2.34 Pinging 192.168.2.34 with 32 bytes of data: Reply from 192.168.2.34: bytes=32 time=21ms TTL=125 Reply from 192.168.2.34: bytes=32 time=3ms TTL=125 Reply from 192.168.2.34: bytes=32 time=3ms TTL=125 Ping statistics for 192.168.2.34: Packets: Sent = 4, Received = 4, Lost = 0 (0% loss), Approximate round trip times in milli-seconds: Minimum = 3ms, Maximum = 21ms, Average = 7ms</pre> |

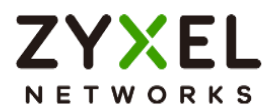

# How to Configure Route-Based VPN

This example shows how to use the VPN Setup Wizard to create a site-to-site VPN with the Peer has a Static IP Address. The example instructs how to configure the VPN tunnel between each site. When the VPN tunnel is configured, each site can be accessed securely.

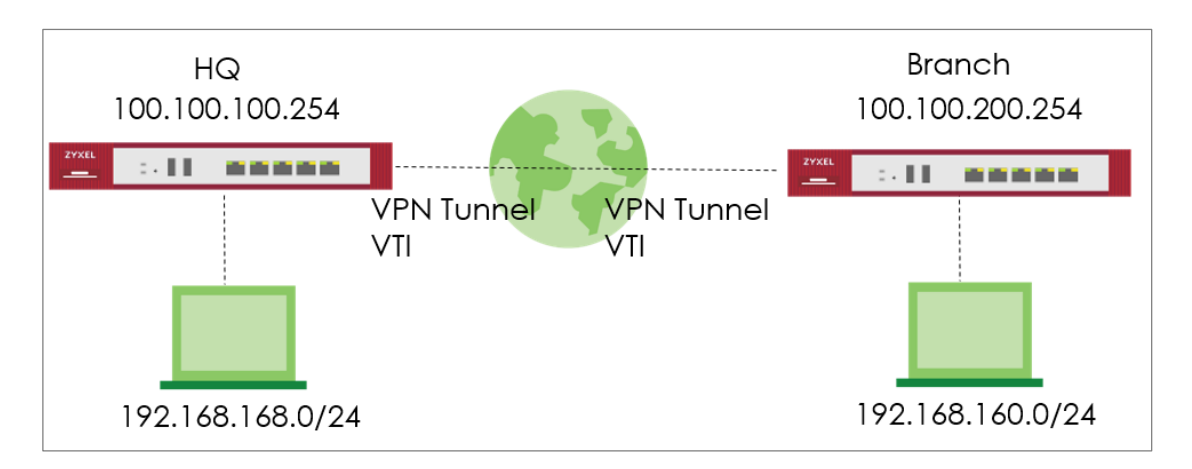

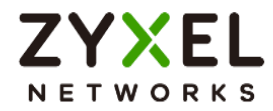

# Set up IPSec VPN Tunnel for HQ

#### VPN > Site to Site VPN > Scenario

Type the VPN name used to identify this VPN connection. Select the type to the Site-to-

Site. Click **Next**.

| Search C                | २ ∃+    | VPN 💌 > Site to Site VPN 👻 |                                                     |       |
|-------------------------|---------|----------------------------|-----------------------------------------------------|-------|
| BB Dashboard            | ~       | 1 Scenario                 | 2) Network 3 Authentication 4 Policy & Routing 5 Su | mmary |
| My Favorite             | ~       | *Name                      | HQtoBranch                                          |       |
| រដ្ឋី System Statistics | ~       | IKE Version                | IKEv1 () IKEv2                                      |       |
| Security Statistics     | ~       | Туре                       | Site-to-Site                                        |       |
| Network Status          | ~       | Behind NAT                 | None                                                |       |
| VPN Status              | ×       |                            | O Local Site                                        |       |
| "D Licensing            | ~       |                            | O Remote Site                                       |       |
| Network                 | ~       |                            |                                                     |       |
| VPN                     | ^       |                            |                                                     |       |
| Site to Site VPN        |         |                            | Internet Internet                                   |       |
| Security Policy         | ~       | Local Sile                 | Kemole Sile                                         |       |
| Dbject                  | ~       |                            |                                                     |       |
| Security Service        | ~       |                            |                                                     |       |
| 20 User & Authentico    | ation ~ |                            |                                                     |       |
| ស៊្វី System            | ~       |                            |                                                     |       |
| 🗋 Log & Report          | ~       | Cancel                     | Nex                                                 | đ     |

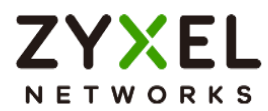

## VPN > Site to Site VPN > Scenario > Network

Configure My Address and Peer Gateway Address. Click Next.

| VPN 🔹 > Site to Site VPN 👻 |                  |                  |                    |           |
|----------------------------|------------------|------------------|--------------------|-----------|
| Scenario ———               | 2 Network        | 3 Authentication | 4 Policy & Routing | 5 Summary |
| My Address                 | Domain Name / IP | 100.100.100.254  |                    |           |
| Peer Gateway Address       | Domain Name / IP | 100.100.200.254  |                    |           |
|                            |                  |                  |                    |           |
|                            |                  |                  |                    |           |
|                            | In               | ternet           |                    |           |
| 100.100.254                |                  | 100.100.200.2    | 254                |           |
|                            |                  |                  |                    |           |
|                            |                  |                  |                    |           |
|                            |                  |                  |                    |           |
|                            |                  |                  |                    |           |
|                            |                  |                  |                    |           |
|                            |                  |                  |                    |           |
|                            |                  |                  |                    |           |
|                            |                  |                  |                    |           |
|                            |                  |                  |                    |           |
|                            |                  |                  |                    |           |
| Cancel                     |                  |                  |                    | Back Next |

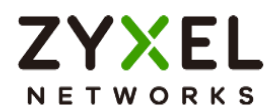

## VPN > Site to Site VPN > Scenario > Network > Authentication

Type a secure Pre-Shared Key. Click Next

| VPN 🔹 > Site to Site VPN 👻 |                |                  |          |             |           |
|----------------------------|----------------|------------------|----------|-------------|-----------|
| Scenario —                 |                | 3 Authentication | 4 Policy | / & Routing | 5 Summary |
| Authentication             | Pre-Shared Key |                  |          |             |           |
|                            | O Certificate  | default          | Ŧ        |             |           |
|                            |                |                  |          |             |           |
|                            |                |                  |          |             |           |
|                            |                |                  |          |             |           |
|                            |                |                  |          |             |           |
|                            |                |                  |          |             |           |
|                            |                |                  |          |             |           |
|                            |                |                  |          |             |           |
|                            |                |                  |          |             |           |
|                            |                |                  |          |             |           |
|                            |                |                  |          |             |           |
|                            |                |                  |          | _           |           |
| Cancel                     |                |                  |          |             | Back Next |

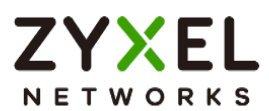

#### VPN > Site to Site VPN > Scenario > Network > Authentication > Policy & Routing

Set Type to Route-Based and configure the Remote Subnet.

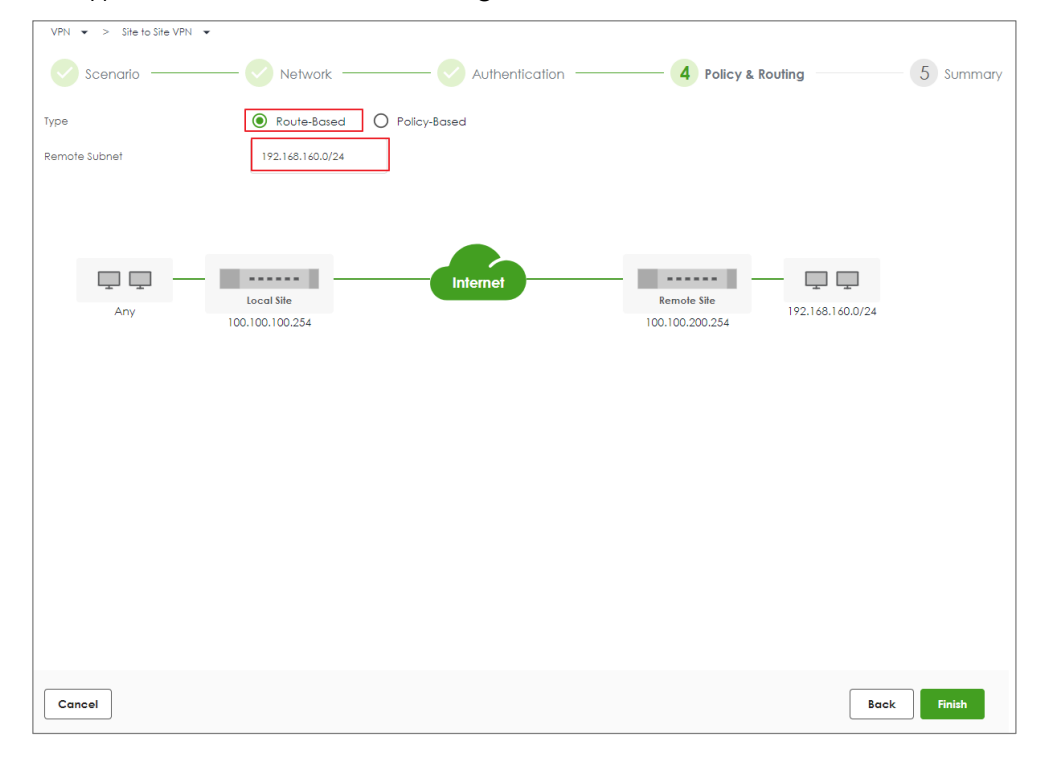

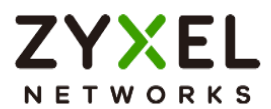

## VPN > Site to Site VPN > Scenario > Network > Authentication > Policy & Routing >

#### Summary

The screen provides a summary of the VPN tunnel. You can Edit it if you want to modify.

| VPN 🔹 > Site to Site VPN 👻 |                  |                |                  |           |
|----------------------------|------------------|----------------|------------------|-----------|
| Scenario                   | Network          | Authentication | Policy & Routing | 5 Summary |
| Configuration              |                  |                |                  |           |
| Name                       | HQtoBranch       |                |                  |           |
| IKE Version                | 2                |                |                  |           |
| Scenario                   | wizard           |                |                  |           |
| Туре                       | Route            |                |                  |           |
|                            |                  |                |                  | 🖉 Edit    |
| Network                    |                  |                |                  |           |
| Local Site                 | 100.100.100.254  |                |                  |           |
| Remote Site                | 100.100.200.254  |                |                  |           |
| Authentication             |                  |                |                  |           |
| Authentication             | pre-shared-key   |                |                  |           |
| Policy & Routing           |                  |                |                  |           |
| Remote Subnet              | 192.168.160.0/24 |                |                  |           |
|                            |                  |                |                  |           |
|                            |                  |                |                  | Close     |

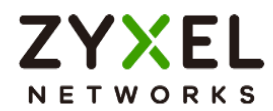

# Set up IPSec VPN Tunnel for Branch

## VPN > Site to Site VPN > Scenario

Type the VPN name used to identify this VPN connection. Select the type to the Site-to-

## Site. Click **Next**.

| Search Q E +                   | VPN ▼ > Site to Site VPN ▼ |                            |                    |           |
|--------------------------------|----------------------------|----------------------------|--------------------|-----------|
| 🔠 Dashboard 🗸 🗸                | 1 Scenario                 | 2 Network 3 Authentication | 4 Policy & Routing | 5 Summary |
| ☆ My Favorite ✓                | *Name                      | BranchtoHG                 |                    |           |
| System Statistics              | IKE Version                | O IKEv1 () IKEv2           |                    |           |
|                                | Туре                       | Site-to-Site               |                    |           |
|                                |                            | O Custom                   |                    |           |
|                                | Behind NAT                 | None                       |                    |           |
|                                |                            | O Local Site               |                    |           |
| "® Licensing V                 |                            | O Remote Site              |                    |           |
| Network                        |                            |                            |                    |           |
| VPN ^                          |                            |                            |                    |           |
| Site to Site VPN               |                            | Internet                   |                    |           |
| Generative Security Policy 🗸 🗸 | Local Site                 | Remote Site                |                    |           |
| 🗖 Object 🗸 🗸                   |                            |                            |                    |           |
| Security Service 🗸             |                            |                            |                    |           |
| 2₀ User & Authentication ∨     |                            |                            |                    |           |
| ស៊្វែ System 🗸                 |                            |                            |                    |           |
| 🗋 Log & Report 🗸 🗸             | Cancel                     |                            |                    | Next      |

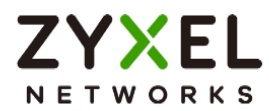

## VPN > Site to Site VPN > Scenario > Network

Configure My Address and Peer Gateway Address. Click Next.

| VPN 💌 > Site to Site VPN 👻 |                  |                 |                 |                    |      |        |
|----------------------------|------------------|-----------------|-----------------|--------------------|------|--------|
| Scenario ——                | 2 Network        | 3 Authentica    | tion            | 4 Policy & Routing | 5    | Summar |
| My Address                 | Domain Name / IP | 100.100.200.254 |                 |                    |      |        |
| Peer Gateway Address       | Domain Name / IP | 100.100.100.254 |                 |                    |      |        |
|                            |                  |                 |                 |                    |      |        |
| _                          |                  |                 |                 |                    |      |        |
| Local Site                 | Inte             | ernet           | Remote Site     |                    |      |        |
| 100.100.200.254            |                  |                 | 100.100.100.254 |                    |      |        |
|                            |                  |                 |                 |                    |      |        |
|                            |                  |                 |                 |                    |      |        |
|                            |                  |                 |                 |                    |      |        |
|                            |                  |                 |                 |                    |      |        |
|                            |                  |                 |                 |                    |      |        |
|                            |                  |                 |                 |                    |      |        |
|                            |                  |                 |                 |                    |      |        |
|                            |                  |                 |                 |                    |      |        |
|                            |                  |                 |                 |                    |      |        |
| Cancel                     |                  |                 |                 |                    | Back | Next   |
|                            |                  |                 |                 |                    |      |        |

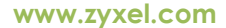

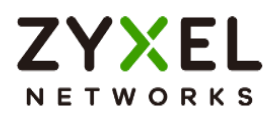

## VPN > Site to Site VPN > Scenario > Network > Authentication

Type a secure Pre-Shared Key. Click Next

| VPN  VPN  Site to Site VPN |                |                  |                    |           |
|----------------------------|----------------|------------------|--------------------|-----------|
| Scenario ——                |                | 3 Authentication | 4 Policy & Routing | 5 Summary |
| Authentication             | Pre-Shared Key | ••••••           |                    |           |
|                            | O Certificate  | default          | ¥                  |           |
|                            |                |                  |                    |           |
|                            |                |                  |                    |           |
|                            |                |                  |                    |           |
|                            |                |                  |                    |           |
|                            |                |                  |                    |           |
|                            |                |                  |                    |           |
|                            |                |                  |                    |           |
|                            |                |                  |                    |           |
|                            |                |                  |                    |           |
|                            |                |                  |                    |           |
|                            |                |                  |                    |           |
| Cancel                     |                |                  |                    | Back Next |
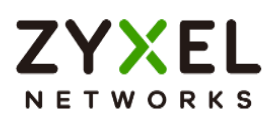

#### VPN > Site to Site VPN > Scenario > Network > Authentication > Policy & Routing

Set Type to Route-Based and Remote Subnet.

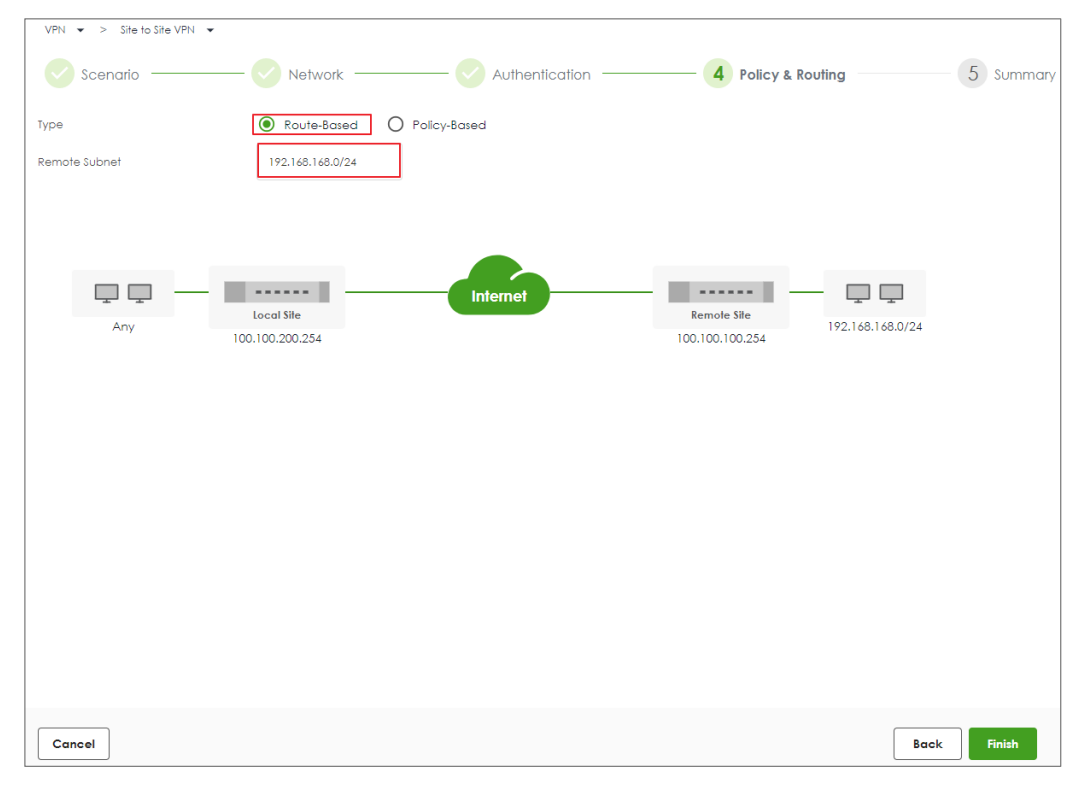

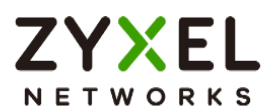

# VPN > Site to Site VPN > Scenario > Network > Authentication > Policy & Routing > Summary

The screen provides a summary of the VPN tunnel. You can Edit it if you want to modify.

| VPN -> Site to Site VPN - |                  |                       |                  |           |
|---------------------------|------------------|-----------------------|------------------|-----------|
| Scenario ———              | Network          | — 🗸 Authentication —— | Policy & Routing | 5 Summary |
| Configuration             |                  |                       |                  |           |
| Name                      | BranchtoHQ       |                       |                  |           |
| IKE Version               | 2                |                       |                  |           |
| Scenario                  | wizard           |                       |                  |           |
| Туре                      | Route            |                       |                  |           |
|                           |                  |                       |                  | 🖉 Edit    |
| Network                   |                  |                       |                  |           |
| Local Site                | 100.100.200.254  |                       |                  |           |
| Remote Site               | 100.100.100.254  |                       |                  |           |
| Authentication            |                  |                       |                  |           |
| Authentication            | pre-shared-key   |                       |                  |           |
| Policy & Routing          |                  |                       |                  |           |
| Remote Subnet             | 192.168.168.0/24 |                       |                  |           |
|                           |                  |                       |                  |           |
|                           |                  |                       |                  | Close     |

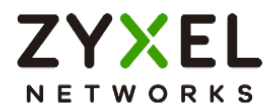

## Test IPSec VPN Tunnel

#### VPN Status > IPSec VPN

#### Verify the IPSec VPN status.

| VPN Stat | us 🕶 >     | IPSec VPN 💌 > | Site to Site VPN 👻     |                 |                  |           |          |                    |                 |       |   |
|----------|------------|---------------|------------------------|-----------------|------------------|-----------|----------|--------------------|-----------------|-------|---|
| Site to  | Site VPN   |               |                        |                 |                  |           |          |                    |                 |       |   |
|          |            |               |                        |                 |                  |           |          |                    |                 |       | _ |
| 80 0     | Disconnect | 🕐 Refresh     |                        |                 |                  |           |          |                    | Search insights | ۹ 🗉   |   |
|          | # \$       | Name \$       | Policy Route 🗢         | My Address 🖨    | Remote Gateway 🖨 | Uptime \$ | Rekey \$ | Inbound (bytes) \$ | Outbound (Bytes | ;) \$ |   |
|          | 1          | BranchtoHQ    | 0.0.0.0/0 <> 0.0.0.0/0 | 100.100.200.254 | 100.100.100.254  | 5         | 84539    | 0 (0 bytes )       | 0 (0 bytes )    |       |   |
|          |            |               |                        |                 |                  |           |          | Rows per page: 50  | ▼ 1 of 1        | < 1 > | > |

#### Ping the PC in Branch Office

Win 11 > cmd > ping 192.168.160.1

| Network Connection Deta                                                                                                    | ils                                                                                                    | 🔤 Administrator: Command Prompt                                                                                                    |
|----------------------------------------------------------------------------------------------------|----------------------------------------------------------------------------------------------------|----------------------------------------------------------------------------------------------------|
| Network Connection Details:                                                                                                    | N                                                                                                    | Microsoft Windows [Version 10.0.22000.1455]<br>(c) Microsoft Corporation All rights reserved                                                                                                    |
| Property<br>Connection-specific DNS<br>Description<br>Physical Address<br>DHCP Enabled<br>IPv4 Address<br>IPv4 Subnet Mask<br>Lease Obtained<br>Lease Expires<br>IPv4 Default Gateway<br>IPv4 DHCP Server<br>IPv4 DHCP Server<br>IPv4 DHCP Server<br>IPv4 DHS Server<br>IPv4 WINS Server<br>NetBIOS over Tcpip Ena<br>IPv6 Address<br>Lease Obtained<br>Lease Expires<br>Link-local IPv6 Address<br>IPv6 Default Gateway | Value<br>Intel(R) Ethernet Connect<br>8C-16-45<br>Yes<br>192.168.168.33<br>255.255.255.0<br>Friday, February 3, 2023<br>Saturday, February 4, 202<br>192.168.168.1<br>192.168.168.1<br>8.8.8.8<br>Yes<br>2001:b030:7036:1::e<br>Friday, February 3, 2023<br>Monday, March 12, 2159<br>fe80::4d88:8466:20e1:11 | <pre>(c) Microsoft Corporation. All Fights reserved.<br/>C:\WINDOWS\system32&gt;ping 192.168.160.1<br/>Pinging 192.168.160.1 with 32 bytes of data:<br/>Reply from 192.168.160.1: bytes=32 time=1ms TTL=63<br/>Reply from 192.168.160.1: bytes=32 time=1ms TTL=63<br/>Reply from 192.168.160.1: bytes=32 time=7ms TTL=63<br/>Ping statistics for 192.168.160.1:<br/>Packets: Sent = 4, Received = 4, Lost = 0 (0% loss),<br/>Approximate round trip times in milli-seconds:<br/>Minimum = 0ms, Maximum = 7ms, Average = 2ms<br/>C:\WINDOWS\system32&gt;_</pre> |
| IDv6 DNS Server                                                                                                    |                                                                                                    |                                                                                                    |

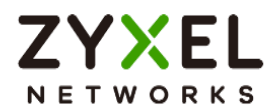

# Chapter 2- Security Service

# How to Block HTTPS Websites Using Content Filtering and SSL

# Inspection

This is an example of using a FLEX Content Filtering, SSL Inspection and Security Policy to block access to malicious or not business-related websites.

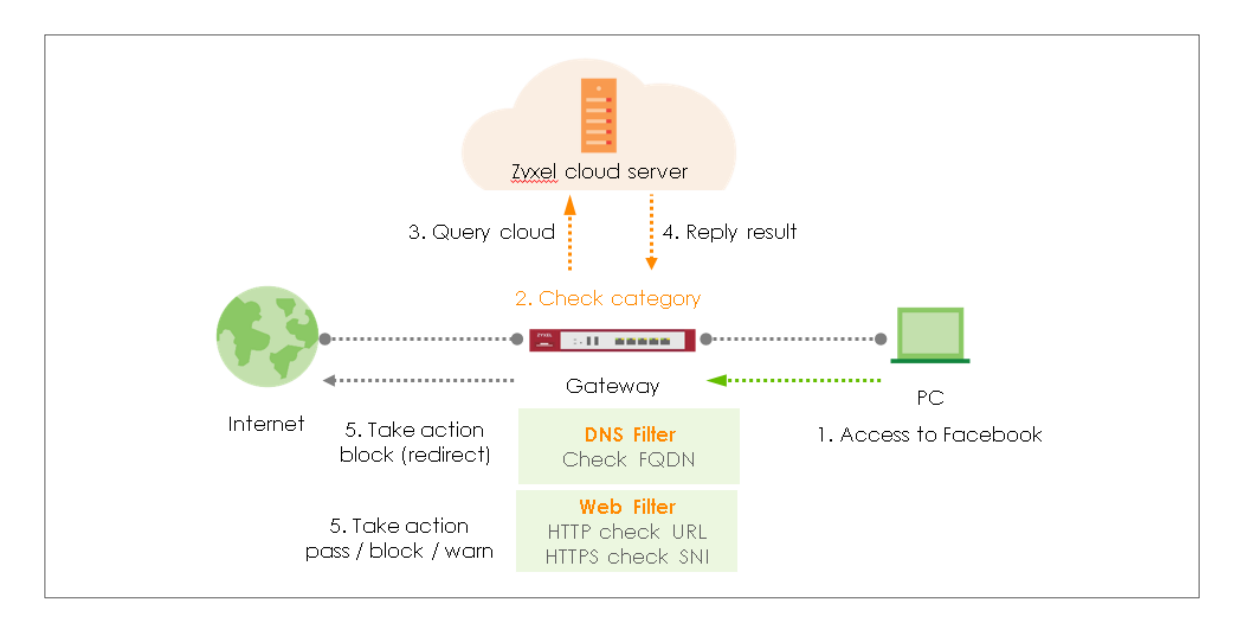

Note: All network IP addresses and subnet masks are used as examples in this article. Please replace them with your actual network IP addresses and subnet masks. This example was tested using USG FLEX 200H (Firmware Version: uOS 1.10).

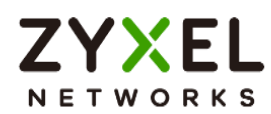

## Set Up Content Filter

Go to Security Service > Content Filtering. Click Add to create a content filtering profile

in Profile Management.

| Profile Management         |               |                   |  |  |  |  |
|----------------------------|---------------|-------------------|--|--|--|--|
| + Add 🖉 Edit 🙃 Remove 🔲 Re | ference       | Search insights Q |  |  |  |  |
| Name 🕈                     | Description 🗢 | Reference 🗢       |  |  |  |  |
| BPP BPP                    |               | 0                 |  |  |  |  |
| CIP                        |               | 0                 |  |  |  |  |

Type profile name and enable log for block action in General Settings.

| General Settings                      |               |      |
|---------------------------------------|---------------|------|
| Name                                  | Block_Youtube |      |
| Description                           |               |      |
| Action                                | block         | *    |
| Log                                   | log           | *    |
| Log allowed traffic                   |               |      |
| SSL V3 or previous version Connection | Drop          |      |
|                                       | Drop Log      | no 👻 |

Tick Streaming Media category in Managed Categories, and click Apply.

| Shareware Freeware        | Social Networking     | Software Hardware    |                              |
|---------------------------|-----------------------|----------------------|------------------------------|
| Sports                    | Stock Trading         | Streaming Media      |                              |
| Technical Business Forums | Technical Information | Text Spoken Only     | Some changes were made       |
| Text Translators          | Tobacco               | Travel               | What do you want to do then? |
| Usenet News               | Violence              | Visual Search Engine | Reset Apply                  |

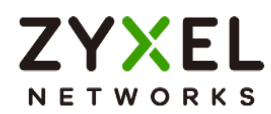

## Set Up SSL Inspection

In the FLEX, go to Security Service > SSL inspection > profile > Profile Management, and

click Add to create profile

| Profile Management    |               |                  |                 |     |
|-----------------------|---------------|------------------|-----------------|-----|
| + Add 🖉 Edit 🗴 Remove | e 🔲 Reference |                  | Search insights | ۹ 🔳 |
| Name \$               | Description 🗢 | CA Certificate 🗘 | Reference       | \$  |
|                       |               |                  |                 |     |

Type profile Name, and select the CA Certificate to be the certificate used in this profile. Leave other actions as default settings.

| Security Services    | > SSL Inspection 🔹 |         |   |
|----------------------|--------------------|---------|---|
| Name                 | SSL-inspection     |         |   |
| Description          |                    |         |   |
| CA Certificate       | default 🗸          |         |   |
| SSL/TLS version      | Minimum Support    | tls1_0  | v |
|                      | Log                | no      | • |
| Unsupported suit     | Action             | pass    | • |
|                      | Log                | no      | * |
| Untrusted cert chain | Action             | inspect | × |
|                      | Log                | log     | * |
|                      |                    |         |   |

Click Apply to add SSL Inspection profile.

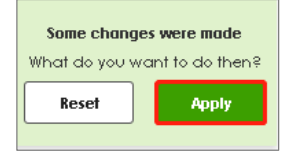

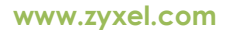

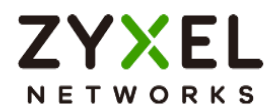

## Set Up the Security Policy

Go to Security Policy > Policy control. Edit LAN\_Outgoing, and scroll down to profile section.

Select Content Filtering, and SSL Inspection. Click Apply to save.

| Profile            |                  |     |              |
|--------------------|------------------|-----|--------------|
| Application Patrol | none 💌           | Log | by profile 👻 |
| Content Filter     | Block_Youtube 🔹  | Log | by profile 🔹 |
| SSL Inspection     | SSL-inspection 🔹 | Log | by profile 🔹 |

#### Export Certificate from FLEX and Import it to Windows

When SSL inspection is enabled and an access website does not trust the FLEX certificate, the browser will display a warning page of security certificate problems. Go to System > Certificate > My Certificates to export default certificate from FLEX.

| $\langle \boldsymbol{\leftarrow} \rangle$ | System ▼ >  | Certificate 🔹    | <ul> <li>My Certificate</li> </ul> | es 🔻            |                    |                   |                 |         |
|-------------------------------------------|-------------|------------------|------------------------------------|-----------------|--------------------|-------------------|-----------------|---------|
| My Ce                                     | ertificates | Irusted Certific | ates                               |                 |                    |                   |                 |         |
| PKI Stora                                 | ige Space   |                  |                                    |                 |                    |                   |                 |         |
| Usage                                     |             |                  |                                    | 0 %             |                    |                   |                 |         |
| + /                                       | Add 🖉 Edit  | 🔂 Remove         | 🗌 Reference 📑                      | Import 💽 Export | ]                  |                   | Search insights | ۹ 🔳     |
|                                           | Name \$     | Туре 🗘           | Subject 🗢                          | Export          | \$                 | Valid From 🗢      | Valid To 🗢      | Refer 🗢 |
|                                           | default     | SELF             | CN=USG_FLEX_                       | 200HP_D8 CN=    | JSG_FLEX_200HP_D8E | . May 29 03:43:22 | 2 May 26 03:43: | 22 2    |

Click Export Certificate to export certificate file, and Save default certificate as default.crt file to Windows OS.

| Export certain                | ante                                                                                           | × |
|-------------------------------|------------------------------------------------------------------------------------------------|---|
| Password                      |                                                                                                |   |
|                               |                                                                                                |   |
| Leave the p<br>export certifi | assword field blank to export certificate only or fill in password to<br>ate with private key. |   |

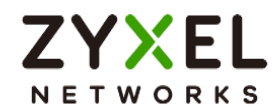

#### In Windows Start Menu > Search Box, type MMC and press Enter.

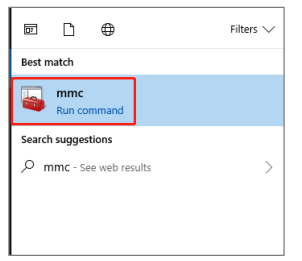

In the mmc console window, click File > Add/Remove Snap-in...

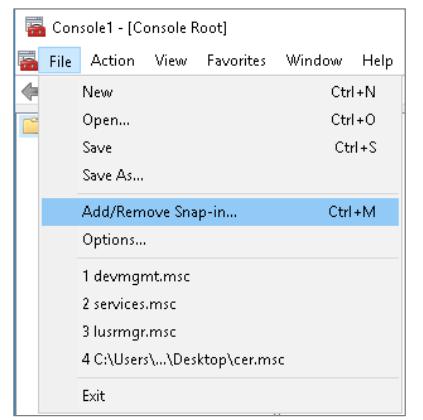

In the Available snap-ins, select the Certificates and click Add button. Select Computer account > Local Computer. Then, click Finished and OK to close the Snap-ins window.

| Snap-in                 | Vendor        | * | Console Root                    | Edit Extensions |
|-------------------------|---------------|---|---------------------------------|-----------------|
| ActiveX Control         | Microsoft Cor |   | 🗟 Certificates (Local Computer) |                 |
| Authorization Manager   | Microsoft Cor |   |                                 | Remove          |
| 🐺 Certificates          | Microsoft Cor |   |                                 |                 |
| 🖲 Component Services    | Microsoft Cor | = |                                 | Move Up         |
| 🌆 Computer Managem      | Microsoft Cor | - |                                 |                 |
| 🚔 Device Manager        | Microsoft Cor |   |                                 | Move Down       |
| 🗃 Disk Management       | Microsoft and |   | Add >                           | ·               |
| 🛃 Event Viewer          | Microsoft Cor |   |                                 |                 |
| 🚞 Folder                | Microsoft Cor |   |                                 |                 |
| 👼 IP Security Monitor   | Microsoft Cor |   |                                 |                 |
| 👼 IP Security Policy Ma | Microsoft Cor |   |                                 |                 |
| 🖭 Link to Web Address   | Microsoft Cor |   |                                 |                 |
| 磿 Local Users and Gro   | Microsoft Cor |   |                                 |                 |
| NAP Client Configura    | Microsoft Cor | - |                                 | Advanced        |

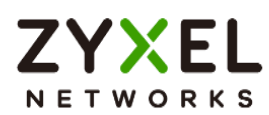

In the mmc console window, open the Certificates (Local Computer) > Trusted Root Certification Authorities, right click Certificate > All Tasks > Import...

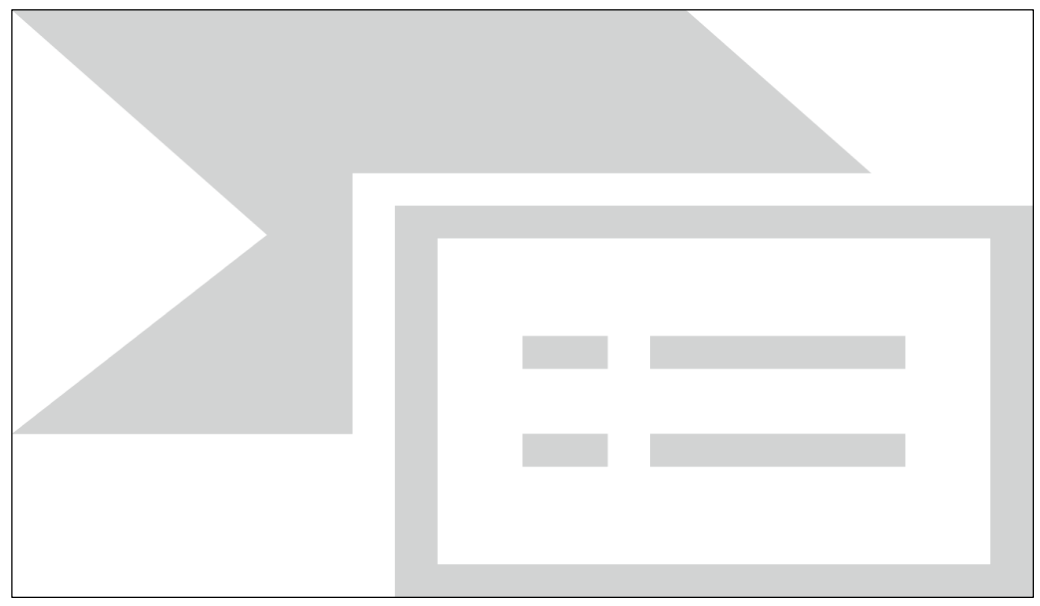

Click Next. Then, Browse..., and locate the default.crt file you downloaded earlier. Then, click Next.

| Specify the file you want to import.                                                                                                    |                                         |
|----------------------------------------------------------------------------------------------------|-----------------------------------------|
| File name:                                                                                                    |                                         |
| C:\Users\USER\Downloads\default.crt                                                                                                    | Browse                                  |
| Note: More than one certificate can be stored in a single file<br>Personal Information Exchange-PKCS #12 (.PFX,.P12)<br>Cryptographic Message Syntax Standard-PKCS #7 Certificate Store (.SST) | in the following formats ficates (.P7B) |

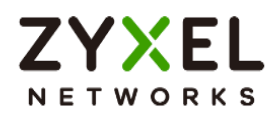

Select Place all certificates in the following store and then click Browse and find Trusted Root Certification Authorities. Click Next, then click Finish.

| Sertificate Import Wizard                                                                                |
|----------------------------------------------------------------------------------------------------|
| Certificate Store                                                                                        |
| Certificate stores are system areas where certificates are kept.                                         |
| Windows can automatically select a certificate store, or you can specify a location for the certificate. |
| • Automatically select the certificate store based on the type of certificate                            |
| Place all certificates in the following store                                                            |
|                                                                                                    |
| Certificate store:                                                                                       |

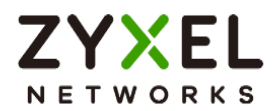

#### Test the Result

Using Web Browser to access the YouTube. The gateway will redirect you to a blocked page.

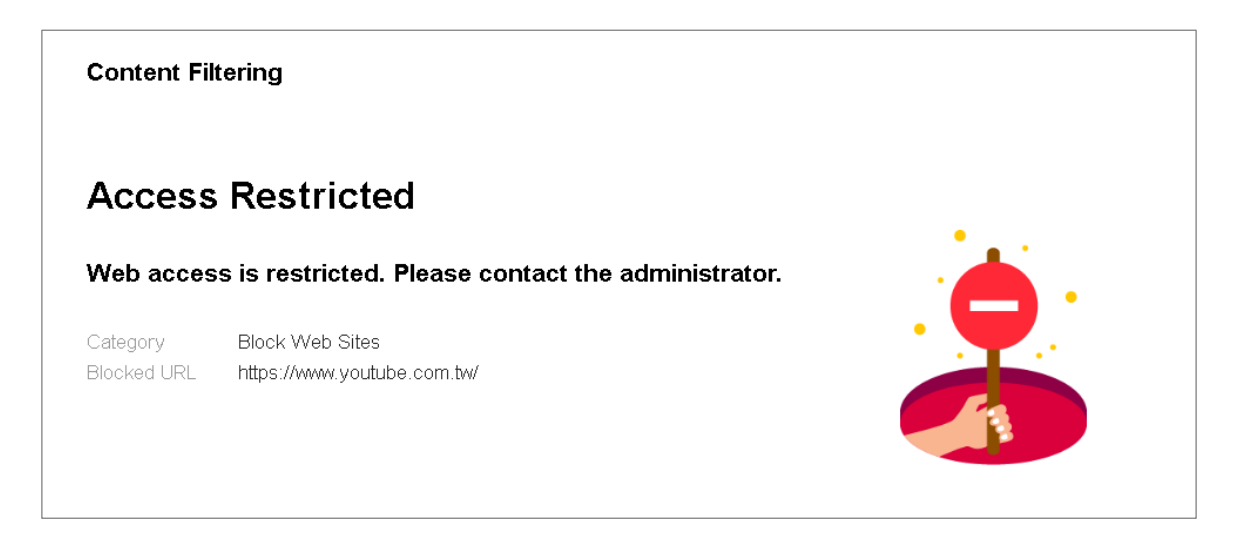

Go to Log & Report > Log/Events and select Content Filtering to check the logs.

| (+) Log | ← Log&Report ▼ > Log/Events ▼ |                |                                                                                 |                |                |              |                     |
|---------|-------------------------------|----------------|---------------------------------------------------------------------------------|----------------|----------------|--------------|---------------------|
| Categor | Content Filter                | ▼ Filter ▼     | Ĉ Refresh 🖉 Clear Log                                                           |                |                | уоч Х        |                     |
| # \$    | Time \$                       | Category \$    | Message \$                                                                      | Source \$      | Destination \$ | Note \$      |                     |
| 71      | 2023-05-29 19:11:15           | content-filter | www.youtube.com:Streaming Media, Rule_name:LAN_Outgoing, SSI:N (Content Filter) | 192.168.168.34 | 34,206,85,242  | WEB BLOCK    |                     |
| 103     | 2023-05-29 19:11:02           | content-filter | youtube-ui.l.google.com: Internet Services, rule_name: LAN_Outgoing             | 192.168.168.33 | 192.168.168.1  | DNS REDIRECT |                     |
| 154     | 2023-05-29 19:10:42           | content-filter | www.youtube.com:Streaming Media, Rule_name:LAN_Outgoing, SSI:N (Content Filter) | 192.168.168.34 | 34.206.85.242  | WEB BLOCK    |                     |
| 258     | 2023-05-29 19:09:33           | content-filter | www.youlube.com: Streaming Media, rule_name: LAN_Outgoing                       | 192.168.168.34 | 168.95.1.1     | DNS REDIRECT |                     |
| 259     | 2023-05-29 19:09:33           | content-filter | www.youtube.com: Streaming Media, rule_name: LAN_Outgoing                       | 192.168.168.34 | 168.95.1.1     | DNS BLOCK    |                     |
| 260     | 2023-05-29 19:09:33           | content-filter | www.youtube.com: Streaming Media, rule_name: LAN_Outgoing                       | 192.168.168.34 | 168.95.1.1     | DNS BLOCK    |                     |
|         |                               |                |                                                                                 |                | Rows per page: | 50 🔻 1-6016  | $\langle 1 \rangle$ |

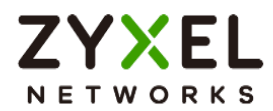

Go to Security Statistics > SSL Inspection > Summary. Traffic is inspected by SSL inspection.

| Security Sta        | tistics 👻 > SSL Inspection<br>rtificate Cache List | r > Summary ▼ |  |
|---------------------|----------------------------------------------------|---------------|--|
| General Settings    |                                                    |               |  |
| Refresh             | Flush Data                                         |               |  |
| Status              |                                                    |               |  |
| Maximum Concurre    | ent Sessions                                       | 1000          |  |
| Concurrent Session: | s                                                  | 238           |  |
| Summary             |                                                    |               |  |
| SSL Sessions        | Total                                              | 3553          |  |
|                     | Inspected                                          | 3430 (96.54%) |  |
|                     | Decrypted                                          | 48.24 Mbytes  |  |
|                     | Encrypted                                          | 48.05 Mbytes  |  |
|                     | Blocked                                            | 0             |  |
|                     | Passed                                             | 123           |  |

Go to Security Statistics > Content Filter to check summary of all events.

| ← Security Statistics ▼ > Cont<br>Last 24 Hours Summary<br>Click the pie chart to switch to the ite | tent Filter   ♥<br>am events |                    | Top entry by Bk | ocked Category 👻 |                        |                  | Retresh         | Flush Data |
|----------------------------------------------------------------------------------------------------|------------------------------|--------------------|-----------------|------------------|------------------------|------------------|-----------------|------------|
|                                                                                                    | (                            | C                  | Bocked Calegor  | y<br>Aedia       | Hil Court<br>18 (100%) |                  |                 |            |
|                                                                                                    |                              |                    |                 |                  |                        |                  | Search insights | ۹          |
| Time \$                                                                                             | Action \$                    | URL/Domain \$      | Profile \$      | Calegory \$      | Source IP \$           | Destination IP ‡ |                 |            |
| 2023-05-29 18:25:10                                                                                 | BLOCK                        | www.youtube.com.tw | Block_Youtube   | Streaming Media  | 192.168.168.34         | 52.6.253.87      |                 |            |
| 2023-05-29 18:25:09                                                                                 | BLOCK                        | www.youtube.com.tw | Block_Youtube   | Streaming Media  | 192.168.168.34         | 52.6.253.87      |                 |            |
| 2023-05-29 18:25:08                                                                                 | BLOCK                        | www.youtube.com.tw | Block_Youtube   | Streaming Media  | 192.168.168.34         | 52.6.253.87      |                 |            |

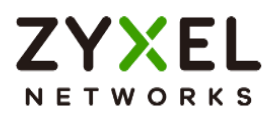

## How to Configure Content Filter with HTTPs Domain Filter

The Content Filter with HTTPs Domain Filter allows you to block HTTPs websites by category service. The filtering feature is based on over 100 categories that is built in USG Flex H such as pornography, gambling, hacking, etc.

When the user makes an HTTPS request, the information contains a Server Name Indication (SNI) extension fields in server FQDN. Using the SNI to query category from local cache then the cloud database, then take action when it matches the block category in the Content Filter profile.

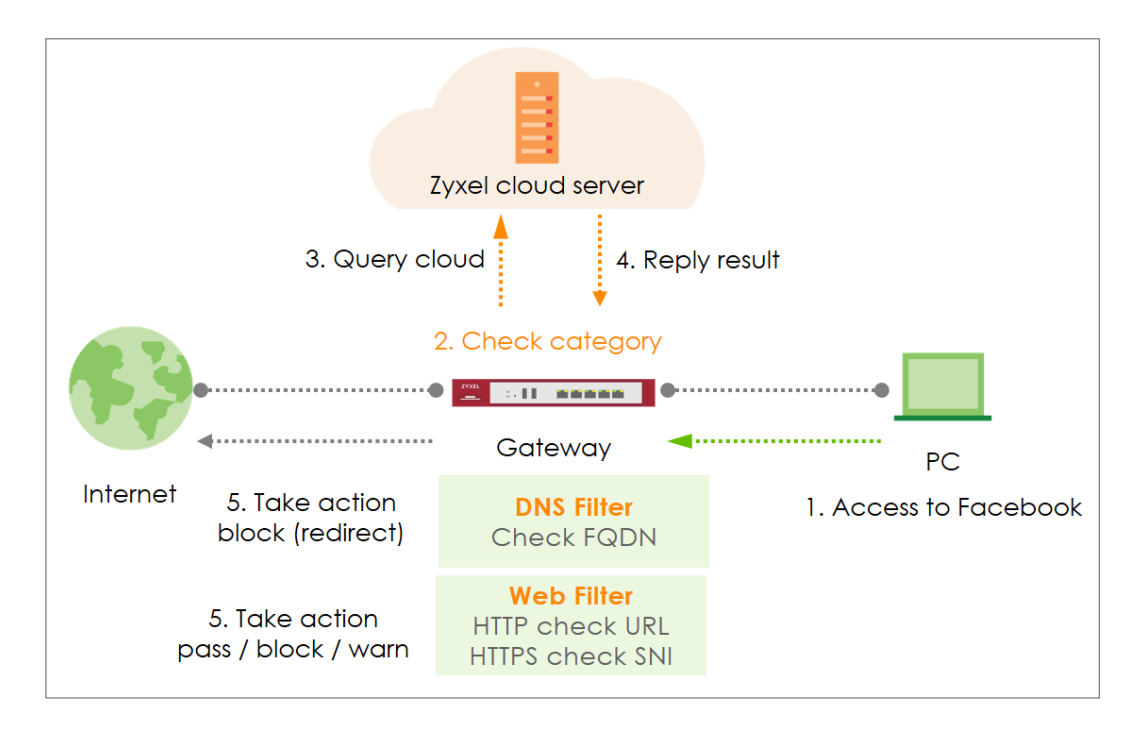

Vote: All network IP addresses and subnet masks are used as examples in this article. Please replace them with your actual network IP addresses and subnet masks. This example was tested using USG FLEX 500H (Firmware Version: uOS 1.10).

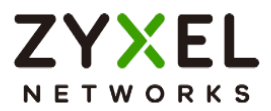

#### Set Up the Content Filter

Go to Security Service > Content Filtering > Profile Management > Add a Content Filter profile. Configure a Name for you to identify the Content Filter profile such as "Social\_Networking". Configure the Action to block when the Content Filter detects events.

| Security Service                      |                   |             |  |  |  |  |  |  |
|---------------------------------------|-------------------|-------------|--|--|--|--|--|--|
| General Settings                      | General Settings  |             |  |  |  |  |  |  |
| Name                                  | Social_Networking |             |  |  |  |  |  |  |
| Description                           |                   |             |  |  |  |  |  |  |
| Action                                | block -           |             |  |  |  |  |  |  |
| Log                                   | log alert 👻       |             |  |  |  |  |  |  |
| Log allowed traffic                   |                   |             |  |  |  |  |  |  |
| SSL V3 or previous version Connection | Drop              |             |  |  |  |  |  |  |
|                                       | Drop Log          | log alert 🔹 |  |  |  |  |  |  |

Navigate to Test Web Site Category and type URL to test the category and click Query.

| Test Web Site Category                                                                    |                          |  |       |  |  |
|-------------------------------------------------------------------------------------------|--------------------------|--|-------|--|--|
| URL to test                                                                               | https://www.facebook.com |  | Query |  |  |
| If you think the category is incorrect, click this link to submit a request to review it. |                          |  |       |  |  |

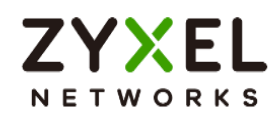

You will see the category recorded in the external content filter server's database for both HTTP and HTTPS Domain you specified.

| Message                                                                             | × |
|-------------------------------------------------------------------------------------|---|
| domain category result: social-networking<br>url category result: social-networking |   |

Scroll to the **Managed Categories** section, and select categories in this section to control access to specific types of Internet content.

| Security Service 🔹 > Content  | Security Service ▼ > Content Filtering ▼ |                            |                          |                          |  |  |  |  |
|-------------------------------|------------------------------------------|----------------------------|--------------------------|--------------------------|--|--|--|--|
| Major Global Religions        | Marketing Merchandising                  | Media Downloads            | Media Sharing            | Messaging                |  |  |  |  |
| Mobile Phone                  | Moderated                                | Motor Vehicles             | Non Profit Advocacy NGO  | Nudity                   |  |  |  |  |
| Online Shopping               | P2P File Sharing                         | D PUPs                     | Parked Domain            | Personal Network Storage |  |  |  |  |
| Personal Pages                | Pharmacy                                 | Politics Opinion           | Pornography              | Portal Sites             |  |  |  |  |
| Potential Criminal Activities | Potential Hacking Computer Crime         | Potential Illegal Software | Private IP Addresses     | Profanity                |  |  |  |  |
| Professional Networking       | Provocative Attire                       | Public Information         | Real Estate              | Recreation Hobbies       |  |  |  |  |
| Religion Ideology             | Remote Access                            | Reserved                   | Residential IP Addresses | Resource Sharing         |  |  |  |  |
| Restaurants                   | School Cheating Information              | Search Engines             | Sexual Materials         | Shareware Freeware       |  |  |  |  |
| Social Networking             | Software Hardware                        | Sports                     | Stock Trading            | Streaming Media          |  |  |  |  |
| Technical Business Forums     | Technical Information                    | Text Spoken Only           | Text Translators         | Tobacco                  |  |  |  |  |
| Travel                        | Usenet News                              | Violence                   | Visual Search Engine     | Weapons                  |  |  |  |  |
| Web Ads                       | Web Mail                                 | Web Meetings               | Web Phone                | Unrated                  |  |  |  |  |

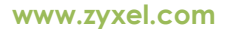

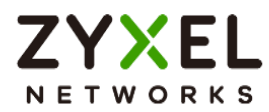

## Set Up the Security Policy

Go to **Security Policy > Policy Control** to configure a **Name** for you to identify the **Security Policy** profile. For **From** and **To** policies, select the direction of travel of packets to which the policy applies and apply the **Profile > Content Filter** "Social\_Networking" on this security policy.

| Configuration      |                        |     |            |  |
|--------------------|------------------------|-----|------------|--|
| nable              |                        |     |            |  |
| Name               | Block_Social_Networkin | ]   |            |  |
| Description        |                        |     |            |  |
| From               | LAN                    | Ø   |            |  |
| o                  | WAN                    | Ø   |            |  |
| ource              | any                    | I   |            |  |
| Destination        | any                    | I   |            |  |
| Service            | any                    | Ø   |            |  |
| User               | any                    | I   |            |  |
| Schedule           | none                   | Ø   |            |  |
| Action             | allow                  |     |            |  |
| Log                | no                     |     |            |  |
| Profile            |                        |     |            |  |
| Application Patrol | none                   | Log | by profile |  |
| Content Filter     | Social_Networking -    | Log | by profile |  |
| SSL Inspection     | none                   | Log | by profile |  |

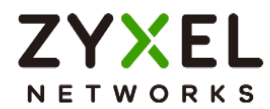

#### **Test Result**

Type the URL http://<u>www.facebook.com</u>/ or https://<u>www.</u> <u>facebook.com</u>/ onto the browser and cannot browse facebook.

| Privacy | error |              | × +                                                                                                    |  |
|---------|-------|--------------|----------------------------------------------------------------------------------------------------|--|
| С       |       | ▲ Not secure | https://www.facebook.com                                                                                                    |  |
|         |       |              |                                                                                                    |  |
|         |       |              |                                                                                                    |  |
|         |       |              |                                                                                                    |  |
|         |       |              |                                                                                                    |  |
|         |       |              |                                                                                                    |  |
|         |       |              |                                                                                                    |  |
|         |       |              | Your connection isn't private                                                                                                    |  |
|         |       |              | Attackers might be trying to steal your information from www.facebook.com (for example,<br>passwords, messages, or credit cards). |  |
|         |       |              | NET::ERR_CERT_COMMON_NAME_INVALID                                                                                                 |  |
|         |       |              |                                                                                                    |  |
|         |       |              | Advanced                                                                                                    |  |
|         |       |              |                                                                                                    |  |

Navigate to Log & Report > Log / Events, you will see [alert] log of blocked messages.

| 0 | Ð  | Log & Report 💌 🗧 Log / Events 💌 |                |                                                                             |                |               |              |
|---|----|---------------------------------|----------------|-----------------------------------------------------------------------------|----------------|---------------|--------------|
|   | 25 | 2023-05-22 14:46:31             | content-filter | www.facebook.com: Social Networking, rule_name: Block_Social<br>_Networking | 10.214.40.67   | 172.21.5.1    | DNS REDIRECT |
|   | 26 | 2023-05-22 14:46:31             | content-filter | www.facebook.com: Social Networking, rule_name: Block_Social<br>_Networking | 192.168.168.33 | 192.168.168.1 | DNS REDIRECT |

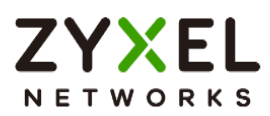

# How to Block Facebook Using a Content Filter Block List

This is an example of using USG Flex H UTM Profile in a Security Policy to block access to a specific social network service. You can use Content Filter and Policy Control to make sure that a certain web page cannot be accessed through both HTTP and HTTPS protocols.

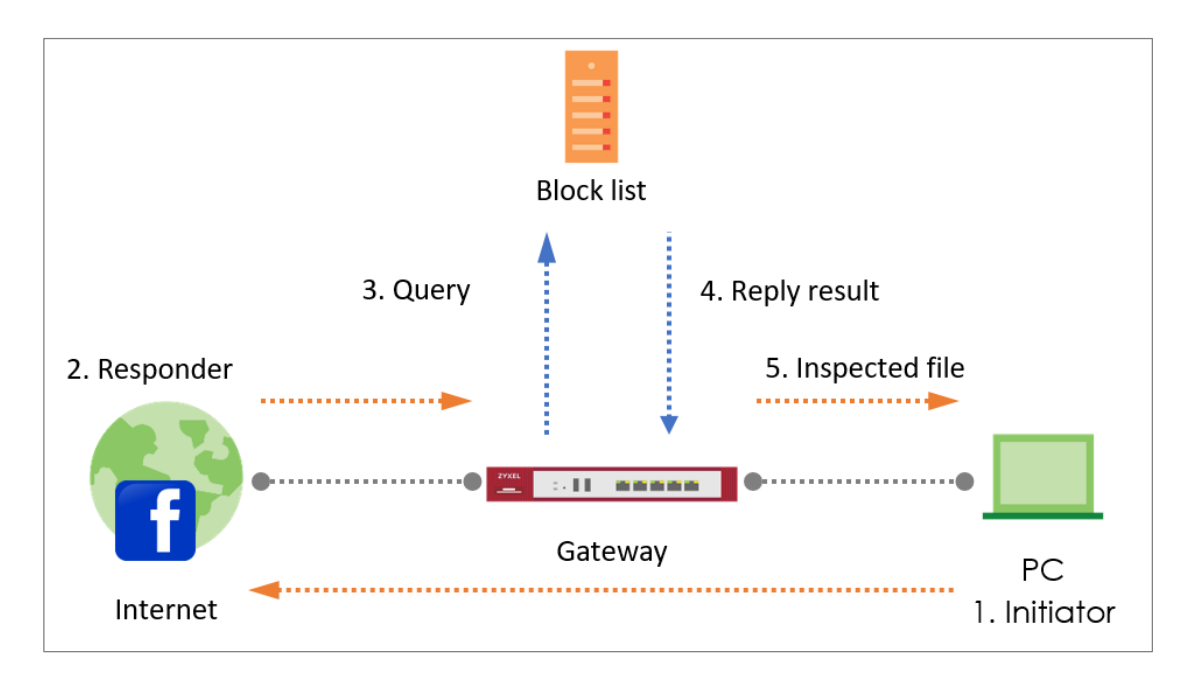

Vote: All network IP addresses and subnet masks are used as examples in this article. Please replace them with your actual network IP addresses and subnet masks. This example was tested using USG FLEX 500H (Firmware Version: uOS 1.10).

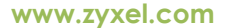

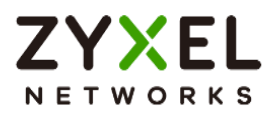

## Set Up the Content Filter

In the USG Flex H, go to Security Service > Content Filtering > Profile Management > Add a Content Filter profile. Configure a Name for you to identify the Content Filter profile such as "Facebook\_Block". Configure the Action to block when the Content Filter detects events.

| Security Service 🔹 > Conte            | ent Filtering 💌 |   |           |   |
|---------------------------------------|-----------------|---|-----------|---|
| General Settings                      |                 |   |           |   |
| Name                                  | Facebook_Block  |   |           |   |
| Description                           |                 |   |           |   |
| Action                                | block           | • |           |   |
| Log                                   | log alert       | • |           |   |
| Log allowed traffic                   |                 |   |           |   |
| SSL V3 or previous version Connection | Drop            |   |           |   |
|                                       | Drop Log        |   | log alert | - |

Go to **Block List** and type URL "\*.facebook\*.com" to add the URL that you want to block.

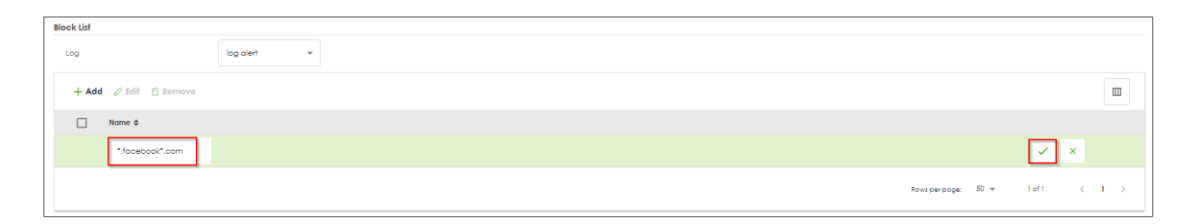

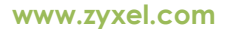

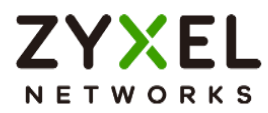

## Set Up the Security Policy

Go to **Security Policy > Policy Control** to configure a **Name** for you to identify the **Security Policy** profile. For **From** and **To** policies, select the direction of travel of packets to which the policy applies and apply the **Profile > Content Filter** "Facebook\_Block" on this security policy.

| Security Policy 🔹 > | Policy Control 💌     |       |            |   |
|---------------------|----------------------|-------|------------|---|
| Configuration       |                      |       |            |   |
| Enable              |                      |       |            |   |
| Name                | Facebook_Block       |       |            |   |
| Description         |                      |       |            |   |
| From                | LAN                  | I     |            |   |
| To                  | any (Excluding ZyWAL | L)    |            |   |
| Source              | any                  | Ø     |            |   |
| Destination         | any                  | P     |            |   |
| Service             | any                  | P     |            |   |
| User                | any                  | P     |            |   |
| Schedule            | none                 | Ø     |            |   |
| Action              | allow                | r     |            |   |
| Log                 | no                   | r     |            |   |
| Profile             |                      |       |            |   |
| Application Patrol  | none                 | r Log | by profile | Ť |
| Content Filter      | Facebook_Block       | r Log | by profile | • |
| SSL Inspection      | none                 | r Log | by profile | Ŧ |

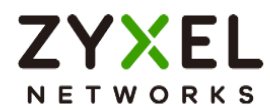

#### Test the Result

Type the URL http://<u>www.facebook.com</u>/ or https://<u>www.facebook.com</u>/ onto the browser and cannot browse facebook.

| Privacy | error |              | < +                                                                                                    |
|---------|-------|--------------|----------------------------------------------------------------------------------------------------|
| С       |       | A Not secure | https://www.facebook.com                                                                                                    |
|         |       |              |                                                                                                    |
|         |       |              |                                                                                                    |
|         |       |              |                                                                                                    |
|         |       |              |                                                                                                    |
|         |       |              | A                                                                                                    |
|         |       |              |                                                                                                    |
|         |       |              | Your connection isn't private                                                                                                    |
|         |       |              | Attackers might be trying to steal your information from <b>www.facebook.com</b> (for example,<br>passwords, messages, or credit cards). |
|         |       |              | NET::ERR_CERT_COMMON_NAME_INVALID                                                                                                    |
|         |       |              |                                                                                                    |
|         |       |              | Advanced                                                                                                    |
|         |       |              |                                                                                                    |

Go to Log & Report > Log / Events, you will see [alert] log of blocked messages.

| # 0 | Time \$             | Category \$    | Message 🗢                                                                        | Source \$      | Destination \$ | Note ¢    |
|-----|---------------------|----------------|----------------------------------------------------------------------------------|----------------|----------------|-----------|
| 1   | 2023-05-22 15:36:59 | content-filter | www.facebook.com:Block List, Rule_name:Facebook_Block, SSI:N<br>(Content Filter) | 192.168.168.33 | 52.23.24.85    | WEB BLOCK |

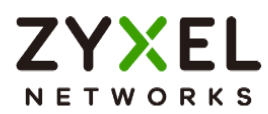

# How to block YouTube access by Schedule

This is an example of using the USG Flex H to block access YouTube access by schedule. You can use Application Patrol and security policy with schedule settings to make sure that YouTube cannot be accessed in your network at a specific prohibited time. This article will guide you on how to deploy it.

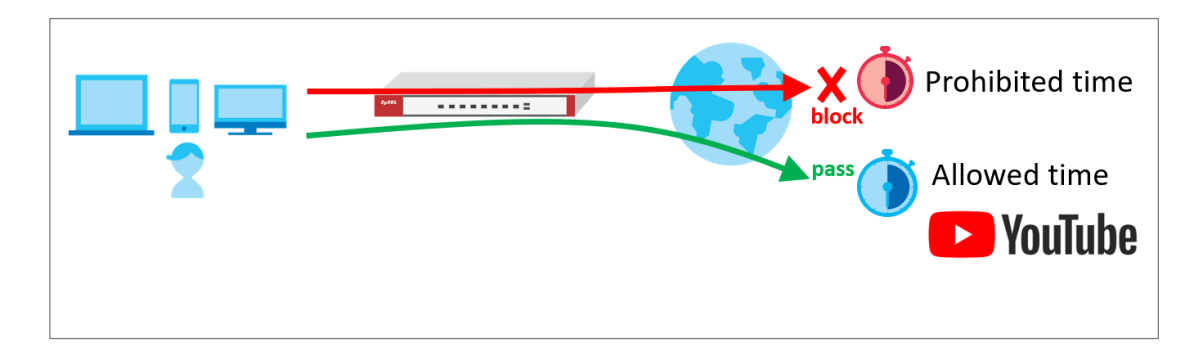

Vote: All network IP addresses and subnet masks are used as examples in this article. Please replace them with your actual network IP addresses and subnet masks. This example was tested using USG FLEX 500H (Firmware Version: uOS 1.10).

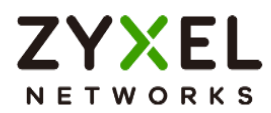

#### Set Up the Schedule

Go to **Object > Schedule > Recurring > Add Schedule Recurring Rule**. Configure a **Name** for you to identify the **Schedule Recurring Rule**. Specify the **Day Time** hour and minute when the schedule begins and ends each day.

| $\leftarrow$ Object $\checkmark$ > Schedule $\checkmark$ |                    |          |
|----------------------------------------------------------|--------------------|----------|
| Configuration                                            |                    |          |
| Name                                                     | Youtube_Block_Time |          |
| Description                                              |                    |          |
| Day Time                                                 |                    |          |
| Start Time                                               | 09:00 am           | Monday - |
| Stop Time                                                | 05:00 pm           | Monday 🔹 |
|                                                          |                    |          |

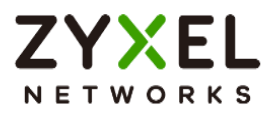

## Create the Application Patrol profile

In the USG Flex H, go to Security Service > App Patrol > General Settings > Application Management. To add an App Patrol profile, configure the profile name and select "Search Application". Then enter the keyword "youtube" to search the key-related results and select all YouTube-related apps and click Add.

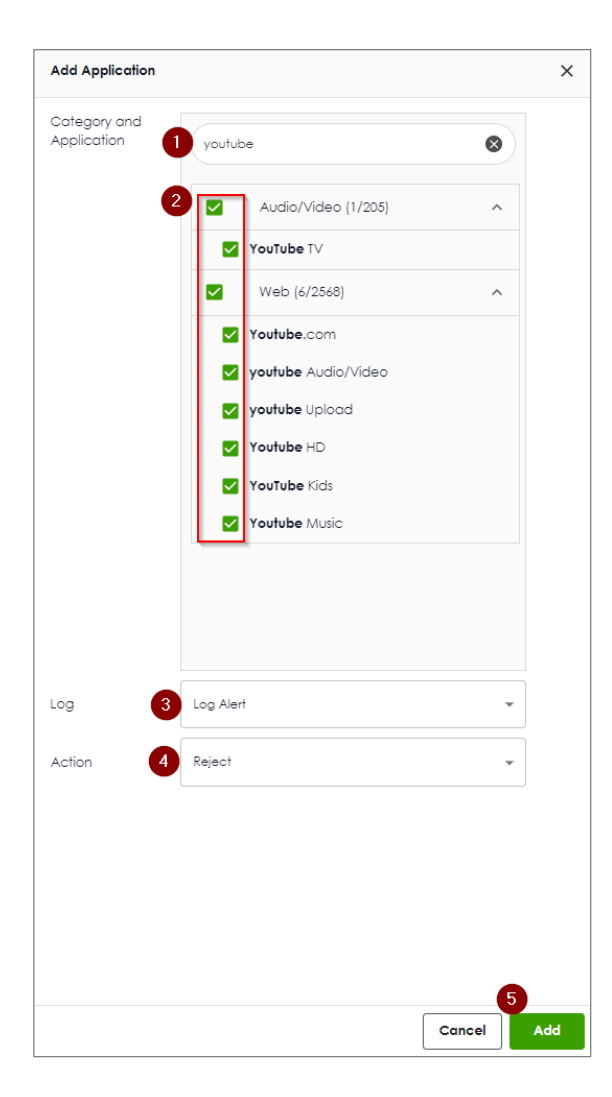

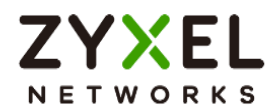

# Set Up the Security Policy

Go to **Object > Service** to add a UDP 443 service object.

| $\longleftrightarrow$ Object $\bullet$ > Service $\bullet$ |              |          |
|------------------------------------------------------------|--------------|----------|
| Configuration                                              |              |          |
| Name                                                       | QUIC_UDP_443 |          |
| Description                                                |              |          |
| IP Protocol                                                | UDP -        |          |
| Starting Port                                              | 443          | (165535) |
| Ending Port                                                | 443          | (165535) |
|                                                            |              |          |

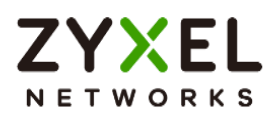

Go to **Security Policy > Policy Control** to configure a **Name** for you to identify the **Security Policy** profile. For **From** and **To** policies, select the direction of travel of packets to which the policy applies. Select the **service** QUIC\_UDP443 and select the **Schedule** that defines when the policy would be applied.

| Enable      |                    |   |
|-------------|--------------------|---|
| Name        | Block_QUIC_UDP443  |   |
| Description |                    |   |
| From        | LAN                | 0 |
| To          | WAN                | 0 |
| Source      | LAN1_SUBNET        | I |
| Destination | any                | 0 |
| Service     | QUIC_UDP_443       | 0 |
| User        | any                | I |
| Schedule    | Youtube_Block_Time | 0 |
| Action      | deny 👻             |   |

In this example, select "Youtube\_Blocked\_Time".

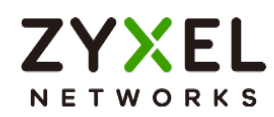

Add another security policy to block YouTube by schedule. To configure a **Name** and the **From**, **To** traffic direction. Select the **Schedule** that defines when the policy would be applied. Finally, to scroll down the **Profile**, check **Application Patrol** and select a profile from the list box. In this example, **Schedule**: Youtube\_Block\_Time; **Application Patrol**: Youtube.

| Security Policy V > Policy Control V |                    |     |              |  |  |  |  |  |
|--------------------------------------|--------------------|-----|--------------|--|--|--|--|--|
| Configuration                        |                    |     |              |  |  |  |  |  |
| Enable                               |                    |     |              |  |  |  |  |  |
| Name                                 | Block_Youtube      |     |              |  |  |  |  |  |
| Description                          |                    |     |              |  |  |  |  |  |
| From                                 | LAN                | I   |              |  |  |  |  |  |
| То                                   | WAN                | Ø   |              |  |  |  |  |  |
| Source                               | LAN1_SUBNET        | Ø   |              |  |  |  |  |  |
| Destination                          | any                | Ø   |              |  |  |  |  |  |
| Service                              | any                | Ø   |              |  |  |  |  |  |
| User                                 | any                | Ø   |              |  |  |  |  |  |
| Schedule                             | Youtube_Block_Time | Ø   |              |  |  |  |  |  |
| Action                               | allow 👻            |     |              |  |  |  |  |  |
| Log                                  | log alert 🔹        |     |              |  |  |  |  |  |
| Profile                              |                    |     |              |  |  |  |  |  |
| Application Patrol                   | Youtube 👻          | Log | by profile 🔹 |  |  |  |  |  |
| Content Filter                       | none 👻             | Log | by profile 👻 |  |  |  |  |  |
| SSL Inspection                       | none 💌             | Log | by profile 🔹 |  |  |  |  |  |

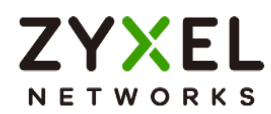

Then go back to the security policy page and move the security priority of block UDP 443 is higher than block YouTube by schedule.

| C | ] Statu: | s 🌣 Priority | y \$ Name \$   | From ¢ | To ‡ | Source \$   | Destination \$ | Service \$   | User ¢ | Schedule 🗘      | Action \$ | Log ≎     | Profile |
|---|----------|--------------|----------------|--------|------|-------------|----------------|--------------|--------|-----------------|-----------|-----------|---------|
| C | ) 🛛      | 1            | Block_QUIC_UDP | LAN    | WAN  | LAN1_SUBNET | any            | QUIC_UDP_443 | any    | Youtube_Block_T | deny      | log-alert |         |
|   | ) 🛛      | 2            | Block_Youtube  | LAN    | WAN  | LAN1_SUBNET | any            | any          | any    | Youtube_Block_T | allow     | log-alert | 88      |

www.zyxel.com

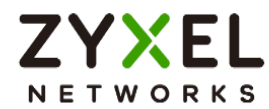

#### Test the Result

Type the URL http://<u>www.youtube.com</u>/ or https://<u>www.youtube.com</u>/ onto the browser and cannot browse YouTube.

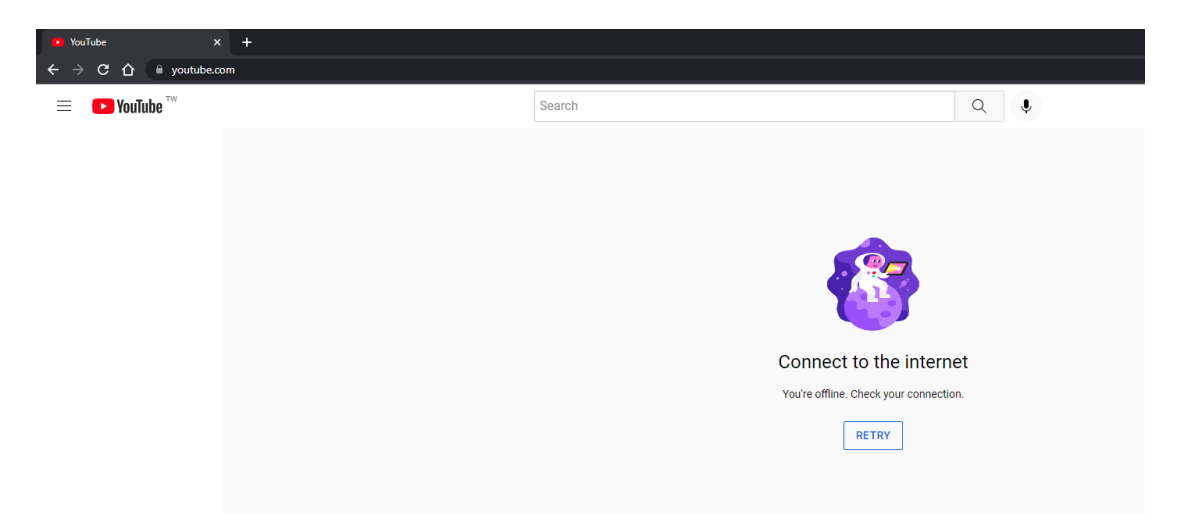

Open the YouTube APP on the phone and cannot access to YouTube.

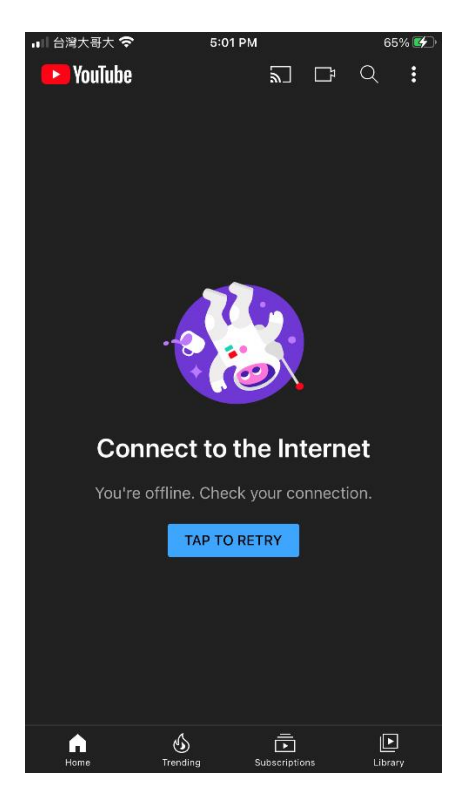

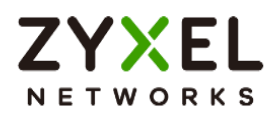

#### Go to Log & Report > Log / Events, you will see [alert] log of blocked messages.

|    | Time Ø              | Category © | Message ©                                             | Source ©       | Destination @   | Note ©        |
|----|---------------------|------------|-------------------------------------------------------|----------------|-----------------|---------------|
| 3  | 2023-05-21 21:35:26 | app-patrol | Rule_name:Block_Youtube App:[Web]youtube SID:15728640 | 192.168.168.33 | 172.217.160.110 | ACCESS REJECT |
| 5  | 2023-05-21 21:35:26 | app-patrol | Rule_name:Block_Youtube App:[Web]youtube SID:15728640 | 192.168.168.33 | 172.217.160.110 | ACCESS REJECT |
| 18 | 2023-05-21 21:35:16 | app-patrol | Rule_name:Block_Youtube App:[Web]youtube SID:15728640 | 192.168.168.33 | 172.217.163.46  | ACCESS REJECT |
| 20 | 2023-05-21 21:35:16 | app-patrol | Rule_name:Block_Youtube App:[Web]youtube SID:15728640 | 192.168.168.33 | 172.217.163.46  | ACCESS REJECT |
| 25 | 2023-05-21 21:35:10 | app-patrol | Rule_name:Block_Youtube App:[Web]youtube SID:15728640 | 192.168.168.33 | 142.251.43.14   | ACCESS REJECT |
| 27 | 2023-05-21 21:35:10 | app-patrol | Rule_name:8lock_Youtube App:[Web]youtube SID:15728640 | 192.168.168.33 | 142.251.43.14   | ACCESS REJECT |
| 30 | 2023-05-21 21:35:04 | app-patrol | Rule_name:Block_Youtube App:[Web]youtube 3ID:15728640 | 192.168.168.33 | 172.217.163.46  | ACCESS REJECT |
| 34 | 2023-05-21 21:35:01 | app-patrol | Rule_name:Block_Youtube App:[Web]youtube SID:15728640 | 192.168.168.33 | 172.217.163.46  | ACCESS REJECT |
| 38 | 2023-05-21 21:34:54 | app-patrol | Rule_name:Block_Youtube App:[Web]youtube SID:15728640 | 192.168.168.33 | 172.217.160.110 | ACCESS REJECT |

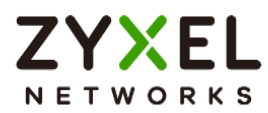

# How to Control Access to Google Drive

This is an example of using a FLEX UTM Profile in a Security Policy to block access to a specific file transfer service. You can use Application Patrol and Policy Control to make sure that a certain file transfer service cannot be accessed through both HTTP and HTTPS protocols.

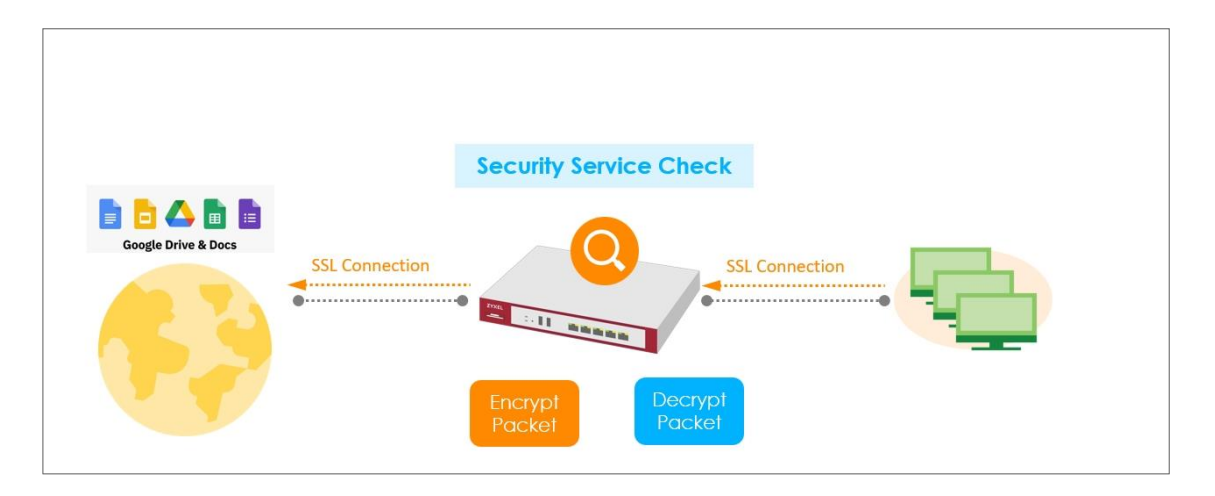

Note: All network IP addresses and subnet masks are used as examples in this article. Please replace them with your actual network IP addresses and subnet masks. This example was tested using USG FLEX 200H (Firmware Version: uOS 1.10).

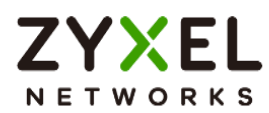

#### Create app patrol profile

Go to Security Service > App patrol > Profile management, and click Add to create

profile

| App Patrol          |                     |               |   |             |  |
|---------------------|---------------------|---------------|---|-------------|--|
| General Settings    |                     |               |   |             |  |
| Collect Statistics  | Bhalole             |               |   |             |  |
|                     | Analyze All Traffic |               | 0 |             |  |
| Profile Management  |                     |               |   |             |  |
| 🕂 Add 🖉 Edit 🗴 Remo | we 🔲 Reference      |               |   |             |  |
| 🔲 Name 🕈            |                     | Description 🗘 |   | Reference 🗘 |  |
| default_profile     |                     |               |   | 1           |  |

Click add to add application in this profile.

| Security Services      App Patrol |                                                                                                    |                |         |        |                |      |        |       |  |
|-----------------------------------|----------------------------------------------------------------------------------------------------|----------------|---------|--------|----------------|------|--------|-------|--|
| Name                              | BlockGoogleDrive                                                                                                    |                |         |        |                |      |        |       |  |
| Description                       |                                                                                                    |                |         |        |                |      |        |       |  |
| Application Management            | Application Management       + Add          Edit              fremove              equation of the second second sec |                |         |        |                |      |        |       |  |
| Priority \$                       | Calegory \$                                                                                                    | Application \$ |         | Log \$ | Action \$      |      |        |       |  |
|                                   |                                                                                                    |                | No data |        |                |      |        |       |  |
|                                   |                                                                                                    |                |         |        | Rows per page: | 50 👻 | 0 of 0 | < 1 > |  |

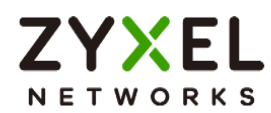

Search Google Documents(aka Google Drive), and select this Application.

Action set to Drop, and click Add.

| Add Application             |                              |          | ×   |
|-----------------------------|------------------------------|----------|-----|
| Category and<br>Application | Google document              |          | 8   |
|                             | Web (1/2687)                 | ^        |     |
|                             | Google Documents (aka Google | e Drive) |     |
|                             |                              |          |     |
|                             |                              |          |     |
|                             |                              |          |     |
|                             |                              |          |     |
|                             |                              |          |     |
|                             |                              |          |     |
| Log                         | Log                          |          |     |
| Action                      | Drop                         | •        |     |
|                             |                              |          |     |
|                             |                              |          |     |
|                             | Co                           | ancel    | Add |

## Set Up SSL Inspection on the FLEX

In the FLEX, go to Security Service > SSL inspection > profile > Profile Management, and click Add to create profile

| Profile Management  |                |                  |                 |     |
|---------------------|----------------|------------------|-----------------|-----|
| 🕂 Add 🖉 Edit 🗇 Remo | ve 🔲 Reference |                  | Search insights | ۹ 🔳 |
| Name \$             | Description 🗘  | CA Certificate 🗘 | Reference       | \$  |
|                     |                |                  |                 |     |

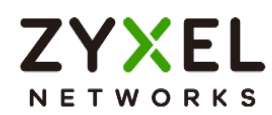

Type profile Name, and select the CA Certificate to be the certificate used in this profile. Leave other actions as default settings.

| Configuration        |                 |         |   |
|----------------------|-----------------|---------|---|
| Name                 | SSL-inspection  |         |   |
| Description          |                 |         |   |
| CA Certificate       | default 🗸       |         |   |
| SSL/TLS version      | Minimum Support | tls1_0  | • |
|                      | Log             | no      | • |
| Unsupported suit     | Action          | pass    | • |
|                      | Log             | no      | • |
| Untrusted cert chain | Action          | inspect | • |
|                      | Log             | log     | * |

# Apply profile to security policy

Go to Security Policy > Policy control. Edit LAN\_Outgoing, and scroll down to profile section.

Select Application Patrol, and SSL Inspection.

| Application Patrol | BlockGoogleDrive | Log | by profile 🔹 |
|--------------------|------------------|-----|--------------|
| Content Filter     | none             | Log | by profile 👻 |
| SSL Inspection     | SSL-inspection   | Log | by profile 🔹 |

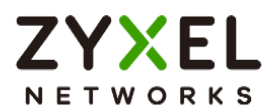

#### Export Certificate from FLEX and import to Lan hosts

When SSL inspection is enabled and an access website does not trust the FLEX certificate, the browser will display a warning page of security certificate problems. Go to System > Certificate > My Certificates to export default certificate from FLEX.

| $\langle \boldsymbol{\leftarrow} \rangle$ | System 🔻 >    | Certificate 👻   | > My Certifica | ates 👻       |                       |                 |                |         |
|-------------------------------------------|---------------|-----------------|----------------|--------------|-----------------------|-----------------|----------------|---------|
| My Ce                                     | ertificates T | rusted Certific | ates           |              |                       |                 |                |         |
| PKI Stora                                 | ge Space      |                 |                |              |                       |                 |                |         |
| Usage                                     |               |                 |                |              | 0%                    |                 |                |         |
| + /                                       | Add 🕜 Edit    | 🖬 Remove        | Reference      | 🗄 Import 📑 E | Export                | 2               | earch insights | ۹ 🔳     |
|                                           | Name \$       | Туре \$         | Subject \$     | E            | aport<br>booer ≑      | Valid From 🗘    | Valid To 🗘     | Refer 🗘 |
|                                           | default       | SELF            | CN=USG_FLEX    | <_200HP_D8   | CN=USG_FLEX_200HP_D8E | May 29 03:43:22 | May 26 03:43   | :22 2   |

Click Export Certificate to export certificate file, and Save default certificate as default.crt file to Windows OS.

| Export Certificate                                                                                              | ×       |
|----------------------------------------------------------------------------------------------------|---------|
| Password                                                                                                    |         |
| Leave the password field blank to export certificate only or fill in passw export certificate with private key. | rord to |
| Export Certificate                                                                                              |         |

In Windows Start Menu > Search Box, type MMC and press Enter.

| ▣ ` ⊕                   | Filters $\checkmark$ |
|-------------------------|----------------------|
| Best match              |                      |
| Run command             |                      |
| Search suggestions      |                      |
| 𝒫 mmc − See web results | >                    |
|                         |                      |
|                         |                      |
|                         |                      |

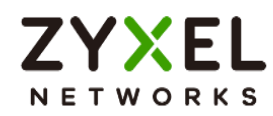

In the mmc console window, click File > Add/Remove Snap-in...

| 🚟 Console1 - [Console Root] |                           |               |        |             |        |      |  |  |
|-----------------------------|---------------------------|---------------|--------|-------------|--------|------|--|--|
| -                           | File                      | Action        | View   | Favorites   | Window | Help |  |  |
|                             |                           | New           |        |             | Ctr    | I+N  |  |  |
|                             |                           | Open          |        |             | Ctr    | 1+0  |  |  |
|                             |                           | Save          |        |             | Ct     | rl+S |  |  |
|                             |                           | Save As       |        |             |        |      |  |  |
|                             | Add/Remove Snap-in Ctrl+M |               |        |             |        |      |  |  |
|                             |                           | Options       |        |             |        |      |  |  |
|                             |                           | 1 devmgmt.msc |        |             |        |      |  |  |
|                             |                           | 2 services.   | msc    |             |        |      |  |  |
|                             |                           | 3 lusrmgr.msc |        |             |        |      |  |  |
|                             |                           | 4 C:\Users    | :\\Des | ktop\cer.ms | c      |      |  |  |
|                             |                           | Exit          |        |             |        |      |  |  |

In the Available snap-ins, select the Certificates and click Add button. Select Computer account > Local Computer. Then, click Finished and OK to close the Snap-ins window.

| Available snap-ins:                                                                                                    |                                                                                                    |     |       | Selected snap-ins:            |                                      |
|----------------------------------------------------------------------------------------------------|----------------------------------------------------------------------------------------------------|-----|-------|-------------------------------|--------------------------------------|
| Snap-in                                                                                                    | Vendor                                                                                                    |     |       | Console Root                  | Edit Extensions                      |
| ActiveX Control<br>ActiveX Control<br>ActiveX Control<br>Certificates<br>Component Services<br>Computer Managem<br>Device Manager<br>Disk Management<br>Event Viewer<br>Folder<br>Security Monitor<br>Security Monitor<br>Event Viewer<br>Coldures<br>Napolicy Ma<br>Local Users and Gro<br>NAP Client Configura | Microsoft Cor<br>Microsoft Cor<br>Microsoft Cor<br>Microsoft Cor<br>Microsoft Cor<br>Microsoft Cor<br>Microsoft Cor<br>Microsoft Cor<br>Microsoft Cor<br>Microsoft Cor<br>Microsoft Cor<br>Microsoft Cor<br>Microsoft Cor<br>Microsoft Cor | III | Add > | Certificates (Local Computer) | Remove       Move Up       Move Down |
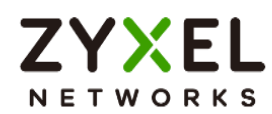

In the mmc console window, open the Certificates (Local Computer) > Trusted Root Certification Authorities, right click Certificate > All Tasks > Import...

| 🝒 File Action View F                                                                     | avorites Window Help |       |                   |
|------------------------------------------------------------------------------------------|----------------------|-------|-------------------|
| 🧢 🔿 💋 🗊 🛍 🙆 🐟                                                                            |                      |       |                   |
| <ul> <li>Certificates (Local Co</li> <li>Personal</li> <li>Trusted Root Certi</li> </ul> | fication             |       |                   |
| Enterprise Tru                                                                           | Find Certificates    |       |                   |
| Intermediate Trusted Public                                                              | All Tasks            | •     | Find Certificates |
| <ul> <li>Indited Fubility</li> <li>Untrusted Cer</li> </ul>                              | View                 | · • [ | Import            |
| 🛛 🗀 Third-Party Ro                                                                       | New Window from Here |       |                   |
| Trusted Peopl Other People                                                               | New Taskpad View     |       |                   |
| Homegroup N                                                                              | Refresh              |       |                   |
| McAfee Trust                                                                             | Export List          |       |                   |
| PC-Doctor In     III                                                                     | Help                 |       | •                 |

Click Next. Then, Browse..., and locate the default.crt file you downloaded earlier. Then, click Next.

| Specify the file you want to import.                                                                                    |                         |
|----------------------------------------------------------------------------------------------------|-------------------------|
| File name:                                                                                                    |                         |
| C:\Users\USER\Downloads\default.crt                                                                                     | Browse                  |
| Note: More than one certificate can be stored in a single file in<br>Personal Information Exchange-PKCS #12 (.PFX,.P12) | n the following formats |
| Cryptographic Message Syntax Standard-PKCS #7 Certific                                                                  | ates (.P7B)             |
|                                                                                                    |                         |

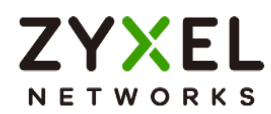

Select Place all certificates in the following store and then click Browse and find Trusted Root Certification Authorities. Click Next, then click Finish.

| Ę | Ertificate Import Wizard                                                                                 |
|---|----------------------------------------------------------------------------------------------------|
|   | Certificate Store                                                                                        |
|   | Certificate stores are system areas where certificates are kept.                                         |
|   | Windows can automatically select a certificate store, or you can specify a location for the certificate. |
|   | $\bigcirc$ Automatically select the certificate store based on the type of certificate                   |
|   | Place all certificates in the following store                                                            |
|   | Certificate store:                                                                                       |
|   |                                                                                                    |

#### Test the Result

Access to Google drive from Lan host to verify if it is blocked by firewall Application patrol.

Go to Log & Report > Log/Events and select Application Patrol to check the logs.

| Category     Application Patrol        •       •       •       •       •                                                                                                    |              |
|----------------------------------------------------------------------------------------------------|--------------|
| # ©         Category ©         Message ©         Source ©         Destination ©           # 0         Time ©         Destination ©         Destination ©         Destination © |              |
| Pula semail ANI Outselas AppliMakiasaala daas SD                                                                                                    | Nole \$      |
| 5 2023-09-15 14:45:53 Application Patral 97503104 102-2010/012 Application Patral 97503104 122:168.168.33 14:2251:43.14                                                        | ACCESS BLOCK |

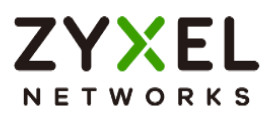

## How to Block the Spotify Music Streaming Service

This is an example of using a FLEX UTM App Patrol Profile in a Security Policy to block the Spotify Music Streaming Service. You can use Application Patrol and Policy Control to ensure that the Spotify Music Streaming Service cannot be accessed on the LAN.

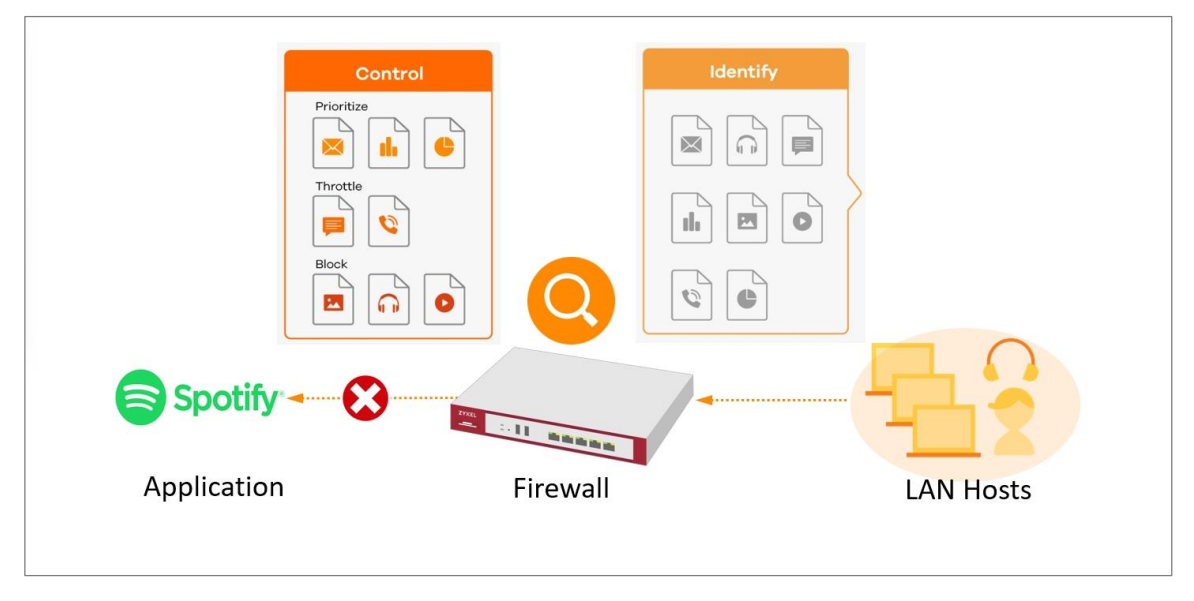

Note: All network IP addresses and subnet masks are used as examples in this article. Please replace them with your actual network IP addresses and subnet masks. This example was tested using USG FLEX 200H (Firmware Version: uOS 1.10).

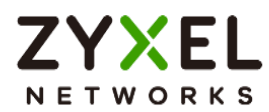

## Create a App Patrol profile

Go to Security Service > App patrol > Profile management, and click Add to create

profile.

| App Patrol            |                     |               |   |             |  |  |  |
|-----------------------|---------------------|---------------|---|-------------|--|--|--|
| General Settings      |                     |               |   |             |  |  |  |
| Collect Statistics    | Enable              |               |   |             |  |  |  |
|                       | Analyze All Traffic |               | 0 |             |  |  |  |
| Profile Management    |                     |               |   |             |  |  |  |
| + Add 🖉 Edit 🗴 Remove | Reference           |               |   |             |  |  |  |
| Name 🕈                |                     | Description 🗢 |   | Reference 🗘 |  |  |  |
| default_profile       |                     |               |   | 1           |  |  |  |

Click add to add application in this profile.

| General Settings       |                           |                |        |                   |              |
|------------------------|---------------------------|----------------|--------|-------------------|--------------|
| Name                   | APP9211                   |                |        |                   |              |
| Description            |                           |                |        |                   |              |
| Application Management | ł                         |                |        |                   |              |
| + Add 🖉 Edit 👩         | 🖥 Remove 🕒 Log 👻 🏟 Action | ÷              |        |                   |              |
| Add Priority \$        | Category \$               | Application \$ | log    | Action 🕈          |              |
|                        |                           |                |        |                   |              |
|                        |                           | Ν              | o data |                   |              |
|                        |                           |                |        |                   |              |
|                        |                           |                |        | Rowsperpage: 50 👻 | 0 of 0 < 1 > |
|                        |                           |                |        |                   |              |

Search Spotify, and select this Application. Action set to Drop, and click Add.

| Spottry                   | 8          |
|---------------------------|------------|
| Audio/Video (2/226)       | ^          |
| Spotify     Spotify Audio |            |
| Web (1/2637)              | ^          |
| Spotify Video             |            |
|                           |            |
|                           |            |
|                           |            |
|                           |            |
|                           |            |
|                           |            |
| Log                       | -          |
|                           | Cancel Add |

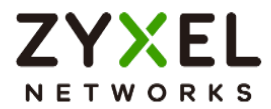

#### Apply profile to security policy

Go to Security Policy > Policy control. Edit LAN\_Outgoing, and scroll down to profile section.

Apply Application Patrol profile to Security policy.

| Profile            |           |     |              |  |  |  |  |
|--------------------|-----------|-----|--------------|--|--|--|--|
| Application Patrol | APP9211 👻 | Log | by profile 👻 |  |  |  |  |
| Content Filter     | none 🔹    | Log | by profile 👻 |  |  |  |  |
| SSL Inspection     | none 👻    | Log | by profile 👻 |  |  |  |  |
|                    |           |     |              |  |  |  |  |

#### Test the Result

Access to Spotify from Lan host to verify if it is blocked by firewall Application patrol.

Go to Log & Report > Log/Events and select Application Patrol to check the logs.

| <b>(</b> | ← Log & Report ▼ > Log / Events ▼ |                                                         |                                                                  |                |                |              |  |  |
|----------|-----------------------------------|---------------------------------------------------------|------------------------------------------------------------------|----------------|----------------|--------------|--|--|
| Cateç    | gory Application Patrol           | r Application Patrol → 🖓 Filter → Ĉ Refresh 🖉 Clear Log |                                                                  |                |                | Q (11)       |  |  |
| # \$     | Time \$                           | Category 🖨                                              | Message 🗘                                                        | Source 🖨       | Destination \$ | Note 🗘       |  |  |
| 6        | 2023-05-29 20:15:51               | app-patrol                                              | Rule_name:LAN_Outgoing App:[Audio/Video]spotify SID:3499<br>6224 | 192.168.168.34 | 35.186.224.25  | ACCESS BLOCK |  |  |
| 7        | 2023-05-29 20:15:51               | app-patrol                                              | Rule_name:LAN_Outgoing App:[Audio/Video]spotify SID:3499<br>6224 | 192.168.168.34 | 35.186.224.25  | ACCESS BLOCK |  |  |
| 8        | 2023-05-29 20:15:51               | app-patrol                                              | Rule_name:LAN_Outgoing App:[Audio/Video]spotify SID:3499<br>6224 | 192.168.168.34 | 35.186.224.25  | ACCESS BLOCK |  |  |
| 9        | 2023-05-29 20:15:51               | app-patrol                                              | Rule_name:LAN_Outgoing App:[Audio/Video]spotify SID:3499<br>6224 | 192.168.168.34 | 35.186.224.25  | ACCESS BLOCK |  |  |
| 17       | 2023-05-29 20:15:46               | app-patrol                                              | Rule_name:LAN_Outgoing App:[Audio/Video]spotify SID:3499<br>6224 | 192.168.168.34 | 35.186.224.25  | ACCESS BLOCK |  |  |
| 18       | 2023-05-29 20:15:46               | app-patrol                                              | Rule_name:LAN_Outgoing App:[Audio/Video]spotify SID:3499<br>6224 | 192.168.168.34 | 35.186.224.25  | ACCESS BLOCK |  |  |
| 19       | 2023-05-29 20:15:46               | app-patrol                                              | Rule_name:LAN_Outgoing App:[Audio/Video]spotify SID:3499<br>6224 | 192.168.168.34 | 35.186.224.25  | ACCESS BLOCK |  |  |

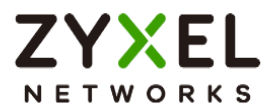

## How does Anti-Malware Work

There are many viruses exist on the internet. And it may auto-downloaded on unexpected situation when you surfing between websites. The Anti-Malware is a good choose to protecting your computer to downloads unsafe application or files.

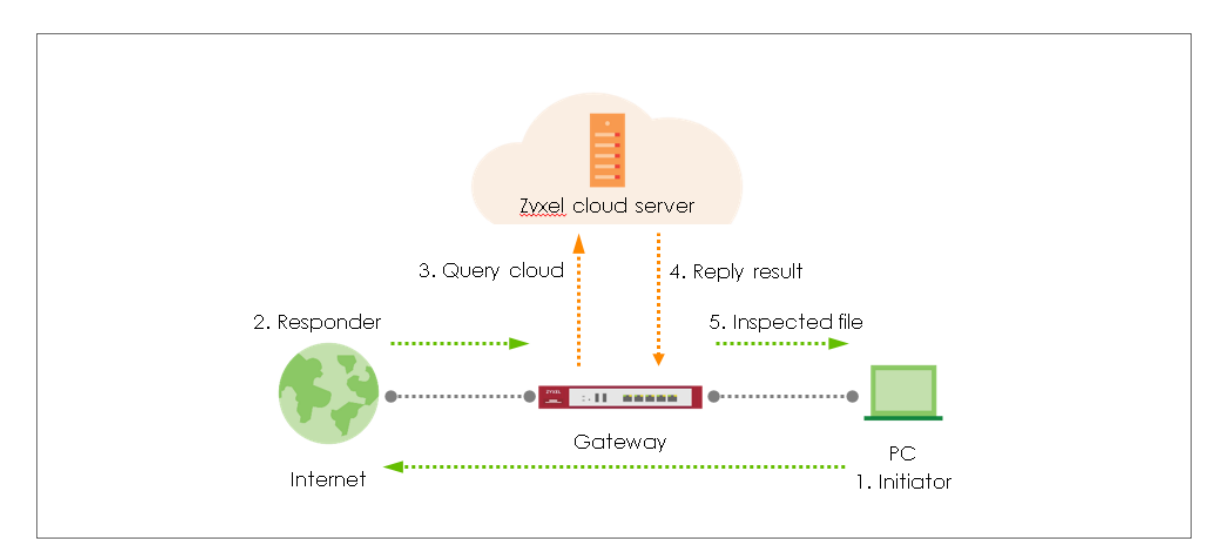

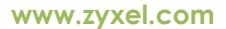

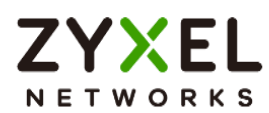

## Enable Anti-Malware function to protecting your traffic

Go to Security Service > Anti-Malware. Turn on this feature. Select Collect Statistics and Scan and detect EICAR test virus.

| Security Service - Ar            | ti-Malware 🔻 > Ant | i-Malware 🔻 |  |
|----------------------------------|--------------------|-------------|--|
| Anti-Malware                     |                    |             |  |
| General Settings                 |                    |             |  |
| Enable Anti-Malware              |                    |             |  |
| Collect Statistics               |                    |             |  |
| Scan and detect EICAR test virus |                    |             |  |
| File size limit                  | 10                 | (MB)        |  |

Select Destroy infected file and log in Actions When Matched

| Actions When Matched  |     |   |
|-----------------------|-----|---|
| Destroy infected file |     |   |
| Log                   | log | • |

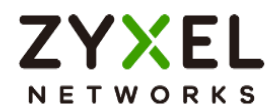

#### Test the Result

Download EIACR file from a LAN host to verify if Anti-malware works for detection.

Go to Log & Report > Log/Events and select Anti Malware to check the logs.

| Category | y Anti Malware 👻    | <b>∀</b> Filter ▼ | 🕈 Refresh 🛛 🖉 Clear Log                                                                                                    |              | Search insights | Q 🗓 🛄        |
|----------|---------------------|-------------------|----------------------------------------------------------------------------------------------------|--------------|-----------------|--------------|
| # \$     | Time 🗘              | Category \$       | Message 🗢                                                                                                    | Source \$    | Destination \$  | Note \$      |
| 1        | 2023-03-14 09:31:17 | anti-malware      | Virus infected SSI:N Type:Cloud Query Virus:M<br>alicious.Trojan.44d88612fea8a8f36de82e1278<br>abb02f fileeicar.com.kt Protocol:HTTP md5:4<br>4d88612fea8a8f36de82e1278abb02f | 89.238.73.97 | 192.168.168.36  | FILE DESTROY |

Go to Security Statistics > Anti-Malware to check summary of all events.

| Last 24 Hours Summary          |                | Top entry b                 | vy Virus Name 👻              |           |                  |                      | Refresh          | Flush Data |
|--------------------------------|----------------|-----------------------------|------------------------------|-----------|------------------|----------------------|------------------|------------|
|                                |                | Virus Nan                   | ne                           |           | Hit Count        |                      |                  |            |
|                                |                | Malic                       | clous.Trojan.b9effb69654705e | 87482c0   | 1 (11.11%)       |                      |                  |            |
|                                |                | Malic                       | cious.Trojan.d8d4c15ee51135  | 5672f5fb8 | 1 (11.11%)       |                      |                  |            |
|                                |                | Malic                       | cious.Trojan.b9d517e51d56ck  | o48d5eb   | 1 (11.11%)       |                      |                  |            |
|                                |                | Malic                       | clous.Trojan.baa7921ee24549  | 5729902   | 1 (11.11%)       |                      |                  |            |
|                                |                | Malic                       | cious.Trojan.4f100dcc6e3bd6  | c3fb32a   | 1 (11.11%)       |                      |                  |            |
|                                |                | Other                       | irs                          |           | 4 (44.45%)       |                      |                  |            |
| Anti-Malware Statistics Events |                |                             |                              |           |                  |                      |                  |            |
|                                |                |                             |                              |           |                  |                      | Search insights  | ۹. 🔳       |
| Time 🗢                         | +Allow List \$ | Virus Name 🗘                |                              | Hash ≑    |                  | Source IP 🗢          | Destination IP 🗢 |            |
| 2023-02-09 08:51:51            |                | Malicious.Trojan.b9effb6965 | 54705e87482c0ffd8073ade      | b9effb6   | 9654705e87482c0  | 0ffd8 192.168.107.23 | 192.168.168.34   |            |
| 2023-02-09 08:51:43            |                | Malicious.Trojan.d8d4c15ee  | e51135672f5fb86e1c761fb6     | d8d4c1    | 5ee51135672f5fbl | 86e1 192.168.107.23  | 192.168.168.34   |            |
| 2023-02-09 08:51:42            |                | Malicious.Trojan.b9d517e51  | d56cb48d5eb3d0700ac242       | a b9d517  | e51d56cb48d5eb   | 3d07 192.168.107.23  | 192.168.168.34   |            |
| 2023-02-09 08:51:40            |                | Malicious.Trojan.baa7921ee  | e245495729902b48d9b3c262     | baa792    | 1ee245495729902  | 2648 192.168.107.23  | 192.168.168.34   |            |
| 2023-02-09 08:51:39            |                | Malicious.Trojan.4f100dcc6  | e3bd6c3fb32a8046f37589b      | 4f100dc   | cóe3bdóc3fb32c   | 192.168.107.23       | 192.168.168.34   |            |
| 2023-02-09 08:51:37            |                | Malicious.Trojan.3dcc36e71  | 164d4d1d2d2c8cdb93f8db46     | 6 3dcc36  | e7164d4d1d2d2c   | 8cd 192.168.107.23   | 192.168.168.34   |            |
| 2023-02-09 08:51:36            |                | Malicious.Virus             |                              | 93a618    | 2a6d48455bc9112  | 294c 192.168.107.23  | 192.168.168.34   |            |
| 2023-02-09 08:51:34            |                | Malicious.Trojan.c7d7bab11  | b1d627dd32d4b62a72dfbb0      | 2 c7d7bc  | b1b1d627dd32d    | 4b62 192.168.107.23  | 192.168.168.34   |            |

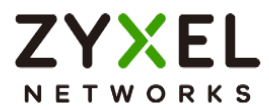

# How to Detect and Prevent TCP Port Scanning with DoS Prevention

This is an example of using a USG Flex H DoS Prevention Profile to protect against anomalies based on violations of protocol standards (RFCs Requests for Comments) and abnormal traffic flows such as port scans.

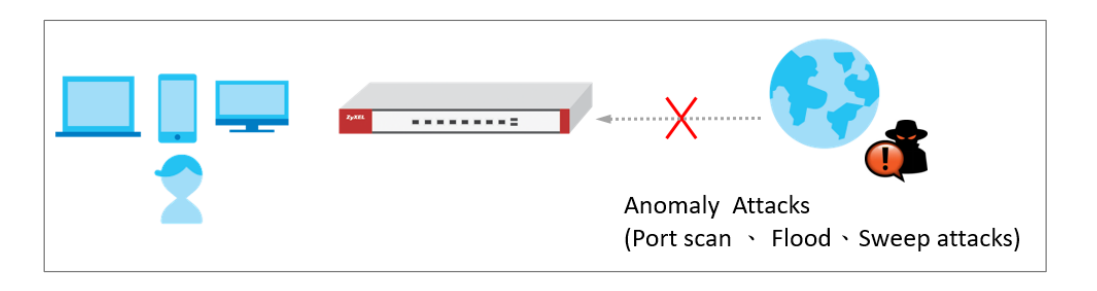

Vote: All network IP addresses and subnet masks are used as examples in this article. Please replace them with your actual network IP addresses and subnet masks. This example was tested using USG FLEX 500H (Firmware Version: uOS 1.10).

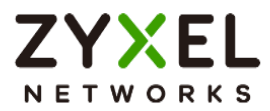

#### Set Up the DoS Prevention

In the USG Flex H, go to Security Policy > Dos Prevention > Add a profile. Configure a Name for you to identify the profile such as "DoS\_Prevention". Configure the Scan Detection and Flood Detection to block when the Dos prevention events were detected.

| Security Policy * > DoS P   | revention 👻     |                             |       |          |  |
|-----------------------------|-----------------|-----------------------------|-------|----------|--|
| General Settings            |                 |                             |       |          |  |
| <ul></ul>                   |                 |                             |       |          |  |
| Description                 |                 |                             |       |          |  |
| Scan Detection              |                 |                             |       |          |  |
| Sensitivity                 | Medium +        |                             |       |          |  |
| Block Period 5 (1-3600 Sect |                 | leconds]                    |       |          |  |
|                             |                 |                             |       |          |  |
| Q Active 🦉 Inactive 🕞 La    | og 👻 🏟 Action 👻 |                             |       |          |  |
| Status ¢                    |                 | Name ©                      | Log ¢ | Action ¢ |  |
|                             |                 | (portscan) IP Protocol Scan | log   | block    |  |
| □ ◊                         |                 | (portscan) TCP Portscan     | log   | block    |  |
| □ <b>♀</b>                  |                 | (portscan) UDP Portscan     | log   | block    |  |
|                             |                 | (Sweep) ICMP Sweep          | log   | block    |  |
| □ ♀                         |                 | (Sweep) IP Protocol Sweep   | log   | block    |  |
| □ ◊                         |                 | (Sweep) TCP Sweep           | log   | block    |  |
| □ <b>♀</b>                  |                 | (sweep) UDP Sweep           | log   | block    |  |
|                             |                 |                             |       |          |  |

| Flood Dete                                    | ection   |       |                  |        |           |              |  |  |  |
|-----------------------------------------------|----------|-------|------------------|--------|-----------|--------------|--|--|--|
| Block Period 5                                |          | 5     | (1-3600 Seconds) |        |           |              |  |  |  |
| 🖉 Edit 🔉 Active 🕼 Inactive 🖂 Log 🗸 🏟 Action 🗸 |          |       |                  |        |           |              |  |  |  |
|                                               | Status 🗢 |       | e 🗢              | Log \$ | Action \$ | Threshold \$ |  |  |  |
|                                               | Q        | (floo | od) ICMP Flood   | log    | block     | 1000         |  |  |  |
|                                               | A        | (floo | od) IP Flood     | log    | block     | 1000         |  |  |  |
|                                               | Q        | (floo | od) TCP Flood    | log    | block     | 1000         |  |  |  |
|                                               | Ø        | (floo | od) UDP Flood    | log    | block     | 1000         |  |  |  |
|                                               |          |       |                  |        |           |              |  |  |  |

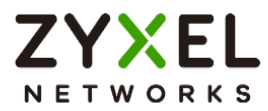

#### Set Up the DoS Prevention Policy

In the USG Flex H, go to Security Policy > Dos Prevention > DoS Prevention Policy Configure a Name for you to identify the **policy** such as "DoS\_Prevention". Configure the **From** and **Anomaly Profile** to block when the DoS prevention events were detected.

| Security Policy 🔹 > DoS Prevention               | → DoS Prevention Policy |                |         |                   |  |  |  |  |  |  |
|--------------------------------------------------|-------------------------|----------------|---------|-------------------|--|--|--|--|--|--|
| DoS Prevention Policy Profile                    |                         |                |         |                   |  |  |  |  |  |  |
| General Settings                                 |                         |                |         |                   |  |  |  |  |  |  |
| Enable DoS Prevention                            | Enable DoS Prevention   |                |         |                   |  |  |  |  |  |  |
| Policies                                         |                         |                |         |                   |  |  |  |  |  |  |
| + Add 🖉 Edil 📋 Remove 🝳 Active 🦞 Inactive 🗔 Move |                         |                |         |                   |  |  |  |  |  |  |
| Status 🕈                                         | Priority \$             | Name ‡         | From \$ | Anomaly Profile 🗢 |  |  |  |  |  |  |
|                                                  | 1                       | DoS_Prevention | WAN     | DoS_Prevention    |  |  |  |  |  |  |

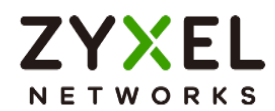

#### Test the Result

Using the port scan tool Nmap or hping3 to scan the wan interface.

For example, using Nmap security scanner for testing the result:

Open the Nmap GUI, set the Target to be the WAN IP of USG Flex H (10.214.48.19 in this

example) and set Profile to be Intense Scan and click Scan.

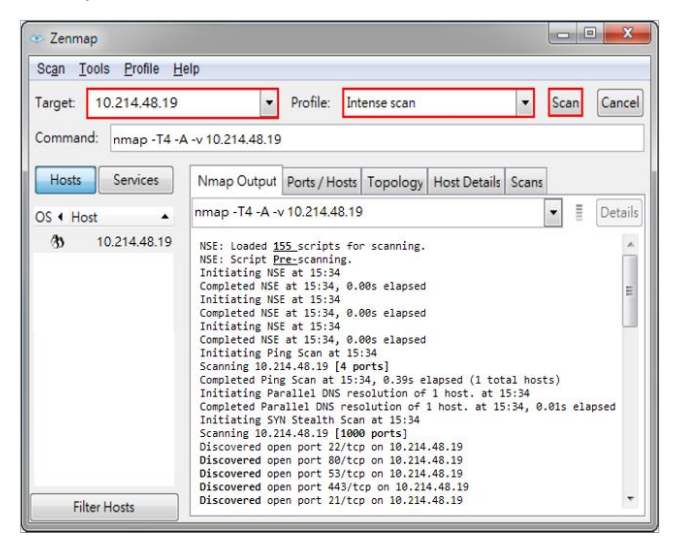

Navigate to Log & Report > Log / Events, you will see log of blocked messages.

| ( | -) Log & R | eport 💌 > Log / Events 👻 |                        |                                                                                     |               |                |                 |              |   |
|---|------------|--------------------------|------------------------|-------------------------------------------------------------------------------------|---------------|----------------|-----------------|--------------|---|
|   | Category   | All Log 🗸 👻              | ∏ Filter ∓   Clear Log |                                                                                     |               |                | Search insights | ٩. 🗈         |   |
|   | # 0        | Time \$                  | Category \$            | Message \$                                                                          | Source \$     | Destination \$ |                 | Note \$      |   |
|   | 1          | 2023-08-21 07:34:50      | DoS Prevention         | Rule_id:1 from WAN to Any, [type:Scan-Detection]tcp portscan A ction:Drop Packet    | 10.214.40.122 | 10.214.48.19   |                 | ACCESS BLOCK | ĸ |
|   | 2          | 2023-08-21 07:34:43      | DoS Prevention         | Rule_id:1 from WAN to Any, [type:Scan-Detection]tcp portscan A ction:Drop Packet    | 10.214.40.122 | 10.214.48.19   |                 | ACCESS BLOCK | к |
|   | 3          | 2023-08-21 07:34:36      | DoS Prevention         | Rule_id:1 from WAN to Any, [type:Scan-Detection]tcp portscan A<br>ction:Drop Packet | 10.214.40.122 | 10.214.48.19   |                 | ACCESS BLOCK | к |

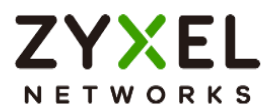

# How to block the client from accessing to certain country using Geo IP?

The Geo IP offers to identify the country-based IP addresses; it allows you to block the client from accessing a certain country based on the security policy.

When the user makes HTTP or HTTPS request, USG Flex H queries the IP address from the cloud database, then takes action when it matches the block country in the security policy.

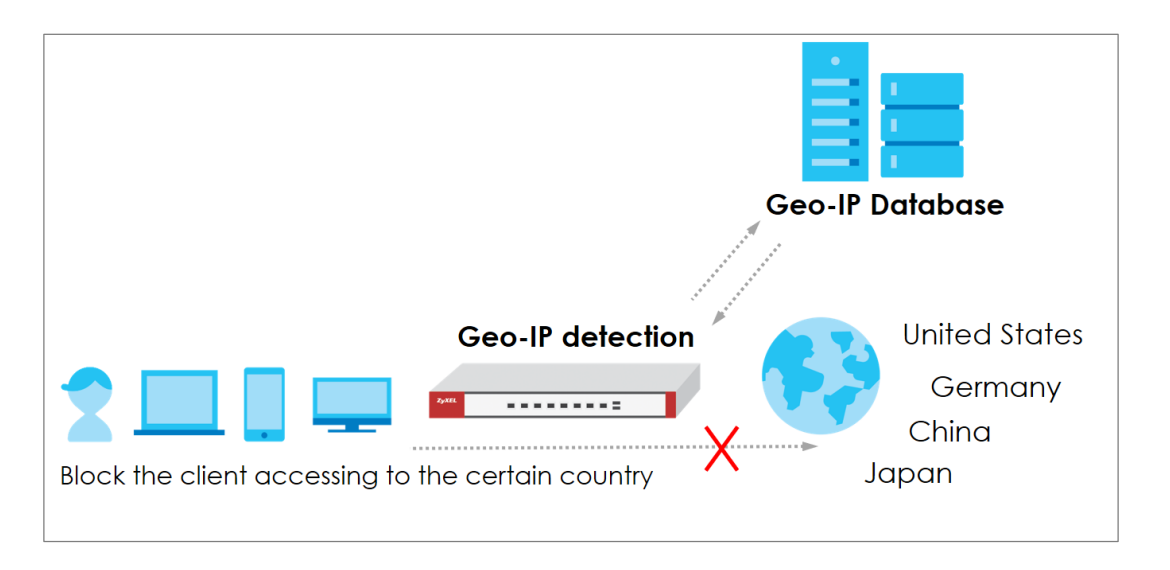

Note: All network IP addresses and subnet masks are used as examples in this article. Please replace them with your actual network IP addresses and subnet masks. This example was tested using USG Flex 500H (Firmware Version: uOS 1.10)

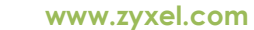

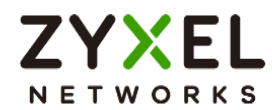

# Set Up the Address Objet with Geo IP

Navigate to Object > Address > Geo IP > Add geo IP related objects.

| Configuration |           |
|---------------|-----------|
| Name          | geo_ip    |
| Description   |           |
| Address Type  | GEOGRAPHY |
| Region        | China     |
|               |           |

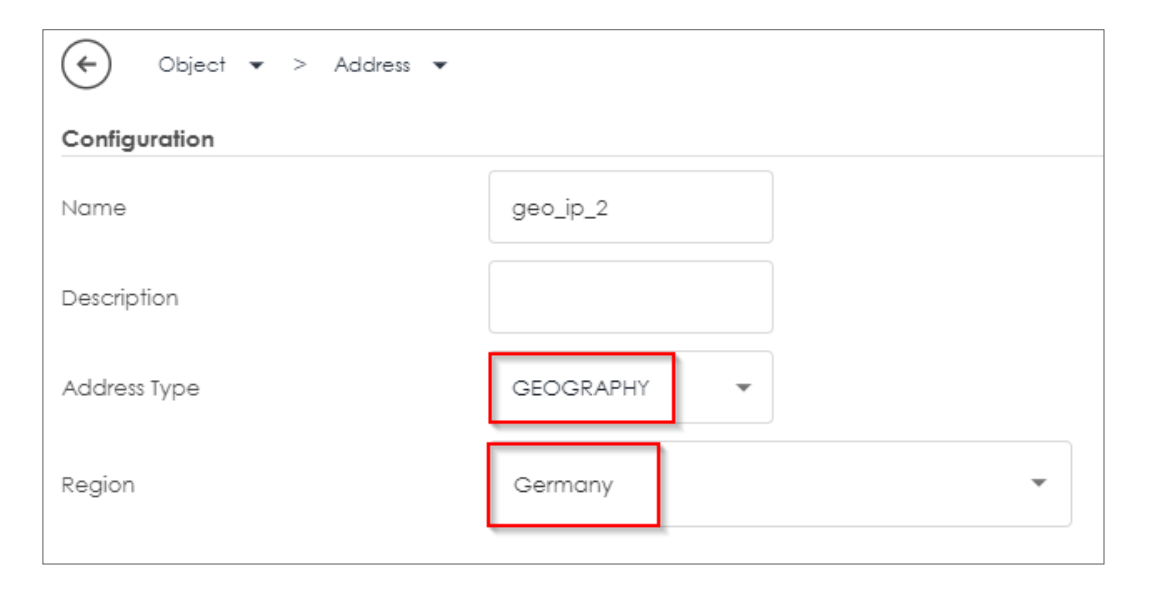

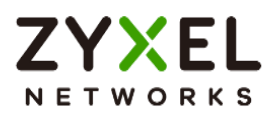

Navigate to **Object > Address > Address**, you can see the customized GEOGRAPHY address object.

| ← Object ▼ > Address ▼ > Address ▼ |                  |                |             |  |  |  |  |  |  |  |  |  |
|------------------------------------|------------------|----------------|-------------|--|--|--|--|--|--|--|--|--|
| Address Address Group Geo IP       |                  |                |             |  |  |  |  |  |  |  |  |  |
| IPv4 Address Configuration         |                  |                |             |  |  |  |  |  |  |  |  |  |
| + Add 🖉 Edit 🛅 Remove 🔲 Reference  |                  |                |             |  |  |  |  |  |  |  |  |  |
| □ Name ≑                           | Type 🗢           | Address 🗢      | Reference 🗢 |  |  |  |  |  |  |  |  |  |
| IP6to4-Relay                       | HOST             | 192.88.99.1    | 0           |  |  |  |  |  |  |  |  |  |
| LAN1_SUBNET                        | INTERFACE SUBNET | ge3            | 0           |  |  |  |  |  |  |  |  |  |
| LAN2_SUBNET                        | INTERFACE SUBNET | ge4            | 0           |  |  |  |  |  |  |  |  |  |
| RFC1918_1                          | CIDR             | 10.0.0.0/8     | 0           |  |  |  |  |  |  |  |  |  |
| RFC1918_2                          | CIDR             | 172.16.0.0/12  | 0           |  |  |  |  |  |  |  |  |  |
| RFC1918_3                          | CIDR             | 192.168.0.0/16 | 0           |  |  |  |  |  |  |  |  |  |
| geo_ip                             | GEOGRAPHY        | China China    | 1           |  |  |  |  |  |  |  |  |  |
| geo_ip_2                           | GEOGRAPHY        | Germany        | 1           |  |  |  |  |  |  |  |  |  |
|                                    |                  |                |             |  |  |  |  |  |  |  |  |  |

Go to **Object > Address > Address Group> Add Address Group Rule**, add all customized GEOGRAPHY addresses into the same **Member** object.

| ← Object ▼ > Address ▼ |  |  |  |  |  |  |  |  |  |  |
|------------------------|--|--|--|--|--|--|--|--|--|--|
| Group Members          |  |  |  |  |  |  |  |  |  |  |
|                        |  |  |  |  |  |  |  |  |  |  |
|                        |  |  |  |  |  |  |  |  |  |  |
|                        |  |  |  |  |  |  |  |  |  |  |
|                        |  |  |  |  |  |  |  |  |  |  |
|                        |  |  |  |  |  |  |  |  |  |  |
|                        |  |  |  |  |  |  |  |  |  |  |
|                        |  |  |  |  |  |  |  |  |  |  |
|                        |  |  |  |  |  |  |  |  |  |  |
|                        |  |  |  |  |  |  |  |  |  |  |
|                        |  |  |  |  |  |  |  |  |  |  |
|                        |  |  |  |  |  |  |  |  |  |  |
|                        |  |  |  |  |  |  |  |  |  |  |
|                        |  |  |  |  |  |  |  |  |  |  |
|                        |  |  |  |  |  |  |  |  |  |  |

Copyright © 2024 Zyxel and/or its affiliates. All rights reserved. 123

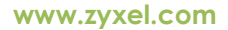

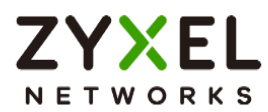

### Set Up the Security Policy

Go to Security Policy > Policy Control, configure a Name for you to identify the Security Policy profile. Set deny Geo IP traffic from LAN to WAN (geo\_block\_policy in this example).

| Security Policy   Policy | Control 👻        |   |
|--------------------------|------------------|---|
| Configuration            |                  |   |
| Enable                   |                  |   |
| Name                     | geo_block_policy |   |
| Description              |                  |   |
| From                     | LAN              | I |
| То                       | WAN              | I |
| Source                   | any              | Ø |
| Destination              | geo_block        | I |
| Service                  | any              | I |
| User                     | any              | I |
| Schedule                 | none             | 0 |
| Action                   | deny 👻           |   |
| Log                      | log 👻            |   |

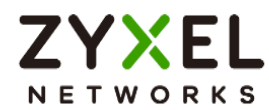

#### **Test the Result**

When the LAN PC tries to access a website that matches the blocked geographical location, it is unable to reach those sites.

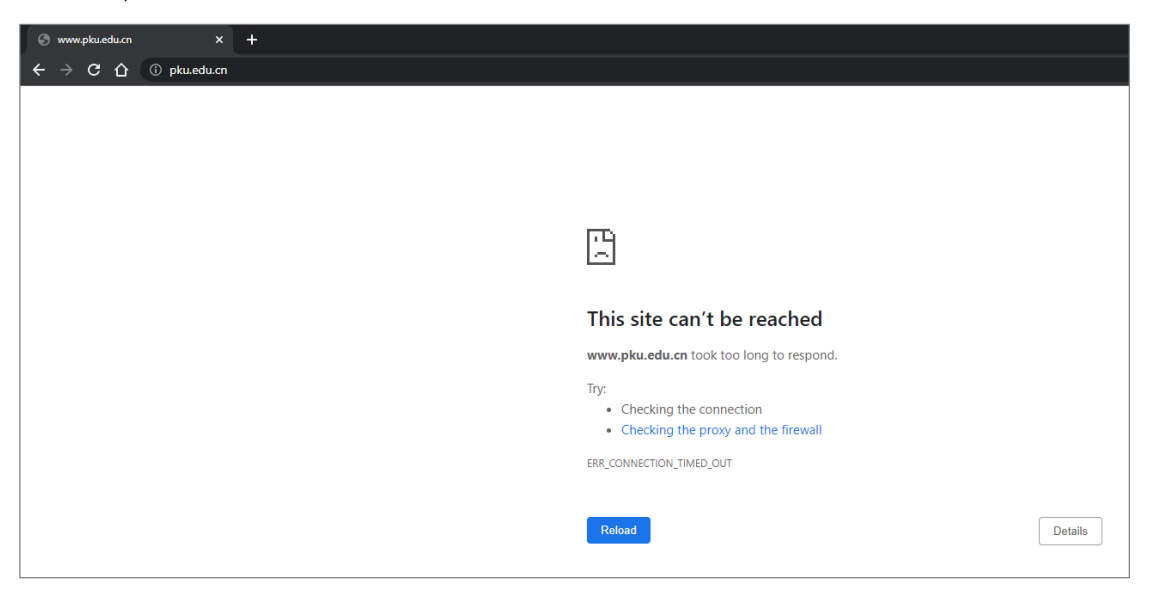

To view the log message, go to USG Flex H Log & Report > Log / Events. You will find log messages similar to the following. Any traffic that matches the Geo IP policy will be blocked, and the details will be displayed in the Message field.

| # ¢ | Time 🕈              | Category \$   | Message 🗘                                              | Source \$      | Destination \$  | Note 🗢       |
|-----|---------------------|---------------|--------------------------------------------------------|----------------|-----------------|--------------|
| 7   | 2023-05-21 18:16:34 | secure-policy | priority:1, from LAN to WAN, TCP, service others, DROP | 192.168.168.33 | 162.105.131.160 | ACCESS BLOCK |
| 8   | 2023-05-21 18:16:34 | secure-policy | priority:1, from LAN to WAN, TCP, service others, DROP | 192.168.168.33 | 162.105.131.160 | ACCESS BLOCK |
| 9   | 2023-05-21 18:16:30 | secure-policy | priority:1, from LAN to WAN, TCP, service others, DROP | 192.168.168.33 | 162.105.131.160 | ACCESS BLOCK |
| 10  | 2023-05-21 18:16:30 | secure-policy | priority:1, from LAN to WAN, TCP, service others, DROP | 192.168.168.33 | 162.105.131.160 | ACCESS BLOCK |
| 11  | 2023-05-21 18:16:28 | secure-policy | priority:1, from LAN to WAN, TCP, service others, DROP | 192.168.168.33 | 162.105.131.160 | ACCESS BLOCK |
| 12  | 2023-05-21 18:16:28 | secure-policy | priority:1, from LAN to WAN, TCP, service others, DROP | 192.168.168.33 | 162.105.131.160 | ACCESS BLOCK |
| 13  | 2023-05-21 18:16:27 | secure-policy | priority:1, from LAN to WAN, TCP, service others, DROP | 192.168.168.33 | 162.105.131.160 | ACCESS BLOCK |

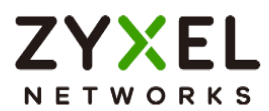

## How to Use Sandbox to Detect Unknown Malware?

This is an example of using the USG Flex H to employ Sandboxing for detecting unknown malware. To achieve this goal, you can configure the Sandboxing profile within the security service path, and this article will guide you on its deployment.

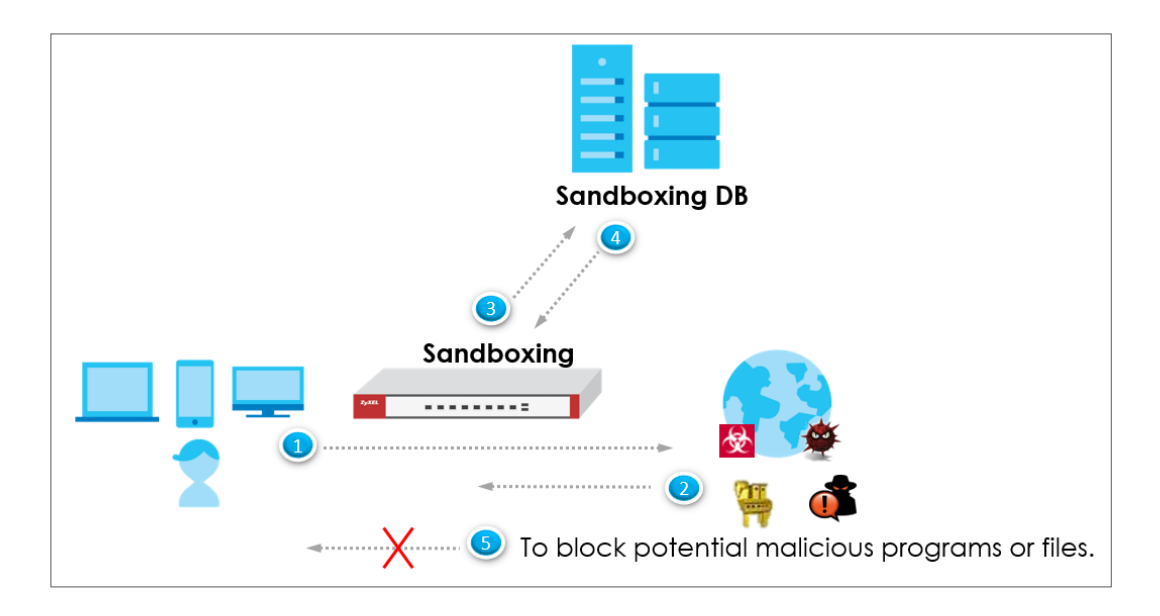

 $\checkmark$ Note: All network IP addresses and subnet masks are used as examples in this article. Please replace them with your actual network IP addresses and subnet masks. This example was tested using USG FLEX 500H (Firmware Version: uOS 1.10).

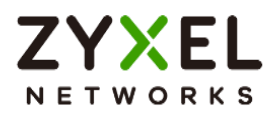

#### Set Up the Sandbox

Navigate to **Security Service > Sandbox**. Enable Sandbox option and choose the desired action when the Sandbox detects malicious and suspicious files. Additionally, select the desired file type for submission; currently, we support the following file types: Executables (exe), MS Office Document (doc...), Macromedia Flash Data (swf), PDF Document (pdf), RTF Document (rtf), and ZIP Archive (zip).

| ZY<br>N E 1 | USG FLEX 5            | 00H |                            |           |             |                             |
|-------------|-----------------------|-----|----------------------------|-----------|-------------|-----------------------------|
| Sec         | arch Q                | = ← | Security Service + > S     | Sandbox 🔻 | > Sandbox 👻 |                             |
| "ø          | Licensing             | ~   | Enable Sandbox             |           |             |                             |
| $\oplus$    | Network               | ~   | Collect Statistics         |           |             |                             |
| (VE)        | VPN                   | *   | Action For Malicious File  | destr     | roy 👻       |                             |
| ¢           | Security Policy       | *   | Log For Malicious File     | log       | •           |                             |
|             | Object                | ř   | Action For Suspicious File | destroy 💌 |             |                             |
| ۲           | Security Service      | ^   | Log For Suspicious File    | log       | •           |                             |
|             | App Patrol            |     | File Type For Submission   |           |             |                             |
|             | Content Filtering     |     |                            |           |             |                             |
|             | Reputation Filter     |     | Available                  |           |             | Member                      |
|             | Anti-Malware          |     |                            |           |             | Executables (exe)           |
|             | Sandbox               |     |                            |           |             | MS Office Document (doc)    |
|             | IPS                   |     |                            |           | >           | Macromedia Flash Data (swf) |
|             | IP Exception          |     |                            |           | <           | PDF Document (pdf)          |
|             | SSL Inspection        |     |                            |           |             | RTF Document (rtf)          |
| 20          | User & Authentication | ~   |                            |           |             | ZIP Archive (zip)           |
| ŝ           | System                | ~   |                            |           |             |                             |

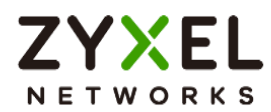

## Test the Result

When downloading the file, the firewall will query the Sandbox DB to detect whether it is a malicious or suspicious file. You can navigate to **Log & Report** > **Log/Events** to see the sandbox related logs.

| Log & Report ▼ > Log / Events ▼                     |                     |            |                                                                                                    |              |                |  |         |        |    |  |  |
|-----------------------------------------------------|---------------------|------------|----------------------------------------------------------------------------------------------------|--------------|----------------|--|---------|--------|----|--|--|
| Category Sandbax • 🖓 Filter • C Refresh & Clear Log |                     |            |                                                                                                    |              |                |  |         |        |    |  |  |
| * 0                                                 | Time 🕈              | Calegory ‡ | Message ¢                                                                                                    | Source ¢     | Destination ©  |  | Note \$ |        |    |  |  |
| 2                                                   | 2023-07-31 16:18:14 | Sandbox    | Query File name: wildfire-test-pe-file.exe, md5: a2b6588b5<br>2aebc6a7e164b701f4b4a57, file ld: 58207, protocol: HTTP,<br>txld: 27 | 34.84.44.247 | 192.168.168.34 |  | SANDBO  | X QUER | ₹Y |  |  |

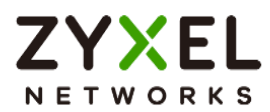

## How to Configure Reputation Filter- IP Reputation

As cyber threats such as scanners, botnets, phishing, etc. grow increasingly, how to identify suspect IP addresses of threats efficiently becomes a crucial task.

With regularly updated IP database, FLEX prevents threats by blocking connection to/from known IP addresses based on signature database. It filters source and destination addresses in your network traffic to take the proper risk prevention actions.

This example illustrates how to configure IP Reputation on FLEX gateway to detect cyber threats for both incoming and outgoing traffic.

Note: All network IP addresses and subnet masks are used as examples in this article. Please replace them with your actual network IP addresses and subnet masks. This example was tested using USG FLEX 200H (Firmware Version: uOS 1.10).

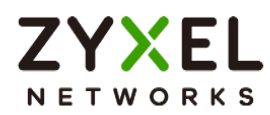

#### Set Up the IP reputation filter

Go to Security Service > Reputation Filter > IP reputation. Turn on this feature. Select Block on Action field. The threat level threshold is measured by the query score of IP signature database.

| IP Reputation       | DNS Threat Filter | URL Threat Filter |   |  |
|---------------------|-------------------|-------------------|---|--|
| IP Blocking         |                   |                   |   |  |
| Enable              | [                 |                   |   |  |
| Action              |                   | block             | • |  |
| Threat Level Thresh | old               | high              | • |  |
| Log                 |                   | log               | • |  |
| Statistics          |                   |                   |   |  |

Select categories in Types of Cyber Threats Coming from the Internet, and Types of Cyber Threats Coming from The Internet and Local Networks.

| Types of Cyber Threats Coming From The Internet                    |                     |              |  |  |  |  |  |
|--------------------------------------------------------------------|---------------------|--------------|--|--|--|--|--|
| 🗹 Anonymous Proxies                                                | 🔽 Denial of Service | Exploits     |  |  |  |  |  |
| ✓ Negative Reputation                                              | 🖌 Scanners          | Spam Sources |  |  |  |  |  |
| V TOR Proxies                                                      | 🖌 Web Attacks       | Phishing     |  |  |  |  |  |
| Types of Cyber Threats Coming From The Internet And Local Networks |                     |              |  |  |  |  |  |
| ✔ Botnets                                                          |                     |              |  |  |  |  |  |

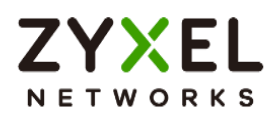

Go to Security Service > Reputation Filter > IP reputation > White List and Black List to manually adding IP addresses to Black List.

| IP Reputation DNS Threat Filter URL Threat Filter |                     |         |                                |  |  |  |  |  |
|---------------------------------------------------|---------------------|---------|--------------------------------|--|--|--|--|--|
| Allow List                                        |                     |         |                                |  |  |  |  |  |
| Enable                                            |                     |         |                                |  |  |  |  |  |
| Log                                               | no •                |         |                                |  |  |  |  |  |
| + Add 🖉 Edit 👩 Remove                             | Q Active 🖉 Inactive |         | ш                              |  |  |  |  |  |
| Status \$                                         | IPv4 Address 🗢      |         |                                |  |  |  |  |  |
|                                                   |                     |         |                                |  |  |  |  |  |
|                                                   |                     | No data |                                |  |  |  |  |  |
|                                                   |                     |         |                                |  |  |  |  |  |
|                                                   |                     |         | Rowsperpage: 50 + 0 or 0 < 1 > |  |  |  |  |  |
| Block List                                        |                     |         |                                |  |  |  |  |  |
| Enable                                            |                     |         |                                |  |  |  |  |  |
| Log                                               | log 🔹               |         |                                |  |  |  |  |  |
| 🕂 Add 🖉 Edit 📋 Remove                             | Q Active ∅ Inαctive |         | ш                              |  |  |  |  |  |
| 🗌 Status 🗢                                        | IPv4 Address 🗢      |         |                                |  |  |  |  |  |
| □ <b>♀</b>                                        | 107.155.48.246      |         |                                |  |  |  |  |  |

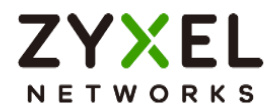

### Test the Result

Verify an IP in Test IP Threat Category. In Test IP Threat Category, enter a malicious IP and query the result.

| Test IP Threat Category |                |       |
|-------------------------|----------------|-------|
| IP to test              | 104.244.14.252 | Query |
|                         |                |       |

| Message                                                       | × |
|---------------------------------------------------------------|---|
| threat-level result: High<br>category result: BotNetsPhishing |   |

Try to generate ICMP packet from LAN to destination IP 107.155.48.246, and 104.244.14.252

Go to Log & Report > Log/Events and select IP reputation Filter to check the logs.

| Categ | Jory IP Reputation  | - 🍸 Fi        | lter 🔻 🕐 Refresh  🛇 Clear Log   |                | Search insights | Q 🗈 🗉        |
|-------|---------------------|---------------|---------------------------------|----------------|-----------------|--------------|
| # \$  | Time \$             | Category \$   | Message 🗘                       | Source \$      | Destination \$  | Note \$      |
| 1     | 2023-05-29 10:42:19 | ip-reputation | Malicious connection:Block List | 192.168.168.34 | 107.155.48.246  | ACCESS BLOCK |
| 2     | 2023-05-29 10:42:18 | ip-reputation | Malicious connection:Block List | 192.168.168.34 | 107.155.48.246  | ACCESS BLOCK |
| 3     | 2023-05-29 10:42:17 | ip-reputation | Malicious connection:Block List | 192.168.168.34 | 107.155.48.246  | ACCESS BLOCK |
| 50    | 2023-05-29 10:22:56 | ip-reputation | Malicious connection:BotNets    | 192.168.168.34 | 104.244.14.252  | ACCESS BLOCK |
| 51    | 2023-05-29 10:22:55 | ip-reputation | Malicious connection:BotNets    | 192.168.168.34 | 104.244.14.252  | ACCESS BLOCK |
| 52    | 2023-05-29 10:22:54 | ip-reputation | Malicious connection:BotNets    | 192.168.168.34 | 104.244.14.252  | ACCESS BLOCK |
| 53    | 2023-05-29 10:22:53 | ip-reputation | Malicious connection:BotNets    | 192.168.168.34 | 104.244.14.252  | ACCESS BLOCK |

Copyright © 2024 Zyxel and/or its affiliates. All rights reserved. 132

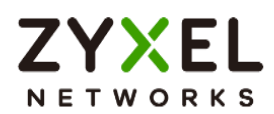

Go to Security Statistics > Reputation Filter > IP reputation to check summary of all events.

| IP Reputation      | DNS Threat Filter | URL  | Threat Filter  |                    |                         |                 |          |
|--------------------|-------------------|------|----------------|--------------------|-------------------------|-----------------|----------|
|                    |                   |      |                | Category           |                         | Hit Count       |          |
|                    |                   |      |                | BotNets            |                         | 4 (100%)        |          |
| IP Reputation Ever | ats               |      |                |                    |                         |                 |          |
|                    |                   |      |                |                    |                         | Search insights | ۹ 🔳      |
| Time 🗘             | Alle              | o \$ | Malicious IP 🖨 | Infected/Victim Ho | ost 🗘 Threat Category 🗘 | Threat Level 🗘  | 0ccur \$ |
| 2023-05-29 10      | :22:53            |      | 104.244.14.252 | 192.168.168.34     | BotNets                 | • High          | 4        |

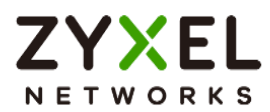

## How to Configure Reputation Filter- URL Threat Filter

URL Threat Filter can avoid users to browse some malicious URLs (such as anonymizers, browser exploits, phishing sites, spam URLs, spyware) and allows administrator to manage which URLs can be browsed or not.

This example demonstrates how to configure the URL Threat Filter to redirect web access after the client hits the URL Threat Filter categories.

Note: All network IP addresses and subnet masks are used as examples in this article. Please replace them with your actual network IP addresses and subnet masks. This example was tested using USG FLEX 200H (Firmware Version: uOS 1.10).

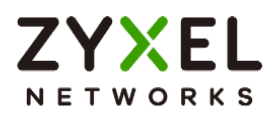

#### Set Up the URL Threat Filter

Go to Security Service > Reputation Filter > URL Threat Filter. Turn on this feature. Select Block on Action field. When a client hits URL Threat Filter, the page will be Blocked. Choose Log-alert on Log field.

| IP Reputation              | DNS Threat Filter | URL Threat Filter |     |
|----------------------------|-------------------|-------------------|-----|
| URL Blocking               |                   |                   |     |
| Enable                     |                   |                   |     |
| Action                     | [                 | block             | •   |
| Log                        | [                 | log alert         | •   |
| Statistics                 | •                 |                   |     |
| Security Threat Categories |                   |                   |     |
| Anonymizers                | Browser Exploits  | Malicious Downloo | ads |
| Malicious Sites            | Phishing          | Spam URLs         |     |
| V Spyware Adware Keylogg   | ers               |                   |     |

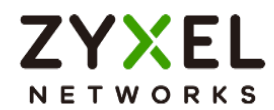

#### Test the Result

Verify a URL in the Security Threat Categories. In Test URL Threat Category, enter a malicious URL and query the result.

| Test URL Threat Category |                       |       |
|--------------------------|-----------------------|-------|
| URL to test              | https://maliciouswebs | Query |
|                          |                       |       |

| Message                                                                                                    | × |
|----------------------------------------------------------------------------------------------------|---|
| domain category result <mark>: information-security,malicious-sites(threat)</mark><br>url category result: information-security,malicious-sites(threat) |   |

Using Web Browser to access the malicious site. The gateway will redirect you to a blocked page.

| C Access Denied | × +                                                                              |              | _ | × |
|-----------------|----------------------------------------------------------------------------------|--------------|---|---|
| ← C ▲ Dangerous | https://maliciouswebsitetest.com                                                 | A^ Q to t= 🖬 |   |   |
|                 | Content Filtering                                                                |              |   | • |
|                 | Access Restricted<br>Web access is restricted. Please contact the administrator. | · 🚈 .        |   |   |
|                 | Category Block Web Sites<br>Blocked URL https:/imaliciouswebsitetest.com/        |              |   |   |
|                 |                                                                                  |              |   | • |

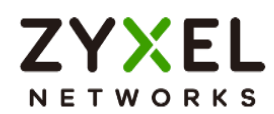

Go to Log & Report > Log/Events and select URL Threat Filter to check the logs.

| ( | ← Log & Report ▼ > Log / Events ▼ |                     |                   |                                                 |                |                |              |  |
|---|-----------------------------------|---------------------|-------------------|-------------------------------------------------|----------------|----------------|--------------|--|
|   | Category                          | URL Threat Filter   | ▼ 🖓 Filter ▼      | 🕐 Refresh 🛛 🖉 Clear Log                         |                |                |              |  |
|   | # \$                              | Time \$             | Category \$       | Message 🗘                                       | Source \$      | Destination \$ | Note \$      |  |
|   | 2                                 | 2023-05-28 15:41:06 | url-threat-filter | maliciouswebsitetest.com:Malicious Sites, SSI:N | 192.168.168.34 | 50.63.7.226    | ACCESS BLOCK |  |
|   | 3                                 | 2023-05-28 15:41:05 | url-threat-filter | maliciouswebsitetest.com:Malicious Sites, SSI:N | 192.168.168.34 | 50.63.7.226    | ACCESS BLOCK |  |
|   | 4                                 | 2023-05-28 15:41:05 | url-threat-filter | maliciouswebsitetest.com:Malicious Sites, SSI:N | 192.168.168.34 | 50.63.7.226    | ACCESS BLOCK |  |
|   | 5                                 | 2023-05-28 15:41:05 | url-threat-filter | maliciouswebsitetest.com:Malicious Sites, SSI:N | 192.168.168.34 | 50.63.7.226    | ACCESS BLOCK |  |
|   | 6                                 | 2023-05-28 15:41:05 | url-threat-filter | maliciouswebsitetest.com:Malicious Sites, SSI:N | 192.168.168.34 | 50.63.7.226    | ACCESS BLOCK |  |

Go to Security Statistics > Reputation Filter > URL Threat Filter to check summary of all events.

| Last 24 Hours Summary Top entry by Category ~ |
|-----------------------------------------------|
|                                               |
| Collegory HB Court                            |
| Malicious Sites 15 (100%)                     |

| URL Threat Filter Events |              |                                      |                 |                |                   |
|--------------------------|--------------|--------------------------------------|-----------------|----------------|-------------------|
|                          |              |                                      |                 |                | Search insights Q |
| Time \$                  | Allow list ‡ | URL \$                               | Category \$     | Source IP \$   | Destination IP \$ |
| 2023-05-28 02:33:39      |              | maliciouswebsitetest.com/            | Malicious Sites | 192.168.168.33 | 54.163.229.19     |
| 2023-05-28 02:33:40      |              | maliciouswebsitetest.com/favicon.ico | Malicious Sites | 192.168.168.33 | 54.163.229.19     |
| 2023-05-28 02:33:41      |              | maliciouswebsitetest.com/favicon.ico | Malicious Sites | 192.168.168.33 | 54.163.229.19     |
| 2023-05-28 07:40:47      |              | maliciouswebsitetest.com             | Malicious Sites | 192.168.168.34 | 50.63.7.226       |
| 2023-05-28 07:40:51      |              | maliciouswebsitetest.com             | Malicious Sites | 192.168.168.34 | 50.63.7.226       |
| 2023-05-28 07:40:55      | <u>A</u> 半   |                                      | Malicious Sites | 192.168.168.34 | 50.63.7.226       |

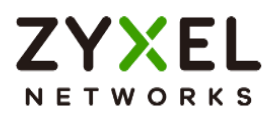

## How to Configure Reputation Filter- DNS Threat Filter

DNS Threat Filter is a mechanism aimed at protecting users by intercepting DNS request attempting to connect to known malicious or unwanted domains and returning a false, or rather controlled IP address. The controlled IP address points to a sinkhole server defined by the administrator.

When a client wants to access a malicious domain, the query is sent to the DNS server for getting the domain name details. All of the traffic now here gateway intercepts this query which is outgoing. The cloud server identifies that this is bad site. What gateway can do here is send the redirect IP address where we deploy a blocked page to the client. The client will connect to redirect IP address instead of the real IP address of malicious domain, and get the blocked page with the web access. This example shows how to configure DNS Threat Filter to redirect web access after client hit the filter profile.

Vote: All network IP addresses and subnet masks are used as examples in this article. Please replace them with your actual network IP addresses and subnet masks. This example was tested using USG FLEX 200H (Firmware Version: uOS 1.10).

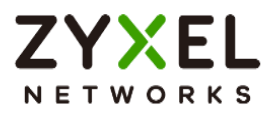

#### Set Up the DNS Threat Filter

Go to Security Service > Reputation Filter > DNS Threat Filter. Turn on this feature. Select Redirect on Action field. When a client hits DNS Threat Filter, the page will be redirected to the default blocked page or a custom IP address. Choose Log-alert on Log field. Configure Default on Redirect IP field to allow gateway redirect to the default blocked page.

| IP Reputation DNS Thr      | eat Filter URL Threat Fi | lter |                     |   |
|----------------------------|--------------------------|------|---------------------|---|
| DNS Threat Filter          |                          |      |                     |   |
| Enable                     |                          |      |                     |   |
| Action                     | redirect                 | •    |                     |   |
| Log                        | log alert                | •    |                     |   |
| Redirect IP                | default                  | •    |                     |   |
| Malform DNS packets        | Action                   |      | drop                | • |
|                            | Log                      |      | log                 | • |
| statistics                 |                          |      |                     |   |
| Security Threat Categories |                          |      |                     |   |
| Anonymizers                | Browser Exploits         |      | Malicious Downloads | 3 |
| Malicious Sites            | Phishing                 |      | Spam URLs           |   |
| Spyware Adware Keylog      | ggers                    |      |                     |   |

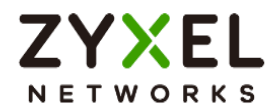

#### Test the Result

Verify a domain name in the Security Threat Categories. In Test Domain Name Category, enter a malicious domain and query the result.

| Domain name to test | maliciouswebsitetest.c | Query |
|---------------------|------------------------|-------|
|---------------------|------------------------|-------|

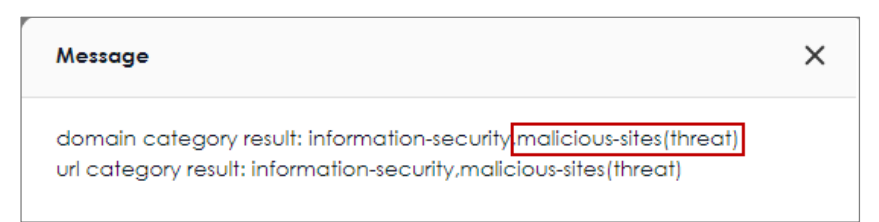

Using Web Browser to access the malicious site. The gateway will redirect you to a blocked page.

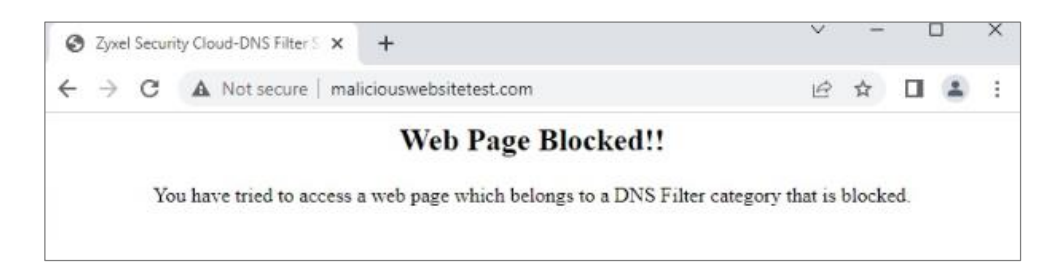

Go to Log & Report > Log/Events and select DNS Threat Filter to check the logs.

| Catego | ory DNS Threat Filter | ✓ Filter ▼        | 🕐 Refresh 🛛 🖉 Clear Log                   |                | Search insights | ۹ 🔳 🔳        |
|--------|-----------------------|-------------------|-------------------------------------------|----------------|-----------------|--------------|
| # \$   | Time 🗢                | Category \$       | Message 🗢                                 | Source 🗢       | Destination 🗢   | Note \$      |
| 1      | 2023-05-21 16:49:26   | dns-threat-filter | maliciouswebsitetest.com: Malicious Sites | 192.168.168.33 | 192.168.168.1   | DNS BLOCK    |
| 2      | 2023-05-21 16:49:26   | dns-threat-filter | maliciouswebsitetest.com: Malicious Sites | 192.168.168.33 | 192.168.168.1   | DNS BLOCK    |
| 3      | 2023-05-21 16:49:26   | dns-threat-filter | maliciouswebsitetest.com: Malicious Sites | 192.168.168.33 | 192.168.168.1   | DNS REDIRECT |

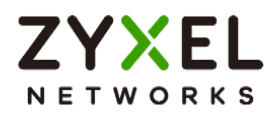

Time 🖨

2023-05-21 16:29:36

2023-05-21 16:44:04

2023-05-21 16:47:02

2023-05-21 16:49:26

Go to Security Statistics > Reputation Filter > DNS Threat Filter to check summary of all events.

| IP Reputation DNS Threat Filter | URL Threat Filter |                   |           |                    |
|---------------------------------|-------------------|-------------------|-----------|--------------------|
| Last 24 Hours Summary           | Top entry by      | DNS Name 🔹        |           | Refresh Flush Data |
|                                 | DNS Name          |                   | Hit Count |                    |
|                                 | malicion          | uswebsitetest.com | 12 (100%) |                    |
|                                 |                   |                   |           |                    |
|                                 |                   |                   |           |                    |
| DNS Threat Filter Events        |                   |                   |           |                    |
|                                 |                   |                   | s         | earch insights Q   |

Category 🖨

Malicious Sites

Malicious Sites

Malicious Sites

Malicious Sites

Source IP 🗢

192.168.168.33

192.168.168.33

192.168.168.33

192.168.168.33

+Allow ... 

DNS Name

maliciouswebsitetest.com

maliciouswebsitetest.com

maliciouswebsitetest.com

maliciouswebsitetest.com

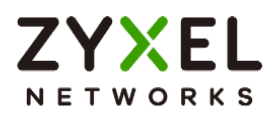

## How to Configure DNS Content Filter

Compared to web content filter, DNS content filter is a stronger tool for SMB because it can restrict the number of attacks faced by network access, thereby helping to reduce the remediation workload of IT professionals.

DNS content filter intercept DNS request from client, check the domain name category and takes a corresponding action, reducing the risk of phishing attacks, and obfuscate source IPs using hijacked domain names. Fully customizable blacklist to ban access to any unwanted domains and prevent reaching those known domains hosting malicious content. This example shows how to configure DNS Content Filter to block users in the local network to access the gaming websites.

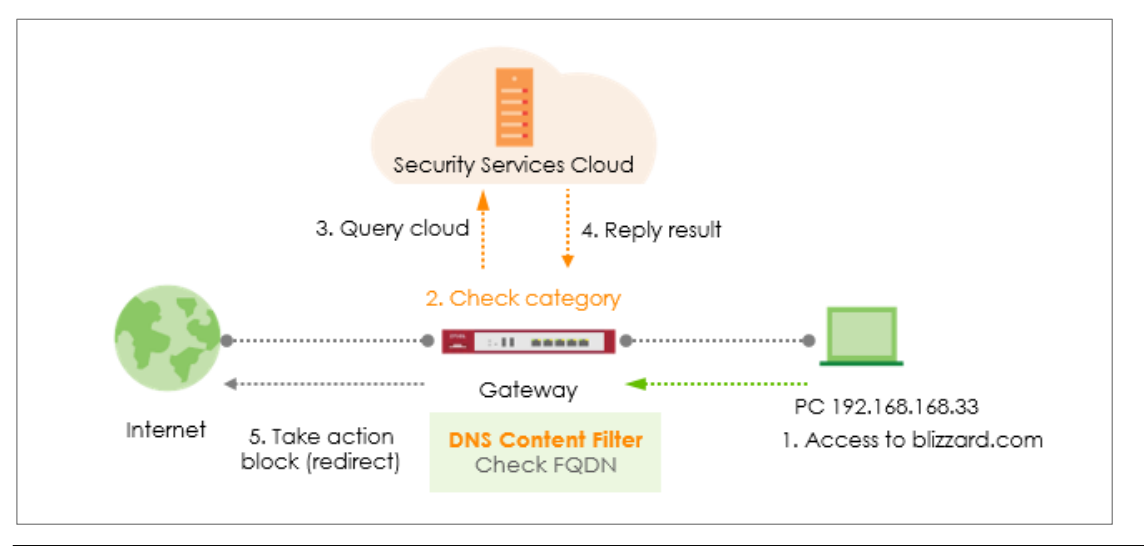

Note: All network IP addresses and subnet masks are used as examples in this article. Please replace them with your actual network IP addresses and subnet masks. This example was tested using USG FLEX 200H (Firmware Version: uOS 1.10).

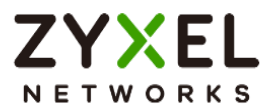

#### Set Up the DNS Content Filter

Go to Security Service > Content Filtering > For DNS Domain scan. Turn on this feature. Select Redirect IP for the Blocked Domain. If user selects the default, when client hits DNS Content Filter profile, the page will be redirected to block page http://dnsft.cloud.zyxel.com/.

| For DNS Domain scan:           |             |         |   |
|--------------------------------|-------------|---------|---|
| Enable DNS Domain scan         |             |         |   |
| Blocked Domain                 | Redirect IP | default | • |
|                                |             |         |   |
| Category Server is unavailable | Action      | pass    | - |
|                                | Log         | log     | • |

Add a new profile in Profile Management to block gaming websites.

| Profile Management    |               |                   |
|-----------------------|---------------|-------------------|
| + Add 🖉 Edit 🗇 Remove |               | Search insights Q |
| ■ Name \$             | Description 🗢 | Reference 🗢       |
| ВРР                   |               |                   |
| CIP                   |               |                   |
| ✓ block_games         |               |                   |

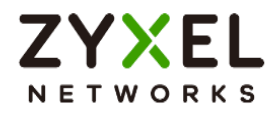

#### Action: block

Log: log or log alert

| General Settings                      |             |   |
|---------------------------------------|-------------|---|
| Name                                  | block_games |   |
| Description                           |             |   |
| Action                                | block       | • |
| Log                                   | log         | • |
| Log allowed traffic                   |             |   |
| SSL V3 or previous version Connection | Drop        |   |
|                                       | Drop Log    |   |

Enable the checkbox of "Games" in managed categories.

| Managed Categories    |                        |                          |                                            |
|-----------------------|------------------------|--------------------------|--------------------------------------------|
|                       |                        |                          | Select All Categories Clear All Categories |
| Adult Topics          | Alcohol                | Anonymizing Utilities    | Art Culture Heritage                       |
| Auctions Classifieds  | Blogs/Wiki             | Business                 | Chat                                       |
| Computing Internet    | Consumer Protection    | Content Server           | Controversial Opinions                     |
| Cult Occult           | Dating Personals       | Dating Social Networking | Digital Postcards                          |
| Discrimination        | Drugs                  | Education Reference      | Entertainment                              |
| D Extreme             | Fashion Beauty         | Finance Banking          | For Kids                                   |
| Forum Bulletin Boards | Gambling               | Gambling Related         | Game Cartoon Violence                      |
| Games                 | General News           | Government Military      | Gruesome Content                           |
| Health                | Historical Revisionism | History                  | Humor Comics                               |

Apply the profile to security policy. In this example, the profile is applied to security policy rule "LAN\_Outgoing".

| 0 | General                                          | Settings |        |         |         |         |           |               |            |        |              |        |        |             |
|---|--------------------------------------------------|----------|--------|---------|---------|---------|-----------|---------------|------------|--------|--------------|--------|--------|-------------|
| E | nable                                            |          |        |         | D       |         |           |               |            |        |              |        |        |             |
| ¢ | Configuration                                    |          |        |         |         |         |           |               |            |        |              |        |        |             |
| A | Allow Asymmetrical Route                         |          |        |         |         |         |           |               |            |        |              |        |        |             |
|   | + Add 🖉 Edit 🗇 Remove 🛇 Active 🖉 Inactive 🖳 Move |          |        |         |         |         |           |               |            | н      |              |        |        |             |
|   |                                                  | st ≑     | Pri \$ | Name 🖨  | From \$ | To ≑    | Source \$ | Destination 🖨 | Service \$ | User 🗢 | \$chedule \$ | Act \$ | Log \$ | Profile     |
|   |                                                  | Q        | 1      | LAN_Out | LAN     | any (Ex | any       | any           | any        | any    | none         | allow  | no     |             |
|   |                                                  | Q        | 2      | DMZ_to  | DMZ     | WAN     | any       | any           | any        | any    | none         | allow  | no     | block_games |

Copyright © 2024 Zyxel and/or its affiliates. All rights reserved. 144
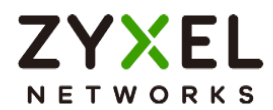

## Test the Result

Access a gaming website blizzard.com. The gateway will redirect you to a blocked page.

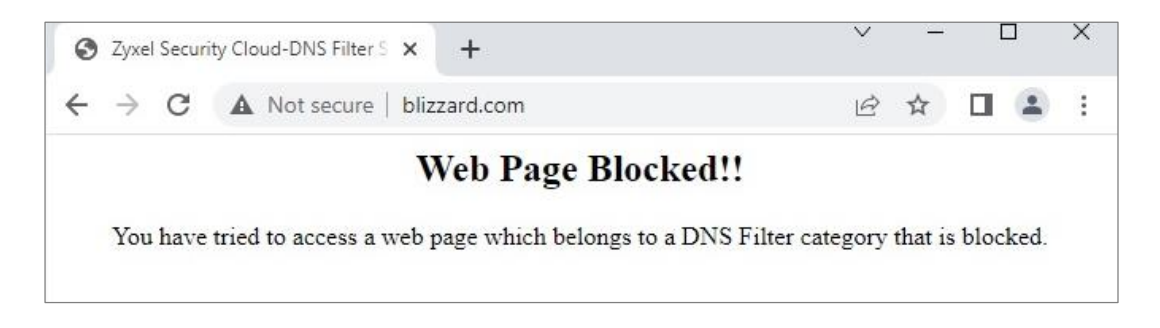

Go to Log & Report > Log/Events and select Content Filter to check the logs.

| Catego | Category Content Filter |                | 🕈 Refresh 🛛 Q Clear Log                          | Search insights Q, D |               |              |
|--------|-------------------------|----------------|--------------------------------------------------|----------------------|---------------|--------------|
| # \$   | Time \$                 | Category 🖨     | Message 🗘                                        | Source \$            | Destination 🗘 | Note 🗘       |
| 471    | 2023-05-28 14:36:16     | content-filter | blizzard.com: Games, rule_name: LAN_Out<br>going | 192.168.168.33       | 192.168.168.1 | DNS BLOCK    |
| 472    | 2023-05-28 14:36:16     | content-filter | blizzard.com: Games, rule_name: LAN_Out<br>going | 192.168.168.33       | 192.168.168.1 | DNS REDIRECT |
| 506    | 2023-05-28 14:34:45     | content-filter | blizzard.com: Games, rule_name: LAN_Out<br>going | 192.168.168.33       | 192.168.168.1 | DNS BLOCK    |
| 507    | 2023-05-28 14:34:45     | content-filter | blizzard.com: Games, rule_name: LAN_Out<br>going | 192.168.168.33       | 192.168.168.1 | DNS REDIRECT |
| 508    | 2023-05-28 14:34:40     | content-filter | www.xbox.com: Games, rule_name: LAN_<br>Outgoing | 192.168.168.33       | 192.168.168.1 | DNS BLOCK    |
| 509    | 2023-05-28 14:34:40     | content-filter | www.xbox.com: Games, rule_name: LAN_<br>Outgoing | 192.168.168.33       | 192.168.168.1 | DNS REDIRECT |
| 754    | 2023-05-28 14:20:09     | content-filter | www.xbox.com: Games, rule_name: LAN_<br>Outgoing | 192.168.168.33       | 192.168.168.1 | DNS BLOCK    |

Go to Security Statistics > Content Filter to check summary of all events.

| Last 24 Hours Summary<br>Click the pie chart to switch to the item events | Top entry by Blocked URL - |             | Refresh Flush |
|---------------------------------------------------------------------------|----------------------------|-------------|---------------|
|                                                                           | Blocked URL                | Hit Count   |               |
|                                                                           | blizzard.com               | 13 (76.47%) |               |
|                                                                           | www.xbox.com               | 3 (17.65%)  |               |
|                                                                           | dlassets-ssl.xboxlive.com  | 1 (5.88%)   |               |
|                                                                           |                            |             |               |
|                                                                           |                            |             |               |

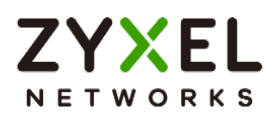

| Content | Filter Events   |           |                           |             |            |        |                 |            |        |
|---------|-----------------|-----------|---------------------------|-------------|------------|--------|-----------------|------------|--------|
|         |                 |           |                           |             |            |        | Search insights |            | ۹ 🔳    |
| Time    | \$              | Action \$ | URL/Domain 🗢              | Profile 🗘   | Category 🖨 | Source | IP ≑            | Destinatio | n IP 🗢 |
| 2023-   | -05-28 14:20:09 | BLOCK     | www.xbox.com              | block_games | Games      | 192.10 | 58.168.33       | 192.168.   | 168.1  |
| 2023-   | -05-28 14:19:53 | BLOCK     | blizzard.com              | block_games | Games      | 192.10 | 68.168.33       | 192.168.   | 168.1  |
| 2023-   | -05-28 13:59:19 | BLOCK     | blizzard.com              | block_games | Games      | 192.10 | 68.168.33       | 192.168.   | 168.1  |
| 2023-   | -05-28 13:56:40 | BLOCK     | blizzard.com              | block_games | Games      | 192.10 | 68.168.33       | 192.168.   | 168.1  |
| 2023-   | -05-28 13:55:45 | BLOCK     | dlassets-ssl.xboxlive.com | block_games | Games      | 192.10 | 68.168.33       | 192.168.   | 168.1  |
| 2023-   | -05-28 13:55:13 | BLOCK     | blizzard.com              | block_games | Games      | 192.10 | 68.168.33       | 192.168.   | 168.1  |

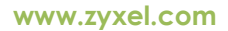

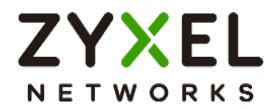

## External Block List for Reputation Filter

The administrator can configure an external block list for the Reputation Filter to expand its usage. This article will provide guidance on setting up the external block list for the IP Reputation and DNS Threat Filter/URL Threat Filter.

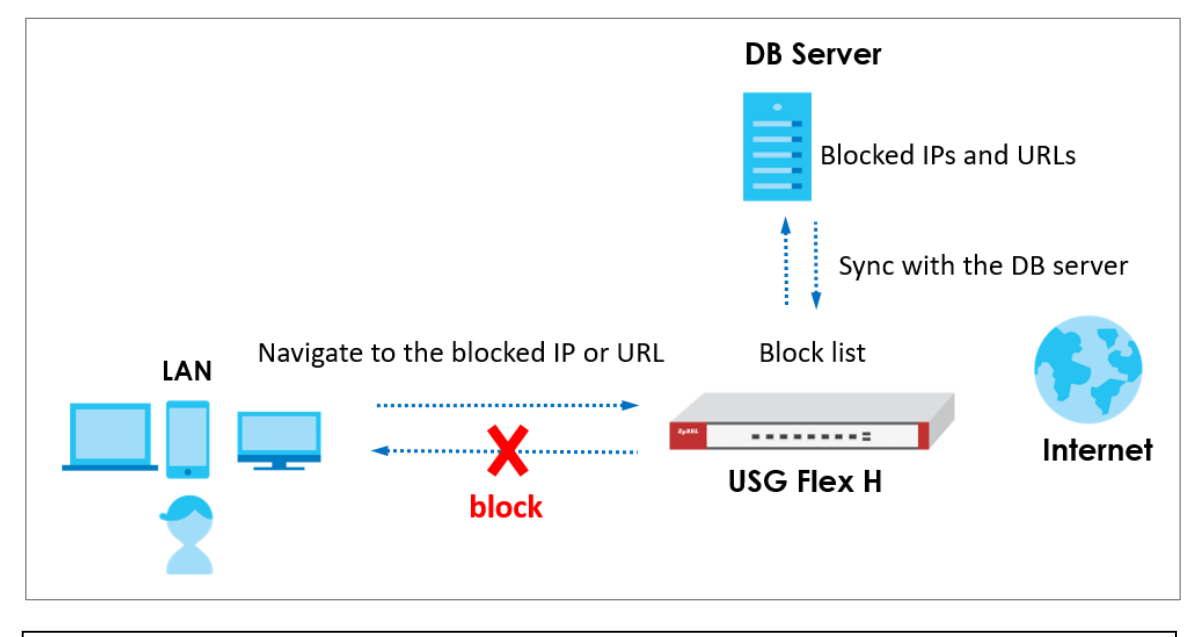

Note: All network IP addresses and subnet masks are used as examples in this article. Please replace them with your actual network IP addresses and subnet masks. This example was tested using USG FLEX 200H (Firmware Version: uOS 1.20).

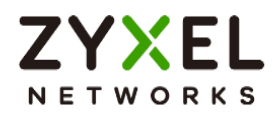

## Set Up the DB server

The administrator can set up websites to maintain external block lists. The USG Flex H firewall can update the external block list via a URL. For example,

http://10.214.48.58:8080/blocked\_IP.txt

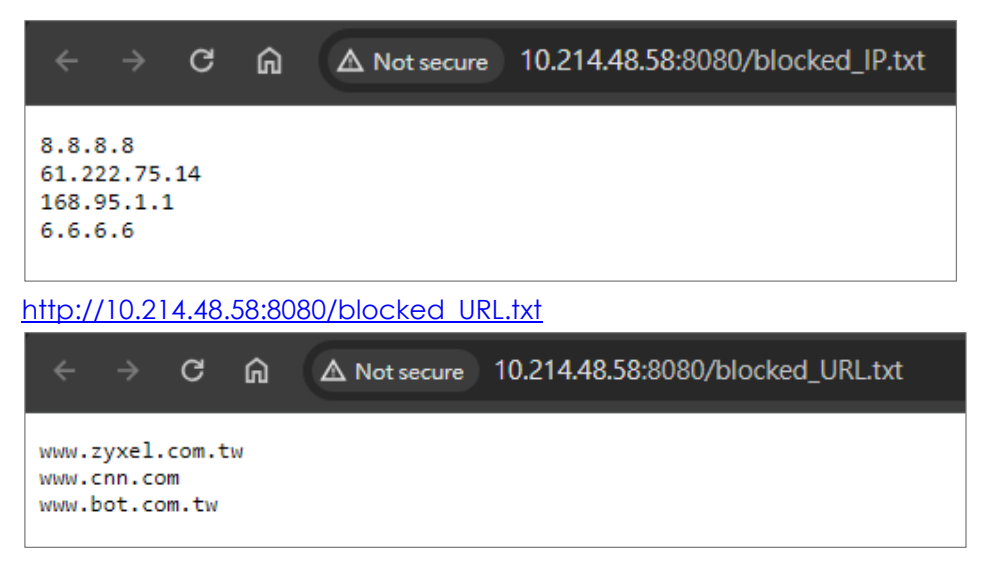

## Set Up the External Block List of IP Reputation

Navigate to Security Services > External Block List > IP Reputation and add a service URL such as <u>http://10.214.48.58:8080/blocked IP.txt</u> and then click "Update Now" to update the block list.

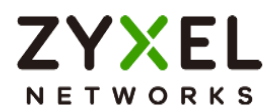

| Security Services <ul> <li>External Block List</li> <li>IP Reputation</li> </ul> |                            |                            |               |  |  |  |  |  |
|----------------------------------------------------------------------------------|----------------------------|----------------------------|---------------|--|--|--|--|--|
| IP Reputation DNS Threat Filter/URL Threat Filter                                |                            |                            |               |  |  |  |  |  |
| External Block List                                                              |                            |                            |               |  |  |  |  |  |
| Enable                                                                           |                            |                            |               |  |  |  |  |  |
| Profile Management                                                               |                            |                            |               |  |  |  |  |  |
| + Add 🗇 Remove                                                                   |                            |                            |               |  |  |  |  |  |
| 🗌 Name 🕈                                                                         | Source URL 🗢               |                            | Description 🗢 |  |  |  |  |  |
| Block_IP_List                                                                    | http://10.214              | .48.58:8080/blocked_IP.txt |               |  |  |  |  |  |
| Signature Update                                                                 |                            |                            |               |  |  |  |  |  |
| Synchronize the signature to the lates                                           | t version with online upda | te server.                 |               |  |  |  |  |  |
| Update Now                                                                       |                            |                            |               |  |  |  |  |  |
| Auto Update                                                                      |                            |                            |               |  |  |  |  |  |
| O Every N Hours                                                                  | 1 -                        |                            |               |  |  |  |  |  |
| • Daily                                                                          | 4 -                        |                            |               |  |  |  |  |  |
|                                                                                  | am 💌                       |                            |               |  |  |  |  |  |
| O Weekly                                                                         | Monday 👻                   |                            |               |  |  |  |  |  |
|                                                                                  | 1                          |                            |               |  |  |  |  |  |
|                                                                                  | am 💌                       |                            |               |  |  |  |  |  |
|                                                                                  |                            |                            |               |  |  |  |  |  |

If the IP Reputation external block list is updated successfully and you can observe the corresponding log message.

|                                                   | Separate Separate |                     |                     |                                                                    |              |           |             |  |  |  |
|---------------------------------------------------|----------------------------------------------------------------------------------------------------|---------------------|---------------------|--------------------------------------------------------------------|--------------|-----------|-------------|--|--|--|
| Category All Log 👻 C Refresh 🖉 Clear Log 🗄 Export |                                                                                                    | og 🗄 Export         |                     |                                                                    | Search insig |           |             |  |  |  |
|                                                   | # \$                                                                                                    | Time 🕈              | Category ≑          | Message 🗢                                                          | Src. IP 🗢    | Dst. IP 🗢 | Dst. Port 🗢 |  |  |  |
|                                                   | 1                                                                                                    | 2024-03-12 19:30:08 | External Block List | Update IP reputation external block list completed(Block_IP_List). | 0.0.0.0      | 0.0.0.0   | 0           |  |  |  |

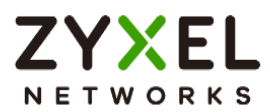

### Set Up the External Block List of DNS Threat Filter/URL Threat Filter

Navigate to Security Services > External Block List > DNS Threat Filter/URL Threat Filter and add a service URL such as <u>http://10.214.48.58:8080/blocked\_URL.txt</u> and then click "Update Now" to update the block list.

| € Security Services ▼ > External Block List ▼ > DNS Threat Filter/URL Threat Filter ▼ |                                                   |                                |               |  |  |  |  |
|---------------------------------------------------------------------------------------|---------------------------------------------------|--------------------------------|---------------|--|--|--|--|
| IP Reputation DNS Three                                                               | IP Reputation DNS Threat Filter/URL Threat Filter |                                |               |  |  |  |  |
| External Block List                                                                   |                                                   |                                |               |  |  |  |  |
| Enable                                                                                |                                                   |                                |               |  |  |  |  |
| Profile Management                                                                    |                                                   |                                |               |  |  |  |  |
| + Add 🗂 Remove                                                                        |                                                   |                                |               |  |  |  |  |
| 🗌 Name 🗘                                                                              | Source URL                                        | <b>↓</b> ◆                     | Description 🗢 |  |  |  |  |
| Block_URL_List                                                                        | http://10.2                                       | 214.48.58:8080/blocked_URL.txt |               |  |  |  |  |
| Signature Update                                                                      |                                                   |                                |               |  |  |  |  |
| Synchronize the signature to the late                                                 | st version with online upo                        | date server.                   |               |  |  |  |  |
| Update Now                                                                            |                                                   |                                |               |  |  |  |  |
| Auto Update                                                                           |                                                   |                                |               |  |  |  |  |
| O Every N Hours                                                                       | 1                                                 | -                              |               |  |  |  |  |
| Daily                                                                                 | 4                                                 | ~                              |               |  |  |  |  |
|                                                                                       | pm 💌                                              | ~                              |               |  |  |  |  |
| O Weekly                                                                              | Monday                                            | ~                              |               |  |  |  |  |
|                                                                                       | 1                                                 | <b>v</b>                       |               |  |  |  |  |
|                                                                                       | am                                                | <b>v</b>                       |               |  |  |  |  |
|                                                                                       |                                                   |                                |               |  |  |  |  |

If the DNS/URL threat filter external block list is updated successfully and you can observe the corresponding log message.

|                                       | ( Lo | € Log & Report ▼ > Log / Events ▼ |                     |                                                                             |              |           |             |  |  |  |
|---------------------------------------|------|-----------------------------------|---------------------|-----------------------------------------------------------------------------|--------------|-----------|-------------|--|--|--|
| Category All Log 👻 Cear Log E. Export |      |                                   |                     |                                                                             | Search insig |           |             |  |  |  |
|                                       | # \$ | Time 🕈                            | Category 🗘          | Message 🕈                                                                   | Src. IP 🗢    | Dst. IP 🗢 | Dst. Port 🗘 |  |  |  |
|                                       | 1    | 2024-03-12 19:31:06               | External Block List | Update DNS/URL threat filter external block list completed(Block_URL_List). | 0.0.0.0      | 0.0.0.0   | 0           |  |  |  |

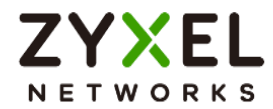

### Test the Result

For instance, if the IP addresses 8.8.8.8 and 168.95.1.1 exist in the external block list,

attempts to access these blocked IPs will be blocked as expected.

| C:\Users\ >ping 8.8.8.8                                                                                                    |
|----------------------------------------------------------------------------------------------------|
| Pinging 8.8.8.8 with 32 bytes of data:<br>Reply from 192.168.168.1: Destination host unreachable.<br>Reply from 192.168.168.1: Destination host unreachable.<br>Reply from 192.168.168.1: Destination host unreachable.<br>Reply from 192.168.168.1: Destination host unreachable. |
| Ping statistics for 8.8.8.8:<br>Packets: Sent = 4, Received = 4, Lost = 0 (0% loss),                                                                                                    |
| C:\Users\ >ping 168.95.1.1                                                                                                    |
| Pinging 168.95.1.1 with 32 bytes of data:                                                                                                    |
| Reply from 192.168.168.1: Destination host unreachable.                                                                                                    |
| Reply from 192.168.168.1: Destination host unreachable.                                                                                                    |
| Reply from 192.168.168.1: Destination host unreachable.                                                                                                    |
| Replý from 192.168.168.1: Destination host unreachable.                                                                                                    |
| Ping statistics for 168.95.1.1:<br>Packets: Sent = 4, Received = 4, Lost = 0 (0% loss),                                                                                                    |

Go to Log & Report > Log / Events to observe block messages.

| ۰                                                               | € Log & Report ▼ > Log / Events ▼ |               |                                                                 |                |            |             |              |  |  |  |
|-----------------------------------------------------------------|-----------------------------------|---------------|-----------------------------------------------------------------|----------------|------------|-------------|--------------|--|--|--|
| Category Allog   C Refresh & Clearlog E Export  Search insights |                                   |               |                                                                 |                |            |             | nts Q V H    |  |  |  |
| # 0                                                             | Time 🕈                            | Category ‡    | Message 🗢                                                       | Src. IP 🕈      | Dst. IP 🗢  | Dst. Port 🕈 | Note ‡       |  |  |  |
| 1                                                               | 2024-03-13 11:23:59               | IP Reputation | Malicious connection:External Block List(Profile Block_IP_List) | 192.168.168.33 | 168.95.1.1 | 0           | ACCESS BLOCK |  |  |  |
| 2                                                               | 2024-03-13 11:23:58               | IP Reputation | Malicious connection:External Block List(Profile Block_IP_List) | 192.168.168.33 | 168.95.1.1 | 0           | ACCESS BLOCK |  |  |  |
| 3                                                               | 2024-03-13 11:23:57               | IP Reputation | Malicious connection:External Block List(Profile Block_IP_List) | 192.168.168.33 | 168.95.1.1 | 0           | ACCESS BLOCK |  |  |  |
| 4                                                               | 2024-03-13 11:23:56               | IP Reputation | Malicious connection:External Block List(Profile Block_IP_List) | 192.168.168.33 | 168.95.1.1 | 0           | ACCESS BLOCK |  |  |  |
| 5                                                               | 2024-03-13 11:23:19               | IP Reputation | Malicious connection:External Block List(Profile Block_IP_List) | 192.168.168.33 | 8.8.8.8    | 0           | ACCESS BLOCK |  |  |  |
| 6                                                               | 2024-03-13 11:23:18               | IP Reputation | Malicious connection:External Block List(Profile Block_IP_List) | 192.168.168.33 | 8.8.8.8    | 0           | ACCESS BLOCK |  |  |  |
| 7                                                               | 2024-03-13 11:23:17               | IP Reputation | Malicious connection:External Block List(Profile Block_IP_List) | 192.168.168.33 | 8.8.8.8    | 0           | ACCESS BLOCK |  |  |  |
| 8                                                               | 2024-03-13 11:23:16               | IP Reputation | Malicious connection:External Block List(Profile Block_IP_List) | 192.168.168.33 | 8.8.8.8    | 0           | ACCESS BLOCK |  |  |  |

Attempts to access URLs that exist in the block list will also be blocked as expected.

| Not secure https://www.bot.com.tw |                                                                                             |
|-----------------------------------|---------------------------------------------------------------------------------------------|
|                                   | Web Page Blocked!!                                                                          |
|                                   | You have tried to access a web page which belongs to a DNS Filter category that is blocked. |

#### Go to Log & Report > Log / Events to observe block messages.

| (+) L                                           | ) Log & Report • > Log / Events • |                   |                                                             |                |               |             |            |   |   |  |
|-------------------------------------------------|-----------------------------------|-------------------|-------------------------------------------------------------|----------------|---------------|-------------|------------|---|---|--|
| Calegory AlLog 👻 🖑 Refresh 🖉 Clear Log 🖫 Export |                                   |                   |                                                             |                |               |             | s Q        | 8 | н |  |
| # \$                                            | Time 🕈                            | Category ‡        | Message 🕈                                                   | Src. IP 🗢      | Dat. IP 🗢     | Dst. Port 🕈 | Note ‡     |   |   |  |
| 1                                               | 2024-03-13 11:27:06               | DNS Threat Filter | www.bot.com.tw: External Block List(Profile Block_URL_List) | 192.168.168.33 | 192.168.168.1 | 53          | NOT A TYPE |   |   |  |
| 2                                               | 2024-03-13 11:27:06               | DNS Threat Filter | www.bot.com.tw: External Block List(Profile Block_URL_List) | 192.168.168.33 | 192.168.168.1 | 53          | NOT A TYPE |   |   |  |
| 3                                               | 2024-03-13 11:27:06               | DNS Threat Filter | www.bot.com.tw: External Block List(Profile Block_URL_List) | 192.168.168.33 | 192.168.168.1 | 53          | A TYPE     |   |   |  |

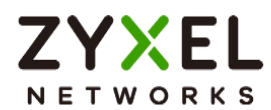

# **Chapter 3- Authentication**

## How to Use Two Factor with Google Authenticator for Admin Access

Google authenticator is the most secure method to receive verification code for 2factor authentication. Google authenticator gives a new code every 30 seconds, so each code expires in just 30 seconds which make it a secure option to generate codes for 2-step verification. Furthermore, Google authenticator is free to download, easy to use, and is able to work without Internet. This example illustrates how to set up two factor with Google Authenticator for admin access.

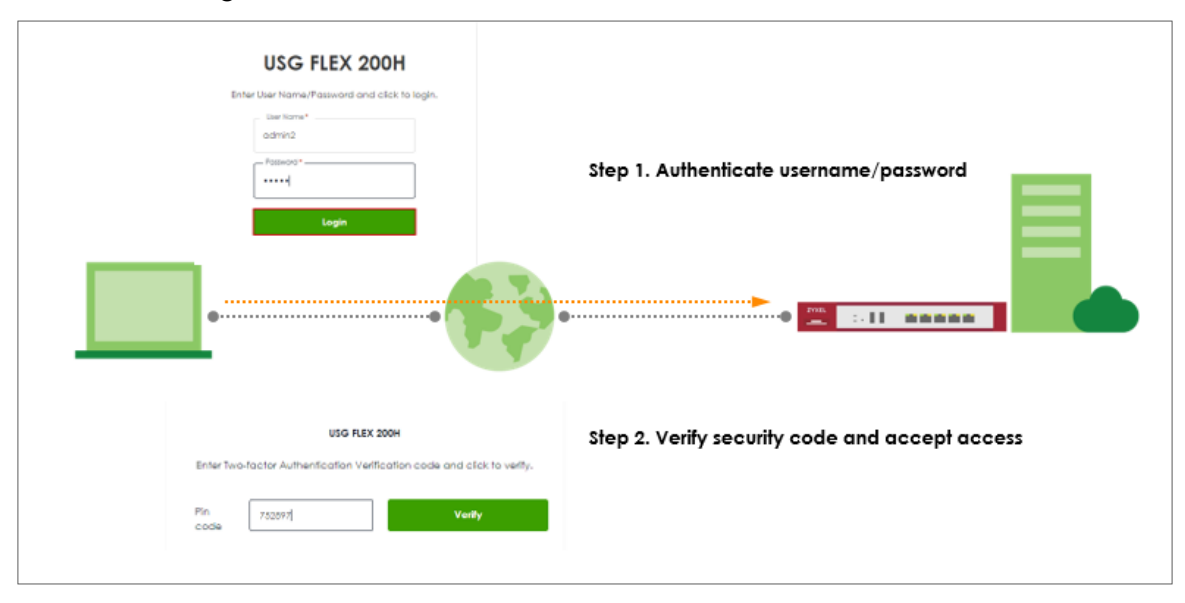

Note: All network IP addresses and subnet masks are used as examples in this article. Please replace them with your actual network IP addresses and subnet masks. This example was tested using USG FLEX 200H (Firmware Version: uOS 1.10).

www.zyxel.com

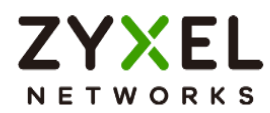

## Two Factor with Google Authenticator Flow

- 1. Enable Google Authentication on specific admin user.
- 2. Set up Google Authenticator.
- 3. Configure valid time and login service types.

## Enable Google Authentication on specific admin user

Go to User & Authentication > User/Group. Select a specific local administrator and enable Two-factor authentication.

| Email 1                             |                        |              |          |                              |
|-------------------------------------|------------------------|--------------|----------|------------------------------|
| Email 2                             |                        |              |          |                              |
| Mobile Number                       |                        |              |          |                              |
| Authentication Timeout Settings     | O Use Default Settings | O Use Manual | Settings |                              |
|                                     | Lease Time             | 1440         | minutes  |                              |
|                                     | Reauthentication Time  | 1440         | minutes  |                              |
| Two-factor Authentication           |                        |              |          |                              |
|                                     |                        | _            |          | Some changes were made       |
| Enable Iwo-Factor Authentication to | r Aamin Access         |              |          | What do you want to do then? |
|                                     |                        |              |          | Reset                        |
|                                     |                        |              |          |                              |

Click "Set up Google Authenticator" to start setting up Google Authenticator on your mobile phone.

| Two-factor Authentication                         |                                                      |
|---------------------------------------------------|------------------------------------------------------|
| Enable Two-Factor Authentication for Admin Access |                                                      |
|                                                   | Finish Setting up Google Authenticator to enable 2FA |
|                                                   |                                                      |
|                                                   | Set up Google Authenticator                          |
|                                                   |                                                      |

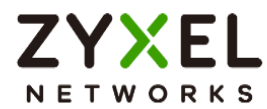

## Set up Google Authenticator

|                                                           | Set up Google Authenticator                                                                                     |                    |                                                                       |
|-----------------------------------------------------------|----------------------------------------------------------------------------------------------------|--------------------|-----------------------------------------------------------------------|
| Step 1                                                    | Step 2                                                                                                    | Step 3             |                                                                       |
| Download & install Google<br>Authenticator on your mobile | Add your account to Google<br>Authenticator                                                                     | Verify your device |                                                                       |
| device.                                                   | After clicking the "+" icon in<br>Google Authenticator, use the<br>camera to scan the QR code<br>on the screen. | Enter code         |                                                                       |
| Google Play                                               | Can not scan the QR code?                                                                                       |                    | Some changes were made<br>What do you want to do then?<br>Reset Apply |

1. Download and install Google Authenticator on your mobile device.

| < Search                                  | Google L                      | e Authent      | icator                                    | *                             | Google<br>Auther                                                                                                    | e<br>nticator                     |
|-------------------------------------------|-------------------------------|----------------|-------------------------------------------|-------------------------------|----------------------------------------------------------------------------------------------------|-----------------------------------|
|                                           | OPEN                          |                | Û                                         | 3.6 ★                         | 100                                                                                                    | ОМ+                               |
| 4.9                                       | AGE<br>4+                     | CHART<br>No.16 | DEVELOPER                                 | 453K reviews                  | () Dowi                                                                                                    | nioads                            |
| ****                                      | Years Old                     | Utilities      | Google LLC                                |                               | Ins                                                                                                    | tall                              |
| What's N<br>Version 4.0.1<br>• Bug fixes. | ew                            | Vers           | ion History<br>1w ago                     |                               | u.                                                                                                    |                                   |
| Preview                                   |                               |                |                                           | Bengel sex. An Articles       | Construction of the second second sec | A Unique codinuined in<br>Sign in |
| ( <u>*</u>                                | <b>*</b> *                    |                | ( ) ( )<br>( ) X                          | About thi                     | s app                                                                                                    |                                   |
| Stronger<br>Google A                      | security with<br>wthenticator | n Sin<br>r you | nple setup us<br>ur camera                | Enable 2-ste<br>from hijackir | p verification t<br>ig.                                                                                                    | o protect you                     |
| Get wellication or                        | otes for all your accounts    | s Arcade       | lun vour account, vourille<br>Q<br>Search | Tools                         |                                                                                                    |                                   |

#### Apple Store

#### **Google Play**

fication to protect your account

3+ Rated for 3+ @

 $\rightarrow$ 

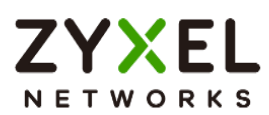

2. Register the admin account to Google Authenticator. Open Google Authenticator App and scan the barcode on Web GUI.

| Step 2                                                                                                    | <u>۲</u>                                                                                                    |
|----------------------------------------------------------------------------------------------------|----------------------------------------------------------------------------------------------------|
| Add your account to Google<br>Authenticator<br>After clicking the "+" icon in<br>Google Authenticator, use the | E<br>Set up your first account<br>Use the QR code or setup key in your 2FA settings (by<br>Google or third-party service). If you're having trouble,<br>go to g.co/2sv |
| camera to scan the QR code<br>on the screen.                                                                   | Scan a QR code                                                                                                    |
|                                                                                                    | Enter a setup key                                                                                                    |
| Can not scan the QR code?                                                                                      | Import existing accounts?                                                                                                    |

3. Enter the token code which displays on Google Authenticator to "Step 3" and click "Verify code and finish" to submit and verify the code.

| ≡ Google Authenticator | 24 | 2 | Step 3                 |
|------------------------|----|---|------------------------|
| Search                 |    |   |                        |
| usgflex200h: admin2    |    |   | Verify your device     |
| 522 725                |    |   | Enter code             |
|                        |    |   | 522725                 |
|                        |    |   | Verify code and finish |
|                        |    |   |                        |

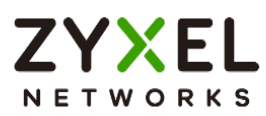

4. After 2FA registration is set up successfully, there are backup codes on web GUI. The backup codes are for device login in the case you don't have access to the application on your mobile device. Download the backup codes and record them in a safe place.

| View your backup codes                                                                                                    |  |  |  |  |  |  |
|----------------------------------------------------------------------------------------------------|--|--|--|--|--|--|
| These codes will allow you to log in if you don't have access to the application or your mobile device. Please record them in a safe place. |  |  |  |  |  |  |
| Download                                                                                                    |  |  |  |  |  |  |
| 84177830                                                                                                    |  |  |  |  |  |  |
| 93398990                                                                                                    |  |  |  |  |  |  |
| 96834809                                                                                                    |  |  |  |  |  |  |
| 97350265                                                                                                    |  |  |  |  |  |  |
| 59001448                                                                                                    |  |  |  |  |  |  |
| Regenerate backup codes                                                                                                    |  |  |  |  |  |  |

## Configure valid time and login service types

Go to User & Authentication > User Authentication. Two factor authentication for admin access is enabled by default. You need to select which services require two-factor authentication for admin user manually. The valid time is the deadline that admin needs to submit the two-factor authentication code to get the access. The access request is rejected if submitting the code later than valid time. By default, the valid time is 3 minutes.

| Two-factor Authenticati     | on           |     |               |
|-----------------------------|--------------|-----|---------------|
| Admin Access                |              |     |               |
| Enable                      |              |     |               |
|                             | Valid Time   | З   | (1-5 minutes) |
| Two-factor Authentication f | or Services: |     |               |
|                             | Veb          | SSH |               |

www.zyxel.com

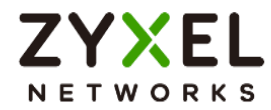

## Test the Result

1. Login with the admin account "admin2".

| USG FLEX 200H                                |
|----------------------------------------------|
| Enter User Name/Password and click to login. |
| _ User Name *<br>admin2                      |
| Possword *                                   |
| Login                                        |
|                                              |

2. A pop-up window appears for administrator to enter the verification code.

|             | USG FLEX 20                     | он                              |
|-------------|---------------------------------|---------------------------------|
| Enter Two   | p-factor Authentication Verific | ation code and click to verify. |
| Pin<br>code |                                 | Veriiy                          |

3. Enter the code shown on Google Authenticator and click "Verify". You can also enter the backup code if you don't have mobile device on hand.

| Search                                                                 |
|------------------------------------------------------------------------|
| usgflex200h:admin2                                                     |
| 752 897                                                                |
|                                                                        |
| USG FLEX 200H                                                          |
| Enter Two-factor Authentication Verification code and click to verify. |
| Pin 752897 Verify code                                                 |

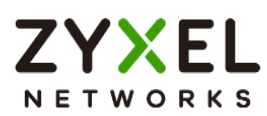

 Authorize with username, password and the token code successfully. Go to Log & Report > Log/Events and select "User" to check the login status.

| Cate | gory User           | ÷ 5      | 7 Filter 👻 Clear Log                                                 |              | Search insights | Q [1]            |
|------|---------------------|----------|----------------------------------------------------------------------|--------------|-----------------|------------------|
| # ¢  | Time 🗢              | Categ \$ | Message 🗘                                                            | Source 🗢     | Destination \$  | Note \$          |
| 2    | 2023-05-21 14:26:39 | user     | user: admin2 is authorized                                           | 0.0.0.0      | 0.0.0.0         | two-factor auth. |
| 3    | 2023-05-21 14:26:39 | user     | user: admin2 is authorized                                           | 0.0.0.0      | 0.0.0.0         | two-factor auth. |
| 4    | 2023-05-21 14:26:34 | user     | user: admin2(10.214.36.16) is waiting to authorize.                  | 0.0.0.0      | 0.0.0.0         | two-factor auth. |
| 5    | 2023-05-21 14:26:34 | user     | Administrator admin2(MAC=-) from http/https has lo<br>gged in Device | 10.214.36.16 | 0.0.0.0         | Account: ad      |

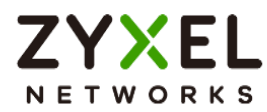

## How to Use Two Factor with Google Authenticator for Remote Access VPN and SSL VPN

Google authenticator is the most secure method to receive verification code for 2-factor authentication. Google authenticator gives a new code every 30 seconds, so each code expires in just 30 seconds which make it a secure option to generate codes for 2-step verification. Furthermore, Google authenticator is free to download, easy to use, and is able to work without Internet. This example illustrates how to set up two factor with Google Authenticator for Remote Access VPN and SSL VPN.

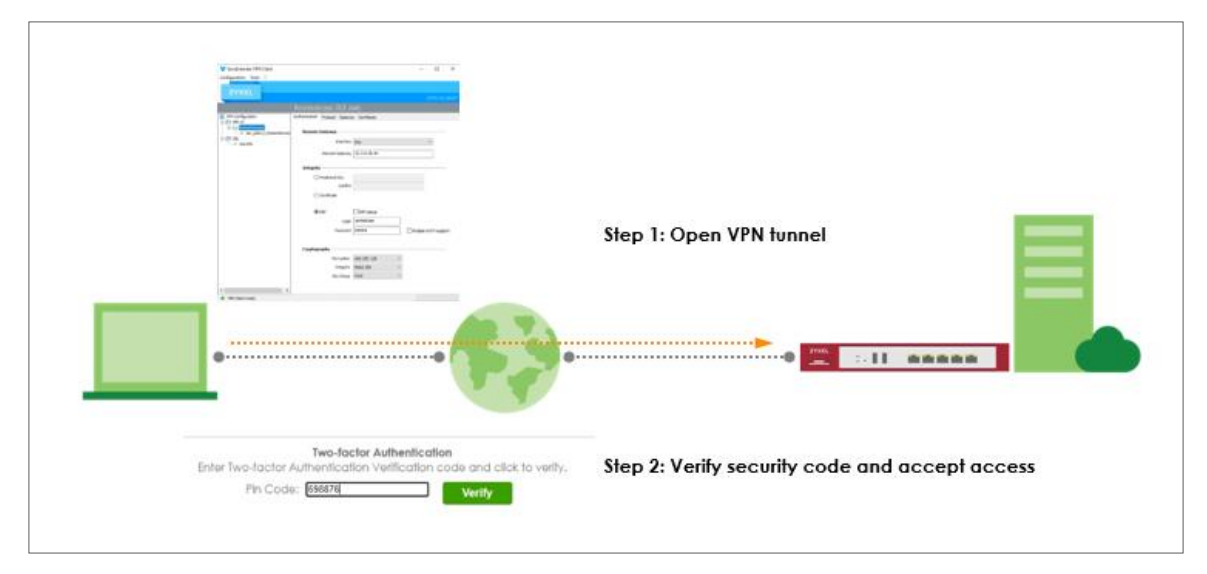

Note: All network IP addresses and subnet masks are used as examples in this article. Please replace them with your actual network IP addresses and subnet masks. This example was tested using USG FLEX 200H (Firmware Version: uOS 1.20).

www.zyxel.com

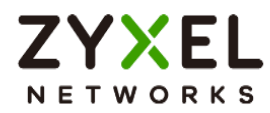

## Two Factor with Google Authenticator Flow

- 4. Enable Google Authentication on a user.
- 5. Set up Google Authenticator.
- 6. Configure valid time and VPN types.

## Enable Google Authentication on a User

Go to User & Authentication > User/Group. Select a local user and enable Two-factor authentication.

| ← User & Authentication ▼ > User/Group ▼ > User ▼ |                       |                    |         |  |  |  |  |
|---------------------------------------------------|-----------------------|--------------------|---------|--|--|--|--|
| Profile Management                                |                       |                    |         |  |  |  |  |
| User Name                                         | vpntestuser           |                    |         |  |  |  |  |
| User Type                                         | user                  |                    |         |  |  |  |  |
| Password                                          | •••••                 |                    |         |  |  |  |  |
| Retype                                            | •••••                 |                    |         |  |  |  |  |
| Description                                       |                       |                    |         |  |  |  |  |
| Email 1                                           |                       |                    |         |  |  |  |  |
| Email 2                                           |                       |                    |         |  |  |  |  |
| Mobile Number                                     |                       |                    |         |  |  |  |  |
| Authentication Timeout Settings                   | Use Default Settings  | O Use Manual Setti | ngs     |  |  |  |  |
|                                                   | Lease Time            | 1440               | minutes |  |  |  |  |
|                                                   | Reauthentication Time | 1440               | minutes |  |  |  |  |
| Two-factor Authentication                         |                       |                    |         |  |  |  |  |
| Enable Two-Factor Authentication for VPN Access   |                       |                    |         |  |  |  |  |

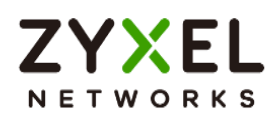

Click "Set up Google Authenticator" to start setting up Google Authenticator on your mobile phone.

| Two-factor Authentication                         |                                       |
|---------------------------------------------------|---------------------------------------|
| Enable Two-Factor Authentication for Admin Access |                                       |
| Finish Setting                                    | up Google Authenticator to enable 2FA |
| 0                                                 |                                       |
|                                                   | Set up Google Authenticator           |

## Set up Google Authenticator

| Set up Google Authenticator                                          |                                                                                                    |                        |                        |  |  |  |  |  |
|----------------------------------------------------------------------|----------------------------------------------------------------------------------------------------|------------------------|------------------------|--|--|--|--|--|
| Step 1                                                               | Step 2                                                                                                    | Step 3                 |                        |  |  |  |  |  |
| Download & install Google<br>Authenticator on your mobile<br>device. | Add your account to Google<br>Authenticator                                                                  | Verify your device     |                        |  |  |  |  |  |
| Ĉ                                                                    | After cicking the + icon in<br>Google Authenticator, use the<br>camera to scan the QR code<br>on the screen. |                        |                        |  |  |  |  |  |
| Q Google Authenticator                                               |                                                                                                    | Verify code and finish |                        |  |  |  |  |  |
| Google Play                                                          |                                                                                                    |                        | Some changes were made |  |  |  |  |  |
|                                                                      | Can not scan the QR code?                                                                                    |                        | Reset         Apply    |  |  |  |  |  |

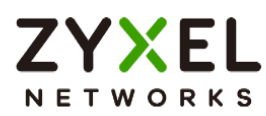

5. Download and install Google Authenticator on your mobile device.

**Apple Store** 

| Search<br>Googl<br>Google L                    | e Authenticator                      | *                                             | Google<br>Authenticat          | tor                               |
|------------------------------------------------|--------------------------------------|-----------------------------------------------|--------------------------------|-----------------------------------|
| 28K RATINOS AGE<br>4.9 4+<br>Years Old         | CHART DEVELOPER<br>No.16 Sociale LLC | <b>3.6 ★</b><br>453K reviews ©                | 100M+<br>Downloads             | <mark>3+</mark><br>Rated for 3+ ⊕ |
| What's New<br>Version 4.0.1<br>• Bug fixes.    | Version History<br>1w ago            | · · · · · · · · · · · · · · · · · · ·         | ii                             | and T                             |
| Preview                                        |                                      |                                               |                                |                                   |
| Stronger security with<br>Google Authenticator | Simple setup us<br>your camera       | About this<br>Enable 2-step<br>from hijacking | app<br>verification to protect | →<br>tyour account                |
| Get wellication codes for all your accounts    | s Arcade Search                      | Tools                                         |                                |                                   |

**Google Play** 

6. Register the user account to Google Authenticator. Open Google Authenticator App and scan the barcode on Web GUI.

< .... Step 2 Add your account to Google Authenticator Set up your first account Use the QR code or setup key in your 2FA settings (by Google or third-party service). If you're having trouble, After clicking the "+" icon in go to g.co/2sv Google Authenticator, use the camera to scan the QR code Scan a QR code on the screen. Enter a setup key Can not scan the QR code? Import existing accounts?

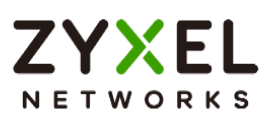

7. Enter the token code which displays on Google Authenticator to "Step 3" and click "Verify code and finish" to submit and verify the code.

| ≡ Google Authenticator   | Ø | 9 | Step 3                 |
|--------------------------|---|---|------------------------|
| Search                   |   |   | Verify your device     |
| usgflex200h: vpntestuser |   | • | Enter code             |
|                          |   |   | 754377                 |
|                          |   |   | Verify code and finish |
|                          |   |   |                        |
|                          |   |   |                        |
|                          |   |   |                        |
|                          |   |   |                        |

8. After 2FA registration is set up successfully, there are backup codes on web GUI. The backup codes are for device login in the case you don't have access to the application on your mobile device. Download the backup codes and record them in a safe place.

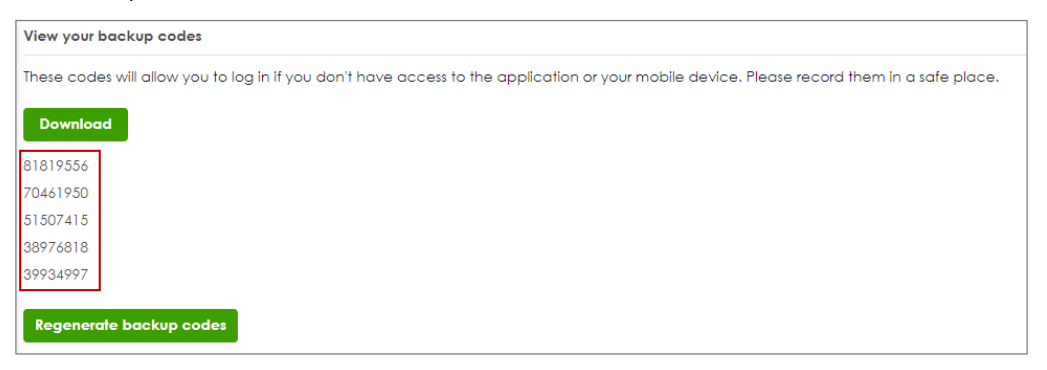

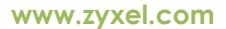

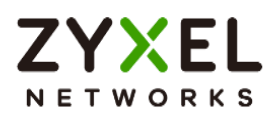

### Configure valid time and login service types

Enable two factor authentication for VPN access. Configure valid time and select which VPN type requires two-factor authentication for VPN user. The valid time is the deadline that user needs to submit the two-factor authentication code to get the VPN access. The request is rejected if submitting the code later than valid time. By default, the valid time is 3 minutes. The authentication page is working on specific service port. After building up VPN tunnel, user have to enter the code in the Web GUI.

| AAA Server                | Two-factor Authentication |                        |
|---------------------------|---------------------------|------------------------|
| Admin Access              |                           |                        |
| Enable                    |                           |                        |
| Valid Time                | 3                         | (1-5 minutes)          |
| Two-factor Authentication | on for Services           |                        |
|                           | 🗆 Web                     | SSH                    |
| VPN Access                |                           |                        |
| Enable                    |                           |                        |
| Valid Time                | 3                         | (1-5 minutes)          |
| Two-factor Authentication | on for Services           |                        |
|                           | SSL VPN Access            | IPSec VPN Access       |
| Delivery Settings         |                           |                        |
| Authorize Link URL Addre  | ess HTTPS 💌               | From Interface 🔹 ge3 🔹 |
| Authorized Port           | 8008                      | (1-65535) 🕦            |

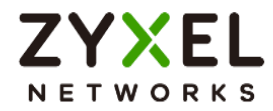

## Test the Result

#### Remote Access VPN (IKEv2)

1. Open Remote Access VPN tunnel on SecuExtender VPN Client.

| Y SecuExtender VPN Client |                                |               | - 1         |          | ×   |
|---------------------------|--------------------------------|---------------|-------------|----------|-----|
| ZYXEL                     |                                |               |             |          |     |
|                           |                                |               |             | PN CL    | JEN |
|                           | RemoteAccess: IKE A            | uth           |             |          |     |
| VPN Configuration         | Authentication Protocol Gatewa | y Certificate |             |          |     |
| E-C RemoteAccess          | es Remote Gateway              |               |             |          |     |
| SSL O SSLVPN              | Interface                      | Any           |             | 1        |     |
|                           | Remote Gateway                 | 10.214.48.44  |             |          |     |
|                           | Integrity                      |               |             |          |     |
|                           | O Preshared Key                |               |             |          |     |
|                           | Confirm                        |               |             |          |     |
|                           | ○ Certificate                  |               |             |          |     |
|                           | () EAP                         | EAP popup     |             |          |     |
|                           | Login                          | vpntestuser   |             |          |     |
|                           | Password                       | ••••          | Multiple Al | JTH supp | ort |
|                           | Cryptography                   |               |             |          |     |
|                           | Encryption                     | AES CBC 128   | ~           |          |     |
|                           | Integrity                      | SHA2 256      | ~           |          |     |
|                           | Key Group                      | Auto          | ~           |          |     |
|                           |                                |               |             |          |     |
| <                         | 2                              |               |             |          |     |

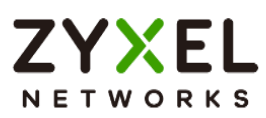

2. The browser will pop up authentication page to enter the verification code. Enter the code shown on Google Authenticator and click "Verify". You can also enter the backup code if you don't have mobile device on hand.

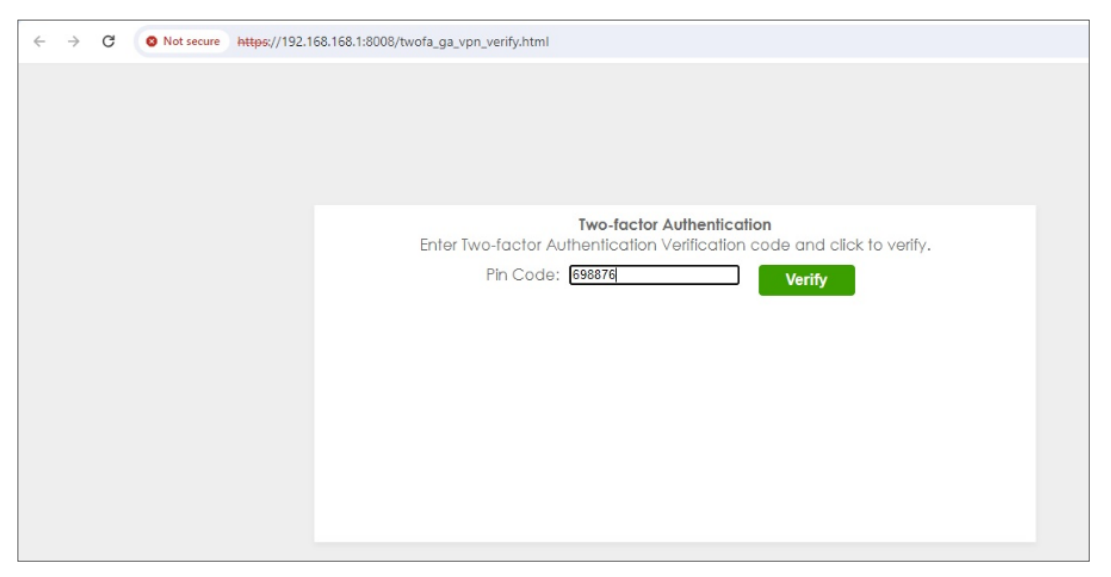

3. Authorize with username, password and the token code successfully.

| ÷ | $\rightarrow$ | C | O Not secure | https://192.1 | 68.168.1:8008/twofa_ga_vpn_verify.htm | nl        |                 |    |  |   |
|---|---------------|---|--------------|---------------|---------------------------------------|-----------|-----------------|----|--|---|
|   |               |   |              |               |                                       |           |                 |    |  |   |
|   |               |   |              |               |                                       |           |                 |    |  |   |
|   |               |   |              |               |                                       |           |                 |    |  |   |
|   |               |   |              |               |                                       | Two-facto | r Authenticatio | 'n |  |   |
|   |               |   |              |               |                                       | Authenti  | cation Success  |    |  |   |
|   |               |   |              |               |                                       |           |                 |    |  |   |
|   |               |   |              |               |                                       |           |                 |    |  |   |
|   |               |   |              |               |                                       |           |                 |    |  |   |
|   |               |   |              |               |                                       |           |                 |    |  |   |
|   |               |   |              |               |                                       |           |                 |    |  |   |
|   |               |   |              |               |                                       |           |                 |    |  |   |
|   |               |   |              |               |                                       |           |                 |    |  |   |
|   |               |   |              |               |                                       |           |                 |    |  | _ |

| # \$ | Time 🕈              | Category ‡ | Message ≑                                                    | Src. IP 🗢    | Dst. IP 🗢    | Dst. Port 🗢 | Note 🕈               |
|------|---------------------|------------|--------------------------------------------------------------|--------------|--------------|-------------|----------------------|
| 56   | 2024-03-13 18:22:55 | User       | user: vpntestuser(192.168.50.1) is authori<br>zed            | 0.0.0.0      | 0.0.0.0      | 0           | two-factor auth.     |
| 67   | 2024-03-13 18:22:45 | User       | User vpntestuser(MAC=) from eap-cfg h<br>as logged in Device | 10.214.48.49 | 0.0.0.0      | 0           | Account: vpntestuser |
| 72   | 2024-03-13 18:22:45 | IPSec VPN  | assigning virtual IP 192.168.50.1 to peer<br>'vpntestuser'   | 10.214.48.44 | 10.214.48.49 | 500         |                      |

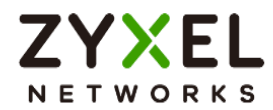

#### SSL VPN

1. Open SSL VPN tunnel on SecuExtender VPN Client.

| 🐭 SecuExtender VPN Client    |                                |                                | 1.77     |          | х       |
|------------------------------|--------------------------------|--------------------------------|----------|----------|---------|
| Configuration Tools ?        |                                |                                |          |          |         |
| Concern and                  |                                |                                |          |          |         |
| ZYXEL                        |                                |                                |          | PN CI    | IENT    |
|                              | COLIVENT AL                    |                                |          |          |         |
|                              | SSEVEN: ILS                    |                                |          |          |         |
| VPN Configuration            | Authentication Security Gatewa | y Establishment Automation Cer | tificate | Remote S | Sharing |
| RemoteAccess                 | Remain Calman                  |                                |          |          |         |
| - 0 sec_policy1_RemoteAccess | Kemote Gateway                 |                                |          |          |         |
| SSLVPN                       | Interface                      | Any                            |          | -        |         |
|                              | Remote Gateway                 | 10.214.48.44                   |          | 1        |         |
|                              |                                | a menana a martan.<br>N        |          |          |         |
|                              | Authentication —               |                                |          |          |         |
|                              |                                |                                |          |          |         |
|                              |                                | Select Certificate             |          |          |         |
|                              |                                |                                |          |          |         |
|                              | Extra Authentication —         |                                |          |          |         |
|                              | ✓ Enabled                      | Popup when tunnel opens        |          |          |         |
|                              | Login                          | vpntestuser                    |          |          |         |
|                              | Dereved                        |                                |          |          |         |
|                              | Password                       |                                |          |          |         |
|                              |                                |                                |          |          |         |
|                              |                                |                                |          |          |         |
|                              |                                |                                |          |          |         |
|                              |                                |                                |          |          |         |
|                              |                                |                                |          |          |         |
|                              |                                |                                |          |          |         |
| < >                          |                                |                                |          |          |         |
| VPN Client ready             |                                |                                |          |          |         |

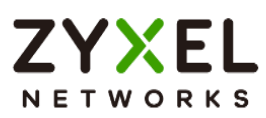

2. The browser will pop up authentication page to enter the verification code. Enter the code shown on Google Authenticator and click "Verify". You can also enter the backup code if you don't have mobile device on hand.

| ← · | ÷ | G | Not secure | https://192.168.168.1:8008/twofa_ga_vpn_verify.html                                                                                                    |
|-----|---|---|------------|----------------------------------------------------------------------------------------------------|
|     |   |   |            |                                                                                                    |
|     |   |   |            | Two-factor Authentication         Enter Two-factor Authentication Verification code and click to verify.         Pin Code: <ul> <li>937126</li> <li>Verify</li> </ul> |

3. Authorize with username, password and the token code successfully.

| ÷    | $\rightarrow$ | C         | O Not secu | ure https://1 | 92.168.168.1:8008/twofa_ga_vpn_verify.html                                                 |              |              |              |                      |
|------|---------------|-----------|------------|---------------|--------------------------------------------------------------------------------------------|--------------|--------------|--------------|----------------------|
| t.   | ~             | 6         | Vivot sect | ire Attps://1 | Z.168.168.1:8008/twofa_ga_vpn_verify.html Two-factor Authentication Authentication Success |              |              |              |                      |
| # \$ | Time          | \$        |            | Category \$   | Message \$                                                                                 | Src. IP \$   | Dst. IP \$   | Dst. Port \$ | Note \$              |
| 1    | 2024          | -03-13 18 | :19:57     | User          | user: vpntestuser(192.168.51.2) is authorized                                              | 0.0.0.0      | 0.0.0.0      | 0            | two-factor auth.     |
| 2    | 2024          | -03-13 18 | :19:13     | SSL VPN       | SSL VPN client IP assigned 192.168.51.2                                                    | 10.214.48.49 | 0.0.0.0      | 0            | account vpntestuser  |
| 3    | 2024          | -03-13 18 | :19:13     | SSL VPN       | SSL VPN Tunnel established                                                                 | 10.214.48.49 | 0.0.0.0      | 0            | account vpntestuser  |
| 4    | 2024          | -03-13 18 | :19:13     | User          | User vpntestuser(MAC=) from sslvpn has logged i<br>n Device                                | 10.214.48.49 | 10.214.48.44 | 0            | Account: vpntestuser |
| 5    | 2024          | -03-13 18 | :19:13     | SSL VPN       | TLS: Username/Password authentication succeed<br>ed for username 'vpntestuser' [CN SET]    | 0.0.0.0      | 0.0.0.0      | 0            |                      |
| 6    | 2024          | -03-13 18 | :19:12     | User          | User vpntestuser(MAC=-) from sslvpn has logged i<br>n Device                               | 10.214.48.49 | 10.214.48.44 | 0            | Account: vpntestuser |

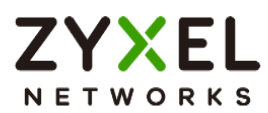

## How to set up AD authentication with Microsoft AD

This is an example of using USG FLEX H to configure AD authentication with Microsoft Active Directory(AD). The article briefly explains the parameters for the AD configuration and guides how to join domain to the AD server.

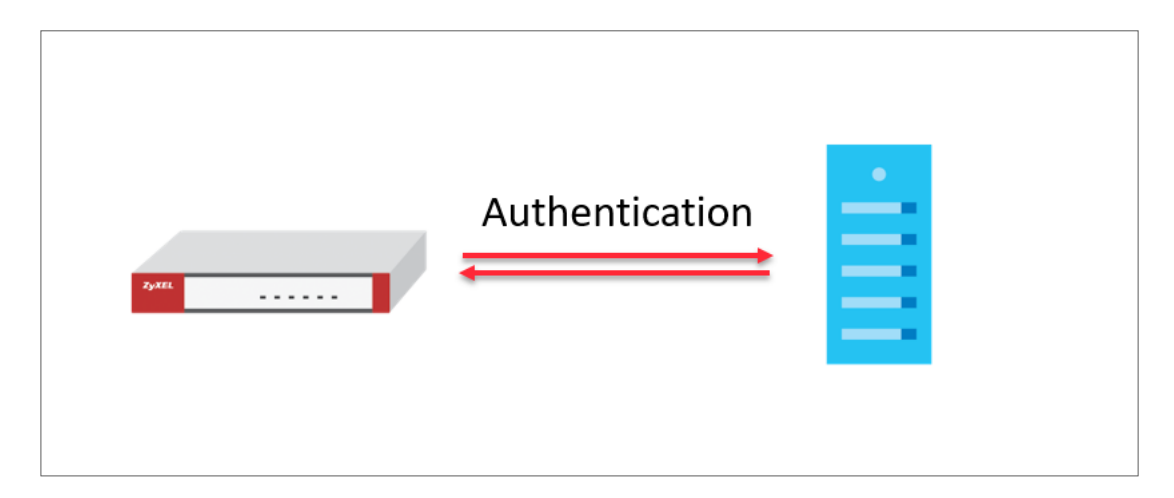

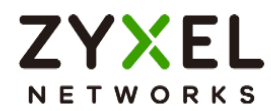

## Set Up a profile for AD server

Go to User & Authentication > User Authentication > AAA Server > AD. Click +Add to create a new profile

| + User & Authentication > User Authentication               | > AAAServer 👻    |               |             |  |  |  |  |  |
|-------------------------------------------------------------|------------------|---------------|-------------|--|--|--|--|--|
| AAA Server Two-factor Authentication                        |                  |               |             |  |  |  |  |  |
| AD Server Summary                                           |                  |               |             |  |  |  |  |  |
| + Add 🖉 Edit 🖞 Reference 🗈 Join Domain 🔯 Remove From Domain |                  |               |             |  |  |  |  |  |
| 🗆 Name 🎙                                                    | Server Address 🌣 | Domain Name 🏺 | Reference 🗢 |  |  |  |  |  |
|                                                             |                  |               |             |  |  |  |  |  |
| No data                                                     |                  |               |             |  |  |  |  |  |
|                                                             |                  |               |             |  |  |  |  |  |
|                                                             |                  |               |             |  |  |  |  |  |

Enter the Server Address and port for Server settings. (10.214.48.XX:389 in this example). Enter the domain name and the credentials for logging into the AD server, and click Apply.

| ZYXEL USG FLEX 100      | н  |                                      |                                 |                         |  |  |  |  |  |  |
|-------------------------|----|--------------------------------------|---------------------------------|-------------------------|--|--|--|--|--|--|
| Search Q                | ∃← | ← User & Authentication ▼ > User Au  | uthentication 🔻 > AAA Serve     | er 🔻                    |  |  |  |  |  |  |
| Configuration           |    |                                      |                                 |                         |  |  |  |  |  |  |
| 🗄 Dashboard             | ~  | Name Microsoft_AD                    |                                 |                         |  |  |  |  |  |  |
| ☆ Favorites             | ~  | Description                          | Description (Optional)          |                         |  |  |  |  |  |  |
|                         |    | Server Settings                      |                                 |                         |  |  |  |  |  |  |
| Traffic Statistics      | ~  | Server Address                       | 10.214.48.                      |                         |  |  |  |  |  |  |
| Security Statistics     | ~  | Backup Server Address                |                                 | (Optional) (IP or EQDN) |  |  |  |  |  |  |
| Network Status          | ~  | Port                                 | 389                             | (1-65535)               |  |  |  |  |  |  |
| VPN Status              | ~  | Use SSL                              | (1 00000)                       |                         |  |  |  |  |  |  |
|                         |    | Search time limit                    | 5                               | (1-300 seconds)         |  |  |  |  |  |  |
| Licensing               | Ň  | Case-sensitive User Names A          |                                 | ,                       |  |  |  |  |  |  |
| ⊕ Network               | ×  | Server Authentientien                |                                 |                         |  |  |  |  |  |  |
| I VPN                   | ~  |                                      |                                 |                         |  |  |  |  |  |  |
| G Security Policy       | ~  | Domain Name                          | cso.com                         |                         |  |  |  |  |  |  |
| Object                  | ~  | User Name                            | Administrator                   | ]                       |  |  |  |  |  |  |
| Security Services       | ~  | Password                             | •••••                           |                         |  |  |  |  |  |  |
| & User & Authentication | ^  | Retype to Confirm                    | •••••                           | ]                       |  |  |  |  |  |  |
| User/Group              |    |                                      |                                 |                         |  |  |  |  |  |  |
| User Authentication     |    | Advanced Settings V                  |                                 |                         |  |  |  |  |  |  |
| 🕸 System                | ~  | Configuration Validation             |                                 |                         |  |  |  |  |  |  |
| 🛱 Log & Report          | ~  | Please enter an existing user accour | nt in this server to validate t | he above settings.      |  |  |  |  |  |  |
| ♥ Maintenance           | ~  | User Name                            |                                 | Test                    |  |  |  |  |  |  |
|                         |    |                                      |                                 |                         |  |  |  |  |  |  |

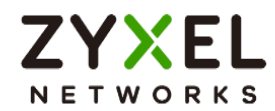

### Join Domain

After the profile is created, go to System > DNS & DDNS > DNS, create a domain zone forwarder, and configure the DNS server IP as the IP address for the domain controller.

| Domain Zone Forwarder |              |             |
|-----------------------|--------------|-------------|
| + Add fi Remove       |              |             |
| 🗌 Domain 🗘            | DNS Server 🗢 | Query Via 🗘 |
| cso.com               | 10.214.48.20 | gel (WAN)   |

After the action above, go back to the profile page, tick it and click Join Domain

| Uter & Authentication     * > User & Authentication     * > AAA.Server       AAA Server     Two-factor Authentication |                      |               |             |                 |     |  |  |  |  |
|----------------------------------------------------------------------------------------------------|----------------------|---------------|-------------|-----------------|-----|--|--|--|--|
| AD Server Summary                                                                                                    |                      |               |             |                 |     |  |  |  |  |
| + Add 🖉 Edit 🙃 Remove 🔲 Reference 🗈 Join Domain                                                                       | 🕅 Remove From Domain |               |             | Search insights | ЧΗШ |  |  |  |  |
| 🖾 Name 🕈                                                                                                    | Server Address 🗢     | Domain Name 🗢 | Reference 🗢 |                 |     |  |  |  |  |
| Microsoft_AD                                                                                                    | 10.214.48.20         | cso.com       | 0           |                 |     |  |  |  |  |

Enter NetBIOS Domain Name, Username and Password, click Apply.

| User & Authentication 💌 > User Authentication 💌 > AAA Server | Join AD Domain              |               |                     |               |   |
|--------------------------------------------------------------|-----------------------------|---------------|---------------------|---------------|---|
| AAA Server Two-factor Authentication                         | Associated AD Server Object | Microsoft_AD  |                     |               |   |
| AD Server Summary                                            | AD Domain Name              | cso.com       |                     |               |   |
| + Add 🖉 Edit 🗴 Remove 🗌 Reference 🖺 Join Domain              | Remove From Domain          |               | NetBIOS Domain Name | CSO           |   |
| Name *                                                       | Server Address ©            | Domain Name 🌣 | User Name           | Administartor | 0 |
| Microsoft_AD                                                 | 10.214,48.20                | cso.com       | Password            | •••••         |   |
| LDAP Server Summary                                          | Retype to Confirm           | •••••         |                     |               |   |

After join domain successfully, you can see this icon.

| O User & Authentication ▼ > User Authentication ▼ > AAA Server ▼ |                                                                                                   |         |       |   |  |  |  |  |  |  |
|------------------------------------------------------------------|---------------------------------------------------------------------------------------------------|---------|-------|---|--|--|--|--|--|--|
| AAA Server Two-factor Authentication                             |                                                                                                   |         |       |   |  |  |  |  |  |  |
| AD Server Summary                                                | AD Server Summary                                                                                 |         |       |   |  |  |  |  |  |  |
| + Add 🖉 Edit 🗇 Remove 🔲 Re                                       | + Add 🧷 fäll 🗴 Remove 🗋 Reference 🔝 Join Domain 🖎 Remove From Domain                              |         |       |   |  |  |  |  |  |  |
| 🗆 Name 🎙                                                         | ] Name <sup>©</sup> Server Address <sup>©</sup> Domain Name <sup>©</sup> Join Domain <sup>©</sup> |         |       |   |  |  |  |  |  |  |
| Microsoft_AD                                                     | 10.214.48.20                                                                                      | cso.com | lla - | 1 |  |  |  |  |  |  |

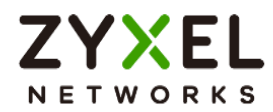

## Test the Result

Scroll down to the bottom of the profile, you will see the Configuration Validation section, using a user account from the server specified above to test if the configuration is correct.

| ← User & Authentication ▼ > User Auth                                                                                                    | hentication 🔻 > AAA Server 💌                   |  |  |  |  |  |  |
|----------------------------------------------------------------------------------------------------|------------------------------------------------|--|--|--|--|--|--|
| Server Authentication                                                                                                    |                                                |  |  |  |  |  |  |
| Domain Name                                                                                                    | cso.com                                        |  |  |  |  |  |  |
| User Name                                                                                                    | Administrator                                  |  |  |  |  |  |  |
| Password                                                                                                    | •••••                                          |  |  |  |  |  |  |
| Retype to Confirm                                                                                                    | •••••                                          |  |  |  |  |  |  |
| Advanced Settings 🗸 🗸                                                                                                    |                                                |  |  |  |  |  |  |
| Configuration Validation                                                                                                    |                                                |  |  |  |  |  |  |
| Please enter an existing user account                                                                                                    | in this server to validate the above settings. |  |  |  |  |  |  |
| User Name                                                                                                    | Test                                           |  |  |  |  |  |  |
| Test Status                                                                                                    |                                                |  |  |  |  |  |  |
| OK                                                                                                    |                                                |  |  |  |  |  |  |
| Returned User Attributes                                                                                                    |                                                |  |  |  |  |  |  |
| dn: CN=stanley,CN=Users,DC=cso,DC=com<br>objectClass: top<br>objectClass: person<br>objectClass: organizationalPerson<br>objectClass: user |                                                |  |  |  |  |  |  |
| givenName: distinguishedName: CN=stanley,CN=Users,DC=cso,DC=com                                                                            |                                                |  |  |  |  |  |  |
| instanceType: 4<br>whenCreated: 20240305035706.0Z<br>whenChanged: 20240305052539.0Z                                                        |                                                |  |  |  |  |  |  |
| displayName:                                                                                                    | 7                                              |  |  |  |  |  |  |

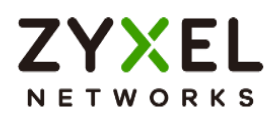

Check **computers** on Microsoft AD, you can see your firewall means join domain successfully.

| Active Directory Users and Com                                                                                                    | -                                                                                                    |                                                                                                    | ×           |  |  |  |  |  |  |  |
|----------------------------------------------------------------------------------------------------|----------------------------------------------------------------------------------------------------|----------------------------------------------------------------------------------------------------|-------------|--|--|--|--|--|--|--|
| File Action View Help                                                                                                    |                                                                                                    |                                                                                                    |             |  |  |  |  |  |  |  |
| ← ⇒   2                                                                                                    |                                                                                                    |                                                                                                    |             |  |  |  |  |  |  |  |
| <ul> <li>Active Directory Users and Com</li> <li>Saved Queries</li> <li>Saved Queries</li> <li>cso.com</li> <li>Builtin</li> <li>Computers</li> <li>Domain Controllers</li> <li>ForeignSecurityPrincipal:</li> <li>Keys</li> <li>LostAndFound</li> <li>Managed Service Accour</li> <li>Program Data</li> <li>Security_cso</li> <li>System</li> <li>Users</li> <li>NTDS Quotas</li> <li>TPM Devices</li> </ul> | Name<br>ATP200<br>ATP500<br>ATP500<br>ATP800<br>ATP800 | Type<br>Computer<br>Computer<br>Computer<br>Computer<br>Computer<br>Computer<br>Computer<br>Computer | Description |  |  |  |  |  |  |  |
|                                                                                                    |                                                                                                    |                                                                                                    |             |  |  |  |  |  |  |  |

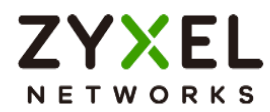

# Chapter 4- Maintenance

## How to Manage Configuration Files

This is an example of how to rename, download, copy, apply and upload configuration files. Once your USG FLEX H device is configured and functioning properly, it is highly recommended that you back up your configuration file before making further configuration changes. The backup configuration file will be useful in case you need to return to your previous settings.

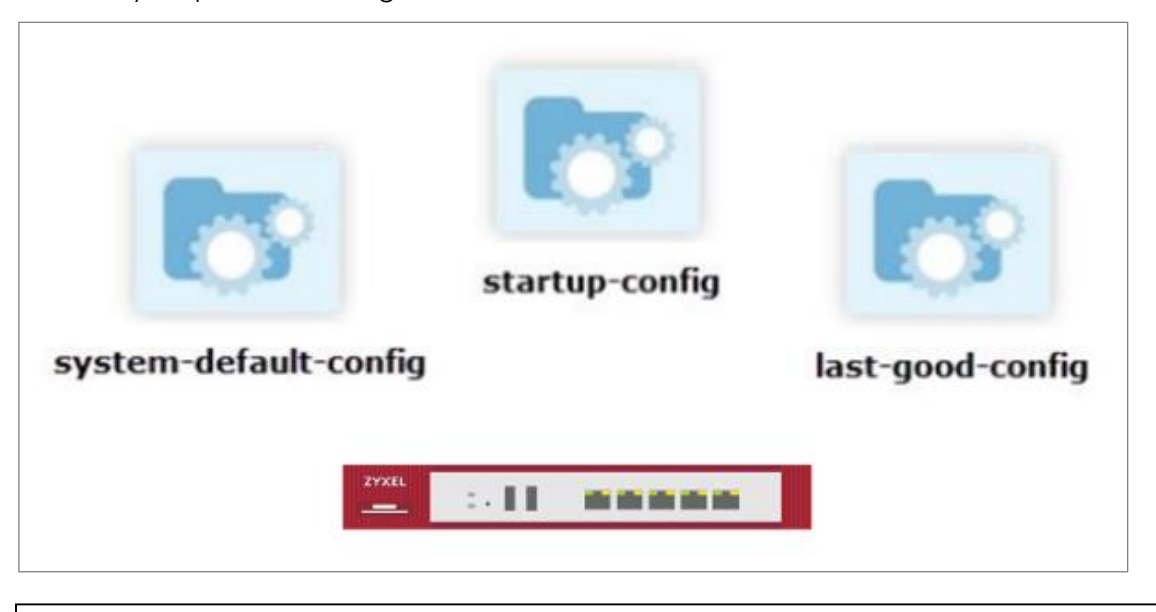

Vote: The **system-default.conf** file contains the ZyWALL default settings. This configuration file is included when you upload a firmware package.

The **startup-config.conf** file is the configuration file that the ZyWALL is currently using. If you make and save changes during your management session, the changes are applied to this configuration file.

The **lastgood.conf** is the most recently used (valid) configuration file that was saved when the device last restarted.

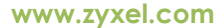

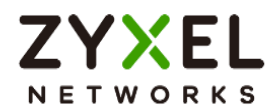

## Download the Configuration Files

#### Maintenance > File Manager > Configuration File

Select the statup-config.conf and click "Download".

| Se | arch Q                | ≣ ← | ( Maintenance 🔹 > File M                 | anoger 🔻 > Config           | guration File 🔻 |              |     |          |  |            |                     |  |   |  |
|----|-----------------------|-----|------------------------------------------|-----------------------------|-----------------|--------------|-----|----------|--|------------|---------------------|--|---|--|
| -  | System Statistics     | ~   | Cenfiguration File Territorie Management |                             |                 |              |     |          |  |            |                     |  |   |  |
| 6  | Security Statistics   | ×   | Configuration                            |                             |                 |              |     |          |  |            |                     |  |   |  |
| e  | Network Status        | ×   | A Rename E Remove                        | Download                    | ( 🗄 Apply 🖾 E   | mail 🖪 Uploa | d   |          |  |            |                     |  | Q |  |
| œ  | VPN Status            | ~   |                                          |                             |                 |              |     |          |  |            |                     |  |   |  |
|    |                       |     | File Name 🌣                              |                             |                 | Size         | • • |          |  |            | Last Modified \$    |  |   |  |
| ,e | Licensing             | ~   | system-default.conf                      |                             |                 | 46           | 398 |          |  |            | 2023-03-13 17:31:15 |  |   |  |
| 0  | Network               | ~   | startup-config.conf                      |                             |                 | 47:          | 310 |          |  |            | 2023-03-31 15:28:15 |  |   |  |
| 9  | VPN                   | ~   | lastgood.conf                            |                             |                 | 47.          | 310 |          |  |            | 2023-05-02 08:03:22 |  |   |  |
| G  | Security Policy       | ~   | 100ABWV0C0.conf                          |                             |                 | 46           | 398 |          |  |            | 2023-03-31 09:38:18 |  |   |  |
|    | Object                | ×   | Configure Backup Schedule Beta           |                             |                 |              |     |          |  |            |                     |  |   |  |
| •  | Security Service      | ~   | Enable Auto Backup                       |                             |                 |              |     |          |  |            |                     |  |   |  |
| 20 | User & Authentication | ~   |                                          | O Daily                     | Ŧ               | (Hour)       | v   | (Minute) |  |            |                     |  |   |  |
| \$ | System                | ×   |                                          | O Weekly                    | ~               | (Day)        | v   | (Hour)   |  | (Minute)   |                     |  |   |  |
| ٥  | Log & Report          | ×   |                                          | <ul> <li>Monthly</li> </ul> | ~               | (Day) 🕕      |     | * (Hour) |  | * (Minute) |                     |  |   |  |
| Y  | Maintenance           | ^   |                                          |                             |                 |              |     |          |  |            |                     |  |   |  |
|    | File Manager          |     |                                          |                             |                 |              |     |          |  |            |                     |  |   |  |
|    | Diagnostics           |     |                                          |                             |                 |              |     |          |  |            |                     |  |   |  |

## **Copy the Configuration Files**

#### Maintenance > File Manager > Configuration File

Select the file and click "Copy".

| Maintenance       • > Rie Manager       • > Configuration Rie         Configuration Rie       Firmware Management |        |                     |  |  |  |  |  |  |  |
|----------------------------------------------------------------------------------------------------|--------|---------------------|--|--|--|--|--|--|--|
| A Rename 🖞 Bemove 🕴 Download 😰 Copy 🔛 Apply 🖾 Email 🗵 Upload 💿 Copy                                               |        |                     |  |  |  |  |  |  |  |
| File Name 🗢                                                                                                    | Size ¢ | Last Modified 🗢     |  |  |  |  |  |  |  |
| system-default.conf                                                                                               | 46398  | 2023-03-13 17:31:15 |  |  |  |  |  |  |  |
| startup-config.conf                                                                                               | 47310  | 2023-03-31 15:28:15 |  |  |  |  |  |  |  |
| lastgood.conf                                                                                                    | 47310  | 2023-05-02 08:03:22 |  |  |  |  |  |  |  |
| 100ABWV0C0.conf                                                                                                   | 46398  | 2023-03-31 09:38:18 |  |  |  |  |  |  |  |
| Configure Backup Schedule Beta                                                                                    |        |                     |  |  |  |  |  |  |  |

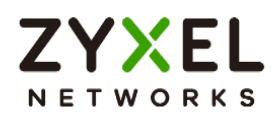

A pop-up screen will appear allowing you to edit the Target file name.

The file as format: [a-zA-Z0-9~\_.=-]{1,63}.conf

|                     |                                   | ×                                           |
|---------------------|-----------------------------------|---------------------------------------------|
| startup-config.conf |                                   |                                             |
| clone.conf          |                                   |                                             |
|                     |                                   |                                             |
|                     |                                   |                                             |
|                     | Cancel                            | ОК                                          |
|                     | startup-config.conf<br>clone.conf | startup-config.conf<br>clone.conf<br>Cancel |

## Apply the Configuration Files

#### Maintenance > File Manager > Configuration File

Select a specific configuration file to have ZyWALL use it. For example, select the **system-default.conf** file and click **Apply** to reset all of the ZyWALL settings to the factory defaults. Or select the **lastgood.conf** which is the most recently used (valid) configuration file that was saved when the device last restarted. If you uploaded and applied a configuration file with an error, select this file then click **Apply** to return the valid configuration. Click "OK", ZyWALL will reboot automatically.

| Maintenance • > Rie Manager • > Configuration Rie •     Configuration Rie      Firmware Management |                                                                                                    |                     |                   |  |  |  |  |  |  |  |  |
|----------------------------------------------------------------------------------------------------|----------------------------------------------------------------------------------------------------|---------------------|-------------------|--|--|--|--|--|--|--|--|
| Configuration                                                                                      |                                                                                                    |                     |                   |  |  |  |  |  |  |  |  |
| A Rename 🗇 Remove 🚯 Download 🗈 Copy                                                                | 🔛 Apply 🗠 Email 🔅 Uplaad                                                                                      |                     | Search insights Q |  |  |  |  |  |  |  |  |
| File Name 🕈                                                                                        | Size ¢                                                                                                    | Last Modified ©     |                   |  |  |  |  |  |  |  |  |
| system-default.conf                                                                                |                                                                                                    | 2023-03-13 17:31:15 |                   |  |  |  |  |  |  |  |  |
| startup-config.conf                                                                                | Warning Click OK to have the Zwel Device apply the                                                            | 2023-03-31 15:28:15 |                   |  |  |  |  |  |  |  |  |
| Iastgood.conf                                                                                      | configuration file and reboot. Click Cancel to stop the<br>Zyxel Device from applying the configuration file. | 2023-05-02 08:03:22 |                   |  |  |  |  |  |  |  |  |
| Clone.conf                                                                                         | OK Cancel                                                                                                    | 2023-05-02 08:18:00 |                   |  |  |  |  |  |  |  |  |
| 100ABWV0C0.conf                                                                                    | 46398                                                                                                    | 2023-03-31 09:38:18 |                   |  |  |  |  |  |  |  |  |
| Configure Backup Schedule (Belte)                                                                  |                                                                                                    |                     |                   |  |  |  |  |  |  |  |  |

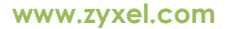

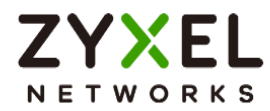

## Upload the Configuration Files

#### Maintenance > File Manager > Configuration File

Select Upload and Browse a new or previously saved configuration file from your computer to the USG FLEX H device. You cannot upload a configuration file which has the same name in the device.

| ¢        | Haintenanae * > File Manager * > Configuration File * |           |  |               |       |  |                           |                                                                                     |        |  |  |
|----------|-------------------------------------------------------|-----------|--|---------------|-------|--|---------------------------|-------------------------------------------------------------------------------------|--------|--|--|
| Confi    | Configuration File Rimwore Management                 |           |  |               |       |  |                           |                                                                                     |        |  |  |
| Configu  | ration                                                |           |  |               |       |  | Upload Configuration File |                                                                                     |        |  |  |
| A        |                                                       |           |  | nail 🖪 Upload |       |  | To upload                 | a configuration file, browse to the location of the file (.conf) and then click Upl | oad.   |  |  |
|          | File Name \$                                          |           |  | Size 4        | ;     |  | File Path:                | startup-config_2023.conf Browse Upload                                              |        |  |  |
|          | system-default.conf                                   |           |  | 46398         | 3     |  |                           |                                                                                     | -      |  |  |
|          | startup-config.conf                                   |           |  | 47310         |       |  |                           |                                                                                     |        |  |  |
|          | lastgood.conf                                         |           |  | 47310         | 47310 |  |                           |                                                                                     |        |  |  |
|          | clone.conf                                            |           |  | 47310         |       |  |                           |                                                                                     |        |  |  |
|          | 100ABWV0C0.conf                                       |           |  | 46398         | 3     |  |                           |                                                                                     |        |  |  |
| Configu  | re Backup Schedule Beta                               |           |  |               |       |  |                           |                                                                                     |        |  |  |
| Enable / | uto Backup                                            |           |  |               |       |  |                           |                                                                                     |        |  |  |
|          |                                                       | O Daily   |  |               |       |  |                           |                                                                                     |        |  |  |
|          |                                                       | O Weekly  |  |               |       |  |                           |                                                                                     |        |  |  |
|          |                                                       | O Monthly |  | (Day)         |       |  |                           |                                                                                     |        |  |  |
|          |                                                       |           |  |               |       |  |                           |                                                                                     | Cancel |  |  |

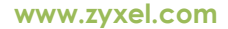

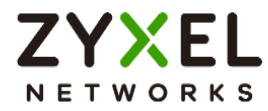

## How to Manage Firmware

For management convenience, administrators have the capability to upgrade the firmware effortlessly either from a PC or using the cloud firmware upgrade function. Additionally, the firmware upgrade can be scheduled to occur automatically within a preconfigured timeframe.

## Local Firmware Upgrade

You can click the green button to upgrade firmware by browsing the .bin file from your PC.

| Vote: You can download the latest firmware version from <u>myZyxel.com</u> portal. ( <u>https://portal.myzyxel.com/my/firmwares</u> ) |                                          |               |                     |          |  |  |  |  |  |
|----------------------------------------------------------------------------------------------------|------------------------------------------|---------------|---------------------|----------|--|--|--|--|--|
| Maintenance      File Man     Configuration File                                                                                      | ager 💌 > Firmware Management 👻           |               |                     |          |  |  |  |  |  |
| Firmware Status                                                                                                    |                                          |               |                     |          |  |  |  |  |  |
|                                                                                                    |                                          |               |                     |          |  |  |  |  |  |
| Status                                                                                                    | Model                                    | Version       | Release Date        | Action   |  |  |  |  |  |
| Running                                                                                                    | USG FLEX 200H                            | V1.10(ABWV.0) | 2023-05-05 20:01:57 | <u>ه</u> |  |  |  |  |  |
| Local Firmware To upload firmware, browse to th File Path :                                                                           | te location of the file (*.bin) and then | Click Upload. |                     |          |  |  |  |  |  |

Cancel

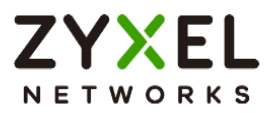

## **Cloud Firmware Upgrade**

The cloud firmware upgrade function allows you to verify the most recent firmware version by clicking the "Check New" button.

Furthermore, the "Auto Update" feature can be activated to automatically download firmware to your firewall first and reboot your device within a specified time frame.

| Cloud Firmware Information |             |   |        |       |        |
|----------------------------|-------------|---|--------|-------|--------|
| Latest Version             | None        |   | Chec   | k Now |        |
| Release Date               | None        |   |        |       |        |
| Auto Update                |             |   |        |       |        |
|                            | O Daily     | Ŧ | (Hour) |       |        |
|                            | O Weekly    | Ţ | (Day)  | Ţ     | (Hour) |
|                            | Auto Reboot |   |        |       |        |
|                            |             |   |        |       |        |

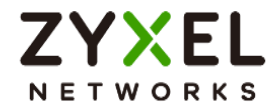

# **Chapter 5- Others**

## How to Setup and Configure Daily Report

Administrators can efficiently oversee gateway events by reviewing the Daily Report for management purposes. This example demonstrates how to set up the Daily Report, including the option to select specific log messages for inclusion. Once configured, you can utilize "Send Report Now" to assess your device's current status and establish a schedule for receiving the report.

Note: All network IP addresses and subnet masks are used as examples in this article. Please replace them with your actual network IP addresses and subnet masks. This example was tested using USG FLEX 500H (Firmware Version: uOS 1.10).
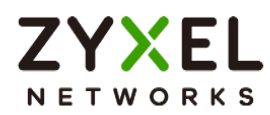

### Set Up the Mail Server

Before setting up the Email Daily Report, we will be required to set up a mail server. Navigate to the System > Notification > Mail Server. Input your Mail Server and port, and activate TLS Security and STARTTLS in their respective fields. Next, complete your account and password for SMTP Authentication as the Sender.

| $\leftarrow$ System $\checkmark$ > Notification $\checkmark$ | r > Mail Server 💌 |              |                               |                 |  |
|--------------------------------------------------------------|-------------------|--------------|-------------------------------|-----------------|--|
| Mail Server Alert                                            |                   |              |                               |                 |  |
| General Settings                                             |                   |              |                               |                 |  |
| Mail Server                                                  | smtp.gmail.com    | (Outgoing SM | TP Server Name or IP Address) |                 |  |
| Port                                                         | 587               | (1-65535)    |                               |                 |  |
| TLS Security                                                 |                   |              |                               |                 |  |
| STARITLS                                                     |                   |              |                               |                 |  |
| Authenticate Server                                          |                   |              |                               |                 |  |
| SMTP Authentication                                          |                   |              |                               |                 |  |
|                                                              | User Name         |              | 9@gmail.com                   |                 |  |
|                                                              | Password          |              | •••••                         |                 |  |
|                                                              | Retype            |              | •••••                         |                 |  |
| Mail Server Test                                             |                   |              |                               |                 |  |
| Mail To                                                      |                   |              |                               | (Email Address) |  |
| Send From                                                    |                   |              |                               | (Email Address) |  |
| Mail Now                                                     |                   |              |                               |                 |  |

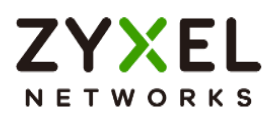

You can verify the correctness of the settings by using the Mail Server Test below. If it is successful, you will receive an email.

| Mail Server Test |            |                 |
|------------------|------------|-----------------|
| Mail To          | gmail.com  | (Email Address) |
| Send From        | @gmail.com | (Email Address) |
| Mail Now         |            |                 |
| success          |            |                 |
|                  |            |                 |
|                  |            |                 |

| Mail server test sent from USG FLEX 500H!   |
|---------------------------------------------|
| Mail Tester                                 |
| This is a test mail sent from USG FLEX 500H |

## Set Up Email Daily Report

Navigate to Log & Report > Email Daily Report. Enable your Email Daily Report

| $( \epsilon )$ | Log & Report 🔻     | > | Email Daily Report | • |
|----------------|--------------------|---|--------------------|---|
| Gener          | al Settings        |   |                    |   |
| Enable         | Email Daily Report |   |                    |   |

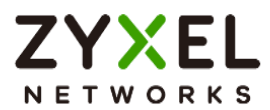

Type your Email Subject and your Sender and Receiver in the field.

| Email Settings               |                                                  |                  |
|------------------------------|--------------------------------------------------|------------------|
| 📩 Note                       |                                                  |                  |
| Please set up the Mail Serve | r to send system statistics via email every day. |                  |
| E-mail Subject               | 500H-Daily-Report                                |                  |
|                              | Append system name                               | Append date time |
| Email from                   | gmail.com                                        |                  |
| Email to                     | mail.com                                         | (Email Address)  |
|                              |                                                  | (Email Address)  |
|                              |                                                  | (Email Address)  |
|                              |                                                  | (Email Address)  |
|                              |                                                  | (Email Address)  |

Scroll down the page and go to Report Items to set up which messages you would like to include in the daily report

| Report Items          |                 |                |            |                   |
|-----------------------|-----------------|----------------|------------|-------------------|
| System Resource Usage |                 |                |            |                   |
| CPU Usage             | Interface Usage | Memory Usage   | Port Usage | Session Usage     |
| Security Services     |                 |                |            |                   |
| Anti-Malware          | App Patrol      | Content Filter | V IPS      | Reputation Filter |
| System Information    |                 |                |            |                   |
| DHCP Table            |                 |                |            |                   |

You can set up a Schedule at the bottom of the page

| Schedule                |    |   |        |    |   |          |
|-------------------------|----|---|--------|----|---|----------|
| Time For Sending Report | 04 | * | (Hour) | 00 | • | (Minute) |
|                         |    |   |        |    |   |          |

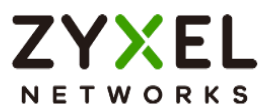

## Test the Email Daily Report

To confirm if the daily report has been set up successfully, click "Send Report Now."

| Email Settings                        |                                                                                          |                                                                                              |                 |      |
|---------------------------------------|------------------------------------------------------------------------------------------|----------------------------------------------------------------------------------------------|-----------------|------|
| 📋 Note                                |                                                                                          |                                                                                              |                 |      |
| Please set up the Mail Server to send | d system statistics via email every                                                      | day.                                                                                         |                 |      |
| E-mail Subject                        | 500H-Daily-Report                                                                        |                                                                                              |                 |      |
|                                       | Append system name                                                                       | 🖌 Append date                                                                                | e time          |      |
| Email from                            | @gmail.com                                                                               |                                                                                              |                 |      |
| Email to                              | gmail.com                                                                                |                                                                                              | (Email Address) |      |
|                                       |                                                                                          |                                                                                              | (Email Address) |      |
|                                       |                                                                                          |                                                                                              | (Email Address) |      |
|                                       |                                                                                          |                                                                                              | (Email Address) |      |
|                                       |                                                                                          |                                                                                              | (Email Address) |      |
| Send Report Now                       |                                                                                          |                                                                                              |                 |      |
| f gmail.com                           |                                                                                          |                                                                                              |                 | 下午3: |
| (2) (10) = (1-10)(200) = (10)         | 19 C                                                                                     |                                                                                              |                 | 開    |
|                                       |                                                                                          |                                                                                              |                 |      |
|                                       | <b>ZYXEL</b><br>Networks                                                                 |                                                                                              |                 |      |
|                                       | General                                                                                  |                                                                                              |                 |      |
|                                       | Model Name:<br>Firmware Version:<br>MAC Address Range:<br>System Uptime:<br>System Name: | USG FLEX 500H<br>V1.10(ABZH.0)b7s1   2023-08-17 15:35:54<br>10 days, 22:37:53<br>usgfer:500h |                 |      |
|                                       | System Resource Usag                                                                     | e                                                                                            |                 |      |

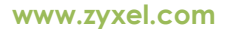

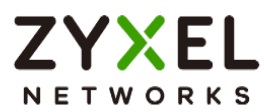

## How to Setup and Send Logs to a Syslog Server

For management purposes, administrators can easily monitor events occurring on the gateway by reading the syslog. This example shows how to send logs to a syslog server. You can also specify which log messages to syslog server. When the syslog server is configured, you will receive the real time system logs.

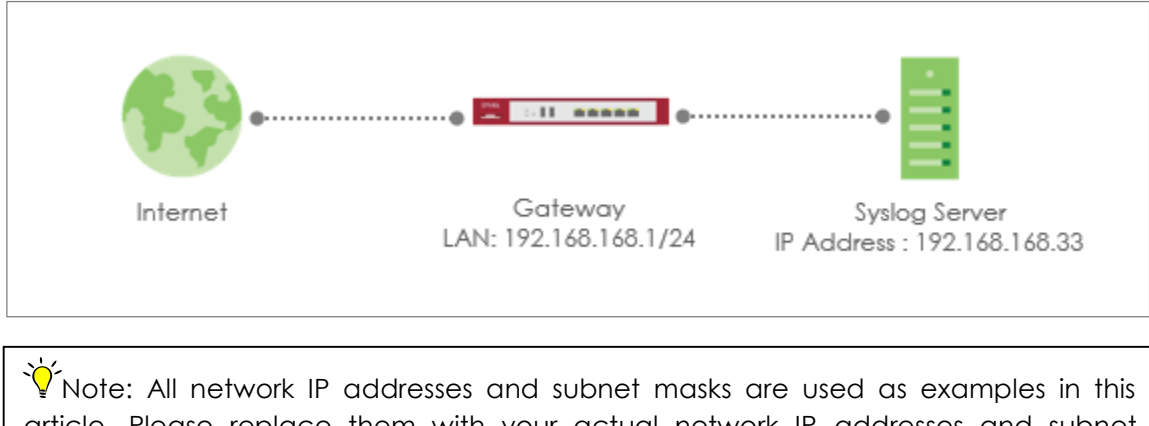

article. Please replace them with your actual network IP addresses and subnet masks. This example was tested using USG FLEX 200H (Firmware Version: uOS 1.10).

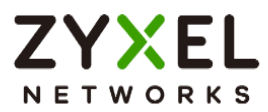

## Set Up the Syslog Server

Install the syslog server. In this example, we use tftpd32 as the syslog server.

| 🔖 Tftpd32 by Pl    | h. Jounin          |              |                 |                | — C | - X     |
|--------------------|--------------------|--------------|-----------------|----------------|-----|---------|
| Current Directory  | D:\                |              |                 | •              | В   | lrowse  |
| Server interfaces  | 192.168.168.33     | Realtek I    | PCIe GbE Family | Controller 🗾 👻 | Sł  | now Dir |
| Tftp Server   Tftp | Client DHCP server | Syslog serve | r DNS server    | Log viewer     |     |         |
| text               |                    | fi           | rom             | date           |     |         |
|                    |                    |              |                 |                |     |         |
| Clear              | Сору               |              |                 |                |     |         |
| About              |                    |              | Settings        |                | H   | lelp    |

#### Set Up Remote Server Setting on the Gateway

Go to Log & Report > Log Settings > Log Category Setting. Use the drop-down list to select what information you want to log from each log category.

| Log C | Category Setting |   |                  |                  |          |                  |                   |               |                 |       |                    |                 |         |                  | ٥     |
|-------|------------------|---|------------------|------------------|----------|------------------|-------------------|---------------|-----------------|-------|--------------------|-----------------|---------|------------------|-------|
| Cate  | egory            | ٩ | Syste<br>disable | m Log<br>e norma | ll debug | USB S<br>disable | torage<br>e norma | e<br>Il debug | Remo<br>disable | norma | rver 1<br>Il debug | Remo<br>disable | e norma | ver 2<br>I debug | Count |
| >     | Authenticate     |   | 0                | ۲                | 0        | ۲                | 0                 | 0             | 0               | ۲     | 0                  | ۲               | 0       | 0                | 9     |
| >     | Security         |   | 0                | ۲                | 0        | 0                | 0                 | 0             | 0               | ۲     | 0                  | ۲               | 0       | 0                | 0     |
| >     | System           |   | 0                | 0                | 0        | 0                | 0                 | 0             | 0               | ۲     | 0                  | ۲               | 0       | 0                | 13    |
| >     | Security Service |   | 0                | 0                | 0        | ۲                | 0                 | 0             | 0               | ۲     | 0                  | ۲               | 0       | 0                | 6     |
| >     | VPN              |   | 0                | ۲                | 0        | ۲                | 0                 | 0             | 0               | 0     | ۲                  | ۲               | 0       | 0                | 0     |
| >     | License          |   | 0                | ۲                | 0        | ۲                | 0                 | 0             | 0               | ۲     | 0                  | ۲               | 0       | 0                | 130   |

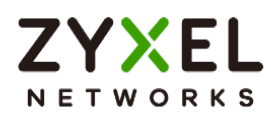

Go to Log & Report > Log Settings > Remote Syslog Server. Set Log Format to be CEF/Syslog and type the server name or the IP address of the syslog server. Turn on "Active" to send log information to the server.

| Remote Server 1 | Remote Server 2 |                |   |                             |
|-----------------|-----------------|----------------|---|-----------------------------|
| Active          |                 |                |   |                             |
| Log Format      |                 | CEF/Syslog     | • |                             |
| Server Address  |                 | 192.168.168.33 |   | (Server Name or IP Address) |
| Server Port     |                 | 514            |   |                             |
| Log Facility    |                 | Local 1        | • |                             |
|                 |                 |                |   |                             |

# Test the Remote Syslog Server

Check logs on the syslog server.

| it Directory                                                                                               |                                  | <u> </u>       | Browse   |
|----------------------------------------------------------------------------------------------------|----------------------------------|----------------|----------|
| rinterfaces 192.168.168.33 Realtek PCIe GbE Family Controller                                              |                                  |                | Show Dir |
| Server   Tftp Client   DHCP server Syslog server   DNS server   Log viewer                                 |                                  |                |          |
|                                                                                                    | from                             | date           |          |
| >May 20 15:36:00 usgllex200h CEF:0[ZyXEL]USG FLEX 200H[1.00]ABWV.0]]0[Security Policy Control[4]devID=di   | 1d src=192.168.16 192.168.168.1  | 20/05 15:34:46 |          |
| May 20 15:36:00 usgliex200h CEF:0[2];XEL[USG FLEX 200H[1:00]ABWV:0])0[Security Policy Control[4]devID=d6   | 1d stc=192.168.16 192.168.168.1  | 20/05 15:34:46 |          |
| >May 20 15 36 00 usgllex200h CEF 0[2];XELIUSG FLEX 200HI1 00[ABWV 0](0]Security Policy Controll4IdevID=di  | 1d stc=192.168.16 192.168.168.1  | 20/05 15 34 46 |          |
| May 20 15:36:00 usglex200h CEF:0[2yXEL]USG FLEX 200H[1:00]ABWV:0]]0[Security Policy Control[4]devID+dE     | 1d src=192.168.16 192.168.168.1  | 20/05 15:34:46 |          |
| May 20 15:36:00 usgflex200h CEF:0[ZyXEL]USG FLEX 200H[1.00]ABWV.0]]0[Security Policy Control[4]devID=dE    | 1d src=192.168.16 192.168.168.1  | 20/05 15:34:46 |          |
| >May 20 15 36:00 usgllex200h CEF:0[2]xXELIUSG FLEX 200H[1.00]ABw/V.0]I0[Security Policy Controll4IdevID=di | 1d src=192.168.16 192.168.168.1  | 20/05 15:34:46 |          |
| >May 20 15:36:00 usglex200h CEF:0ZyXELIUSG FLEX 200H(1:00)AB\v0.0)0lSecurity Policy Control4(devID=dE      | 1d src=10.214.48.5 192.168.168.1 | 20/05 15:34:46 |          |
| >May 20 15:36:00 ucgflex200h CEF:0[2yXEL]USG FLEX 200H[1.00[ABV/V.0]0[Security Policy Control[4]devID=dE   | 1d src=192.168.16 192.168.168.1  | 20/05 15:34:46 |          |
| >May 20 15:36:00 usgflex200h CEF:0[2];XEL[USG FLEX 200H[1.00[ABWV.0]]0[Security Policy Control[4]devID=dE  | 1d stc=192.168.16 192.168.168.1  | 20/05 15:34:46 |          |
| >May 20 15:36:00 usgflex200h CEF:02yXELIUSG FLEX 200H[1:00]ABVAV.0)00Security Policy Controll4IdevID=di    | 1d src=192.168.16 192.168.168.1  | 20/05 15:34:46 |          |
| >May 20 15:36:00 usgflex200h CEF:0[2yXEL]USG FLEX 200H[1.00]ABvAV.0](0]Security Policy Control[4]devID+dl  | 1d src=192.168.16 192.168.168.1  | 20/05 15:34:46 |          |
| >May 20 15:36:00 usgflex200h CEF:0[Z]/XEL[USG FLEX 200H[1.00[ABW/V.0]]0[Security Policy Control[4]devID=dE | 1d src=192.168.16 192.168.168.1  | 20/05 15:34:46 |          |
| May 20 15 36 01 usgllex200h CEF 0[2];XELIUSG FLEX 200H[1.00]ABWV.0]0[ISecurity Policy Controll4IdevID=di   | 1d stc=192.168.16 192.168.168.1  | 20/05 15:34:46 |          |
| May 20 15:36:01 usgflex200h CEF:0[2yXEL]USG FLEX 200H[1:00]ABW/V:0]I0[Security Policy Control[4]devID=dE   | 1d src=192.168.16 192.168.168.1  | 20/05 15:34:47 |          |
| May 20 15:36:01 usgflex200h CEF:0[ZyXEL[USG FLEX 200H]1.00[ABW/V.0][0]Security Policy Control[4]devID=dt   | 1d src=192.168.16 192.168.168.1  | 20/05 15:34:47 |          |
| May 20 15:36:01 usglex200h CEF:0ZyXELIUSG FLEX 200H[1:00]ABWV:0]I0[Security Policy Controll4IdevID=dE      | 1d src=10.214.48.5 192.168.168.1 | 20/05 15:34:47 |          |
| May 20 15:36:01 usgflex200h CEF:02yXELIUSG FLEX 200HI1:00(ABWV:0)/0ISecurity Policy Control/4)devID=dt     | 1d src=192.168.16 192.168.168.1  | 20/05 15:34:47 |          |
| May 20 15:36:01 usgflex200h CEF:0[2yXEL]USG FLEX 200H[1.00]ABv/V.0]0[Security Policy Control[4]devID+dE    | 1d src=192.168.16 192.168.168.1  | 20/05 15:34:47 |          |
| May 20 15:36:01 usgflex200h CEF:0[ZyXEL/USG FLEX:200H/1:00[ABWV:0]I0[Security Policy Control[4]devID=di    | 1d stc=10.214.48.5 192.168.168.1 | 20/05 15:34:47 |          |
| May 20 15:36.02 usgflex200h CEF.0ZyXELJUSG FLEX 200HI1.00(ABWV.0)(0)Security Policy Control4)devID=d6      | 1d src=192.168.16 192.168.168.1  | 20/05 15:34:47 |          |
| May 2015:36:02 usgflex200h CEF:02yXELJUSG FLEX 200H[1.00]ABWV.0)0[Security Policy Control[4]devID=dE       | 1d src=192.168.16 192.168.168.1  | 20/05 15:34:48 |          |
| May 20 15:36:02 usgflex200h CEF:0[ZyXEL[USG FLEX 200H]1.00[ABW/V.0][0]Security Policy Control[4]devID=dE   | 1d stc=10.214.48.5 192.168.168.1 | 20/05 15:34:48 |          |
| May 20 15 36 03 usgilex200h CEF:0[ZyXELIUSG FLEX 200HI1 00[ABWV.0]00[Security Policy Controll4]devID=df    | 1d src=10.214.48.5 192.168.168.1 | 20/05 15:34:49 |          |
| May 20 15:36:03 usgllex200h CEF:0ZyXEL/USG FLEX 200H[1:00]ABv/V:0)IOISecurity Policy Controll4(devID=dE    | 1d src=192.168.16 192.168.168.1  | 20/05 15:34:49 |          |
| May 20 15:36:03 usgflex200h CEF:0[ZyXEL USG FLEX 200H]1:00[ABW/V.0][0]Security Policy Control(4)devID=dE   | 1d stc=192.168.16 192.168.168.1  | 20/05 15:34:49 |          |
| May 20 15 36:04 usgflex200h CEF:0[ZyKELJUSG FLEX 200H]1:00[ABWV.0]00Security Policy Controll4]devID=d6     | 1d src=10.214.48.5 192.168.168.1 | 20/05 15:34:50 |          |
| May 20 15 36 05 usgflex200h CEF:0[2yXELIUSG FLEX 200HI1:00[ABWV:0]00[Security Policy Controll4]devID=df    | 1d stc=192.168.16 192.168.168.1  | 20/05 15:34:51 |          |
| May 20 15:36:05 usgflex200h CEF:0[2yXEL]USG FLEX 200H[1:00]ABW/V:0]0[Security Policy Control[4]devID=d6    | 1d src=192.168.16 192.168.168.1  | 20/05 15:34:52 |          |
| May 20 15:36:06 usgilex200h CEF:0[Z)XEL[USG FLEX 200H]1:00[ABWV:0]]0[Security Policy Control[4]devID=d6    | 1d src=10.214.48.3 192.168.168.1 | 20/05 15:34:52 |          |
| May 20 15 36:06 usgilex200h CEF.0ZyXELIUSG FLEX 200HI1.00(ABWV.0)(0)Security Policy Controll4)devID=dt     | 1d stc=192.168.16 192.168.168.1  | 20/05 15:34:52 |          |
| May 20 15:36:06 usgflex200h CEF:0ZyXELIUSG FLEX 200HI1:00(ABWV:0)(0)Security Policy Control/4)devID=dE     | 1d src=192.168.16 192.168.168.1  | 20/05 15:34:52 |          |
| May 20 15:36:06 usgflex200h CEF:0ZyXEL/USG FLEX 200H/1.00/ABWV.0)/0/Security Policy Control(4)devID=dt     | 1d stc=192.168.16 192.168.168.1  | 20/05 15:34:52 |          |
| May 20 15 36 06 usglex200h CEF 0ZyKELJUSG FLEX 200HI1 00JABWV 0)00Security Policy Control4(devID=dE        | 1d src=192.168.16 192.168.168.1  | 20/05 15:34:52 |          |
| May 20 15:36:07 usgflex200h CEF:0ZyXELIUSG FLEX 200HI1:00[ABWV:0])0[Security Policy Control4]devID=dl      | 1d src=192.168.16 192.168.168.1  | 20/05 15:34:53 |          |
| May 20 15:36:07 usglex200h CEF:0[2y/CELIUSG FLEX 200H[1:00]ABV/V:0]0[Security Policy Control[4]devID=dE    | 1d src=192.168.16 192.168.168.1  | 20/05 15:34:53 |          |
| May 20 15:36:07 usgflex200h CEF:0[ZyXEL]USG FLEX 200H[1:00]ABWV:0)[0]Security Policy Control[4]devID=dE    | 1d src=192.168.16 192.168.168.1  | 20/05 15:34:54 |          |
| May 20 15:36:08 usgllex200h CEF:0ZyXELIUSG FLEX 200HI1:00(48V/V.0)0ISecurity Policy Control4/devID=dt      | 1d src=192.168.16 192.168.168.1  | 20/05 15:34:54 |          |
| May 20 15:36:09 usgitex200h CEF:0[2yXELIUSG FLEX 200H[1.00]ABWV.0]0[Security Policy Controll4[devID+dE     | 1d src=10.214.48.5 192.168.168.1 | 20/05 15:34:55 |          |
| Clear Conu                                                                                                 |                                  |                |          |
|                                                                                                    |                                  |                |          |

Copyright © 2024 Zyxel and/or its affiliates. All rights reserved. 187

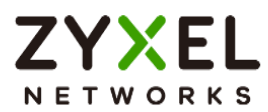

## How to Setup and Send logs to the USB storage

The USG FLEX H Series device can use a connected USB device to store the system log and other diagnostic information. This example shows how to use the USB device to store the system log information.

Note: The USB storage must allow writing (it cannot be read-only) and use the FAT16, FAT32, EXT2, or EXT3 file system. This example was tested using USG FLEX 200H (Firmware Version: uOS 1.10). The USB port can provide max. 900mA output power. You might need to connect external power for the USB storage device.

### USB Storage device

Plug in an external USB storage device. USB storage devices with FAT16, FAT32, EXT2, or EXT3 file systems are supported to be connected to the USB port of the gateway.

### Set Up the USB storage on the Gateway

Go to Log & Report > Log Settings > Log Category Setting. Use the drop-down list to select what information you want to log from each log category.

| Log Category Setting    |                                    |                                     |                                         |                                         | 0          |
|-------------------------|------------------------------------|-------------------------------------|-----------------------------------------|-----------------------------------------|------------|
| Category                | System Log<br>disable normal debug | USB Storage<br>disable normal debug | Remote Server 1<br>disable normal debug | Remote Server 2<br>disable normal debug | Count<br>3 |
| > Authenticate          | $\circ \circ \circ$                |                                     |                                         | $\odot$ $\bigcirc$ $\bigcirc$           | 2          |
| ✓ Security              | $\circ \circ \circ$                | 0 0                                 | $\odot$ $\bigcirc$ $\bigcirc$           |                                         | 1          |
| Security Policy Control | $\circ$ $\circ$ $\circ$            | $\circ$ $\circ$ $\circ$             | $\odot$ $\bigcirc$ $\bigcirc$           |                                         | 1          |
| DoS Prevention          | $\circ$ $\circ$ $\circ$            |                                     | $\odot$ $\bigcirc$ $\bigcirc$           |                                         | 0          |
| > System                | 0 0 0                              | 0 0 0                               | $\odot$ $\bigcirc$ $\bigcirc$           |                                         | 0          |
| > Security Service      | 0 0 0                              |                                     | $\odot$ $\bigcirc$ $\bigcirc$           |                                         | 0          |
| > VPN                   | $\circ$ $\circ$ $\circ$            |                                     | $\odot$ $\bigcirc$ $\bigcirc$           |                                         | 0          |
| > License               | $\circ$ $\circ$ $\circ$            |                                     |                                         |                                         | 0          |

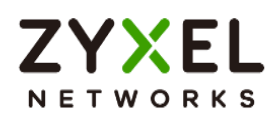

Go to Log & Report > Log Settings > USB Storage. Turn on "Enable USB storage" to store the system logs on a USB device.

| System Log             |    |                            |
|------------------------|----|----------------------------|
| Log Consolidation      |    |                            |
| Consolidation Interval | 10 | (10 Seconds - 600 Seconds) |
| USB Storage            |    |                            |
| Enable USB storage     |    |                            |
| Log Keep Duration      |    |                            |

# Check the USG Log Files

Go to Maintenance > Diagnostics > System Log. Select a file and click "Download" to view the log.

| System Log Archives in USB Storage |        |                   |
|------------------------------------|--------|-------------------|
| 🗇 Remove 🕂 Download                |        | Search insights Q |
| ✓ File Name ≑                      | Size 🗢 | Modified Time 🗢   |
| 2023-05-20.log                     | 9708   | May 20 16:47      |

You can also connect the USB storage to PC and find the files in the following path. \Model Name\_dir\centralized\_log\YYYY-MM-DD.log

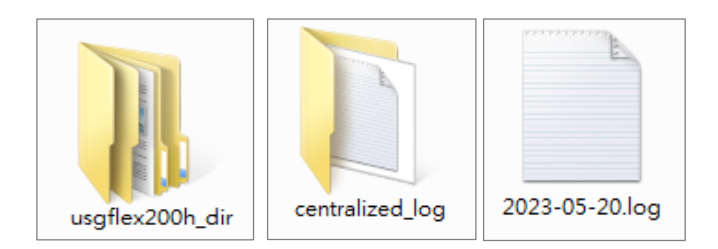

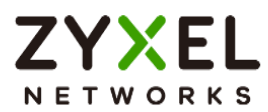

## How to Perform and Use the Packet Capture Feature

This example shows how to use the Packet Capture feature to capture network traffic going through the device's interfaces. Studying these packet captures may help you analyze network problems.

Vote: All network IP addresses and subnet masks are used as examples in this article. Please replace them with your actual network IP addresses and subnet masks. This example was tested using USG FLEX 200H (Firmware Version: uOS 1.10).

### Set Up the Packet Capture Feature

7. Go to Maintenance > Diagnostics > Packet Capture. Select "none" and click "Edit".

| Diagn  | nostics P   | acket Capture | CPU / Memory Status | System Log Ne | twork Tool          |                 |           |
|--------|-------------|---------------|---------------------|---------------|---------------------|-----------------|-----------|
| Packet | Capture     |               |                     |               |                     |                 |           |
| I      | Edit        |               |                     |               |                     | Search insights | ٩ 🔳       |
|        | Interface 🖨 | Protoc        | ol ≑ Host ≑         | Host Port 🗢   | File / Split Size ( | 🗢 Storage 🗢     | Capture 🗢 |
|        | none        | any           | any                 | 0             | 10/2                | internal        | ⊳         |

8. In Interfaces, select interfaces for which to capture packets and click the right arrow button to move them to the list.

| > |   |
|---|---|
| < |   |
|   |   |
|   |   |
|   | < |

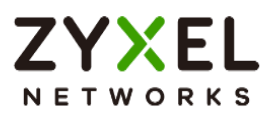

9. In Filter, select IP Version for which to capture packets. Select any to capture packets for all IP versions.

Select the Protocol Type of traffic for which to capture packets. Select any to capture packets for all types of traffic.

Select a Host IP address object for which to capture packets. Select any to capture packets for all hosts. Select User Defined to be able to enter an IP address.

| Filter        |     |   |                       |
|---------------|-----|---|-----------------------|
| IP Version    | any | • |                       |
| Protocol Type | any | • |                       |
| Host IP       | any |   | (IPv4 address or any) |
| Host Port     | 0   |   | (0: any)              |

10. In Misc setting, select "Save data to onboard storage only", "Save data to USB storage" or "Save data to ftp server".

| Misc setting                         |                 |               |
|--------------------------------------|-----------------|---------------|
|                                      |                 |               |
| Captured Packet Files                | 10              | MB            |
| Split threshold                      | 2               | MB            |
| Duration                             | 0               | (0:unlimited) |
| File Suffix                          | -packet-capture |               |
| Number of Bytes to Capture (Per Pack | 1514            | Bytes         |
| Save data to onboard storage only    |                 |               |
| O Save data to USB storage           |                 |               |
| O Save data to ftp server            |                 |               |

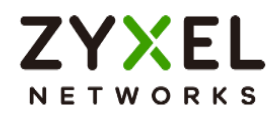

11. Click the icon to start capturing packets.

| Packet | Capture     |            |        |             |                       |                 |                  |   |
|--------|-------------|------------|--------|-------------|-----------------------|-----------------|------------------|---|
| 0      | Edit        |            |        |             |                       | Search insights | Q                |   |
|        | Interface 🗘 | Protocol 🗘 | Host 🗢 | Host Port 🗢 | File / Split Size ( 🗘 | Storage 🖨       | Capture \$       | ; |
|        | gel, ge3    | any        | any    | 0           | 10/2                  | internal        | $\triangleright$ |   |

12. Click the icon to stop capturing packets.

| Packet | Capture     |             |        |             |                       |                 |           |  |
|--------|-------------|-------------|--------|-------------|-----------------------|-----------------|-----------|--|
| 0      | Edit        |             |        |             |                       | Search insights | ٩         |  |
|        | Interface 🖨 | Protocol \$ | Host 🗢 | Host Port 🗢 | File / Split Size ( 🗘 | Storage 🗢       | Capture 🖨 |  |
|        | gel, ge3    | any         | any    | 0           | 10/2                  | internal        | ×         |  |

### **Download the Captured Packet Files**

In Captured Packet Files, select the file and click Download. You can download one file only at once. The captured files are named according to the date and time of capture, so new files will not overwrite existing ones.

| Captured Packet Files                        |        |                   |
|----------------------------------------------|--------|-------------------|
| 🗇 Remove 🕀 Download                          |        | Search insights Q |
| File Name ♥                                  | Size 🗢 | Modified Time 🗢   |
| ge1-packet-capture-20230521-153438.00000.cap | 152851 | May 21 15:34      |
| ge3-packet-capture-20230521-153438.00000.cap | 124279 | May 21 15:34      |

### Check Real-Time traffic using command

Traffic-capture is a CLI-based packet capturing tool on the device. It can be used to sniffer and analyze network traffic by intercepting and displaying packets transmitted in the network interface.

#### Syntax:

cmd traffic-capture <interface name> cmd traffic-capture <interface name> filter <icmp | tcp | udp | arp | esp> cmd traffic-capture <interface name> filter "src <ip address>"

cmd traffic-capture <interface name> filter "port <port number>"

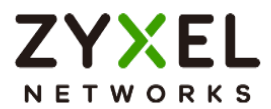

cmd traffic-capture <interface name> filter "host <ip address> and port <port number>"

usgflex200h> cmd traffic-capture ge3 filter "src 192.168.168.33" tcpdump: verbose output suppressed, use -v or -vv for full protocol decode listening on ge3, link-type EN10MB (Ethernet), capture size 262144 bytes 16:07:36.738176 > , ethertype IPv4 (0x0800), length 77: 192.168.168.33.5353 > 224.0.0.251.5353: 0 A (QM)? zytwapexone.local . (35) 16:07:36.738249 > , ethertype IPv4 (0x0800), length 77: 192.168.168.33.5353 > 224.0.0.251.5353: 0 A (QM)? zytwapexone.local . (35) 16:07:36.739617 , ethertype IPv4 (0x0800), length 77: 192.168.168.33.5353 > 224.0.0.251.5353: 0 AAAA (OM)? zytwapexone.lo cal. (35) 16:07:36.739654 > , ethertype IPv4 (0x0800), length 77: 192.168.168.33.5353 > 224.0.0.251.5353: 0 AAAA (QM)? zytwapexone.lo cal. (35) 16:07:37.066145 > , ethertype IPv4 (0x0800), length 74: 192.168.168.33 > 8.8.8.8: ICMP echo request, id 1, seq 478, length 40 ^CNetconf RPC interrupted.

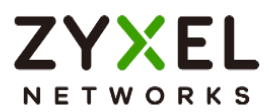

## How to Allow Public Access to a Server Behind USG FLEX H

Here is an example of allowing access to the internal server behind a USG FLEX H device with network address translation (NAT). Internet users can access the server directly by its public IP address and a NAT rule will forward traffic from the internet to the local server in the intranet.

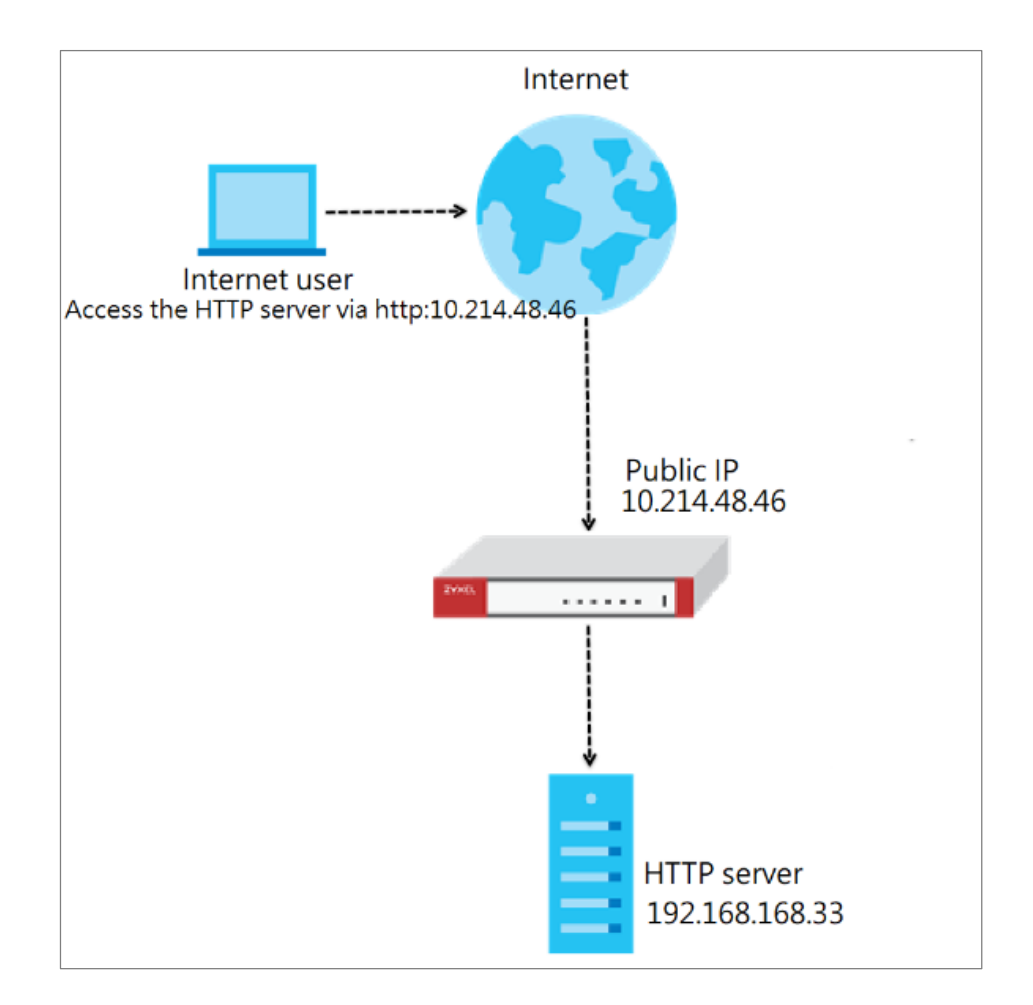

www.zyxel.com

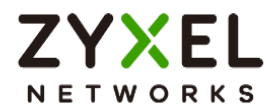

## Set Up the NAT

Go to Network > NAT, and click +Add to create a NAT rule.

- Input the rule name
- select Virtual Server
- Incoming Interface: ge1
- Configure the Source IP to limit the access by the Source IP. You may select Any
- Configure the External IP. Select Any to choose the ge1 interface IP as the external IP.

- Configure the internal IP. Click +Add Object to create an address object as a host 192.168.168.33 which is the IP address of the internal server.

| ← Network ▼ > NAT ▼       |                             |                         |                                            |              |
|---------------------------|-----------------------------|-------------------------|--------------------------------------------|--------------|
| Port Mapping Type         |                             |                         |                                            |              |
| Classification            | Virtual Server     O 1:1 N. | AT O Many 1:1 NAT       |                                            |              |
| Mapping Rule              |                             |                         | 100                                        |              |
| Incoming Interface        | gel 👻                       |                         | Select Address                             | ×            |
| Source IP                 | any 🖉                       |                         | Search                                     | ٩            |
| External IP               | any 🖉                       |                         |                                            | + Add Object |
| Internal IP               | user defined                |                         | <ul> <li>user defined (default)</li> </ul> |              |
|                           |                             | This field is required. | Object (3)                                 | ^            |
| Port Mapping Type         | any 👻                       |                         | O IP6to4-Relay                             |              |
| Related Settings          |                             |                         | O executives1                              |              |
| Enable NAT Loopback       |                             |                         | O executives2                              |              |
| Configure Security Policy |                             |                         |                                            |              |
|                           |                             |                         |                                            |              |
|                           |                             |                         |                                            |              |
|                           |                             |                         |                                            |              |

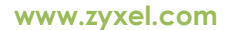

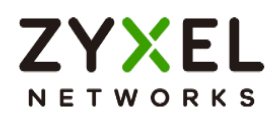

| $\overleftarrow{\leftarrow}$ Network $\checkmark$ > NAT $\checkmark$ |                          |                    |
|----------------------------------------------------------------------|--------------------------|--------------------|
| General Settings                                                     |                          |                    |
| Enable Rule                                                          |                          |                    |
| Rule Name                                                            | internal_server          |                    |
| Port Mapping Type                                                    |                          |                    |
| Classification                                                       | Virtual Server     O 1:1 | NAT O Many 1:1 NAT |
| Mapping Rule                                                         |                          |                    |
| Incoming Interface                                                   | gel 👻                    |                    |
| Source IP                                                            | any 🖉                    |                    |
| External IP                                                          | user defined             | 10.214.48.46       |
| Internal IP                                                          | internal_server          |                    |
| Port Mapping Type                                                    | Service 👻                |                    |
|                                                                      | External Service         | HTTP               |
|                                                                      | Internal Service         | HTTP 👻             |

- Port Mapping Type: Select HTTP for both external and internal service.

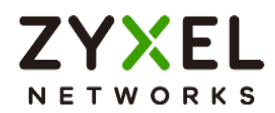

### Test the Result

Type http://10.214.48.46 into the browser, and it display the HTTP service page.

| HFS /                                                                                                    | × +                   |                |                            |                |   |
|----------------------------------------------------------------------------------------------------|-----------------------|----------------|----------------------------|----------------|---|
| ← → C ▲ 不安全   10                                                                                                    | 0.214.48.46           | \$             | * 🗆 🖨                      | n 無痕式視窗 (3)    | : |
| 🕨 YouTube 🔘 YouTube Music                                                                                                    | M Gmail 🤓 翻譯 U Inform | nation Web 🛛 🎵 | myZyxel 🔰 N                | ebula CSO page | » |
| Login                                                                                                    | Name .extension       | Size Ti        | mestamp<br>2022 5:29:40 PM | Hits<br>0      |   |
| Folder                                                                                                    | 🗌 📁 Local File        | folder 6/27/2  | 2022 5:28:52 PM            | 0              |   |
| 🕼 Home                                                                                                    | 🗆 📁 zyxel cso         | folder 6/27/2  | 2022 5:30:04 PM            | 0              |   |
| 3 folders, 0 files, 0 Bytes                                                                                                    |                       |                |                            |                |   |
| Search     go     Search     go     Select     All Invert Mask     0 items selected     Actions     Archive Get list     Server information     HttpFileServer 2.3m     Server time: 5/29/2023 4:42:53 PM     Server uptime: 00:01:00 |                       |                |                            |                |   |

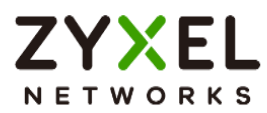

## How to Configure DHCP Option 60 – Vendor Class Identifier

USG FLEX H series supports DHCP option 60. By VCI string matching, a DHCP client can select a specific DHCP server within the WAN network. This feature proves beneficial in network environments where multiple DHCP servers offer services. Clients that need Internet service can be directed to the DHCP server that provides corresponding Internet connection details via the identical option 60 string. On the other hand, IPTV clients can relay to another DHCP server for obtaining IPTV service information.

### Set Up DHCP 60 on the USG FLEX H

- 1. Go to Network > Interface > External, and edit the WAN interface.
- Make sure the WAN interface is set as a DHCP client. Select Get Automatically (DHCP) for Address Assignment.

| Network -> Interface - | -                        |
|------------------------|--------------------------|
| General Settings       |                          |
| Enable Interface       |                          |
| Interface Properties   |                          |
| Role                   | external                 |
| Interface Type         | Ethernet                 |
| Interface Name         | gel                      |
| Port                   | p1(ge1)                  |
| Zone                   | WAN -                    |
| MAC Address            | local distribution       |
| Description            |                          |
| Address Assignment     | O Unassigned             |
|                        | Get Automatically (DHCP) |
|                        | O Use Fixed IP Address   |
|                        | O PPPOE                  |

Copyright © 2024 Zyxel and/or its affiliates. All rights reserved. 198

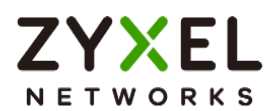

- 3. Scroll down and expand the Advanced Settings: DHCP Option 60
- 4. Enter the VCI string in the field of DHCP Option 60, and click Apply

| Advanced Settings |         |   |
|-------------------|---------|---|
|                   |         | ^ |
| DHCP Option 60    | CSO-FAQ |   |
| MTU               |         |   |
| Default SNAT      |         |   |
|                   |         |   |

## Test DHCP Option 60

To check the functionality of DHCP Option 60, we can use packet capture software to check if option 60 string exists in the DHCP discover message that is sent from the USG FLEX H.

| └── 77 15.048707 0.0.0.0 255.255 DHCP 342 DHCP Discover - Transaction ID 0xee96c336                                                                                                    |
|----------------------------------------------------------------------------------------------------|
| > Frame 77: 342 bytes on wire (2736 bits), 342 bytes captured (2736 bits) on interface \Device\NPF_{A6AF40E6-CF63-4365-AF89-1104441}, id 0<br>> Ethernet II, Src: ZyxelCom_e7:e8:36 (1044414), Dst: Broadcast (ff:ff:ff:ff:ff:ff)<br>> Internet Protocol Version 4, Src: 0.0.0.0, Dst: 255.255.255.255<br>> User Datagram Protocol, Src Port: 68, Dst Port: 67<br>> Upnamic Host Configuration Protocol (Discover) |
| Message type: Boot Request (1)<br>Hardware type: Ethernet (0x01)<br>Hardware address length: 6<br>Hops: 0<br>Transaction ID: 0xee96c336                                                                                                    |
| <pre>&gt;Bootp flags: 0x0000 (Unicast)<br/>Client IP address: 0.0.0.0<br/>Your (client) IP address: 0.0.0.0<br/>Next server IP address: 0.0.0.0<br/>Relay agent IP address: 0.0.0.0</pre>                                                                                                    |
| Client MAC address: ZyxelCom_e7:e8:36 (l = 1 = 1 = 1)<br>Client hardware address padding: 000000000000000000<br>Server host name not given<br>Boot file name not given                                                                                                    |
| Magic cookie: DHCP<br>> Option: (53) DHCP Message Type (Discover)<br>> Option: (51) IP Address Lease Time<br>> Option: (12) Host Name                                                                                                    |
| <pre>&gt; Option: (55) Parameter Request List<br/>&gt; Option: (60) Vendor class identifier<br/>Length: 7<br/>Vendor class identifier: C50-FAQ<br/>&gt; Option: (61) Client identifier<br/>&gt; Option: (255) End<br/>Detdie: geograpped<br/>&gt; Option: (255) End</pre>                                                                                                    |

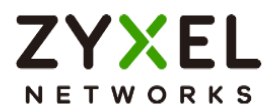

## How to Configure Session Control

Session control can address abnormal user behavior. By monitoring session activities, the firewall can detect deviations from normal usage, such as sudden traffic spikes or unauthorized access attempts. This proactive approach enables prompt action to be taken to investigate and mitigate potential security threats.

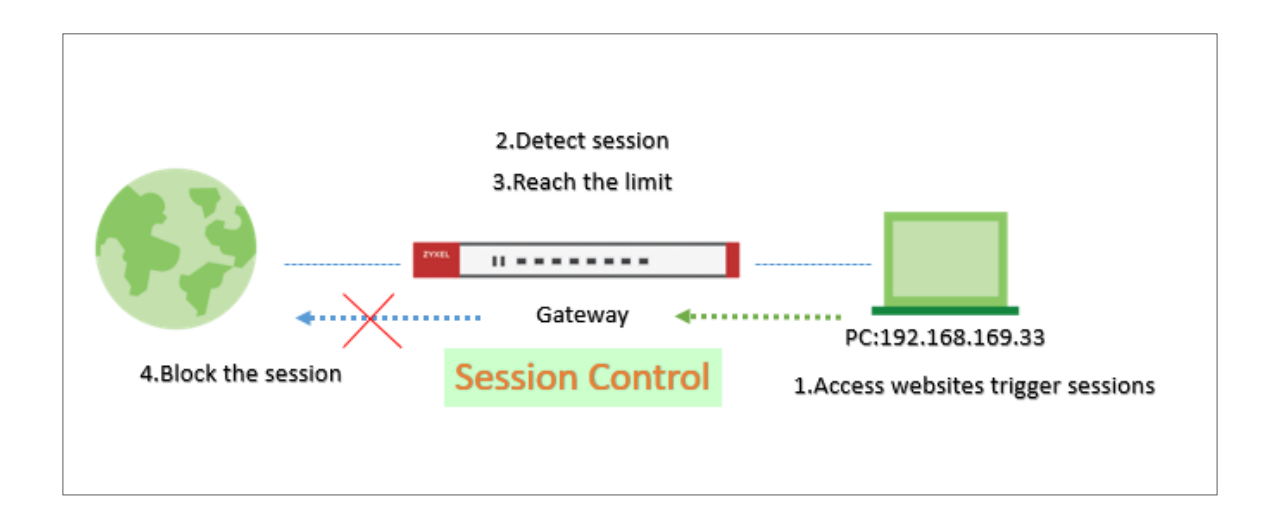

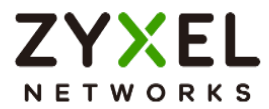

## Set Up the Session Control

Go to Security Policy > Session Control. Turn on this feature.

| <ul> <li>Security Policy          <ul> <li>Security Policy              <li>Session Control              </li> <li>General Settings</li> </li></ul> </li> </ul> |      |                             |  |  |  |  |  |
|----------------------------------------------------------------------------------------------------|------|-----------------------------|--|--|--|--|--|
| Session Control                                                                                                    |      |                             |  |  |  |  |  |
| Default Session per host                                                                                                    | 1000 | (0 - 20000, 0 is unlimited) |  |  |  |  |  |

You can field in the value of the Session per hosts you would like to limit.

The field here is for the client who is not in the rule under the list

| Configuration       |                           |         |                  |               |                 |       |
|---------------------|---------------------------|---------|------------------|---------------|-----------------|-------|
| + Add 🖉 Edit 🔂 Reme | ove 🛛 Active 🖉 Inactive 🗔 | Move to |                  |               | Search insights | < н Ш |
| 🗆 Status 🕈          | Priority ¢                | User ¢  | Source Address 🌣 | Description + | Limit *         |       |
|                     |                           |         |                  |               |                 |       |
|                     |                           |         |                  |               |                 |       |
|                     |                           |         |                  |               |                 |       |
|                     |                           |         |                  |               |                 |       |

To limit a user's session. You can set up specific rules for each user

Click Add >Select one of the user and field in the Session limit for the user and click save.

| 🔄 Security Policy 🔻 > Sessi                                          | on Control | •                |               |                   |
|----------------------------------------------------------------------|------------|------------------|---------------|-------------------|
| General Settings                                                     |            |                  |               |                   |
| Enable                                                               |            |                  |               |                   |
| Description                                                          |            |                  |               |                   |
| User                                                                 |            | Zyxel            | Ø             |                   |
| Source Address                                                       |            | any              | Ø             |                   |
| Session Limit per Host                                               |            | 30               | (0 - 400000   | , 0 is unlimited) |
|                                                                      |            |                  |               |                   |
|                                                                      |            |                  |               |                   |
| Configuration<br>+ Add 🖉 Edit 🛅 Remove 🖓 Active 🧖 Inactive 🗌 Move to | D          |                  |               | Search insights   |
| Status * Priority *                                                  | User ‡     | Source Address 🗢 | Description 🗘 | Limit 🕈           |
| □ <b>♀</b> 1                                                         | Zyxel      | any              |               | 30                |

Copyright © 2024 Zyxel and/or its affiliates. All rights reserved. 201

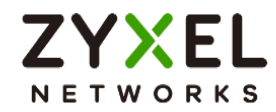

## Test the Result

Log in as User: Zyxel

| ZYXEL<br>Networks                                                                                                    |   |
|----------------------------------------------------------------------------------------------------|---|
| <b>Zyxel ,You now have logged in.</b><br>Click the logout button to terminate the access session.<br>You could renew your lease time by clicking the Renew button.<br>For security reason you must login in again after 1 days . |   |
| User-defined lease time (max 1440 minutes): 1440                                                                                                    | C |
| Updating lease time automatically                                                                                                    |   |
| Remaining time before lease timeout (hh:mm:ss): 23:59:44                                                                                                    |   |
| Remaining time before auth. timeout (hh:mm:ss): 23:59:44                                                                                                    |   |
| Logout                                                                                                    |   |

Try to access web browser to hit the session limit

Go to Log & Report > Log/Events and select Session Control to check the logs.

| Session Control | Maximum sessions per host (30) was exceeded. | 192.168.169.33 | 172.23.5.1   | 0 | ACCESS BLOCK |
|-----------------|----------------------------------------------|----------------|--------------|---|--------------|
| Session Control | Maximum sessions per host (30) was exceeded. | 192.168.169.33 | 172.23.5.2   | 0 | ACCESS BLOCK |
| Session Control | Maximum sessions per host (30) was exceeded. | 192.168.169.33 | 172.25.5.210 | 0 | ACCESS BLOCK |
| Session Control | Maximum sessions per host (30) was exceeded. | 192.168.169.33 | 172.21.5.1   | 0 | ACCESS BLOCK |
| Session Control | Maximum sessions per host (30) was exceeded. | 192.168.169.33 | 172.24.78.18 | 0 | ACCESS BLOCK |

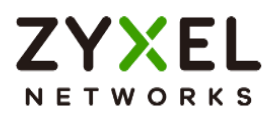

## How to Configure Bandwidth Management for FTP Traffic

This example illustrates how to use USG Bandwidth Management (BWM) for controlling FTP traffic bandwidth allocation. By specifying criteria such as incoming interface, outgoing interface, source address, destination address, service objects, application group, and user, you can create a sequence of conditions to allocate bandwidth for packets that match these criteria. Once BWM is set up, it allows you to limit bandwidth for high-consumption services like FTP, ensuring bandwidth guarantees. This is a practical example of implementing BWM for FTP traffic with a USG device.

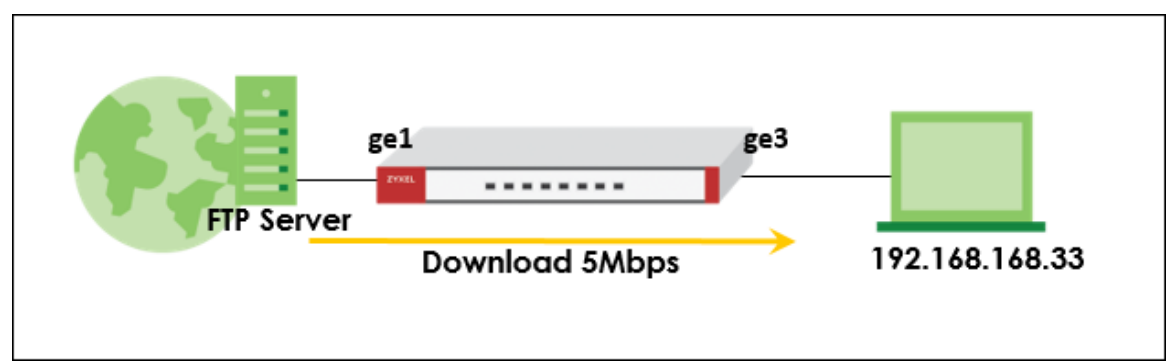

Note: All network IP addresses and subnet masks are used as examples in this article. Please replace them with your actual network IP addresses and subnet masks. The total available bandwidth assumption is 5Mbps. This example was tested using USG FLEX 500H

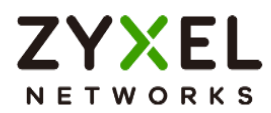

## Set Up the BWM rule for FTP download.

Go to Network > BWM scan. Click on "Add" button to create a new BWM rule.

| ← Network ▼ > BWM ▼ |                               |                   |      |
|---------------------|-------------------------------|-------------------|------|
| Configuration       |                               |                   |      |
| Name                | BWM_FTP                       |                   |      |
| Description         |                               |                   |      |
| Criteria            |                               |                   |      |
| Incoming Interface  | ge3 (LAN) 💌                   |                   |      |
| Outgoing Interface  | gel (WAN) 💌                   |                   |      |
| Source              | LAN1_SUBNET                   | I                 |      |
| Destination         | any                           | Ø                 |      |
| Service Type        | O Service Object (            | Application Group |      |
| Application Group   | FTP 😒                         | •                 |      |
| User                | any                           | I                 |      |
| Traffic Shaping     |                               |                   |      |
| Download Limit      | O Unlimited                   |                   |      |
|                     | Limit                         | 5                 | Mbps |
| Upload Limit        | <ul> <li>Unlimited</li> </ul> |                   |      |
|                     | O Limit                       | 0                 | Mbps |
| Priority            | Medium(4) 🔹                   |                   |      |
| Related Setting     |                               |                   |      |
| Log                 | log 👻                         |                   |      |

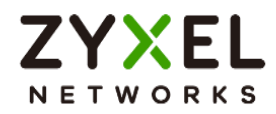

Incoming Interface: ge3 Outgoing Interface: ge1 Source: LAN1 IP Subnet Application Group: FTP

Traffic Shaping: Download Limit 5 Mbps.

Vote: The terms "incoming interface" and "destination interface" indicate the direction of traffic that the client initiates during a session. The term "Source IP information" denotes the initial IP address. Furthermore, the Application Group function identifies client traffic types based not only on the service port but on other criteria as well.

Turn on this feature. It will enable BWM function to allowing the rules to be effectively applied.

| ¢                | • Network • > EWIM • |        |          |                   |        |                      |                      |             |               |           |                 |             |
|------------------|----------------------|--------|----------|-------------------|--------|----------------------|----------------------|-------------|---------------|-----------|-----------------|-------------|
| General Settings |                      |        |          |                   |        |                      |                      |             |               |           |                 |             |
|                  |                      |        |          |                   |        |                      |                      |             |               |           |                 |             |
| Con              | Configuration        |        |          |                   |        |                      |                      |             |               |           |                 |             |
| +                | Add 🧷 E              | dit 🕤  | Remove 👔 | Active 🔏 Inactive | R Move | e to                 |                      |             |               |           | Search insights | ς н Ш       |
|                  | Status ‡             | Pri. + | Name 🕈   | Description \$    | User ‡ | Incoming Interface 🗘 | Outgoing Interface 🗘 | Source 🗢    | Destination 🗢 | Service 🗘 | BWM Download/U  | pload/Pri 🗢 |
|                  | Q                    | 1      | BWM_FTP  |                   | any    | ge3                  | gel                  | LAN1_SUBNET | any           | FTP       | 5/0/4           |             |
|                  |                      |        | Default  |                   | any    | any                  | any                  | any         | any           |           | no/no/7         |             |
|                  |                      |        |          |                   |        |                      |                      |             |               |           |                 |             |

## Test the Result

Go to Log & Report > Log/Events and select BWM to check the logs.

| 🔶 Lo | € Log & Report ▼ > Log / Events ▼ |                                                                        |                             |                 |               |  |  |  |  |
|------|-----------------------------------|------------------------------------------------------------------------|-----------------------------|-----------------|---------------|--|--|--|--|
| Cate | gory BWM                          | 👻 🕐 Refresh 🔗 Clear Log 📑 Export                                       |                             | Search insights | Q 7 H 0       |  |  |  |  |
| # \$ | Time 🕈                            | Message 🗘                                                              | Src. IP 🗢                   | Dst. IP 🗢       | Dst. Port 🗘   |  |  |  |  |
| 64   | 2024-03-14 19:11:12               | Mode=port-less rule_name= <mark>BWM_FTP app_r</mark><br>me=FTP matched | 192.168.16                  | 8.33 59.115     | .181.19:28077 |  |  |  |  |
| 84   | 2024-03-14 19:10:32               | Mode=port-less rule_name= <mark>BWM_FTP app_r</mark><br>me=FTP matched | <mark>ומו</mark> 192.168.16 | 8.33 59.115     | .181.19:21    |  |  |  |  |
|      |                                   |                                                                        |                             |                 |               |  |  |  |  |

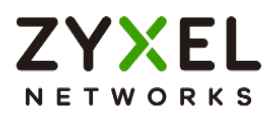

## How to Configure WAN trunk for Spillover and Least Load First

In the realm of network management, WAN trunk spillover and the Least Load First (LLF) algorithm are vital for optimizing resource utilization and enhancing network performance. WAN trunk spillover ensures seamless connectivity by distributing traffic across multiple WAN connections, preventing bottlenecks, and maximizing bandwidth usage. The LLF algorithm intelligently balances traffic load by prioritizing the least loaded WAN links, minimizing latency, and improving overall network efficiency. This is an example of using the FLEX H series for two spillovers and the Least Load First configuration. The following example is based on GE1 1G/1G and GE2 500/500 Mbps for illustration.

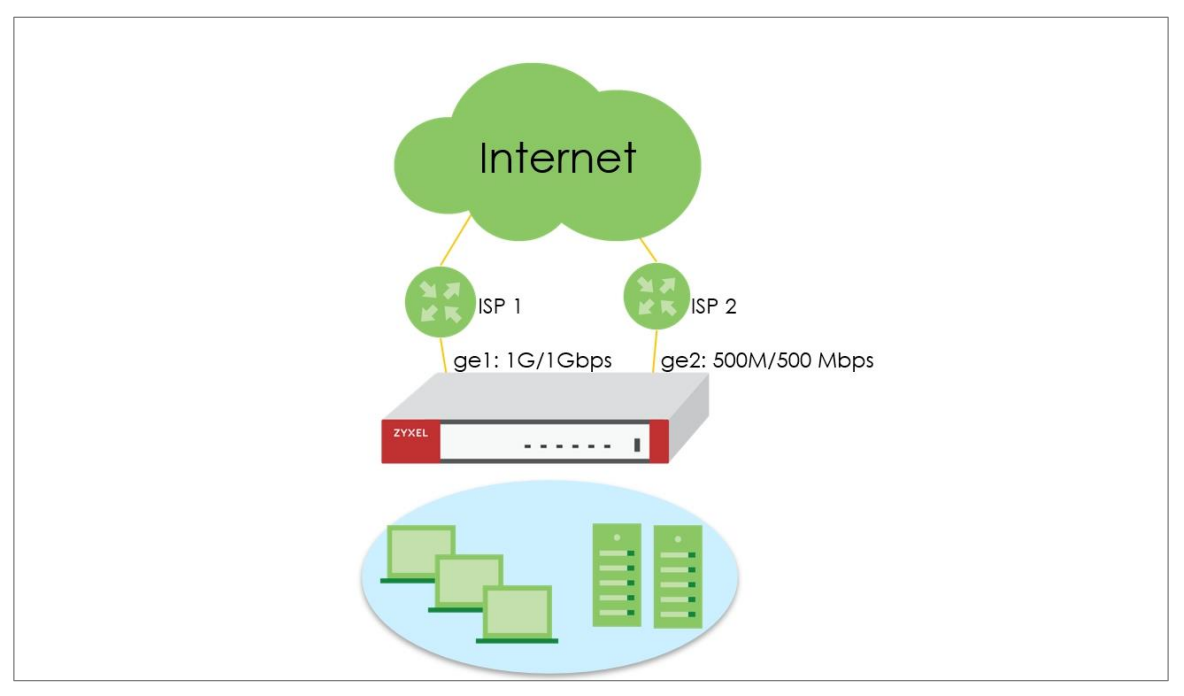

Note: All network IP addresses and subnet masks are used as examples in this article. Please replace them with your actual network IP addresses and subnet masks. This example was tested using USG FLEX 500H (Firmware Version: uOS 1.20).

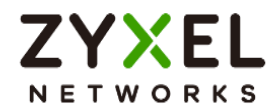

#### Least Load First

The "Least Load First" algorithm allocates new session traffic based on the current outbound bandwidth utilization of each trunk member interface. This utilization, measured as outbound throughput over available bandwidth, serves as the load balancing index. For instance, if WAN 1 has a throughput of 1000K and WAN 2 has 5K, the Zyxel Device calculates the load balancing index accordingly. With WAN 2 showing a lower utilization, indicating lesser utilization compared to WAN 1, subsequent new session traffic is routed through WAN 2 for optimal load distribution.

#### Spillover

The "Spillover" load balancing algorithm prioritizes the first interface in the trunk member list until its maximum load capacity is reached. Any excess traffic from new sessions is then directed to subsequent interfaces in the list, continuing until all member interfaces are utilized or traffic demands are met. For example, if the first interface offers unlimited access while the second incurs usage-based billing, the algorithm only activates the second interface when traffic surpasses the threshold of the first. This approach optimizes bandwidth usage on the first interface, minimizing Internet fees and preventing overload situations on individual interfaces.

#### Set Up the User-Defined Trunk

#### Spillover and Least Load First

Go to Network > Interface > Trunk page, and click **Add** button to create user-defined Trunk. In the general settings, we can configure the following settings; Name: Least Load First (Enter a descriptive name for this trunk) Algorithm: LLF Load Balancing Index: Outbound **Note:** This field is available if you selected to use the **Least Load First** or **Spillover** method.

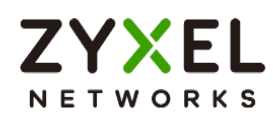

| Name                     | LLF              |                |  |
|--------------------------|------------------|----------------|--|
| Load Balancing Setting   |                  |                |  |
| Algorithm                | Least Load First | •              |  |
| Load Balancing Index(es) | Outbound         | *              |  |
| + Add 🔂 Remove           |                  |                |  |
|                          | Mode \$          | limit (Khns) 单 |  |

Click Add to add a member interface to the trunk, in this scenario, we have ge1, and

ge2 for Internet access.

Member: ge1(Wan)

Mode: Active

Limit(Kbps): 1024000

Member: ge2(Wan)

Mode: Active

Limit(Kbps): 512000

| + A | + Add 🗇 Remove |   |        |   |                |                |
|-----|----------------|---|--------|---|----------------|----------------|
|     | Interface 🗘    |   | Mode 🗘 |   | Limit (Kbps) 🗢 |                |
|     | gel (WAN)      | • | Active | • | 1024000        | $\checkmark$ × |
|     | ge2 (WAN)      | - | Active | • | 512000         | ✓ ×            |

Click **Apply** to save changes.

| Some changes  | were made       |
|---------------|-----------------|
| What do you w | ant to do then? |
|               |                 |

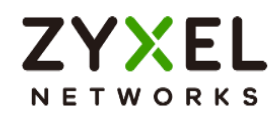

After the Trunk LLF is created, let's create a second WAN trunk for spillover testing, click Add

button to create 2<sup>nd</sup> user-defined Trunk.

Name: Spillover (Enter a descriptive name for this trunk)

#### Algorithm: Spillover

#### Load Balancing Index: Outbound

| ♦ Network ▼ > Interface ▼ > Trunk | •           |                |  |
|-----------------------------------|-------------|----------------|--|
| General Settings                  |             |                |  |
| Name                              | Spillover   |                |  |
| Load Balancing Setting            |             |                |  |
| Algorithm                         | Spillover 👻 |                |  |
| Load Balancing Index(es)          | Outbound 👻  |                |  |
| + Add 🗇 Remove                    |             |                |  |
| ☐ Interface ≑                     | Mode ‡      | Limit (Kbps) 🗢 |  |
|                                   |             | No data        |  |

Click **Add** to add a member interface to the trunk.

|        | 0         | •     | ' |  |
|--------|-----------|-------|---|--|
| Mode   | e: Active | е     |   |  |
| Limit( | Kbps): 8  | 31920 | 0 |  |

Member: ge2(Wan)

Member: ge1(Wan)

Mode: Active

Limit(Kbps): 512000

| + A | dd 🗇 Remove |   |         |   |                |     |
|-----|-------------|---|---------|---|----------------|-----|
|     | Interface 🕏 |   | Mode \$ |   | Limit (Kbps) 🗢 | 1   |
|     | ge1 (WAN)   | - | Active  | • | 819200         | ✓ × |
|     | ge2 (WAN)   | - | Active  | - | 512000         | ✓ × |

Click **Apply** to save changes.

| ome changes   | were made       |
|---------------|-----------------|
| 'hat do you w | ant to do then? |
|               |                 |

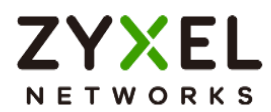

Go to Default WAN Trunk section, select User-Defined Trunk and select the newly created (LLF or Spillover) Trunk from the list box. Click **Apply** to save changes.

| ← Network ▼ > Interface | e 🔹 > Trunk 💌                          |                              |
|-------------------------|----------------------------------------|------------------------------|
| Interface               | Trunk Port                             |                              |
| Default WAN Trunk       |                                        |                              |
| Trunk Selection         | O Default Trunk                        |                              |
|                         | <ul> <li>User-Defined Trunk</li> </ul> | LLF 👻                        |
| User-Defined Trunk      |                                        | 1. No.                       |
| + Add 🖉 Edit 🔂 Re       | move 🔲 Reference                       | Search insights Q H III      |
| 🗆 Name 🕈                | Algorithm 🗢                            | Members 🗢                    |
|                         | llf                                    | gel, ge2                     |
| Spillover               | spill-over                             | gel, ge2                     |
| 4                       |                                        | Some observes were made      |
| Default Trunk           |                                        | What do you want to do then? |
| C Edit                  |                                        | Sear Cancel Apply            |
|                         |                                        |                              |

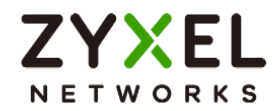

### Test the Result

#### Spillover

1) Apply Spillover in User-Defined Trunk.

2) Connect two hosts on the LAN side. Host A upload a large file to an FTP server.

3) Go to Traffic Statistics > Port to check interface utilization. Upload traffic should go to ge1 as this interface is the first member interface in Trunk Spillover. Check if maximum load capacity 819200bps is reached. Any excess traffic from new sessions is then directed to subsequent interfaces in the list

4) Host B generates ICMP traffic to 8.8.8.8.

5) Capture packets on the interface ge2 to see if new sessions are captured on ge2.

#### Least Load First

1) Apply LLF in User-Defined Trunk

2) Connect two hosts on the LAN side. Host A upload a large file to an FTP server.

- 3) Go to Traffic Statistics > Port to check interface utilization.
- 4) Host B generates ICMP traffic to 8.8.8.8.

5) Capture packets on the interface with lower traffic load to verify if the ICMP traffic is routed through the less congested interface.